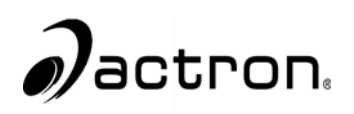

## **CP9190**

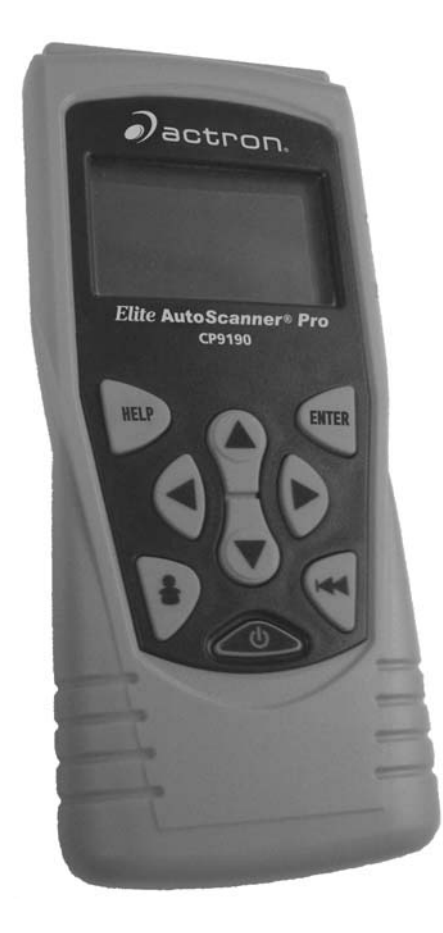

## Elite AutoScanner® Pro

N/P 0002-000-2933

# Renseignements sur l'analyseur-contrôleur

Remplissez la liste suivante à l'aide de la fonction « **Renseignements outil** ». Fournissez ces renseignements lors de tout contact avec le soutien à la clientèle.

| No série :  |
|-------------|
| Vers log :  |
| Vers mat :  |
| Vers init : |
| ID prod :   |
| ID carte :  |
| Date grav : |
| Lieu grav : |
|             |

Si vous avez la moindre question ou inquiétude, communiquez avec le **soutien technique** :

•Téléphone : 1-800-228-7667 •Site Web : www.actron.com •Adresse postale : SPX Service Solutions •15825 Industrial Parkway •Cleveland, Ohio 44135 •Attn : Soutien technique

### Renseignements relatifs au copyright

Copyright © 2006 SPX Corporation

Tous droits réservés

Les renseignements, spécifications et illustrations contenus dans la présente sont basés sur les plus récents renseignements disponibles au moment de l'impression de ce guide. *SPX Corporation* se réserve le droit d'apporter des modifications à tout moment et sans préavis.

### Table des matières

### Mesures de sécurité

Messages de sécurité importants ...... Sécurité - iii

## Section 1 – Utilisation de votre manuel d'instructions

### Section 2 – Pour débuter

| Introduction                                                                                                    |
|----------------------------------------------------------------------------------------------------|
| Utilisation du CD                                                                                                    |
| Installation des applications contenues sur le CD                                                                     |
| Renseignements sur l'entretien du véhicule                                                                            |
| Introduction aux diagnostics embarqués2-6                                                                             |
| Publications de la Society of Automotive Engineers (SAE)                                                              |
| Connecteur de liaison de données (DLC)                                                                                |
|                                                                                                    |
| OBD II (J1962)                                                                                                    |
| OBD II (J1962)                                                                                                    |
| OBD II (J1962)                                                                                                    |
| OBD II (J1962)2-9Véhicules Ford de collection.2-10Véhicules GM de collection2-13Véhicules Chrysler de collection.2-14 |

### Section 3 – Utilisation de l'analyseur-contrôleur

| L'analyseur-contrôleur                          | . 3-1 |
|-------------------------------------------------|-------|
| Spécifications                                  | 3-2   |
| Accessoires compris avec l'analyseur-contrôleur | 3-3   |
| Affichage                                       | 3-4   |
| Clavier                                         | 3-4   |
| Alimentation                                    | 3-5   |
| Mise en marche de l'analyseur-contrôleur        | . 3-7 |
| Configuration                                   | . 3-7 |
| Modification des unités de mesure               | 3-8   |
| Modification du contraste de l'écran            | 3-9   |
| Témoin sonore                                   | 8-10  |
| Modification de la coupure automatique          | 3-11  |
| Affichage des renseignements relatifs à l'outil | 8-12  |
| Test écran                                      | 8-13  |
| Test clavier                                    | 8-15  |
| Mode Programme                                  | 8-17  |

### Tab

| Branchement de l'analyseur-contrôleur | 3-17 |
|---------------------------------------|------|
| Examiner les données                  | 3-18 |
| Reproduire les données                | 3-19 |
| Imprimer les données                  | 3-21 |
| Recherche de code                     | 3-23 |
| Configuration clé utilisateur         | 3-26 |
| Sélection du véhicule                 | 3-27 |

### Section 4 – Diagnostics OBD II globaux

| Diagnostics OBD II globaux 4-1        |
|---------------------------------------|
| Liste des fonctions globales4-2       |
| Menu flux de données                  |
| Consulter les données 4-4             |
| Enregistrer les données 4-9           |
| Menu des codes de diagnostics         |
| Lire les codes                        |
| Codes en attente 4-14                 |
| Effacer les codes 4-16                |
| Consulter les données figées          |
| Menu Tests spéciaux                   |
| Préparation I/M 4-20                  |
| Contrôle du cycle d'essai 4-23        |
| Vérification état OBD 4-26            |
| Test détecteur d'oxygène 4-27         |
| Tests de détection du diagnostic 4-30 |
| Systèmes embarqués 4-33               |
| Renseignements véhicule 4-34          |
| Modules présents 4-37                 |

### Section 5 – Diagnostics GM

| Diagnostics pour véhicules GM de collection (OBD I) |
|-----------------------------------------------------|
| Liste des fonctions GM5-1                           |
| Menu flux de données                                |
| Consulter les données 5-3                           |
| Enregistrer les données 5-4                         |
| Menu des codes de diagnostics                       |
| Lire les codes                                      |
| Effacer les codes 5-8                               |
| Menu Tests spéciaux5-10                             |
| Service à la clientèle 5-11                         |
| Diagnostics GM avancés (OBD II)                     |
| Liste des fonctions GM OBD II 5-16                  |
| Menu des codes de diagnostics5-16                   |
| Lire les codes                                      |
| Effacer les codes 5-18                              |

| 0  |  |
|----|--|
| 65 |  |
|    |  |
|    |  |

### Section 6 – Diagnostics Ford

| Diagnostics pour véhicules Ford de collection (OBD I)6-1 | -  |
|----------------------------------------------------------|----|
| Liste des fonctions Ford6-1                              |    |
| Menu flux de données 6-3                                 |    |
| Consulter les données6-3                                 | ab |
| Enregistrer les données                                  | H  |
| Menu des codes de diagnostics 6-6                        |    |
| Lire les codes KOEO6-7                                   |    |
| Lire les codes KOER6-9                                   |    |
| Effacer les codes6-13                                    |    |
| Contrôle vitesse-IVSC (Véhicules EEC-IV)                 |    |
| Menu Test sur demande6-19                                |    |
| Test oscillation                                         |    |
| Test de l'interrupteur de sortie                         |    |
| Test équilibre cylindre                                  |    |
| Mode Test STAR (Véhicules EEC-IV, MECS et MCU)           |    |
| Diagnostics Ford avancés (OBD II)                        |    |
| Liste des fonctions Ford                                 |    |
| Menu des codes de diagnostics6-31                        |    |
| Lire les codes                                           |    |

### Section 7 – Diagnostics Chrysler

| Diagnostics Chrysler          |
|-------------------------------|
| Liste des fonctions Chrysler  |
| Menu flux de données          |
| Consulter les données7-4      |
| Enregistrer les données7-6    |
| Test capteur                  |
| Menu des codes de diagnostics |
| Lire les codes                |
| Effacer les codes7-10         |
| Menu Commandes appareil       |
| Test interrupteur             |
| Test actionneur               |
| Test ralenti                  |

### Section 8 – Diagnostics des véhicules importés

| Diagnostics des véhicules importés         | 8-1 |
|--------------------------------------------|-----|
| Liste des fonctions des véhicules importés | 8-1 |
| Menu des codes de diagnostics              | 8-2 |
| Lire les codes                             | 8-3 |

### Section 9 – Dépannage

| Comment utiliser l'aide en ligne9-1                          |  |
|--------------------------------------------------------------|--|
| Messages d'erreur9-2                                         |  |
| L'analyseur-contrôleur ne se met pas en marche               |  |
| Erreur de communication9-3                                   |  |
| Erreur de fonctionnement ou Données erronées                 |  |
| Remplacement de la batterie                                  |  |
| Tests automatiques du clavier9-6                             |  |
| Soutien technique                                            |  |
| Annexe A – Définitions des paramètres d'identification (PID) |  |
| Annexe B – Connecteurs de liaison de données (DLC)           |  |

Annexe C – Glossaire

Tab

Pour votre sécurité, lisez soigneusement ce guide avant d'utiliser votre analyseur-contrôleur. Consultez et respectez toujours les messages de sécurité et les procédures de test fournies par le fabricant du véhicule ou de l'équipement faisant l'objet du test.

Les messages de sécurité illustrés ci-dessous et dans ce guide d'utilisation rappellent à l'opérateur d'être extrêmement vigilant lors de l'utilisation de cet instrument de test.

### Lire toutes les directives

Lisez, comprenez et respectez tous les messages de sécurité et les directives compris dans ce guide et affichés sur l'équipement de test. Les messages de sécurité retrouvés dans cette section du guide contiennent un mot indicateur composé de trois messages et, dans certains cas, d'une icône.

### Messages de sécurité

Les messages de sécurité permettent de prévenir les blessures corporelles et les dommages à l'équipement. Tous les messages de sécurité débutent par un mot indicateur. Celui-ci indique le niveau de risque représenté par une situation. Les types de messages de sécurité sont :

| ADANGER       | Indique une situation potentiellement dangereuse qui<br>causera, si elle n'est pas évitée, des blessures graves<br>ou mortelles à l'opérateur ou aux personnes se<br>trouvant à proximité.         |
|---------------|----------------------------------------------------------------------------------------------------|
| AVERTISSEMENT | Indique une situation potentiellement dangereuse<br>risquant, si elle n'est pas évitée, de causer des<br>blessures graves ou mortelles à l'opérateur ou aux<br>personnes se trouvant à proximité.  |
|               | Indique une situation potentiellement dangereuse<br>risquant, si elle n'est pas évitée, de causer des<br>blessures modérées ou mineures à l'opérateur ou<br>aux personnes se trouvant à proximité. |
| IMPORTANT     | Indique une condition risquant, si elle n'est pas<br>évitée, de causer des dommages à l'équipement<br>de test ou au véhicule.                                                                      |
|               |                                                                                                    |

••••• Sécurité - i

### Styles de caractères utilisés :

Les messages de sécurité comportent trois différents styles de caractères.

- Le style normal décrit le risque.
- Le style gras indique la façon d'éviter le risque.
- Le style *italique* décrit les possibles conséquences si le risque n'est pas évité.

### Icônes utilisées :

Lorsqu'elle est présente, l'icône offre une description graphique d'un risque potentiel.

Exemple :

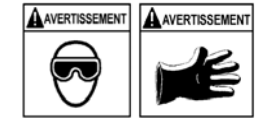

Les systèmes du moteur peuvent connaître une défaillance et faire jaillir de l'essence, des vapeurs d'huile, des vapeurs chaudes, des gaz d'échappement chauds et toxiques, de l'acide, des fluides frigorigènes et d'autres débris.

L'opérateur et les personnes se trouvant à proximité doivent porter des lunettes étanches et des gants de sécurité. Même si les lunettes portées quotidiennement sont dotées de lentilles résistant aux impacts, elles ne constituent PAS des lunettes de sécurité.

Les systèmes du moteur qui connaissent une défaillance peuvent causer des blessures.

### Messages de sécurité importants

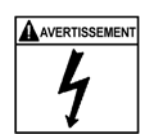

Risque de choc électrique.

- Ne pas excéder les limites de tension d'entrée indiquées dans les spécifications.
- Étre extrêmement prudent lors de l'utilisation de circuits dont la tension excède 60 volts CC ou 24 volts CA.

Un choc électrique peut causer des blessures.

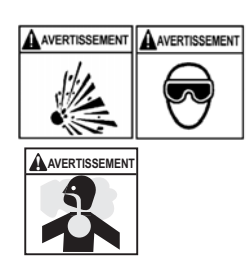

Risque d'explosion.

- L'opérateur et les personnes se trouvant à proximité doivent porter des lunettes étanches de sécurité et des vêtements de protection.
  - Même si les lunettes portées quotidiennement sont dotées de lentilles résistant aux impacts, elles ne constituent PAS des lunettes de sécurité et peuvent ne pas offrir une protection adéquate.
- Ne pas utiliser cet analyseur-contrôleur dans un environnement pouvant contenir des vapeurs explosives. Ces espaces comprennent :
- les fosses souterraines;
- les espaces clos;
- les espaces se trouvant à plus de 18 po (45,7 cm) au-dessus du sol.
- Utiliser cet analyseur-contrôleur dans des endroits munis d'une ventilation mécanique procurant au moins 4 changements d'air à l'heure.
- L'essence et les vapeurs inflammables peuvent s'enflammer.
- Ne pas fumer, craquer une allumette ou provoquer une étincelle à proximité de la batterie. Les gaz s'échappant de la batterie peuvent s'enflammer.

| Mesures de sécurité |                                                                                                    |
|---------------------|----------------------------------------------------------------------------------------------------|
|                     | <ul> <li>Éviter tout branchement accidentel des bornes de la<br/>batterie. Ne pas déposer des outils métalliques non<br/>isolés sur la batterie.</li> </ul>                                                                                                    |
|                     | <ul> <li>Lors du retrait des câbles de la batterie, retirer<br/>d'abord le conducteur de terre.</li> </ul>                                                                                                    |
|                     | <ul> <li>Éviter toute étincelle lors du branchement ou du<br/>débranchement des fils de sortie à la batterie.</li> </ul>                                                                                                    |
|                     | <ul> <li>Vérifier que l'allumage, les phares et les autres<br/>accessoires sont éteints et que les portières du<br/>véhicule sont fermées avant de débrancher les<br/>câbles de la batterie.</li> <li>Cela permet également de prévenir tout dommage aux</li> </ul> |
|                     | systèmes de l'ordinateur de bord.  • Toujours débrancher le conducteur de terre de                                                                                                    |
|                     | la batterie avant de procéder à l'entretien des<br>composants du système électrique.                                                                                                    |
|                     | Une explosion peut causer des blessures.                                                                                                    |
|                     | Risque d'empoisonnement.                                                                                                    |
|                     | <ul> <li>Utiliser cet analyseur-contrôleur dans des endroits<br/>munis d'une ventilation mécanique procurant au<br/>moins 4 changements d'air à l'heure.</li> </ul>                                                                                                 |

• Acheminer l'échappement à l'extérieur lorsque le moteur est en marche lors des tests.

L'échappement du moteur contient des gaz

inodores pouvant être mortels.

Un empoisonnement peut causer des blessures graves ou mortelles.

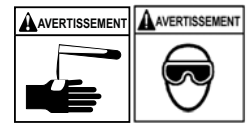

L'acide de la batterie est composé d'acide sulfurique hautement corrosif.

- L'opérateur et les personnes se trouvant à proximité doivent porter des lunettes étanches et des gants de sécurité.
- Même si les lunettes que vous portez quotidiennement sont dotées de lentilles résistant aux impacts, elles ne constituent PAS des lunettes de sécurité et peuvent ne pas offrir une protection adéquate.
- Lors d'un travail à proximité de la batterie, s'assurer que quelqu'un se trouve à portée de voix ou suffisamment près pour vous aider.
- Toujours garder de l'eau fraîche et du savon à portée de main.
- Si l'acide de la batterie entre en contact avec la peau, les vêtements ou les yeux, rincer la zone exposée avec de l'eau et du savon pendant 10 minutes. Consulter un médecin.
- Ne pas toucher les yeux lors d'un travail à proximité de la batterie.

••••• Sécurité – v

L'acide de la batterie peut brûler les yeux et la peau.

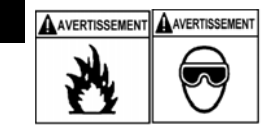

Risque d'incendie.

- L'opérateur et les personnes se trouvant à proximité doivent porter des lunettes étanches de sécurité et des vêtements de protection.
- Même si les lunettes que vous portez quotidiennement sont dotées de lentilles résistant aux impacts, elles ne constituent PAS des lunettes de sécurité et peuvent ne pas offrir une protection adéquate.
- Ne pas placer votre tête directement devant ou au-dessus du corps de papillon.
- Ne pas verser d'essence dans le corps de papillon lors du démarrage du moteur ou lorsque que celui-ci est en marche, ou lors d'un travail impliquant les systèmes d'alimentation en carburant ou tout conduit d'essence ouvert.
- Un retour de flamme du moteur peut survenir lorsque le filtre à air n'est pas adéquatement positionné.
- Ne pas utiliser de solvants de nettoyage pour injecteur de carburant lors de l'exécution d'un test de fonctionnement.
- Les cigarettes, étincelles, flammes nues et autres sources d'allumage doivent être gardées à distance du véhicule.
- Conserver dans la zone de travail un extincteur à poudre chimique (de classe B) adapté aux incendies à l'essence et aux feux de produits chimiques et sur appareillage électrique.

Un incendie peut causer des blessures graves ou mortelles.

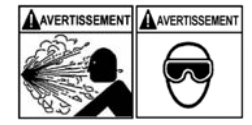

Risque de projection de particules.

- L'opérateur et les personnes se trouvant à proximité lors de l'utilisation de l'équipement électrique doivent porter des lunettes étanches et des gants de sécurité.
- L'équipement électrique ou les pièces rotatives du moteur peuvent provoquer la projection de particules.
- Même si les lunettes que vous portez quotidiennement sont dotées de lentilles résistant aux impacts, elles ne constituent PAS des lunettes de sécurité et peuvent ne pas offrir une protection adéquate.

Les particules projetées peuvent causer des blessures oculaires.

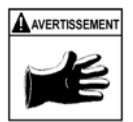

Risque de brûlure.

- Les batteries peuvent produire un courant de court circuit suffisant pour souder un bijou au métal.
- Retirer tous vos bijoux, notamment bagues, bracelets et montres, avant de travailler à proximité d'une batterie.

•••••••••••••• Sécurité – vii

Les courts-circuits peuvent causer des blessures.

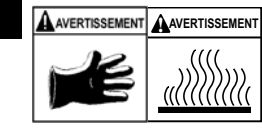

Risque de brûlure.

- Ne pas retirer le bouchon de radiateur lorsque le moteur est chaud.
  - Le liquide de refroidissement du moteur est sous pression et peut être chaud.
- Ne pas toucher aux systèmes d'échappement, manifolds, moteurs, radiateurs et sondes de test lorsqu'ils sont chauds.
- Le port de gants isothermes est recommandé lors de la manipulation des composants à température élevée du moteur.
- Les conducteurs du testeur peuvent être chauds lors de tests prolongés à proximité des manifolds.

Les composants à température élevée peuvent causer des blessures.

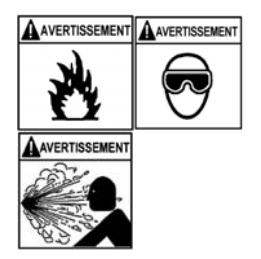

Risque de jet d'essence, de vapeurs d'huile, de vapeurs chaudes, de gaz d'échappement chauds et toxiques, d'acide, de fluides frigorigènes et d'autres débris.

- L'opérateur et les personnes se trouvant à proximité doivent porter des lunettes étanches de sécurité et des vêtements de protection.
- Même si les lunettes que vous portez quotidiennement sont dotées de lentilles résistant aux impacts, elles ne constituent PAS des lunettes de sécurité et peuvent ne pas offrir une protection adéquate.
- Les systèmes du moteur peuvent connaître une défaillance et faire jaillir de l'essence, des vapeurs d'huile, des vapeurs chaudes, des gaz d'échappement chauds et toxiques, de l'acide, des fluides frigorigènes et d'autres débris.

L'essence, les vapeurs d'huile, les vapeurs chaudes, les gaz d'échappement chauds et toxiques, l'acide, les fluides frigorigènes et autres débris peuvent causer des blessures graves.

Sécurité - viii •••••

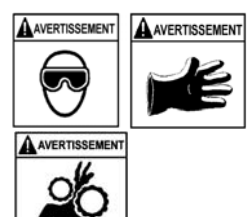

Le compartiment du moteur contient des branchements électriques et des pièces mobiles ou à température élevée.

- Demeurer et garder les conducteurs de test, les vêtements et autres objets à distance des branchements électriques et à température élevée ou des pièces mobiles du moteur.
- Ne pas porter de montres, de bagues ou de vêtements amples lors d'un travail dans le compartiment du moteur.
- Ne pas déposer les outils ou l'équipement de test sur les ailes ou autres endroits du compartiment du moteur.
- L'utilisation de barrières est recommandée afin de facilement identifier les zones de danger de la zone de test.
- Aviser le personnel de ne pas traverser la zone de test.

Le contact des branchements électriques et les pièces mobiles ou à température élevée peuvent causer des blessures.

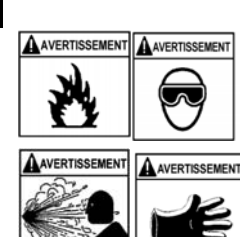

Risque de blessure.

- L'analyseur-contrôleur ne doit être utilisé que par du personnel qualifié.
- N'utiliser l'analyseur-contrôleur que selon les directives décrites dans le guide d'utilisation.
- N'utiliser que les accessoires recommandés par le fabricant.
- Ne pas utiliser l'analyseur-contrôleur avec des câbles endommagés.
- Ne pas utiliser l'analyseur-contrôleur s'il a été échappé ou endommagé, jusqu'à ce qu'il ait été vérifié par un représentant de service qualifié.

L'utilisation de l'analyseur-contrôleur par une personne autre qu'un membre du personnel qualifié risque de causer des blessures.

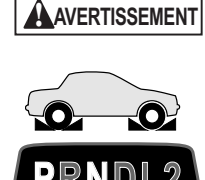

Risque de déplacement soudain du véhicule.

• Bloquer les roues motrices avant d'effectuer un test lorsque le moteur est en marche.

### • Sauf indication contraire :

- actionner le frein à main;
- placer le levier de vitesse au point mort (boîte de vitesses manuelle);
- placer le levier de vitesse en position de stationnement (boîte de vitesses automatique);
- débrancher le mécanisme de débrayage du frein à main automatique lors du test et le rebrancher une fois le test terminé.

### •Ne pas laisser le moteur en marche sans surveillance.

Un véhicule en mouvement peut causer des blessures.

| Mesures de sécurité |                                                                                                    |
|---------------------|----------------------------------------------------------------------------------------------------|
| ATTENTION           | Risque de dommages à l'équipement ou aux circuits.                                                                                                    |
|                     | <ul> <li>À moins d'avoir reçu des instructions spécifiques<br/>du fabricant, s'assurer que l'allumage est éteint<br/>avant de brancher ou débrancher les connecteurs<br/>ou les bornes du véhicule.</li> </ul>                                                              |
|                     | <ul> <li>Ne pas provoquer de court-circuit entre les bornes<br/>de la batterie avec un fil de liaison ou des outils.</li> </ul>                                                                                                    |
|                     | Une utilisation inadéquate peut causer des dommages<br>à l'équipement ou aux circuits.                                                                                                    |
| ATTENTION           | Un mauvais diagnostic peut entraîner des réparations et/ou des ajustements inexacts ou inappropriés.                                                                                                    |
|                     | <ul> <li>Ne pas se fier à des renseignements ou résultats de<br/>test intermittents, douteux ou apparemment<br/>erronés.</li> </ul>                                                                                                    |
|                     | <ul> <li>Si les renseignements ou les résultats du test sont<br/>intermittents, douteux ou apparemment erronés,<br/>s'assurer que tous les branchements et les<br/>renseignements de la saisie des données sont<br/>exacts et que les procédures de test ont été</li> </ul> |
|                     | <ul> <li>exécutées correctement.</li> <li>Si les renseignements ou les résultats de test sont<br/>toujours douteux, ne pas les utiliser à des fins de<br/>diagnostic.</li> </ul>                                                                                            |
|                     | Une réparation et/ou un ajustement inapproprié peuvent<br>causer des dommages au véhicule ou à l'équipement ou<br>un fonctionnement non sécuritaire.                                                                                                    |

| Mesures de sécurité |                                                                                                    |
|---------------------|----------------------------------------------------------------------------------------------------|
| ADANGER             | Certains véhicules sont munis de coussins gonflables.                                                                                                    |
|                     | <ul> <li>Respecter les avertissements contenus dans le<br/>manuel de réparation lors d'un travail à proximité<br/>des composants ou du câblage d'un coussin<br/>gonflable.</li> </ul>                                                                                                    |
|                     | <ul> <li>Si les directives du manuel de réparation ne sont pas<br/>respectées, le coussin gonflable risque de se<br/>déployer soudainement et causer des blessures.</li> <li>Un coussin gonflable peut se déployer plusieurs<br/>minutes après l'arrêt du véhicule (et ce, même si la<br/>batterie du véhicule est débranchée) en raison de la<br/>présence d'un module spécial de réserve<br/>énergétique.</li> </ul> |
|                     |                                                                                                    |

Le déploiement d'un coussin gonflable peut causer des blessures.

### A : Section 1 – Utilisation du manuel

Ce manuel contient des instructions sur la configuration et l'utilisation de votre analyseur-contrôleur. La table des matières et le glossaire faciliteront votre utilisation de ce manuel.

Certains renseignements contenus dans le texte ou dans les illustrations ne s'appliquent qu'à l'équipement en option. Un représentant de commerce pourra vous renseigner sur la disponibilité des options.

1

Cette section contient la liste des conventions utilisées.

### Messages de sécurité

Référez-vous aux Mesures de sécurité à la page Sécurité -i.

### Remarques marquées par un crochet

Une remarque marquée par un crochet fournit des renseignements supplémentaires sur le sujet du paragraphe précédent.

Exemple :

Le système impérial constitue le système de mesures par défaut.

### Pièces d'équipement : trucs et conseils

Les trucs et conseils fournissent des renseignements sur certaines pièces d'équipement en particulier. Chaque conseil est annoncé par cet icône:

Exemple :

Respectez toutes les mises en garde du manufacturier concernant le véhicule et ses pièces lorsque vous utilisez l'analyseur-contrôleur.

### Dommage à l'équipement

Lors de certains tests, des dommages au véhicule ou à l'équipement pourraient survenir. Le mot **IMPORTANT** marque ces situations.

Exemple :

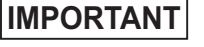

Ne pas suivre ces instructions pourrait endommager l'analyseur contrôleur.

### **Fonctions et Sélections**

Les fonctions de l'analyseur-contrôleur sont identifiées en caractères gras.

### Utilisation du manuel

#### Exemple :

La fonction **Consulter les données** permet de consulter les paramètres d'identification du véhicule (PID) en temps réel.

#### Menus

Les menus de l'analyseur-contrôleur sont cités dans la marche à suivre et sont en caractères **gras italiques**.

Exemple :

Lorsque le menu *Liste de fonctions OBD II* s'affiche, l'analyseur-contrôleur est prêt pour l'utilisation.

#### Questions et réponses

Les messages et les réponses d'utilisateurs sont en MAJUSCULES.

Exemple :

L'analyseur-contrôleur affiche le code d'anomalie (DTC) en suspens ou le message **TESTS SYSTÈME RÉUSSIS : PAS D'ERREUR DÉTECTÉE.** 

#### Références

Elles renvoient à d'autres sections du manuel. Les références comprennent le **Titre**et le numéro de page (section-page).

Exemple :

Pour plus de renseignements sur les DTC, consultez la section "Codes d'anomalie (DTC) OBD II " à la page 2-17

### Écrans

Certains renseignements, données et messages d'aide qui s'affichent sur l'écran de l'analyseur-contrôleur sont représentés ici dans des zones textes. Ces écrans sont représentés à titre d'exemple et pourraient différer d'une version à l'autre du logiciel.

Exemple :

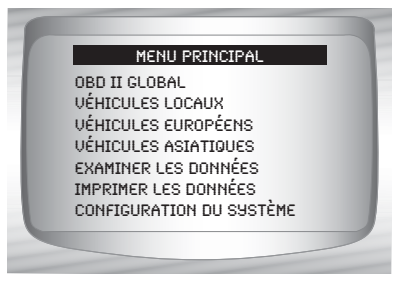

1-2

### Introduction

L'analyseur-contrôleur a été conçu par des experts de l'industrie automobile afin d'aider au diagnostic des véhicules et d'assister lors des procédures de dépannage.

L'analyseur-contrôleur surveille les événements du véhicule et récupère les codes provenant des modules de commande du véhicule de manière à cerner les secteurs problématiques.

2

Les renseignements, spécifications et illustrations contenus dans la présente sont basés sur les plus récents renseignements disponibles auprès des sources de l'industrie au moment de l'impression de ce guide.

Il est impossible d'en garantir (de façon expresse ou sous-entendue) la précision ou la complétude. Le constructeur ou quiconque étant associé à celui-ci ne peut de plus en assumer la responsabilité advenant une perte ou des dommages liés à la fiabilité des renseignements contenus dans ce manuel ou à une mauvaise

utilisation du produit qui s'y rapporte. Le constructeur se réserve le droit d'apporter des modifications à ce manuel ou au produit associé à tout moment et sans aucune obligation d'en informer tout individu ou organisation.

### Utilisation du CD

- Le CD inclus n'est PAS requis à l'utilisation de l'analyseur-contrôleur.
- 2
- Installez l'application contenue sur le CD avant de brancher l'analyseur-contrôleur à l'ordinateur.
- ✓ Voici certains des éléments compris sur le CD :
  - □ Manuels compris avec l'analyseur-contrôleur
  - Logiciel pour la recherche de codes
  - Logiciel de mise à jour de l'analyseur-contrôleur
  - Logiciel d'installation d'Adobe Acrobat Reader
  - **D** Capture d'impression
  - □ Renseignements supplémentaires sur le produit
- Pour utiliser le CD inclus, l'ordinateur doit satisfaire aux exigences minimales suivantes :
  - Ordinateur 486
  - 4 Mo de mémoire RAM
  - □ Microsoft Windows 98 SE, ME, 2000 et XP
  - Lecteur de CD-ROM
  - Adobe Acrobat Reader
  - □ Internet Explorer 4.0 ou plus récent
  - □ Résolution d'écran de 800 x 600
    - Si la résolution de l'écran est réglée à 800 x 600, sélectionnez Petites polices au champ Taille de la police dans l'onglet Paramètres des propriétés de l'affichage.

2-2

### Installation des applications contenues sur le CD

- 1. Fermez tous les programmes fonctionnant sur l'ordinateur.
- 2. Placez le CD dans le lecteur de CD.

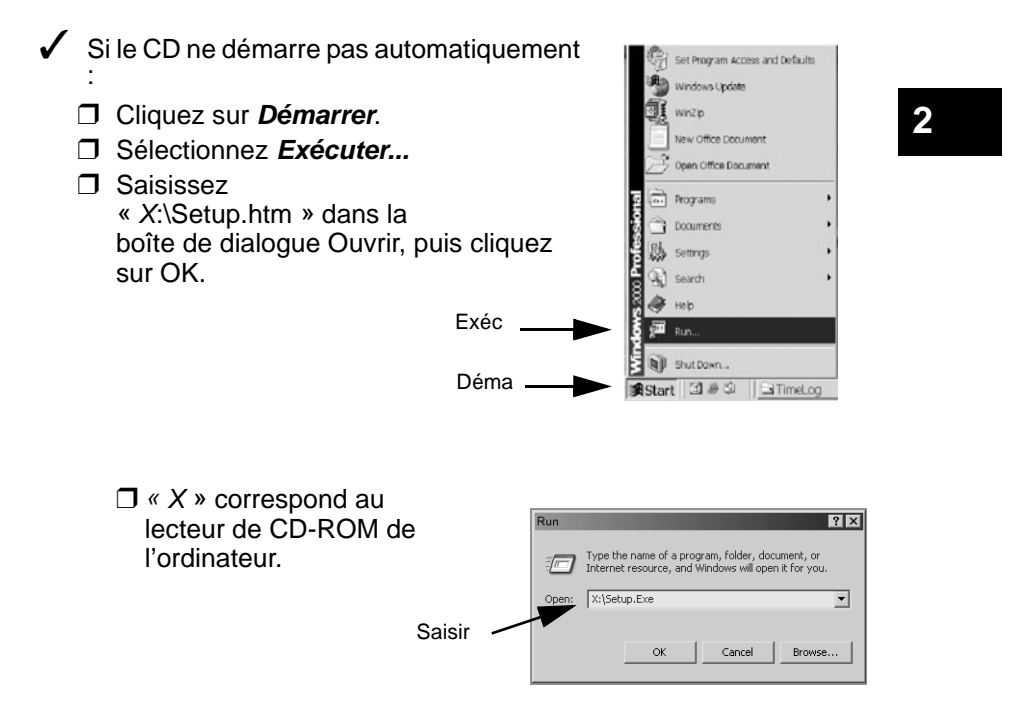

3. Suivez les invites à l'écran afin d'installer les applications.

| <br> | ••••• 2-3 |
|------|-----------|
|      |           |

# Renseignements sur l'entretien du véhicule

Vous trouverez ci-après une liste des sites Web et des numéros de téléphone où sont disponibles des renseignements sur les diagnostics de la commande électronique du moteur.

 Certains manuels peuvent être disponibles auprès de votre concessionnaire local, des magasins de pièces automobiles ou des bibliothèques locales.

| Véhicules locaux   | Site Web              | Numéro de      |
|--------------------|-----------------------|----------------|
| téléphone          |                       |                |
| General Motors     |                       |                |
| Chevrolet          | www.chevrolet.com     | 1-800-551-4123 |
| Pontiac            | www.pontiac.com       | 1-800-551-4123 |
| Oldsmobile         | www.oldsmobile.com    | 1-800-551-4123 |
| Buick              | www.buick.com         | 1-800-551-4123 |
| Cadillac           | www.cadillac.com      | 1-800-333-4CAD |
| Saturn             | www.saturn.com        | 1-800-553-6000 |
| Ford               |                       |                |
| Ford               | www.ford.com          | 1-800-392-3673 |
| Lincoln            | www.lincoln.com       | 1-800-392-3673 |
| Mercury            | www.mercury.com       | 1-800-392-3673 |
| Chrysler           |                       |                |
| Čhrysler           | www.chrysler.com      | 1-800-348-4696 |
| Dodge              | www.dodge.com         | 1-800-348-4696 |
| Plymouth           | Non disponible        | 1-800-348-4696 |
| Eagle              | Non disponible        | 1-800-348-4696 |
| Véhicules européen | IS                    |                |
| Audi               | www.audi.com          | 1-800-544-8021 |
| Volkswagon         | www.vw.com            | 1-800-544-8021 |
| BMW                | www.bmw.com           | 1-201-307-4000 |
| MINI               | www.mini.com          | 1-201-307-4000 |
| Jaguar             | www.jaguar.com        | 1-800-4-JAGUAR |
| Voľvo              | www.volvo.com         | 1-800-458-1552 |
| Mercedes-Benz      | www.mercedes-benz.com | 1-800-367-6372 |
| Land Rover         | www.landrover.com     | 1-800-637-6837 |
| Porsche            | www.porsche.com       | 1-800-PORSCHE  |
| Saab               | www.saab.com          | 1-800-955-9007 |

2-4

| Véhicules asiatiques | Site Web           | Numéro de       |
|----------------------|--------------------|-----------------|
| Acura                | www.acura.com      | 1-800-999-1009  |
| Honda                | www.honda.com      | 1-800-999-1009  |
| Lexus                | www.lexus.com      | 1-800-255-3987  |
| Scion                | www.scion.com      | 1.866.70.SCION  |
| Toyota               | www.toyota.com     | 1-800-GO-TOYOTA |
| Hyundai              | www.hyundai.com    | 1-800-633-5151  |
| Infiniti             | www.infiniti.com   | 1-800-662-6200  |
| Nissan               | www.nissanusa.com  | 1-800-nissan1   |
| Kia                  | www.kia.com        | 1-800-333-4542  |
| Mazda                | www.mazda.com      | 1-800-222-5500  |
| Daewoo               | www.daewoo.com     | 1-822-759-2114  |
| Subaru               | www.subaru.com     | 1-800-SUBARU3   |
| lsuzu                | www.isuzu.com      | 1-800-255-6727  |
| Geo                  | Non disponible     | Non disponible  |
| Mitsubishi           | www.mitsubishi.com | 1-888-MITSU2004 |
| Suzuki               | www.suzukiauto.com | 1-800-934-0934  |
|                      |                    |                 |

2

### Autres manuels

Pour débutor

| Chilton Book Company |   | www.chiltonsonline.com    | 1-800-347-7707 |
|----------------------|---|---------------------------|----------------|
| Haynes Publications  |   | www.haynes.com            | 1-800-242-4637 |
| Bentley Publishers   | " | www.bentleypublishers.com | 1-800-423-4595 |

### Programmes de renseignements sur les réparations

| Mitchell | www.mitchell1.com | 1-888-724-6742 |
|----------|-------------------|----------------|
| ALLDATA  | www.alldata.com   | 1-800-697-2533 |

### Titres des manuels pertinents

Manuels d'entretien des diagnostics

Codes du groupe motopropulseur et des sondes d'oxygène

Manuel du système antipollution automobile

Injection

Schéma électrique du véhicule

Électricité et électronique automobiles

Capteurs automobiles

Commande électronique de la transmission

Technologie des systèmes antipollution

Gestion du moteur

ou autres titres similaires...

### Introduction aux diagnostics embarqués OBD I

Les diagnostics embarqués originaux (OBD I) offraient peu d'uniformité au niveau des communications et de l'interface et permettaient différentes interprétations entre les constructeurs automobiles. Ford et Chrysler utilisaient différents types d'ordinateurs de commande du moteur et DLC et GM changeaient les codes d'anomalie et les protocoles de communication d'une année à l'autre.

### **OBD II**

La version II (OBD II) des diagnostics embarqués correspond à un système conçu par la Society of Automotive Engineers (SAE) afin de normaliser le diagnostic électronique des automobiles.

Depuis 1996, la plupart des nouveaux véhicules vendus aux États-Unis sont conformes à l'OBD II.

- Les techniciens peuvent désormais utiliser le même outil afin de tester les véhicules conformes à l'OBD II sans nécessiter d'adaptateur spécial. La SAE a défini des directives offrant :
  - un connecteur universel, appelé DLC du véhicule, muni d'une disposition de broches dédiée;
  - un emplacement standard pour le DLC du véhicule, bien visible sous le tableau de bord, du côté du conducteur;
  - une liste normalisée des codes d'anomalie utilisée par tous les constructeurs;
  - une liste normalisée des données d'identification des paramètres (PID) utilisée par tous les constructeurs;
  - la capacité d'enregistrer les conditions de service des systèmes du véhicule advenant une défaillance;
  - possibilités avancées de diagnostic permettant d'enregistrer un code lors de l'apparition d'une condition ayant un impact sur l'émission du véhicule;
  - capacité d'effacer les codes enregistrés dans la mémoire du véhicule grâce à l'analyseur-contrôleur.

2-6

2

### Publications de la SAE

La SAE a publié des centaines de pages permettant de définir un protocole de communication standard qui établit les paramètres du matériel, des logiciels et des circuits relatifs aux systèmes OBD II. Malheureusement, les constructeurs automobiles interprètent ce protocole de communication standard de facons différentes. Conséquemment, les schémas de communication OBD II génériques varient selon le véhicule. La SAE publie des recommandations, et non des lois. L'Agence de protection de l'environnement (EPA) et le California Air Resources Board (CARB) ont néanmoins transformé plusieurs de ces recommandations en exigences légales auxquelles les constructeurs de véhicules ont dû se conformer sur une période de trois ans. À partir de 1994, les véhicules équipés d'un nouvel ordinateur de gestion du moteur (environ 10 % des véhicules de chacun des constructeurs) devaient se conformer aux normes OBD II. En 1995, les systèmes OBD II se retrouvaient sur environ 40 % des nouveaux véhicules vendus aux États-Unis. Certains des systèmes OBD II entre 1994 et 1995 n'étaient pas entièrement conformes. Le gouvernement a donc accordé un sursis afin de permettre aux constructeurs de parfaire leurs systèmes. Depuis 1996, la plupart des nouveaux véhicules vendus aux États-Unis sont conformes à l'OBD II.

Les tableaux ci-dessous illustrent les modifications apportées par GM, Ford et Chrysler. Ne vous en faites pas si cela vous paraît déroutant. L'analyseur-contrôleur simplifie le tout. Le véhicule est reconnu automatiquement, selon les renseignements relatifs l'identification du véhicule automobile (VIN) ayant été sélectionnés au cours de la configuration de l'analyseur-contrôleur. Tout ce que vous avez à faire est de choisir le câble d'adaptateur et les fils de liaison appropriés (le cas échéant). Les détails concernant les câbles d'adaptateur et les fils de liaisons sont disponibles à la rubrique **Connecteurs de l'appareil de diagnostic**, à la page 2-9.

### 2

•• 2 – 7

2

.

#### **Diagnostics embarqués GM**

| Système                      | Années                 | Description                                                                                                    |
|------------------------------|------------------------|----------------------------------------------------------------------------------------------------|
| Module de commande<br>OBD I  | 1981–1995              | La plupart des véhicules utilisaient l'ALDL (raccord<br>autodiagnostic) à 12 broches situé sous le tableau de bord, du<br>côté du conducteur. Certains véhicules des années 94-95<br>utilisaient le connecteur de l'appareil de diagnostic (DLC) à 16<br>broches et le logiciel d'application historique. Consultez<br>l'étiquette informative sur le système antipollution du véhicule. |
| Module de commande<br>OBD II | 1994* à<br>aujourd'hui | Se conforme aux directives de l'OBD II et utilise le DLC J1962.                                                                                                    |

\* Système OBD II est utilisé sur certains véhicules des années 1994-1995 équipés de moteurs à 2,2 L, 2,3 L, 3,8 L, 4,3 L ou 5,7 L.

#### **Diagnostics embarqués Ford**

| Systèm<br>e | Nom complet                                                 | Années                 | Description                                                                                 |
|-------------|-------------------------------------------------------------|------------------------|---------------------------------------------------------------------------------------------|
| MCU         | Module de commande du<br>groupe motopropulseur              | 1980 –1991             | Utilisé sur les véhicules de police avec moteurs<br>à essence. Utilise le DLC MCU.          |
| EEC-IV      | Commande électronique du<br>moteur, quatrième génération    | 1984 –1995             | La plupart des véhicules Ford équipés de<br>moteurs nord-américains. Utilise le DLC EEC-IV. |
| MECS        | Système de commande<br>électronique Mazda                   | 1988 –1995             | Les véhicules équipés de moteurs Mazda.<br>Utilise le DLC MECS à 6 et 17 broches.           |
| EEC-V       | Commande électronique du<br>moteur, cinquième<br>génération | 1994* à<br>aujourd'hui | Se conforme aux directives de l'OBD II et utilise le DLC OBD II J1962.                      |
| PTEC        | Commande électronique du<br>groupe motopropulseur           | 2000 à<br>aujourd'hui  | Se conforme aux directives de l'OBD II et utilise<br>le DLC OBD II J1962.                   |

\* Système OBD II EEC-V utilisé sur les véhicules des années 1994-1995 équipés d'un moteur à 3,8 L ou 4,6 L.

### **Diagnostics embarqués Chrysler**

| Systèm<br>e   | Nom complet                                              | Années                  | Description                                                                                                    |
|---------------|----------------------------------------------------------|-------------------------|----------------------------------------------------------------------------------------------------|
| SMEC          | Module de commande<br>du groupe<br>motopropulseur        | 1989–1990               | Utilise un DLC à interface de communication en série<br>(SCI) à 6 broches et est doté d'une capacité<br>bidirectionnelle.                                                   |
| SBEC          | Module de commande<br>du groupe<br>motopropulseur        | 1989*–1995              | Utilise deux types de DLC : SCI à 6 broches et série LH<br>à 6 broches.<br>Le premier permet à l'outil de réinitialiser le témoin de<br>rappel d'entretien sur les camions. |
| OBD II<br>PCM | Module de commande<br>OBD II du groupe<br>motopropulseur | 1995** à<br>aujourd'hui | Se conforme aux directives de l'OBD II et utilise le DLC<br>OBD II J1962.                                                                                                   |
| JTEC          | Module de commande<br>pour Jeep/camions                  | 1996 à<br>aujourd'hui   | Se conforme aux directives de l'OBD II et utilise le DLC<br>OBD II J1962.<br>Le système JTEC est utilisé sur les camions et Jeep<br>utilitaires légers.                     |

\* En 1989, le système SBEC était installé sur certains véhicules équipés d'un moteur V6 de 3,0 L. \*\* Certains véhicules datant de 1995 étaient équipés du OBD II PCM.

2-8

# Connecteur de l'appareil de diagnostic (DLC)

Le connecteur de l'appareil de diagnostic (DLC) permet à l'analyseur-contrôleur de communiquer avec le ou les ordinateurs du véhicule. Avant l'OBD II, les constructeurs utilisaient différents connecteurs afin de communiquer avec le véhicule. Utilisez le câble approprié au DLC lors du branchement de l'analyseur-contrôleur au véhicule. Le DLC du véhicule peut également être trouvé à différents endroits et utiliser diverses configurations. Ce qui suit décrit les DLC utilisés par Ford, GM et Chrysler. Les renseignements relatifs à l'emplacement du DLC et les types de véhicules locaux sont disponibles à l'**Annexe B – Connecteurs de l'appareil de diagnostic**.

2

2 - 9

### **OBD II (J1962)**

Depuis 1996, les véhicules vendus aux États-Unis utilisent le DLC J1962 (OBD II), un terme tiré du numéro de spécification physique et électrique assigné par la SAE (J1962). Le DLC devrait se trouver sous le tableau de bord, du côté du conducteur. S'il ne s'y trouve pas, une étiquette indiquant son emplacement devrait être fixée au tableau de bord, là où le DLC aurait dû se trouver.

Puisque le connecteur OBD II J1962 dispose d'une alimentation et d'une mise à la terre, l'appareil n'a besoin que d'un seul câble pour s'alimenter et communiquer. Fixez le câble de l'adaptateur OBD II et le câble de rallonge (tous deux fournis avec l'appareil) à l'analyseur-contrôleur. Certaines broches du connecteur sont réservées.

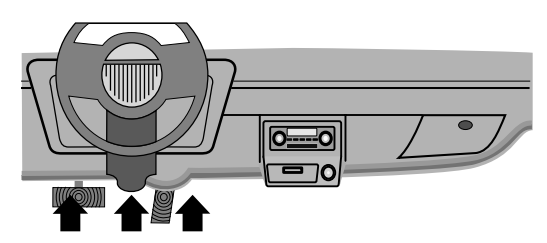

### Broches du connecteur de l'appareil de diagnostic (DLC)

1

8

1 - Réservé au constructeur

### 2 - J1850 Bus+

- 3 Réservé au constructeur
- 4 Masse
- 5 Masse du signal
- 6 CAN haut, J-2284
- 7 Line K, ISO 9141-2 et ISO/DIS 14230-4
- 8 Réservé au constructeur
- 9 Réservé au constructeur
- 10 J1850 Bus-
- 11 -Réservé au constructeur
- 12 -Réservé au constructeur

### Ford historique

Ford utilisait trois types de DLC avec leurs systèmes OBD I. Consultez la rubrique **Annexe B – Connecteurs de l'appareil de diagnostic** pour le câble d'adaptateur requis à votre véhicule.

**IMPORTANT** Utilisez le câble de l'allume-cigarette pour alimenter l'analyseur-contrôleur pour tous les systèmes.

### EEC-IV/MCU

Le DLC **EEC-IV/MCU** consiste en un large connecteur à six côtés muni d'un connecteur queue de cochon. Celui-ci n'est pas utilisé sur les véhicules MCU. Ne le fixez pas. Le câble d'adaptateur EEC-IV/MCU est compris avec l'analyseur-contrôleur.

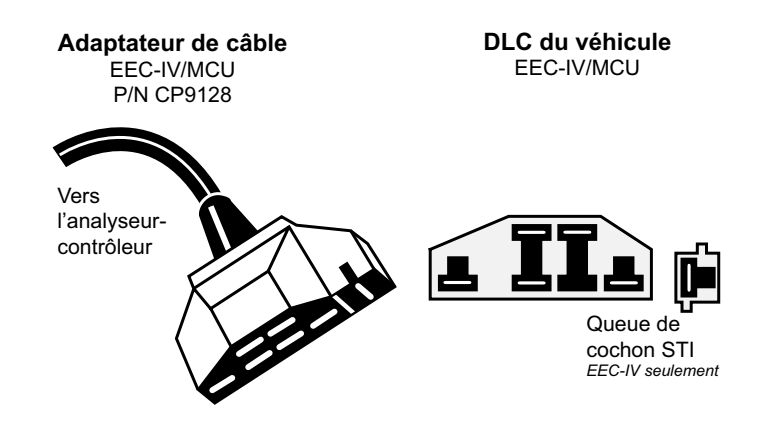

2 – 10

### MECS

Les véhicules **MECS** (1988 –1995) utilisent un DLC à 6 broches (avec queue de cochon) ou un DLC à 17 broches. Utilisez la trousse de câbles d'adaptateur MECS à 6 broches (CP9131) pour les deux configurations. La trousse de câbles d'adaptateur MECS comprend des fils de liaison permettant de connecter le DLC MECS à 17 broches. Elle est facultative et doit être achetée séparément. Utilisez les diagrammes suivants afin de brancher le câble d'adaptateur.

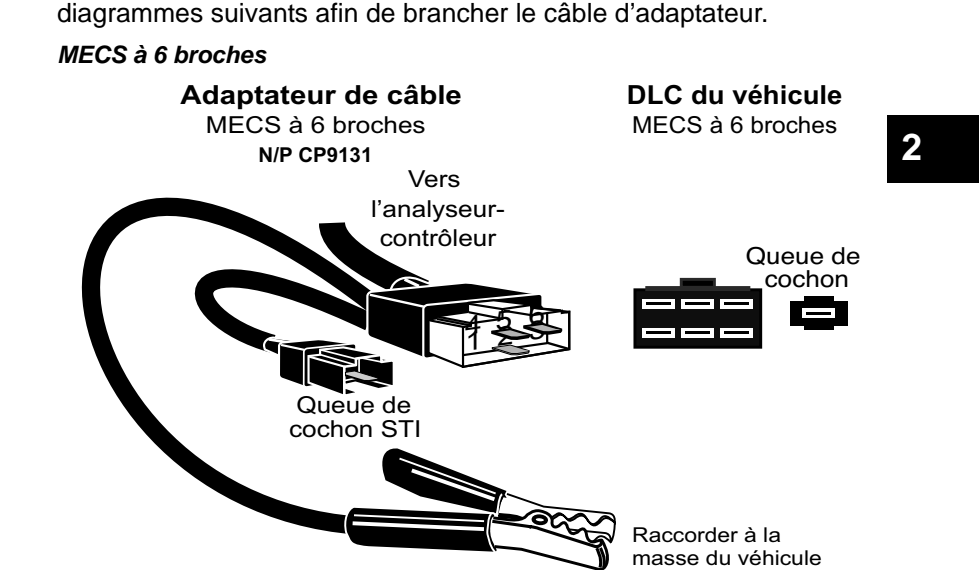

MECS à 17 broches

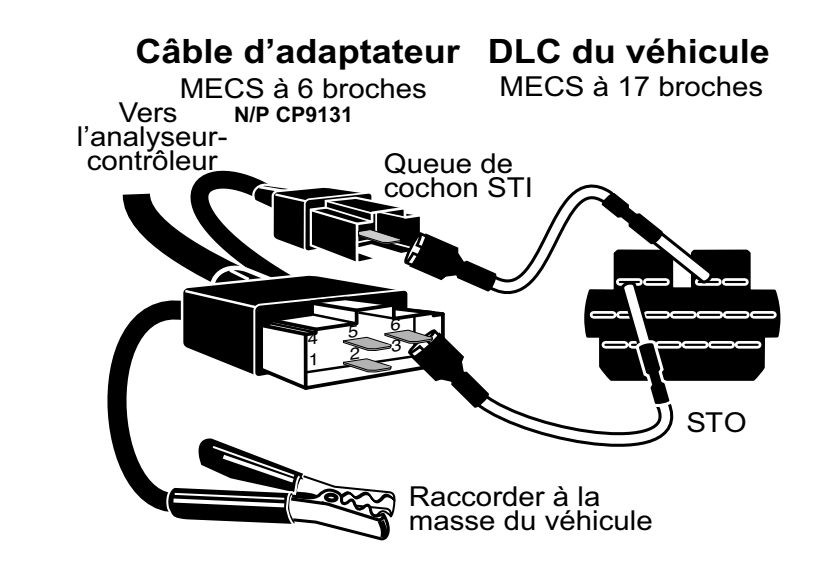

2

**MECS pour Ford Probe** 

IMPORTANT

Certains véhicules Ford Probe disposent d'un connecteur de tachéomètre blanc situé tout près du connecteur d'autotest à 6 broches et jumelé au même faisceau de fils. Il ne s'agit pas de la queue de cochon STI (entrée d'autotest).

Branchez la queue de cochon au connecteur **STI NOIR**situé complètement à l'arrière du faisceau de fils. Le branchement de l'appareil au connecteur de tachéomètre **BLANC** pourrait causer de graves dommages et annuler la garantie. Référez-vous à l'illustration.

2 – 12

### **GM** historique

Avant 1996, la plupart des véhicules GM utilisaient un DLC de raccord autodiagnostic (ALDL) à 12 broches. La trousse de câbles ALDL de GM comprend l'adaptateur ALDL et le câble d'alimentation de l'allume-cigarette. Ce câble d'adaptateur est compris avec l'analyseur-contrôleur. En 1994 et 1995, certains véhicules GM utilisaient le DLC J1962 (OBD II), mais n'étaient pas conformes à l'OBD II. Consultez l'**Annexe B – Connecteurs de l'appareil de diagnostic**.

### IMPORTANT

Utilisez le câble de l'allume-cigarette pour alimenter l'appareil en courant 12 V.

2

Les DLC ALDL sont habituellement situés sous le tableau de bord, du côté du conducteur.

Sur les modèles Corvette et le Fiero, le DLC peut être situé au centre de la console, derrière le cendrier. Consultez le manuel d'entretien pour

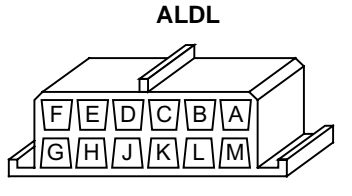

connaître l'emplacement exact. Il peut être bien visible ou être dissimulé derrière un panneau. Une ouverture sur le panneau devrait permettre l'accès au connecteur encastré.

### Chrysler historique

Avant 1996, la plupart des véhicules Chrysler utilisaient une interface de communication en série (SCI) ou un DLC LH. Consultez l'**Annexe B – Connecteurs de l'appareil de diagnostic** pour le type de DLC et son emplacement. Le câble d'adaptateur SCI est compris avec l'analyseur-contrôleur. Il est possible de vous procurer le câble d'adaptateur LH (CP9130) auprès de votre concessionnaire.

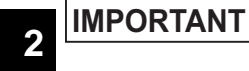

Utilisez le câble de l'allume-cigarette pour alimenter l'appareil en courant 12 V lorsque vous utilisez le câble d'adaptateur SCI.

### Interface de communication en série SCI

Le DLC SCI (interface de communication en série) est un connecteur à 6 broches situé dans le compartiment moteur. Le câble d'adaptateur devant être utilisé pour ces véhicules est fourni avec l'appareil. Ce câble porte la mention CHRY sur le connecteur de style DB à 15 broches et le SCI retrouvé sur le véhicule.

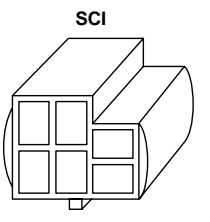

### <u>LH</u>

Ce DLC est utilisé sur les véhicules à plateforme LH. Le DLC de style LH est un petit connecteur bleu et rectangulaire à 6 broches situé dans l'habitacle, sous le tableau de bord, à droite de la colonne de direction.

Le câble d'adaptateur LH (CP9130) est facultatif et doit être acheté séparément.

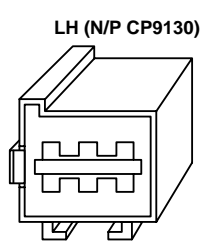

2 – 14

### Codes d'anomalie (DTC) OBD II

- Les DTC sont utilisés afin d'aider à déterminer la cause de problèmes d'un véhicule.
  - Ils consistent en un code alphanumérique à cinq chiffres.
  - Le format des DTC et les types de codes généraux sont décrits ci-dessous.

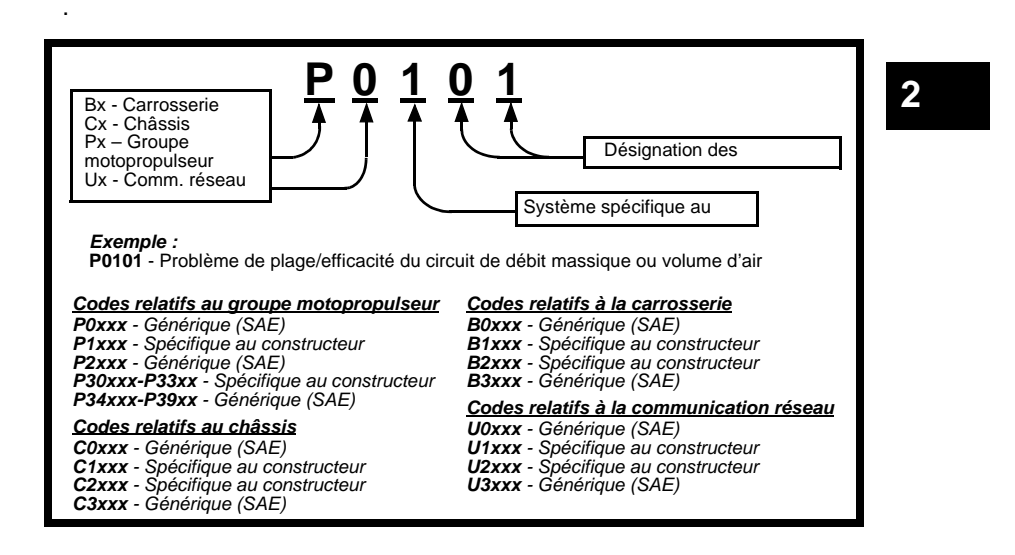

Des plages sont assignées pour différents systèmes de véhicule à l'intérieur de chacune des catégories (groupe motopropulseur, châssis, carrosserie et réseau) des DTC.

| Inférieur | Supérie<br>ur | Système DTC assigné                                                                            |
|-----------|---------------|------------------------------------------------------------------------------------------------|
| P0000     | P00FF         | Système antipollution<br>auxiliaire du mélange<br>air/carburant                                |
| P0100     | P02FF         | Mélange air/carburant                                                                          |
| P0300     | P03FF         | Système d'allumage ou raté d'allumage                                                          |
| P0400     | P04FF         | Système antipollution<br>auxiliaire                                                            |
| P0500     | P05FF         | Entrées auxiliaires du capteur<br>de vitesse du véhicule                                       |
| P0600     | P06FF         | Ordinateur et sorties<br>auxiliaires                                                           |
| P0700     | P09FF         | Transmission                                                                                   |
| P0A00     | P0AFF         | Propulsion hybride                                                                             |
| P1000     | P10FF         | Système antipollution<br>auxiliaire du dosage<br>air/carburant contrôlé par le<br>constructeur |
| P1100     | P12FF         | Dosage air/carburant contrôlé<br>par le constructeur                                           |

| Inférieur | Supérie<br>ur | Système DTC assigné                                                                            |
|-----------|---------------|------------------------------------------------------------------------------------------------|
| P1300     | P13FF         | Système d'allumage ou raté<br>d'allumage contrôlés par le<br>manufacturier                     |
| P1400     | P14FF         | Système antipollution<br>auxiliaire contrôlé par le<br>manufacturier                           |
| P1500     | P15FF         | Entrées auxiliaires du capteur<br>de vitesse du véhicule<br>contrôlées par le<br>manufacturier |
| P1600     | P16FF         | Entrées et sorties auxiliaires<br>contrôlées par le<br>manufacturier                           |
| P1700     | P19FF         | Transmission contrôlée par la manufacturier                                                    |
| P2000     | P22FF         | Système antipollution<br>auxiliaire du mélange<br>air/carburant                                |
| P2300     | P23FF         | Système d'allumage ou raté<br>d'allumage                                                       |
| P2400     | P24FF         | Système antipollution<br>auxiliaire                                                            |
| P2500     | P25FF         | Entrées auxiliaires                                                                            |

P1

2

- ✓ J2012 et ISO 15031-6 sont des normes relatives à tous les DTC ayant été définies par la SAE, l'Organisation internationale de normalisation (ISO) et d'autres entités dirigeantes.
  - Les codes et définitions assignés par ces spécifications sont connus sous le nom de Codes OBD II génériques.
  - L'OBD II exige que tous les véhicules automobiles, camions légers, véhicules de pat2rouille blindés, véhicules de tourisme à usages multiples et VUS vendus aux États-Unis se conforment à ces normes.
  - Les codes non utilisés par la SAE sont réservés au constructeur et sont connus sous le nom de Codes spécifiques au constructeur.

2-16
# Section 3 – Utilisation de l'analyseur-contrôleur

# L'analyseur-contrôleur

- Écran à cristaux liquides : rétroéclairé, affichage 128 x 64 pixels avec réglage du contraste.
- (2) Touches HAUT et BAS : déplacement de la sélection vers le HAUT ou le BAS.
- (4) Touches GAUCHE et DROITE : sélection des choix OUI ou NON et
- des paramètres de données relatives à une liste de données personnalisées.
- 5) 🕣 Touche RETOUR : retour à l'écran ou au niveau précédent.
- 6 💿 Touche MARCHE/ARRÊT : mise en MARCHE ou ARRÊT du dispositif.
- (7) P Touche HELP : accès à la fonction d'aide.
- Touche UTILISATEUR : permet à l'utilisateur d'accéder à une fonction du menu Diagnostic à l'aide d'une seule touche.
- (9) Câble du DLC : procure une connexion à l'interface du véhicule.
- 1 Port USB : procure une connexion USB pour l'ordinateur.
- (1) **Prise d'alimentation 12 V** : alimente l'analyseur-contrôleur lors de la reprogrammation à partir d'un ordinateur, de la communication avec des véhicules Ford, GM et Chrysler plus anciens ou de la révision et l'impression des codes hors ligne.
- (1) Plaque d'identification : affiche le numéro de série de l'analyseur-contrôleur.
- Compartiment de batterie : alimente l'analyseur-contrôleur lors de la reprogrammation à partir d'un ordinateur ou de la révision et l'impression des codes hors ligne.

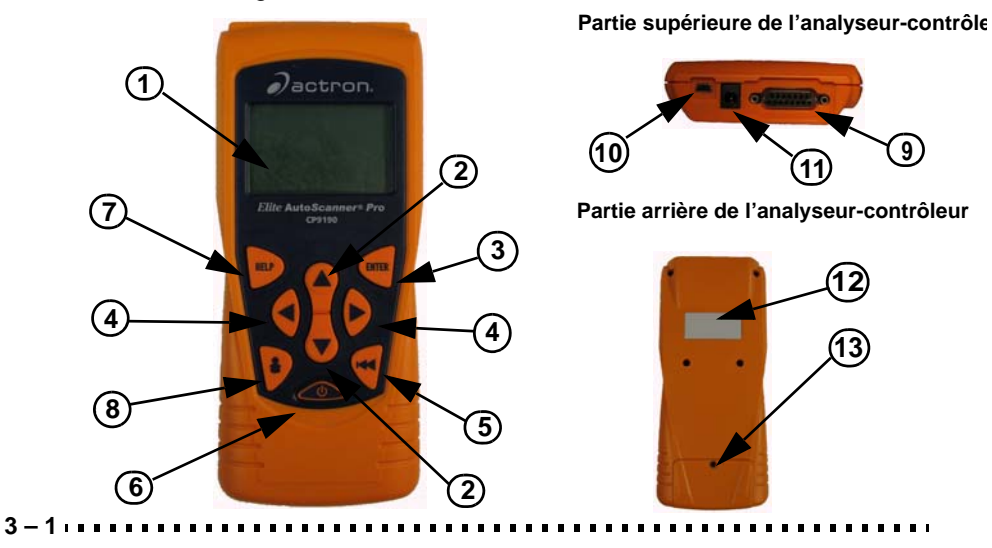

# **Spécifications**

Affichage : rétroéclairé, affichage 128 x 64 pixels avec réglage du contraste.
Température de service : 0 à 50° C (32 à 122° F)
Température de stockage : -20 à 70° C (-4 à 158° F)
Alimentation interne : Batterie 9 V
Alimentation extérieure : 7 à 16 Volts

3

 Un minimum de 8,0 V est nécessaire à la plupart des modules de commande afin de faire fonctionner un véhicule de façon adéquate.

Consommation : 5 Watts maximum.

| Dimensions : | <u>Hauteur</u> | Largeur | <u>Longueur</u> |  |  |  |
|--------------|----------------|---------|-----------------|--|--|--|
|              | 1.25"          | 3.875"  | 9.125"          |  |  |  |
|              | 31,75 mm       | 98,4 mm | 231,8 mm        |  |  |  |

3-2

# Compris avec l'analyseur-contrôleur

# Tableau 1: Compris avec l'analyseur-contrôleur

| Composant                                | Description du composant                                                                                                    |
|------------------------------------------|----------------------------------------------------------------------------------------------------|
| CD                                       | Le CD contient le manuel en version anglaise,<br>française et espagnole. Il comprend également un<br>programme de consultation pour la recherche des<br>codes d'anomalie et des applications permettant la<br>reprogrammation de l'analyseur-contrôleur en<br>espagnol et en français. |
| Câble USB                                | Utilisé lors de l'impression et la mise à niveau du logiciel, selon l'appareil.                                                                                                    |
| Câble OBD II                             | Permet la communication entre le véhicule et l'appareil. Alimente également l'appareil.                                                                                                    |
| Étui de transport                        | Sert à l'entreposage de l'analyseur-contrôleur<br>lorsque l'appareil n'est pas en cours d'utilisation.                                                                                                    |
| Carte d'enregistrement<br>et de garantie | vous permet de toujours bénéficier des plus<br>récentes mises à jour et technologies.                                                                                                    |
| Câble GM historique                      | Utilisé afin de communiquer avec tous les véhicules GM munis d'un DLC à 12 broches.                                                                                                    |
| Câble Ford<br>EEC-IV/MCU                 | Utilisé afin de communiquer avec tous les<br>véhicules Ford munis d'un large connecteur à 6<br>côtés.                                                                                                    |
| Câble Chrysler SCI                       | Utilisé afin de communiquer avec tous les<br>véhicules Chrysler munis d'un connecteur en L à 6<br>broches retrouvé dans le compartiment moteur.                                                                                                    |
| Câble de rallonge                        | Utilisé afin de joindre l'analyseur-contrôleur au câble GM historique, Ford EEC-IV/MCU ou Chrysler SCI.                                                                                                    |
| Câble pour<br>allume-cigarette           | Alimente l'analyseur-contrôleur pour les véhicules<br>devant utiliser un câble Ford EEC-IV/MCU, GM<br>historique ou Chrysler SCI.                                                                                                    |

- Des **pièces de rechange** sont disponibles auprès du constructeur en communiquant avec le service à la clientèle.
- Composez le 1-800-228-7667 (8h00 à 18h00 HNE, du lundi au vendredi)

# Affichage

L'écran comprend une large zone d'affichage où sont affichés les messages, les instructions et les renseignements relatifs au diagnostic.

- L'écran rétroéclairé à cristaux liquides offre un affichage de 128 x 64 pixels.
  - □ Voici les caractères utilisés afin de faciliter l'utilisation de l'analyseur-contrôleur :
    - Indique l'emplacement du curseur.
    - Indique que des renseignements sont disponibles relativement à un ou plusieurs items.
    - ? Indique la disponibilité de l'aide.
    - Indique que des renseignements supplémentaires sont disponibles sur l'écran précédent en appuyant sur la touche **AHUT**.
    - Indique que des renseignements supplémentaires sont disponibles sur l'écran suivant en appuyant sur la touche BAS.
    - <sup>L</sup> n'ont pas été installées.
      - Indique que l'avertisseur sonore est en fonction.
    - Indique qu'un graphique est disponible.

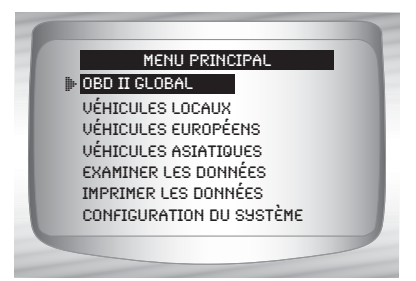

# Clavier

3-4

Le clavier est utilisé pour se déplacer entre les différents menus de l'analyseur-contrôleur. Le logiciel de l'analyseur-contrôleur a été conçu afin de faciliter l'utilisation et la navigation entre les menus.

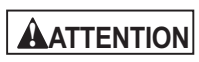

Ne pas utiliser de solvants, tels que de l'alcool, lors du nettoyage du clavier ou de l'écran. Utiliser une douce solution détergente non abrasive et un

chiffon sec et doux.

**ATTENTION** 

Ne pas mouiller le clavier, puisque l'eau peut s'infiltrer dans l'analyseur-contrôleur.

# Alimentation

- Advenant le moindre problème, consultez la rubrique
   L'analyseur-contrôleur ne se met pas en marche à la section 9
   Dépannage de la page 9-2.
- MARCHE/ARRÊT permet de mettre en marche et d'éteindre l'analyseur-contrôleur.
  - Appuyez sur MARCHE/ARRÊT et maintenez enfoncé pendant 1 seconde pour mettre l'analyseur-contrôleur en marche.

. . . . . . . . . . . . . . . . . . .

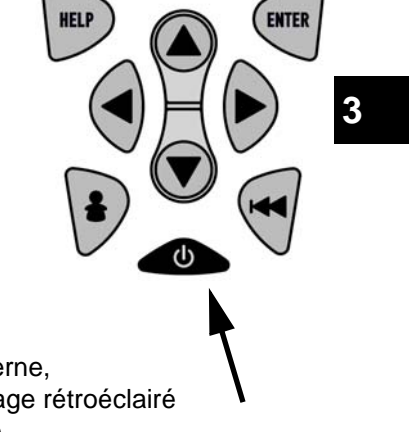

3 – 5

# **Batterie interne**

 Lorsqu'il est alimenté par la batterie interne, l'analyseur-contrôleur désactive l'affichage rétroéclairé et s'éteint après une période d'inactivité.

- La tension de la batterie interne est vérifiée dès que l'analyseur-contrôleur est mis en marche.
  - Si la tension est faible, le symbole Batterie faible (<sup>L</sup><sub>B</sub>) s'affiche à l'écran.

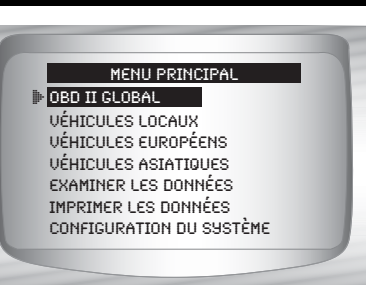

 Remplacez la batterie en suivant les instructions indiquées à la section Remplacement de la batterie.

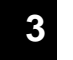

ATTENTION

Si l'analyseur-contrôleur n'est pas utilisé pour une période prolongée, retirez la batterie afin de prévenir toute fuite pouvant endommager le

compartiment de batterie.

# Alimentation du véhicule

Lors de l'utilisation du câble OBD II, l'analyseur-contrôleur est alimenté par le DLC du véhicule.

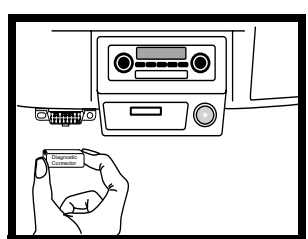

Certains allume-cigarettes ne sont pas

alimentés lorsque la clé de contact se trouve à la position d'arrêt. Vous pourriez alors souhaiter utiliser des adaptateurs de pile.

3-6

# Adaptateur de courant à CA

Un adaptateur de courant à CA (non inclus) peut être utilisé afin d'alimenter l'analyseur-contrôleur lors d'une reprogrammation à partir d'un ordinateur ou de la révision et l'impression des codes hors ligne. Des convertisseurs CA/CC de 12 V sont disponibles dans la plupart des détaillants d'ordinateur ou d'électronique.

- L'analyseur-contrôleur est équipé de façon à accepter tous les adaptateurs 110 VCA -12 VCC possédant les caractéristiques suivantes :
  - adaptateur de courant mural non régulé avec tension minimale de 500 mA;
  - □ diamètre extérieur de 5,5 mm;
  - diamètre intérieur de 2,5 mm;
  - D pointe interne à polarité positive (+).

# Mise sous tension de l'analyseur-contrôleur

# 1. Branchez la source d'alimentation.

- Batterie interne (batterie 9 V) ou DLC du véhicule.
- Câble de l'adaptateur CA ou de l'allume-cigarette.

# Appuyez sur la touche MARCHE/ARRÊT et maintenez-la enfoncée.

• Pendant 1 seconde, jusqu'à ce que l'analyseur-contrôleur se mette en marche.

# Configuration du système

- La fonction Configuration du système permet de :
  - mesurer les unités devant être modifiées;
  - □ modifier le contraste de l'affichage;
  - D modifier la durée d'inactivité entraînant la coupure automatique;
  - Consulter les renseignements relatifs à l'analyseur-contrôleur;
  - vérifier l'affichage;
  - □ vérifier le fonctionnement du clavier;
  - □ vérifier la mémoire de l'appareil;
  - mettre à niveau l'analyseur-contrôleur ou programmer un langage différent.

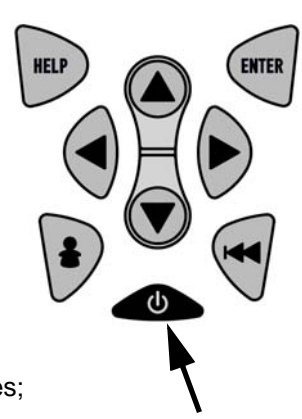

Les paramètres Configuration du système sont conservés jusqu'à ce que la batterie interne soit déchargée ou retirée.

# À partir du Menu principal :

- 1.Sélectionnez Configuration du système.
  - •Utilisez la touche AHUT ou BAS pour mettre l'option *Configuration du système* en surbrillance.
- •Appuyez sur 呵 ENTER.

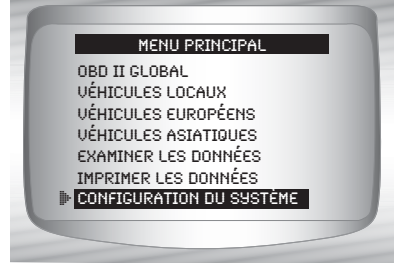

# 3

# Modification des unités de mesure

- ✓ L'anglais constitue l'unité de mesure par défaut.
- Les unités de mesure peuvent être modifiées à partir des options Lire données et Enregistrer données.

# À partir de l'écran Configuration du système :

# 1.Sélectionnez

- Anglais/Métrique.
  •Utilisez la touche ▲ HAUT ou
  ♥ BAS pour mettre l'option Anglais/Métrique en surbrillance.
- •Appuyez sur 🚽 ENTER.

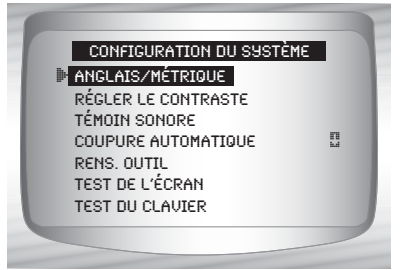

#### 3-8

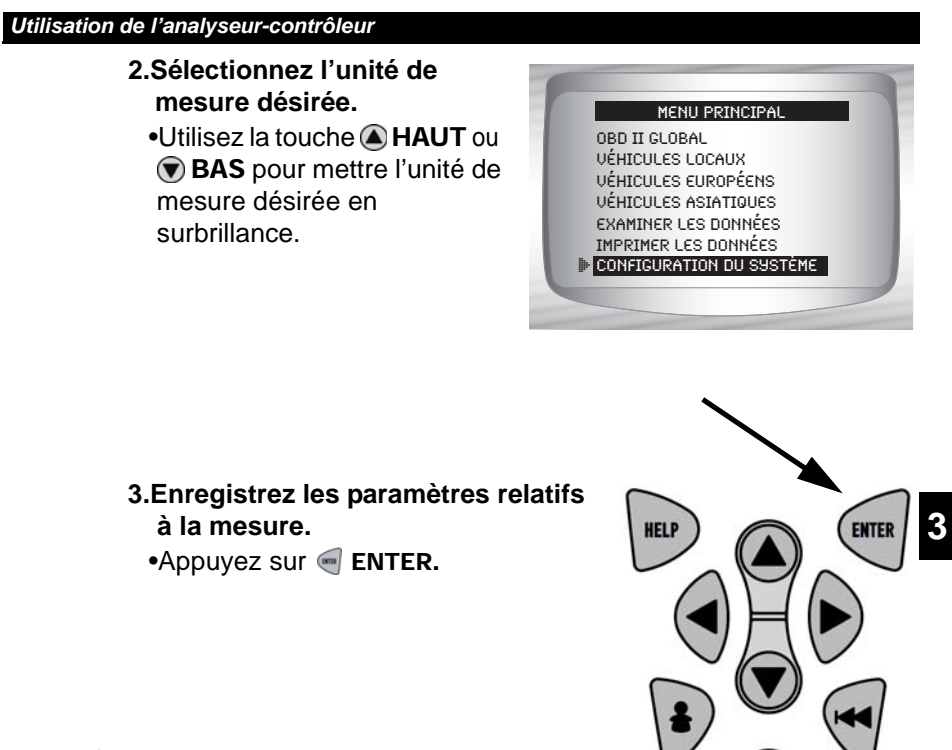

 Appuyez sur en ENTER de nouveau pour retourner à l'écran Configuration du système.

# Modification du contraste de l'écran

- À partir de l'écran Configuration du système :
  - 1.Sélectionnez Régler contraste
    •Utilisez la touche A HAUT ou
    - BAS pour mettre l'option
       Contraste écran en surbrillance.
- CONFIGURATION DU SYSTÈME ANGLAIS/MÉTRIQUE ▶ RÉGLER LE CONTRASTE TÉMOIN SONORE COUPURE AUTOMATIQUE RENS. OUTIL TEST DE L'ÉCRAN TEST DU CLAVIER
- •Appuyez sur 🔙 ENTER.

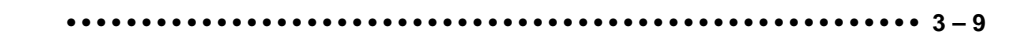

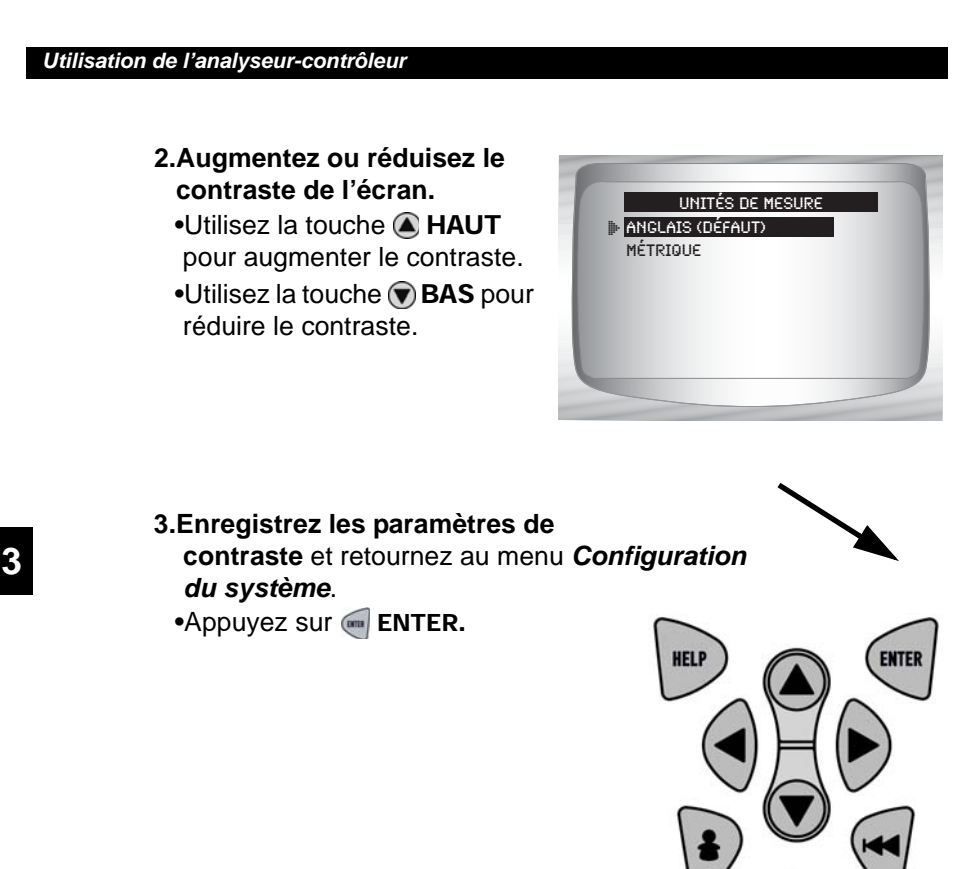

# Témoin sonore

- La sélection du témoin sonore permet à l'utilisateur de désactiver le témoin sonore de l'analyseur-contrôleur. Le symbole n'apparaît pas dans le coin inférieur droit de l'écran lorsque le témoin sonore est désactivé.
  - À partir du menu Configuration du système :

3 – 10

# 1.Sélectionnez Témoin sonore.

- Utilisez la touche A HAUT ou
   BAS pour mettre l'option
   Témoin sonore en surbrillance.
- Appuyez sur 📻 ENTER.

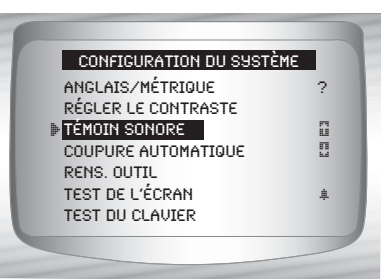

- 2.Sélectionnez le type de témoin sonore désiré.
   Utilisez la touche A HALIT.
  - Utilisez la touche A HAUT ou BAS pour mettre le choix désiré en surbrillance.

# 3.Enregistrez les paramètres relatifs au témoin sonore.

• Appuyez sur 🔙 ENTER.

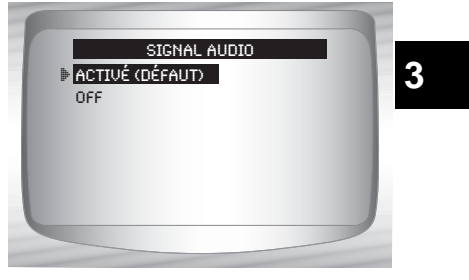

 Appuyez sur en ENTER de nouveau pour retourner au menu Configuration du système.

# Modification de la coupure automatique

La fonction de coupure automatique permet à l'appareil de se mettre hors fonction automatiquement après une période sélectionnée lorsqu'il n'est pas en cours d'utilisation.

À partir du menu Configuration du système :

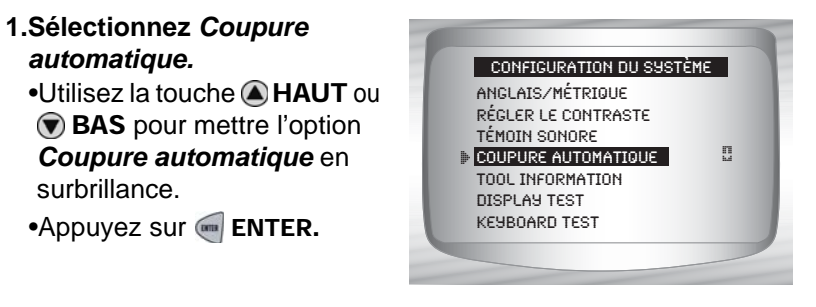

- 2.Augmentez ou diminuez la durée de la Coupure automatique.
  - •Utilisez la touche A HAUT pour augmenter la durée.
  - •Utilisez la touche **BAS** pour diminuer la durée.

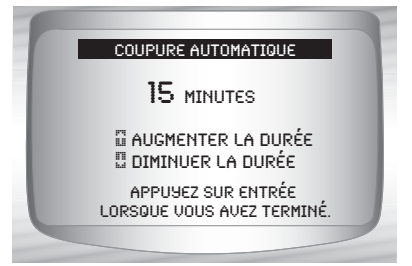

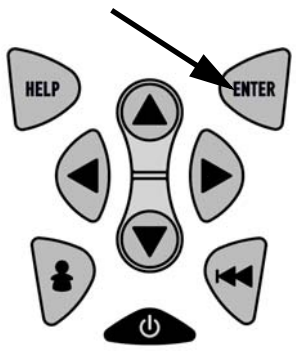

 Appuyez sur en ENTER de nouveau pour retourner au menu Configuration du système.

# Affichage des renseignements relatifs à l'outil

Cette fonction vous permet de consulter les renseignements relatifs à un outil particulier pouvant être requis lors d'une communication avec le service à la clientèle.

À partir du menu Configuration du système :

# 1.Sélectionnez Rens. outil. •Utilisez la touche AHUT ou BAS pour mettre l'option Rens. outil en surbrillance. •Appuyez sur ENTER.

3 – 12

# 2.Consultez les

# renseignements :

Numéro de série (No série:)
 Version du logiciel (Vers log:)
 Version du matériel (Vers mat:)

- □ Version d'initialisation (Vers init:)
- □ ID du produit (ID prod:)
- □ ID de la carte (ID carte:)
- Date de la gravure (Date grav:)

Lieu de la gravure (Lieu grav:)

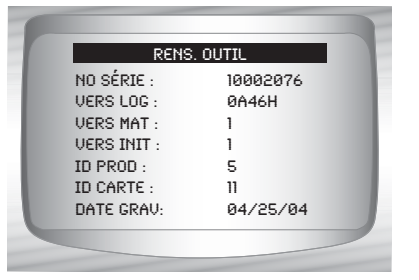

# 3.Notez les renseignements relatifs à l'analyseur-contrôleur.

• De l'espace est disponible à l'endos de la page couverture afin d'inscrire les renseignements relatifs à l'analyseur-contrôleur.

HEI P

•

**4.Retournez au menu** *Config outil.* •Utilisez la touche **≪ RETOUR**.

# OU

•Utilisez la touche 📻 ENTER.

# Test de l'écran

La fonction **Test écran** est utilisée afin de vérifier l'affichage.

 Le test remplit chaque pixel de l'écran avec un caractère noir.

# À partir du menu Configuration du système :

# 1.Sélectionnez Test écran.

•Utilisez la touche A HAUT ou BAS pour mettre l'option *Test écran* en surbrillance.

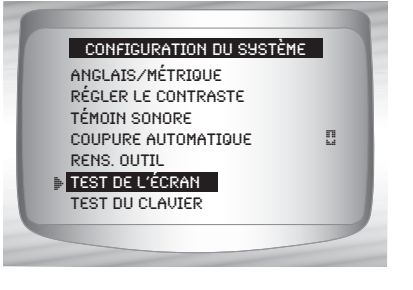

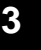

ENTER

•• 3 – 13

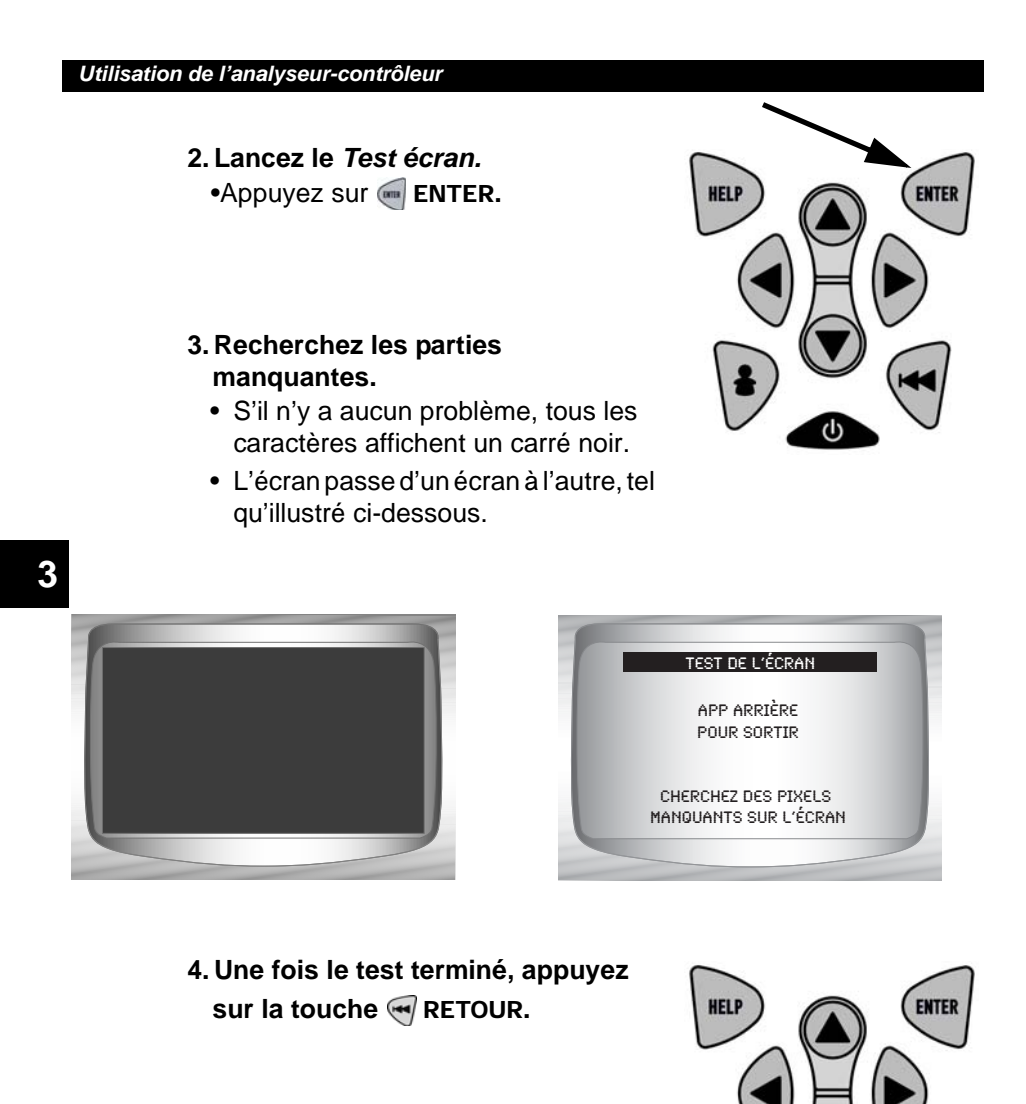

3 – 14

# Test du clavier

Le *Test clavier* est utilisé afin de s'assurer que les touches fonctionnent correctement.

- À partir du menu Configuration du système :
  - 1.Sélectionnez Test clavier.
    - •Utilisez la touche A HAUT ou BAS pour mettre l'option Test clavier en surbrillance.
    - •Appuyez sur 🔙 ENTER.

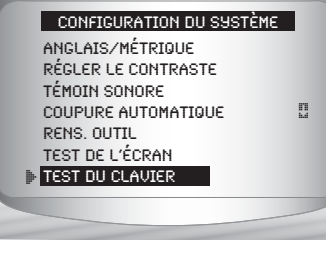

- 2. Appuyez sur une TOUCHE.
  - Les couleurs relatives au nom de la touche ou à la direction de défilement devraient s'inverser à l'écran.
  - La touche RETOUR constitue la seule exception. En appuyant sur la touche RETOUR, le menu Configuration du système réapparaît.

3

Si le menu **Configuration du système** n'apparaît pas, cela signifie que la touche **RETOUR** ne fonctionne pas correctement.

# Test de la mémoire

- ✓ Le **Test mémoire** vérifie la mémoire RAM et la mémoire flash.
- Lancez le Test mémoire si l'appareil présente des problèmes lors de :
  - Ia lecture des données enregistrées;
  - □ l'affichage des définitions des codes d'anomalie;
  - □ l'exécution de toute fonction utilisant la mémoire interne.

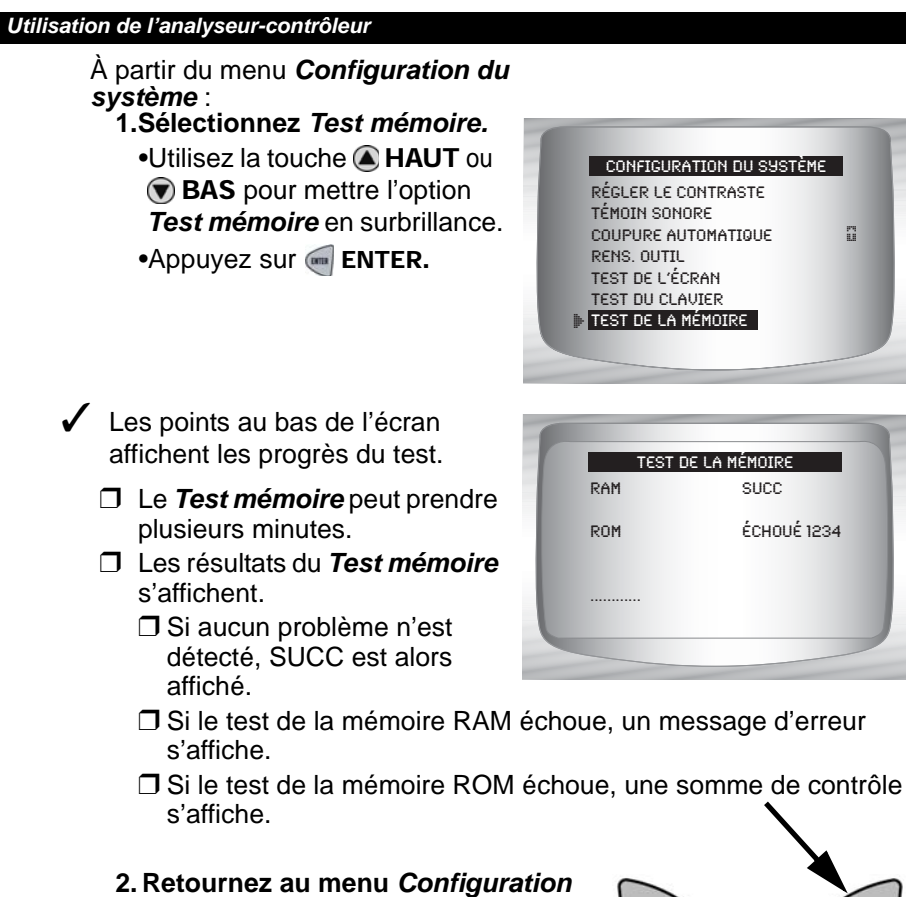

- 2. Retournez au menu Configuration du système.
  - •Appuyez sur 🛒 ENTER.

3-16 ••••••

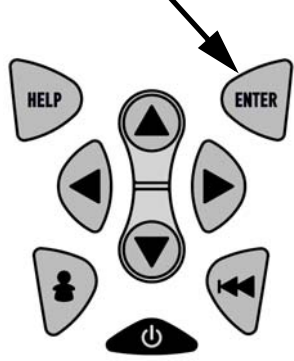

# Mode de programmation

La fonction *Mode programme* est utilisée lors de la reprogrammation de l'analyseur-contrôleur en anglais, français ou espagnol. L'analyseur-contrôleur est programmé en anglais par défaut.

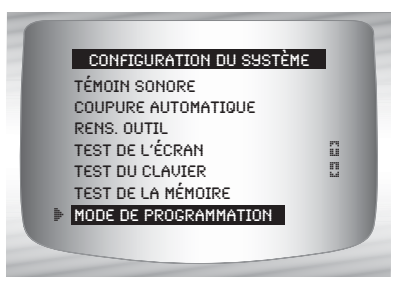

3

La fonction Mode programme est également utilisée lors de la mise à

jour de l'analyseur-contrôleur. Les instructions sont fournies avec les mises à jour.

# Branchement de l'analyseur-contrôleur

Pour procéder au diagnostic d'un véhicule, branchez le DLC et l'adaptateur de courant (le cas échéant) à l'analyseur-contrôleur. Consultez la rubrique « **Connecteurs de l'appareil de diagnostic** » à la page 2-9 du guide **Pour débuter.** 

Si vous ne souhaitez que mettre en marche l'appareil afin d'effectuer des tests automatiques, une recherche de code, la révision ou l'impression de données provenant du dernière véhicule testé, vous n'avez pas à connecter le câble au DLC. La batterie interne permet d'alimenter l'appareil.

# 1.Branchez le câble approprié à l'analyseur-contrôleur.

•Assurez-vous que les broches ne sont pas courbées.

 Le câble OBD II ou le câble de rallonge est requis, selon le véhicule.

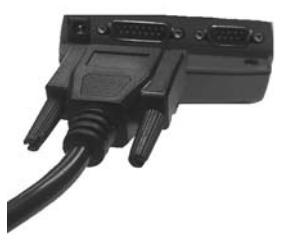

••••• 3 – 17

- 2.Trouvez le DLC du véhicule.
  - •En ce qui a trait aux véhicules OBD II, regardez sous le tableau de bord, du côté du conducteur.

•Si le DLC n'est pas situé

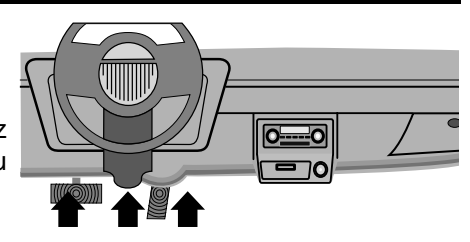

sous le tableau de bord, une étiquette devrait être présente afin d'en indiquer l'emplacement.

Pour les véhicules GM, Ford et Chrysler historiques, consultez l'Annexe B – Connecteurs de l'appareil de diagnostic.

- 3.Retirez le couvercle du DLC, le cas échéant.
- 4.Branchez le câble au véhicule.•Assurez-vous que les broches ne sont
  - pas courbées.

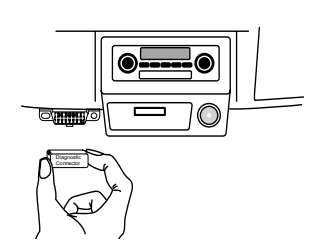

 Pour les véhicules nécessitant un câble de rallonge, utilisez le câble approprié au véhicule.

# Examiner les données

- La fonction *Examiner les données* permet à l'utilisateur de consulter les renseignements provenant du dernier véhicule testé.
- L'analyseur-contrôleur n'a pas à être alimenté par le véhicule pour utiliser la fonction *Examiner les données*.
  - 1. Sélectionnez Examiner les données.
    - •Utilisez la touche AHAUT ou BAS pour mettre l'option *Examiner les données* en surbrillance.
    - •Appuyez sur 🛒 ENTER.

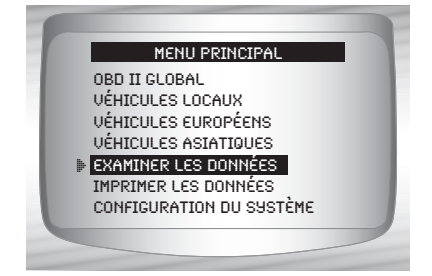

La fonction *Examiner les données* de l'analyseur-contrôleur permet de consulter différents types de données selon le véhicule sélectionné.

Consultez la section appropriée de ce manuel pour la liste des fonctions pour lesquelles il est possible de réviser les données.

# 2.Suivez les invites et les instructions fournies par l'analyseur-contrôleur.

- Le menu *Examiner les données* affiche un crochet devant le ou les éléments comportant des données.
- Si les données sont inexistantes pour la fonction sélectionnée aux fins de la révision, un message informe l'utilisateur qu'il doit d'abord exécuter une fonction.

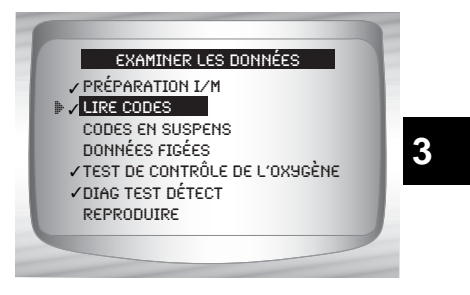

Reproduire est la seule fonction nécessitant des instructions détaillées.

# Reproduire

La fonction *Reproduire* est utilisée afin de reproduire un enregistrement.

Cette fonction est similaire à la fonction Consulter les données. La seule différence est que la fonction Consulter les données affiche les PID en temps réel, tandis que la fonction Reproduire affiche les PID préalablement enregistrés.

# À partir du menu *Examiner les données* : 1.Sélectionnez *Reproduire.*

•Utilisez la touche A HAUT ou BAS pour mettre l'option *Reproduire* en surbrillance.

 L'analyseur-contrôleur affiche le message AUCUN ENREGISTREMENT PRÉSENT si l'enregistrement est inexistant.

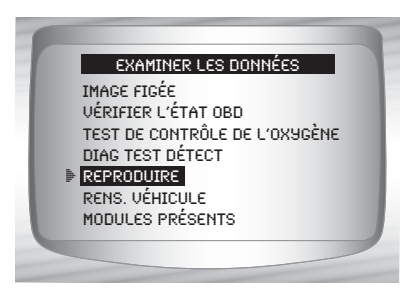

- 2. Reproduisez l'enregistrement. •Appuyez sur en ENTER.
- Pour les véhicules GM et Ford historiques, vous devez sélectionner les données à reproduire en tant que Liste complète de données ou Liste de données personnalisées.
- La fonction *Reproduire* comprend des numéros d'image et des estampilles temporelles (en secondes).
  - Les images et estampilles temporelles négatives indiquent que les données ont été enregistrées avant le déclenchement de l'événement.

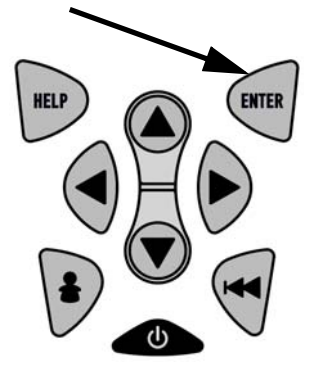

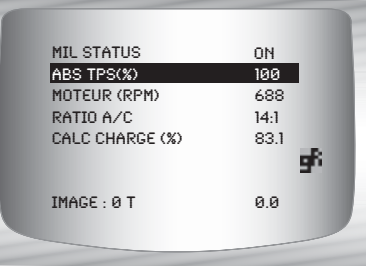

- Les images et estampilles temporelles positives indiquent que les données ont été enregistrées après le déclenchement de l'événement.
- Utilisez la touche A HAUT ou BAS pour consulter les PID enregistrés pour chaque image.
- Si un graphique est disponible relativement au PID sélectionné, l'icône « set présente sur le côté de l'écran.
  - Appuyez sur el ENTER pour afficher le graphique.
  - Appuyez sur el ENTER de nouveau pour retourner au menu Reproduire.

3 – 20 ••••••

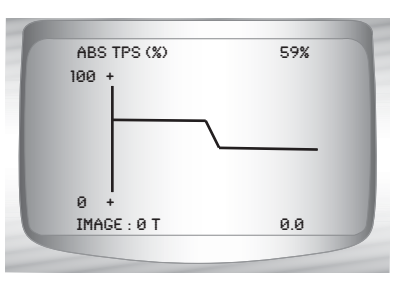

Remarque : La mise en graphique n'est disponible que depuis 1996, sur les véhicules équipés d'un connecteur OBD II (J1962).

- La ligne verticale illustrée ci-dessous indique la position de l'image dans le graphique.
  - ☐ Utilisez la touche GAUCHE ou DROITE pour passer d'un graphique à l'autre.

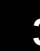

- Différents véhicules communiquent à diverses vitesses et prennent en charge un nombre différent de PID. Par conséquent, le nombre maximal d'images pouvant être enregistrées varie..
- Certains véhicules prennent beaucoup de temps à enregistrer un code d'anomalie après qu'un problème de conduite ait lieu. Si Déclench sur codes a été sélectionné au moment de l'enregistrement, l'utilisateur pourrait ne pas apercevoir de changements importants dans les paramètres des données retrouvés avant et après le point de déclenchement.

# 3.Retournez au menu *Examiner les données*.

•Appuyez sur < RETOUR.

# Imprimer les données

La fonction **Imprimer données** permet d'imprimer les renseignements sur les diagnostics enregistrés par l'analyseur-contrôleur.

- La fonction Imprimer données de l'analyseur-contrôleur permet d'imprimer différents types de données selon le véhicule sélectionné. Consultez la section appropriée de ce manuel pour la liste des fonctions pour lesquelles il est possible d'imprimer les données.
- L'alimentation de l'analyseur-contrôleur fournie par la batterie interne peut être utilisée afin d'imprimer les données.
- Assurez-vous d'avoir préalablement installé le logiciel mentionné à la rubrique Utilisation du CD.
- Lancez le logiciel Scanning Suite, puis démarrez l'application d'impression.
- Suivez les instructions indiquées sur l'ordinateur.

À partir du menu Tests spéciaux :

- 1. Sélectionnez Imprimer données.
  - •Utilisez la touche AHUT ou BAS pour mettre l'option *Imprimer données* en surbrillance.
  - •Appuyez sur 📻 ENTER.

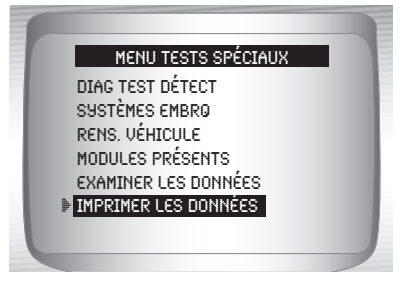

- Au menu *Imprimer*, l'option Imprimer tout imprime toutes les données recueillies par l'analyseur-contrôleur.
- Lors de l'impression des données reproduites, la première image et la dernière image doivent être définies.
  - 2.Sélectionnez Données à imprimer.
    - •Utilisez la touche A HAUT ou T BAS.
    - •Appuyez sur 📻 ENTER.
- Le menu *Imprimer* affiche un crochet devant le ou les éléments comportant des données.

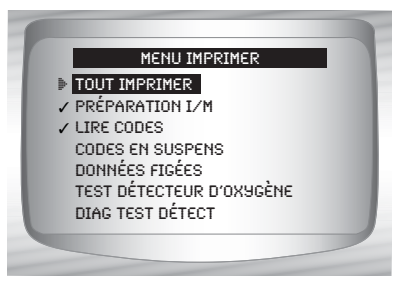

3 – 22

 Lorsque les données sélectionnées ne se trouvent pas dans la mémoire de l'analyseur-contrôleur, un message informe l'utilisateur d'exécuter la fonction.

3.Retournez à l'écran Sélectionner données impress.
•Appuyez sur entremente ENTER.

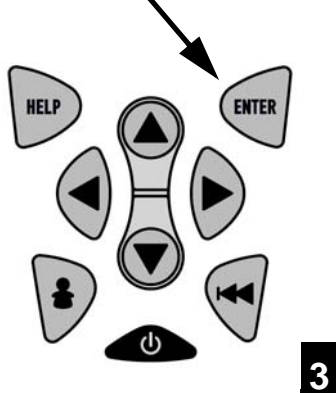

# **Rechercher un code**

La fonction **Recherche code** est utilisée afin de rechercher les définitions des codes d'anomalie enregistrés dans l'analyseur-contrôleur.

 L'analyseur-contrôleur n'a pas à être alimenté par le véhicule pour utiliser cette fonction.

# 1. Sélectionnez Recherche code.

- •Utilisez la touche A HAUT ou BAS pour mettre l'option *Recherche code* en surbrillance.
- •Appuyez sur 📻 ENTER.

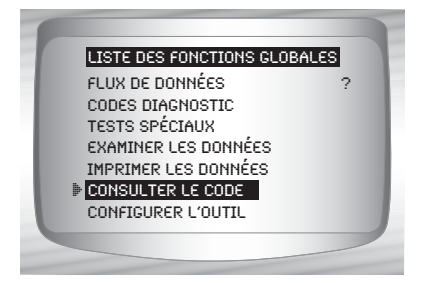

••••• 3 – 23

# 2.Saisissez le code.

- •Tous les caractères sont requis.
- •Un seul caractère peut être modifié à la fois.
- Utilisez la touche GAUCHE ou DROITE pour faire défiler jusqu'au caractère désiré.

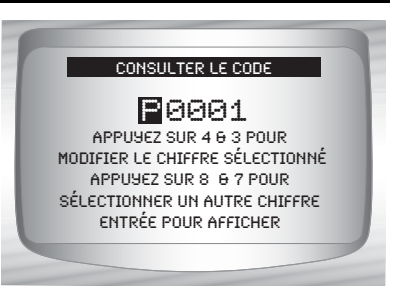

- •Utilisez la touche ( HAUT ou BAS pour modifier le caractère sélectionné.
- Appuyez sur 呵 ENTER.
- Pour les véhicules GM, Ford et Chrysler historiques, le code du témoin d'anomalie (clignotant) peut également être saisi.
- Les véhicules Chrysler et GM peuvent disposer d'un écran supplémentaire demandant de préciser le système dans lequel un code doit être recherché.
- Si la définition ne peut être trouvée (SAE ou avancée), l'analyseur-contrôleur affiche Pas trouvé de défin. DTC. Voir Manuel entret. Le code d'anomalie est affiché s'il est spécifique au constructeur. Consultez le manuel d'entretien du véhicule pour la définition exacte.

3 – 24

# Utilisation de l'analyseur-contrôleur ✓ Pour voir le code d'anomalie précédent ou suivant, utilisez la touche AHAUT ou BAS. ✓ Pour saisir un autre code d'anomalie, ✓ Pour saisir un autre code d'anomalie,

 Appuyez sur RETOUR de nouveau pour retourner au menu à partir duquel la fonction Recherche code a été sélectionnée.

appuyez sur < RETOUR.

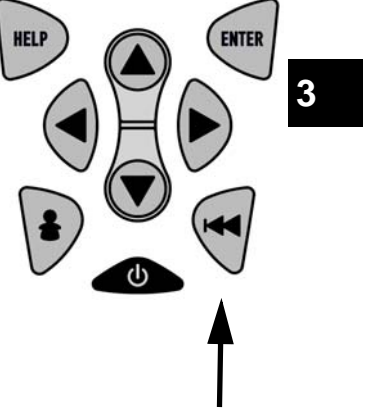

•••••• 3 – 25

# Configuration des clés d'utilisation

La touche **UTILISATEUR** permet à l'opérateur de lire ou effacer les codes.

La touche Utilisateur ne peut être utilisée que lorsque l'analyseur-contrôleur se trouve dans une *liste de fonction* ou sous-menu spécifique au véhicule.

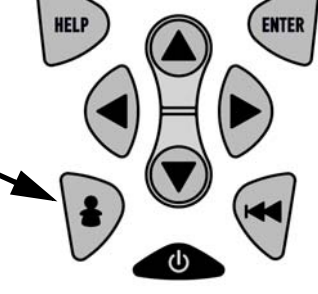

3

# À partir du Menu conf outil :

- 1.Sélectionnez Configurer la clé utilisateur.
  - Utilisez la touche A HAUT ou
     BAS pour mettre l'option
     Configurer la clé utilisateur. en surbrillance.
  - •Appuyez sur 📻 ENTER.

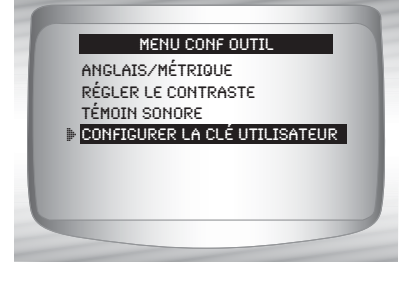

2.Choisissez le ou les paramètres désirés.
•Utilisez la touche A HAUT ou BAS pour se déplacer dans la liste.

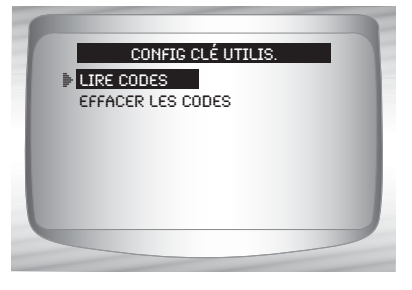

3.Appuyez sur enregistrer les paramètres.

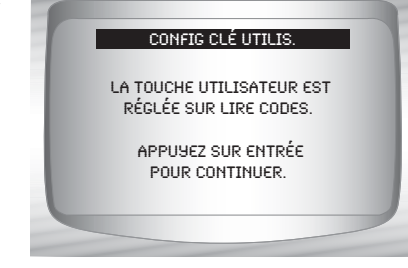

3 – 26

# Sélection du véhicule

À partir du Menu principal :

1.Sélectionnez le véhicule faisant l'objet de l'analyse.
•Utilisez la touche A HAUT ou
BAS pour mettre l'option en surbrillance.
OBD II global
Véhicules locaux
Véhicules européens
Véhicules asiatiques
•Appuyez sur ENTER.

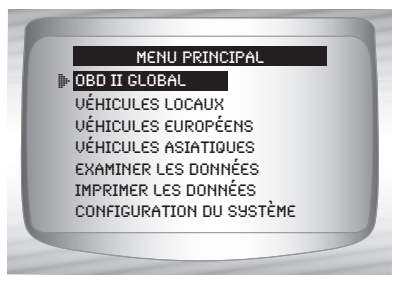

3

Si le véhicule affiché ne correspondant pas à celui faisant l'objet de l'analyse, sélectionnez **CHANGER** et passez à l'étape 3.

2.Confirmez la sélection.
 •Utilisez la touche 
 GAUCHE ou 
 ▶ DROITE.
 •Appuyez sur 
 ■ ENTER.

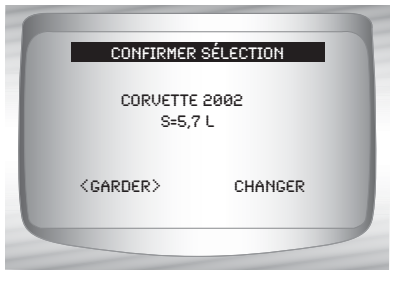

- Pour conserver le véhicule désigné, sélectionné GARDER et appuyez sur e ENTER. Vous aurez alors accès à la liste de fonctions appropriée au véhicule sélectionné.
- Pour changer le véhicule désigné, sélectionnez CHANGER et appuyez sur e ENTER, puis passez à l'étape 3.

····· 3 – 27

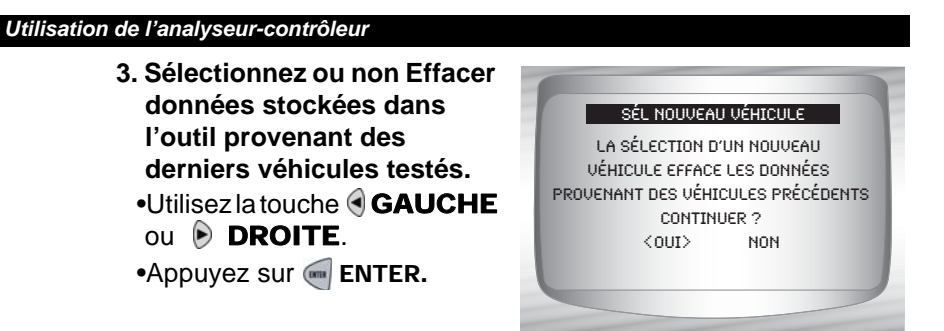

- Pour les véhicules GM, il pourrait être nécessaire de vérifier le numéro d'identification du véhicule automobile (VIN) afin de déterminer, entre autres, la série, le modèle et la force du moteur.
  - D Par exemple, un GM Tahoe peut faire partie de la série K1500.

# GM Typical VIN

| VIN Position          | 1 | 2 | 3 | 4 | 5      | 6            | 7            | 8           | 9 | 10         | 11 | 12 | 13 | 14 | 15 | 16 | 17 |
|-----------------------|---|---|---|---|--------|--------------|--------------|-------------|---|------------|----|----|----|----|----|----|----|
| Description of Number |   |   |   |   | Series | Line Chassis | Chassis Type | Engine Type |   | Model Year |    |    |    |    |    |    |    |

- Si l'option Véhicules locaux, asiatiques ou européens est sélectionnée, l'appareil pourrait exiger les renseignements suivants :
  - Constructeur
  - □ Auto/camion
  - Année
  - □ Marque
  - Modèle
  - Moteur
  - □ Renseignements spéciaux

# 4.Confirmez la sélection. •Utilisez la touche GAUCHE ou DROITE.

•Appuyez sur 📻 ENTER.

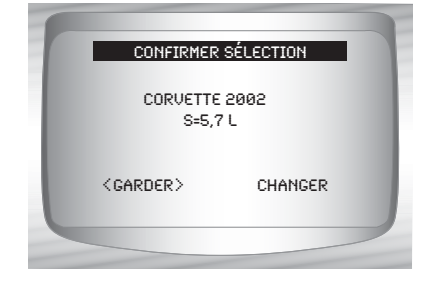

3 – 28

 L'écran suivant ne s'affiche que lorsque l'appareil est alimenté par le véhicule.

- 5. Suivez les instructions à l'écran.
  - •Coupez le contact pendant 10 secondes.
  - •Remettez le contact.
  - •Appuyez sur en **ENTER** sur l'analyseur-contrôleur.

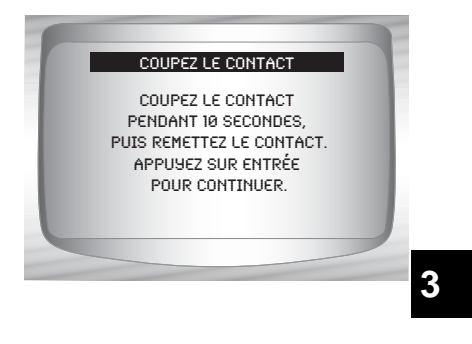

•••••• 3 – 29

# Section 4 – Diagnostics OBD II globaux

- Lors du premier branchement de l'analyseur-contrôleur au véhicule, le protocole de communication est automatiquement détecté et utilisé jusqu'à ce que l'appareil soit mis hors fonction ou qu'un autre véhicule soit analysé.
- Si un message d'erreur s'affiche, assurez-vous que le connecteur OBD II est en place et que la clé de contact est en position de marche. Placez la clé de contact en position d'arrêt pendant 10 secondes, puis remettez le véhicule en marche. Cela pourrait être nécessaire afin de réinitialiser l'ordinateur. S'il y a lieu, sélectionnez Oui et essayez de nouveau. Si le problème persiste, consultez les"Messages d'erreur" à la page 9-2 de Dépannage.

- L'analyseur-contrôleur conserve toutes les données reçues du dernier véhicule sélectionné jusqu'à ce que l'une des situations suivantes survienne :
  - un nouveau véhicule est sélectionné;
  - □ la batterie interne 9 V est déchargée ou a été retirée;
  - l'analyseur-contrôleur est programmé pour mettre à jour le logiciel ou modifier le langage;
  - Ies données extraites du dernier véhicule testé sont effacées.
- Lors du branchement initial au véhicule, l'analyseur-contrôleur vérifie le statut des Détecteurs I/M, peu importe la fonction sélectionnée.

# Liste des fonctions globales

IMPORTANT

Les éléments précédés par le symbole « - » sont discutés à la section 3 de ce manuel. Ils ne sont pas expliqués dans cette section.

 La fonction Liste des fonctions globales est composée des menus suivants :

# Menu flux données

Consulter les données

- Enregistrer les données
- Examiner les données
- Imprimer données
- Configurer l'outil

# □ Menu codes diagnostic

- Lire les codes
- Codes en suspens
- Effacer les codes
- Examiner les données figées
- Examiner les données
- Imprimer données
- Recherche code
- Configurer l'outil

# Menu tests spéciaux

- Préparation I/M
- □ Surveiller le cycle de conduite
- Vérifier OBD état
- Test détecteur d'oxygène
- Test de détection du diagnostic
- Systèmes embarqués
- Renseignements sur le véhicule
- Modules présents
- Examiner les données
- Imprimer données
- Configurer l'outil

(liste à suivre)

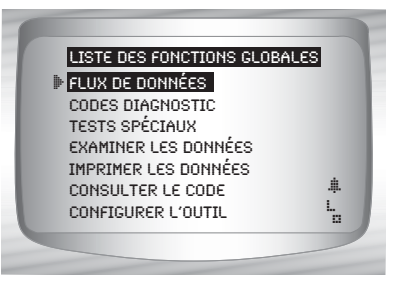

4

- ☐ Examiner les données
- □ Imprimer données
  - Préparation I/M
  - Vérifier OBD état
  - •DTC (codes)
  - Codes en suspens
  - Image figée
  - •Test détecteur d'oxygène
  - •Tests de détection du diagnostic
  - Reproduire
  - •Renseignements sur le véhicule
  - Modules présents
- En ce qui a trait aux diagnostics OBD II globaux, les fonctions mentionnées ci-haut disposent de données à examiner ou imprimer. Pour imprimer ou passer en revue les instructions, consultez la fonction « Imprimer données » ou « Examiner données » à la page 3-21 de la rubrique Utilisation de l'analyseur-contrôleur.
  - Recherche code
  - Menu de configuration de l'outil
    - Anglais/Métrique
    - Régler contraste
    - Témoin sonore
    - Configuration de la clé utilisateur

# Menu du flux de données

# IMPORTANT

Les éléments précédés par le symbole « - » sont discutés à la section 3 de ce manuel. Ils ne sont pas expliqués dans cette section.

# Menu flux données

- Consulter les données
- Enregistrer les données
- Examiner les données
- Imprimer données
- Configurer l'outil

# **Consulter les données**

La fonction **Consulter les données** permet de consulter, en temps réel, les données relatives à l'identification du véhicule (PID) provenant du module de contrôleur. Les renseignements sont transmis simultanément à l'analyseur-contrôleur alors que l'ordinateur analyse le véhicule.

- L'affichage des données permet de consulter les éléments suivants à partir de l'analyseur-contrôleur :
  - Capteur des données
  - Fonctionnement des interrupteurs
  - Fonctionnement des solénoïdes
  - Fonctionnement des relais

✓ L'affichage des données peut être effectué en tant que :

- □ Liste cplète dnées
- Liste dnées perso
- En plus de Lire les codes, la fonction Consulter les données constitue le type de diagnostic le plus utile afin d'isoler la cause d'un problème mécanique.

# À partir de *Menu flux données* :

- 1. Sélectionnez Consulter les données.
  - Utilisez la touche A HAUT ou
     BAS pour mettre l'option
     Consulter les données en surbrillance.

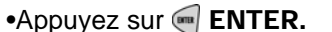

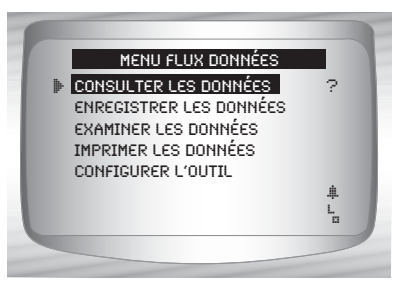

2. Observez tandis que l'analyseur-contrôleur valide la carte PID.

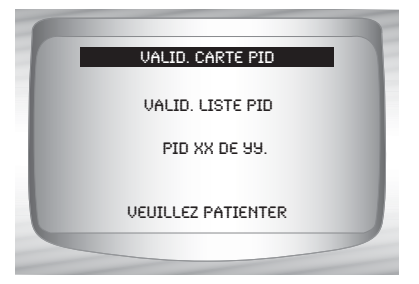

- Plusieurs PID peuvent être transmises si le véhicule est équipé de plus d'un module de contrôle (par exemple, un module de commande du groupe motopropulseur [PCM] et un module de commande de la transmission [TCM]). L'analyseur-contrôleur les identifie par les noms d'identification (ID) assignés par le constructeur (p. ex., \$10 ou \$1A).
- ✓ Si un ou plusieurs modules de contrôle cessent de répondre, l'analyseur-contrôleur affiche un message.
  - □ Si on continue le processus, des tirets remplaceront les données dans la colonne de droite.
  - Si Non est sélectionné, l'analyseur-contrôleur tente alors de rétablir la communication avec ce module.

# Consulter la liste entière

La fonction Consulter liste entière affiche toutes les données PID prises en charge par le véhicule faisant l'objet du test.

À partir du menu Sél dnées à affich :

1. Sélectionnez Liste cplète dnées.

> •Utilisez la touche A HAUT ou BAS pour mettre l'option *Liste cplète dnées* en surbrillance.

•Appuyez sur 🔙 ENTER.

2. Consultez les PID sur l'analyseur-contrôleur.
•Utilisez la touche AHAUT ou BAS.

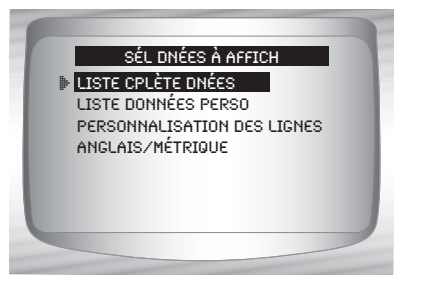

4

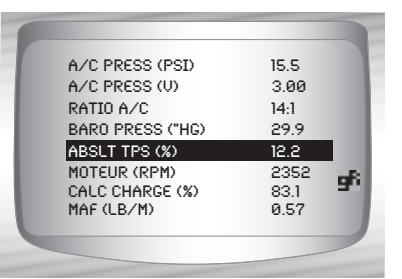

- Si l'icône **s**' s'affiche alors qu'une PID est sélectionnée, appuyez sur **ENTER** pour afficher le graphique.
- La mise en graphique n'est disponible que depuis 1996, sur les véhicules équipés d'un DLC OBD II (J1962).
  - Retournez à l'Écran PID.
     Appuyez sur RETOUR.
  - 4. Retournez au menu Sél dnées à affich.
    •Appuyez sur en RETOUR.
  - 5. Retournez au Menu flux données.
    •Appuyez sur e RETOUR.

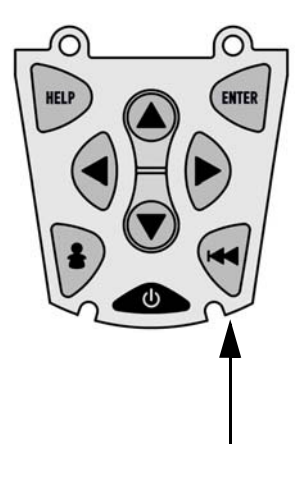

# Sélection de la liste personnalisée

La Liste dnées perso permet de sélectionner certaines PID provenant de la fonction Consulter liste cplète dnées, telles que les PID s'appliquant à un problème ou système de conduite spécifique.

À partir du menu Sél dnées à affich :

- Sélectionnez Sél. liste perso.
   Utilisez la touche A HAUT ou
  - BAS pour mettre l'option Liste dnées perso en surbrillance.

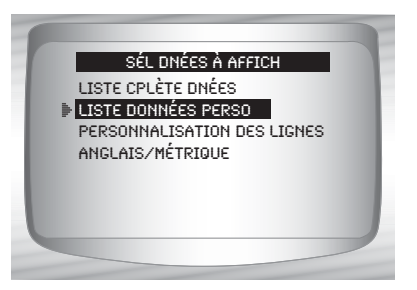

•Appuyez sur 🔙 ENTER.

 Sélectionnez Consulter instructions ou non.
 Utilisez la touche GAUCHE ou DROITE.
 Appuyez sur ENTER.

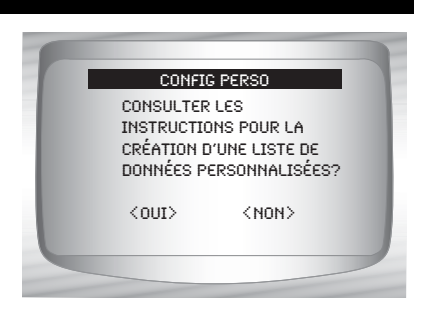

- Sélectionnez les PID à afficher.
   Utilisez la touche A HAUT ou
   BAS pour se déplacer dans la liste.
  - La touche DROITE sélectionne ou désélectionne le paramètre de données. Toutes les valeurs sélectionnées sont signalées

à l'aide du symbole √.

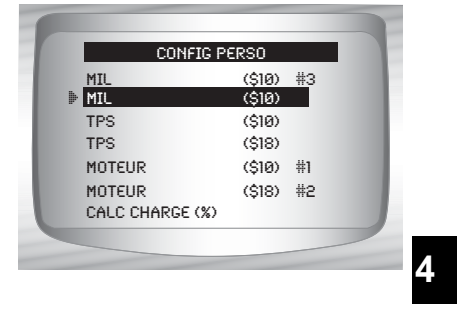

•La touche S GAUCHE désélectionne tous les paramètres de données.

- La touche e permet de débuter l'enregistrement des données ou d'afficher les paramètres de données sélectionnés.
- •Les nombres retrouvés à droite de ceux-ci représentent l'ordre dans lequel les PID ont été choisies et seront affichées. Cette fonction n'est pas disponible sur les véhicules GM et Ford historiques.

✓ Les PID sélectionnées sont conservées jusqu'à ce que :

- un autre véhicule soit sélectionné;
- vous effaciez les données stockés dans l'analyseur-contrôleur relativement aux derniers véhicules testés.
- 4. Consultez les PID sur l'analyseur-contrôleur.

•Utilisez la touche A HAUT ou T BAS.

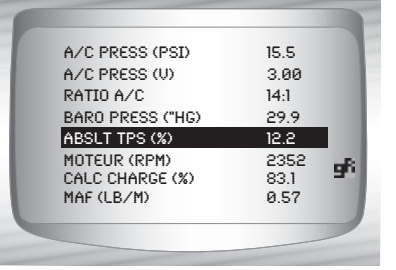
- Si l'icône s'affiche alors qu'une PID est sélectionnée, appuyez sur pour afficher le graphique. Appuyez sur RETOUR pour retourner à l'Écran PID.
- La mise en graphique n'est disponible que depuis 1996, sur les véhicules équipés d'un DLC OBD II (J1962).

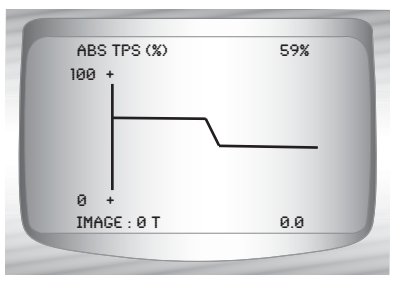

- 5. Retournez au menu Sél dnées à affich.
  •Appuyez sur e RETOUR.
- 6. Retournez au Menu flux données.
  •Appuyez sur e RETOUR.

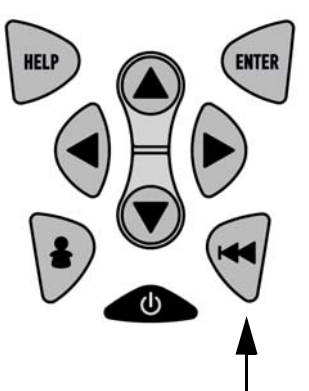

## Personnalisation des lignes

- La fonction *Personnalisation des lignes* permet de définir le nombre de lignes devant être affichées (de 1 à 8).
- La sélection d'un nombre inférieur de lignes accélère la vitesse de mise à jour. Par défaut, 8 lignes seront affichées.

À partir du menu Sél dnées à affich :

- 1. Sélectionnez
  - Personnalisation des lignes.
    •Utilisez la touche → HAUT ou
    → BAS pour mettre l'option
    Personnalisation des lignes en surbrillance.

•Appuyez sur 闸 ENTER.

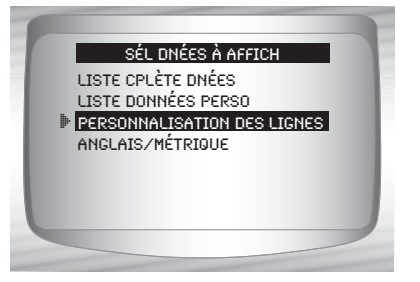

2. Sélectionnez Lignes affichage.
•Utilisez la touche A HAUT ou
BAS.
•Appuyez sur A ENTER.

| SÉLLIGNES | AFETCHACE   |
|-----------|-------------|
| B 11 IGNE | THE LETHING |
| 2 LIGNES  |             |
| 3 LIGNES  |             |
| 4 LIGNES  | 1.4         |
| 5 LIGNES  |             |
| 6 LIGNES  |             |
| 7 LIGNES  |             |
|           |             |
|           |             |

# Modification des unités de mesure

 Consultez la rubrique « Modification des unités de mesure » à la page 3-8 de la section Utilisation de l'analyseur-contrôleur.

# Enregistrer les données

- La fonction *Enregistrer les données* enregistre les PID lorsque le véhicule est stationné ou en cours de déplacement.
- La fonction *Enregistrer les données* est principalement utilisée afin d'analyser des problèmes de conduite intermittents ne pouvant être isolés d'aucune autre manière.
- La durée de l'enregistrement varie. Un enregistrement correspond aux images de données précédant le déclencheur et aux nombreuses images subséquentes.
- Certains véhicules prennent beaucoup de temps à enregistrer un code d'anomalie après qu'un problème de conduite ait lieu. Si
   Déclench sur codes a été sélectionné au moment de l'enregistrement, l'utilisateur pourrait ne pas apercevoir de changements importants dans les paramètres des données retrouvés avant et après le point de déclenchement.

ATTENTION

Deux personnes doivent se trouver dans le véhicule au cours de l'essai sur route. La première personne conduit le véhicule et la seconde opère l'analyseur-contrôleur.

---- 4 - 9

À partir du Menu flux données :

- Sélectionnez Enregistrer les données.
   Utilisez la touche A HAUT ou
  - BAS pour mettre l'option Enregistrer les données en surbrillance.
  - •Appuyez sur 🛒 ENTER.

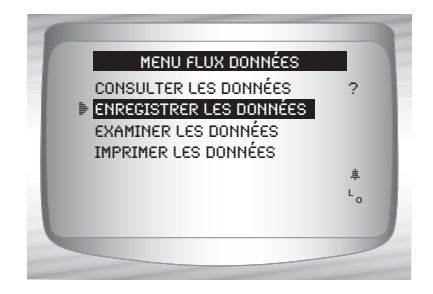

- Suivez les instructions indiquées sur l'écran.
- L'analyseur-contrôleur ne peut contenir qu'un seul enregistrement. Assurez-vous d'avoir soigneusement passé l'ancien enregistrement en revue avant de l'effacer.
- Si un enregistrement est déjà présent dans la mémoire, un message vous invitant à effacer les données sera affiché.

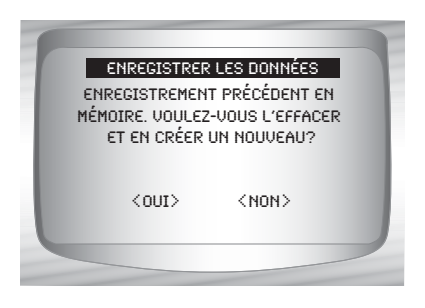

✓ L'analyseur-contrôleur valide la liste des PID globaux du véhicule.

- 2. Consultez la rubrique Consulter les données pour définir la fonction Liste perso ou Consulter liste entière.
- Il existe 2 types de méthodes de déclenchement :
  - Déclench manuel : permet à l'utilisateur d'utiliser la touche en ENTER pour démarrer l'enregistrement.
  - Déclench sur codes déclenche automatiquement l'enregistrement lorsqu'un code d'anomalie (DTC) est détecté par le véhicule.
- La fonction Déclench sur codes n'est pas disponible pour tous les véhicules.

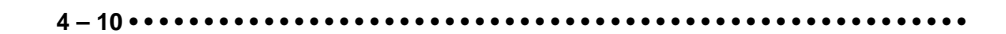

- 3. À partir de l'écran Sél. méth déclench .
  - Utilisez la touche A HAUT ou
     BAS pour mettre la méthode de déclenchement désirée en surbrillance.
     Appuyez sur A ENTER.

| SÉL MÉTH DÉCLENCH |  |
|-------------------|--|
| DÉCLENCH MANUEL   |  |
|                   |  |
|                   |  |
|                   |  |

4 – 11

. . . . . . . . .

 Lorsqu'un événement est déclenché (que ce soit par un code d'anomalie ou en appuyant sur la touche el ENTER ), l'heure et les données sont enregistrées.

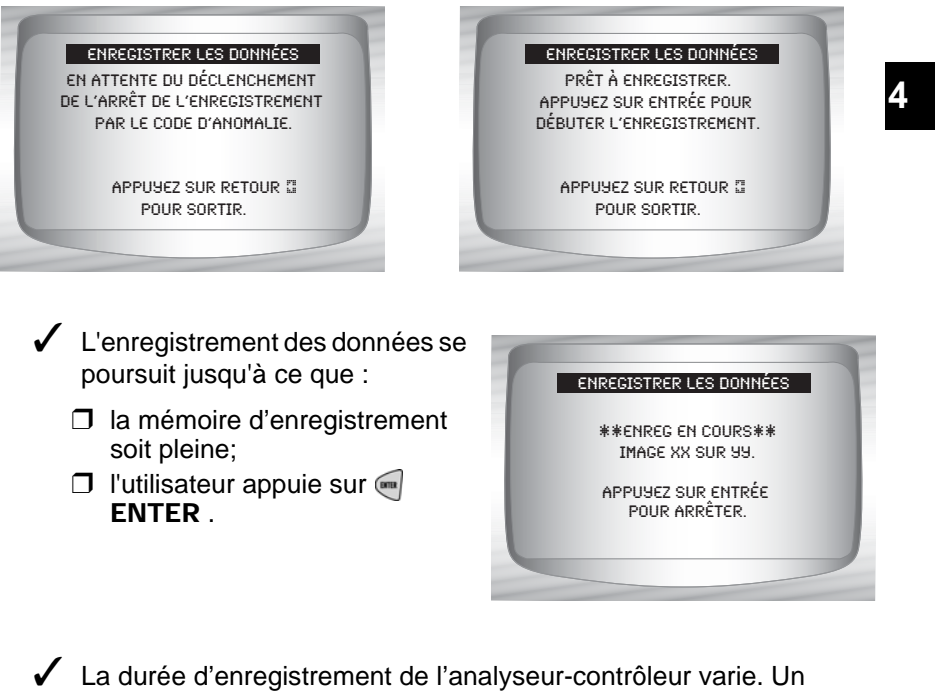

La duree d'enregistrement de l'analyseur-controleur varie. Un enregistrement correspond aux images de données précédant le déclencheur et aux nombreuses images subséquentes.

- Après l'enregistrement, l'analyseur-contrôleur vous invite à Reproduire données.
  - Répondez **Non**pour retourner au **Menu flux données**.
  - •Répondez *Oui* pour afficher les données enregistrées.

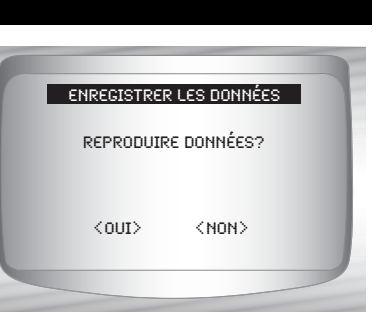

Consultez la section *Reproduire* de la rubrique *Examiner données* et appuyez sur ENTER.

# Menu des codes de diagnostics

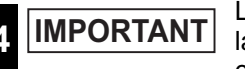

Les éléments précédés par le symbole « - » sont discutés à la section 3 de ce manuel. Ils ne sont pas expliqués dans cette section.

### Menu codes diagnostic

- □ Lire les codes
- Codes en suspens
- Effacer les codes
- Examiner les données figées
- Examiner les données
- Imprimer données
- Recherche code
- Configurer l'outil

# Lire les codes

La fonction Lire les codes permet à l'analyseur-contrôleur de lire les codes d'anomalie provenant des modules de contrôle du véhicule. Les DTC sont utilisés afin d'aider à déterminer la cause de problèmes d'un véhicule. Ces codes permettent au module de contrôle d'allumer le témoin d'anomalie (MIL) lors de problèmes reliés à l'émission ou à la conduite. Le MIL est également connu sous le nom de témoin de rappel d'entretien.

 La fonction Lire les codes peut être exécutée alors que la clé de contact est en position d'arrêt (KOEO) ou en position de marche (KOER).

À partir du Menu codes diagnostic :

 Sélectionnez Lire les codes.
 Utilisez la touche AHAUT ou
 BAS pour mettre l'option Lire les codes en surbrillance.
 Appuyez sur ENTER.

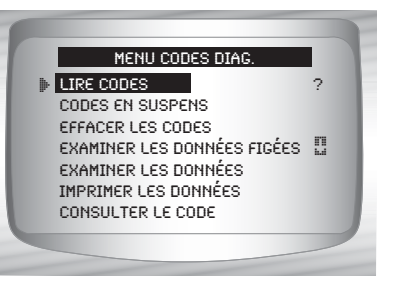

ENTER

HELP

- S'il n'y a aucun code d'anomalie, un message indiquant Tests systèmes SUCC : Pas d'erreur détectée s'affiche.
  - 2. Consultez et notez les codes d'anomalie.
    •Utilisez la touche A HAUT ou BAS.

Dans l'exemple utilisé, le module (MOD) \$18 signale la présence de codes d'anomalie.

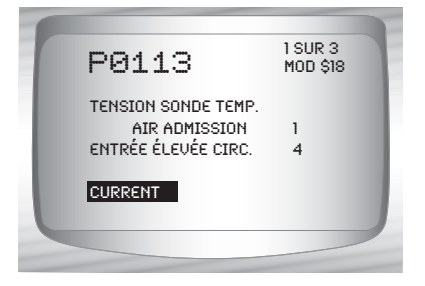

- 3. Retournez au *Menu codes diagnostic* 
  - Appuyez sur < RETOUR.

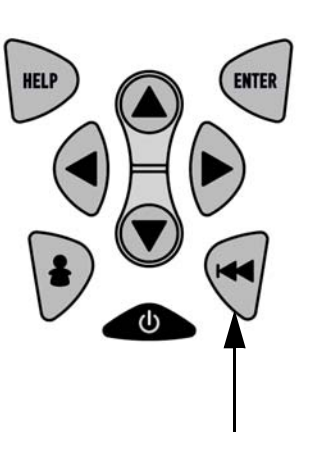

## Codes en suspens

Les **Codes en suspens** sont également connus sous le nom de détecteur continu ou codes de conditionnement. Lors d'un problème intermittent, le module de commande enregistre un code dans la mémoire. Si le problème ne survient pas après un certain nombre de cycles de réchauffage (selon le véhicule), le code s'efface de la mémoire. Si le problème survient un certain nombre de fois, le code se transforme en code d'anomalie et le témoin de rappel d'entretien s'allume ou clignote. Cette fonction peut être utilisée en mode KOEO ou KOER.

La fonction **Codes en suspens** est utilisée afin de lire tous les codes en suspens actuellement définis.

Les Codes en suspens peuvent être définis lors d'une émission associée aux composants et systèmes du groupe motopropulseur.

Les problèmes relatifs aux Codes en suspens ne signifient pas automatiquement que le composant ou le système est défaillant.

À partir du *Menu codes diagnostic*:

- Sélectionnez Codes en suspens
   Utilisez la touche A HAUT ou
   BAS pour mettre l'option Codes en suspens en surbrillance.
  - •Appuyez sur 🛒 ENTER.

MENU CODES DIAG. LIRE CODES CODES EN SUSPENS EFFACER LES CODES EXAMINER LES DONNÉES FIGÉES EXAMINER LES DONNÉES IMPRIMER LES DONNÉES CONSULTER LE CODE

 S'il n'y a aucun code en suspens, un message indiquant Tests systèmes SUCC: Pas d'erreur détectée s'affiche. (Ne pas confondre ce message. Il ne signale que les codes en suspens seulement et ne constitue pas un avertissement relatif aux codes d'anomalie.)

- 2. S'il existe des Codes en suspens.
  •Consultez et notez les codes à l'aide de la touche A HAUT ou BAS .
- Voir la rubrique "Lire les codes" à la page 4-12 pour plus de détails sur la façon dont les codes d'anomalie sont affichés.
  - 3. Retournez au *Menu codes diagnostic.* 
    - Appuyez sur < **RETOUR**.

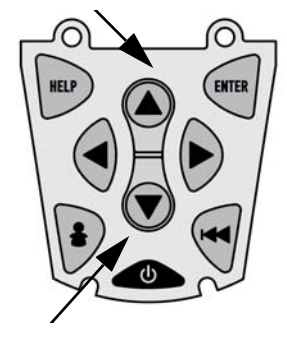

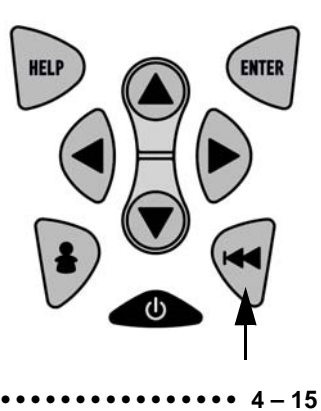

## Effacer les codes

La fonction *Effacer les codes* supprime les codes d'anomalie et les données *Préparation I/M* du ou des modules de contrôle du véhicule. Exécutez cette fonction en mode KOEO. **Ne démarrez pas le moteur.** 

La fonction Effacer les codes peut également supprimer les résultats des fonctions Examiner les données figées, Test détecteur d'oxygène et Test de détection du diagnostic, selon le véhicule.

- La fonction Effacer les codes règle les détecteurs à inc.
- N'exécutez la fonction *Effacer les codes* qu'après avoir entièrement vérifié les systèmes et avoir noté les codes d'anomalie seulement.
- Après avoir procédé à l'entretien du véhicule, effacez les codes d'anomalie et assurez-vous qu'aucun code ne réapparait. Si c'est le cas, cela signifie que le problème n'a pas été corrigé et que d'autres erreurs sont présentes.
- Selon le moniteur ayant défini le code, il pourrait être nécessaire de conduire le véhicule et faire fonctionner le détecteur avant de conclure que le problème a été réglé.

À partir du Menu codes diagnostic :

- Sélectionnez Effacer les codes.
   •Utilisez la touche A HAUT ou BAS pour mettre l'option
  - *Effacer les codes* en surbrillance.
- MENU CODES DIAG. LIRE CODES ? CODES EN SUSPENS • EFFACER LES CODES EXAMINER LES DONNÉES FIGÉES EXAMINER LES DONNÉES IMPRIMER LES DONNÉES CONSULTER LE CODE
- •Appuyez sur 🐖 ENTER.

 S'il n'est pas nécessaire d'effacer les résultats du diagnostic et les codes, sélectionnez Non et appuyez sur ENTER.

EFFACER LES CODES ÊTES-VOUS SÛR DE VOULOIR SUPPRIMER LES RÉSULTATS ET LES CODES DU DIAGNOSTIC? OUI NON

•En sélectionnant **Non**, le message *Commande annulée* vous invite à appuyer sur **ENTER** afin de retourner au menu *Menu codes diagnostic.* 

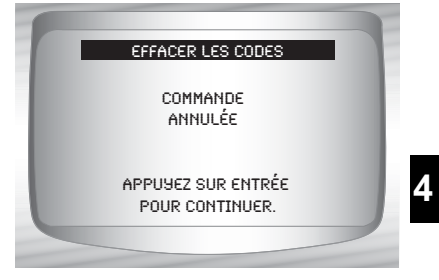

EFFACER LES CODES

ÊTES-VOUS SÛR DE VOULOIR SUPPRIMER LES

- 2. Sélectionnez Oui pour effacer les résultats du diagnostic et les codes.
  •Utilisez la touche GAUCHE.
  •Appuyez sur ENTER.
  - RÉSULTATS ET LES CODES DU DIAGNOSTIC? OUT NON EFFACER LES CODES METTEZ LE CONTACT AUSC MOTEUR ARRÊTÉ
  - •Appuyez sur 폐 ENTER.

•Ne faites pas tourner le

Préparez le véhicule.
 Mettez le contact.

moteur.

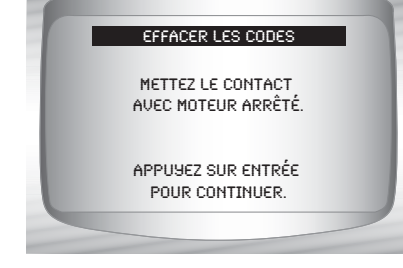

- 4. Vous constaterez que le message Commande envoyée est affiché.
  •Appuyez sur e ENTER.
- 5. Retournez au Menu codes diagnostic.
  •Appuyez sur e ENTER.

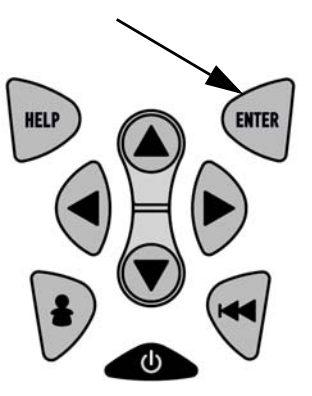

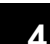

# Examiner les données figées

Lorsqu'un problème lié à l'émission survient, certaines conditions du véhicule sont enregistrées par l'ordinateur de bord. Ces renseignements sont connus sous le nom de données d'images figées. La fonction *Examiner les données figées* offre un instantané des conditions de service au moment où survient le problème lié à l'émission.

- La fonction Examiner les données figées peut être remplacée par les valeurs par défaut dont la priorité est plus élevée.
- Si les codes sont effacés, il est possible que la fonction *Examiner les données figées* n'ait pu enregistrer les données dans la mémoire du véhicule.

À partir du Menu codes diagnostic :

 Sélectionnez Examiner les données figées.
 •Utilisez la touche A HAUT ou
 BAS pour mettre l'option Examiner les données figées en surbrillance.
 •Appuyez sur ENTER.

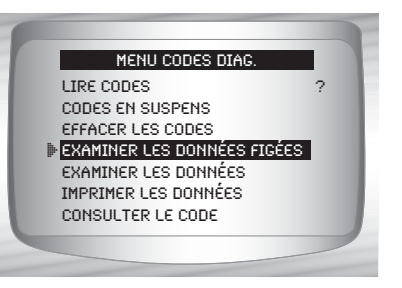

2. Sélectionnez Image (si plus d'une image sont présentes).
•Utilisez la touche A HAUT ou BAS.
•Appuyez sur ENTER.

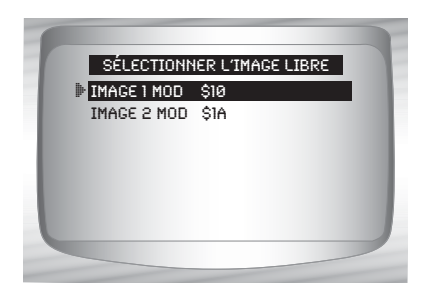

- 3. Sélectionnez une autre image à afficher (le cas échéant).
  •Appuyez sur RETOUR.
- 4. Retournez au Menu codes diagnostic.
  •Appuyez sur e RETOUR.

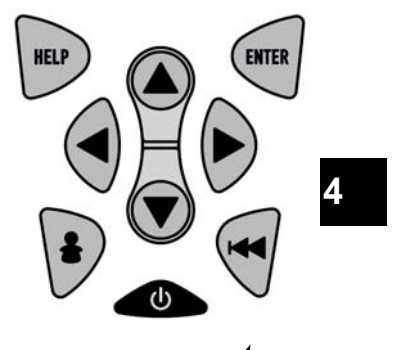

# Menu des tests spéciaux

IMPORTANT

Les éléments précédés par le symbole « - » sont discutés à la section 3 de ce manuel. Ils ne sont pas expliqués dans cette section.

## Menu tests spéciaux

- Préparation I/M
- □ Surveiller le cycle de conduite
- Vérifier OBD état
- Test détecteur d'oxygène
- **T**est de détection du diagnostic
- □ Systèmes embarqués
- C Renseignements sur le véhicule
- Modules présents
- Examiner les données
- Imprimer données
- Configurer l'outil

# Préparation I/M

La fonction *Préparation I/M* (Inspection/Entretien) est utilisée pour afficher un **instantané** du fonctionnement du système d'émission sur les véhicules OBD II.

- La préparation I/M constitue une fonction très utile. Pour garantir l'absence de problème, assurez-vous que tous les détecteurs sont
   OK ou s/o et qu'il n'existe aucun code d'anomalie.
- Consultez le manuel d'entretien du véhicule pour le fonctionnement du cycle de conduite.
- Sous des conditions de conduite normales, l'ordinateur du véhicule analyse le système d'émission. Après avoir conduit pendant une certaine période (chaque détecteur possède des conditions de conduite et une durée spécifiques), les détecteurs de l'ordinateur décident si le système d'émission du véhicule fonctionne correctement ou non et s'il détecte des valeurs hors plage. Lorsque le statut du détecteur est :
  - OK : le véhicule a été conduit assez longtemps pour effectuer la détection;
  - inc (incomplet) : le véhicule n'a pas été conduit assez longtemps pour effectuer la détection;
  - s/o (sans objet) : le véhicule ne prend pas en charge ce détecteur.
- Selon le véhicule, la déconnexion ou la décharge de la batterie peut effacer les codes d'anomalie et le statut du moniteur.
- Les détecteurs peuvent être réinitialisés :
  - □ suite de l'effacement des codes;
  - Iorsque les modules de commande du véhicule ne sont pas alimentés.
- La fonction *Préparation I/M* peut être exécutée en mode KOER ou KOEO.

À partir du Menu tests spéciaux :

 Sélectionnez Préparation I/M.
 Utilisez la touche A HAUT ou
 BAS pour mettre l'option Préparation I/M en surbrillance.
 Appuyez sur ENTER.

| MENU TESTS SPÉCIAUX       |   |
|---------------------------|---|
| PRÉPARATION I/M           | ? |
| CONTRÔLE DU CYCLE D'ESSAI |   |
| VÉRIFIER L'ÉTAT OBD       |   |
| TEST DÉTECTEUR D'OXYGÈNE  | 1 |
| DIAG TEST DÉTECT          |   |
| SYSTÈMES EMBRO            |   |
| RENS. VÉHICULE            |   |

Les deux types de tests Préparation I/M sont :

- Depuis effacem DTC : affiche le statut des détecteurs depuis le dernier effacement des codes d'anomalie.
- Ce cycle conduite : affiche le statut des détecteurs depuis le début du cycle de conduite en cours. Consultez le manuel d'entretien du véhicule pour plus de détails sur les détecteurs associés à l'émission et leur statut.
- Certains véhicules ne prennent pas en charge la fonction Ce cycle conduite. Si le véhicule prend en charge les deux types de détecteurs, le Menu Préparat I/M s'affiche.

| MENU PRÉPARAT I/M |  |
|-------------------|--|
|                   |  |
|                   |  |
|                   |  |
|                   |  |
|                   |  |
|                   |  |
|                   |  |
|                   |  |
|                   |  |

4 – 21

2. Consultez le résumé du statut des détecteurs.
•Utilisez la touche HAUT ou BAS (au besoin).

L'un des écrans suivants s'affiche, selon le système embarqué.

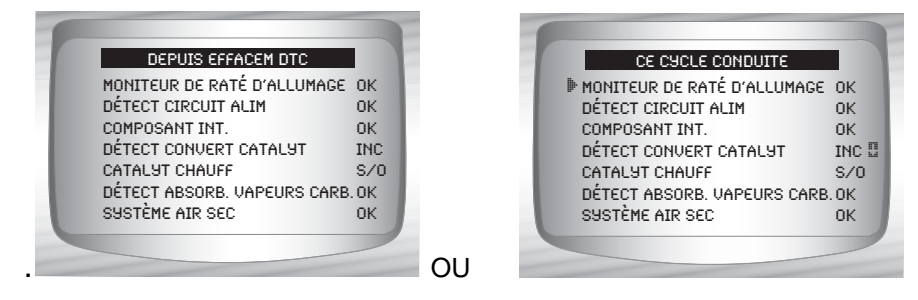

Les abréviations et noms des détecteurs OBD II pris en charge par l'analyseur-contrôleur sont affichés ci-dessous. Ceux-ci sont requis par l'Agence de protection de l'environnement (EPA) des États-Unis. Certains détecteurs ne sont pas pris en charge par tous les véhicules.

## •Nom abrégé Nom complet

- Détect raté allumage Détecteur de raté d'allumage
- Détect circuit alim
- Composant int. Détecteur des composants intégrés

Détecteur du circuit d'alimentation

- Détect convert catalyt Détecteur du convertisseur catalytique
- Catalyt chauff Détecteur du convertisseur catalytique chauffant
- Détect absorb. vapeurs carb.Détecteur de l'absorbeur des vapeurs de carburant
- Système air sec Détecteur du système d'air secondaire
- Détect fluide frigo climat Détecteur du fluide frigorigène du climatiseur
- Détect sonde oxygène Détecteur de la sonde O2
- Détect sonde oxygène réchaufDétecteur de la sonde O2 du réchauffeur
- Détect système RGE Détecteur de la recirculation des gaz d'échappement
- Retournez au Menu tests spéciaux
   Appuyez sur RETOUR.

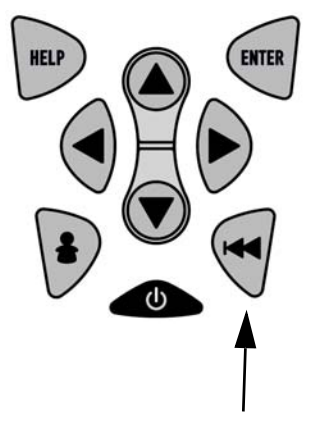

# Détection du cycle de conduite

La fonction **Surveiller le cycle de conduite** est fort similaire aux détecteurs I/M. Elle est utilisée pour afficher le fonctionnement du système d'émission <u>EN TEMPS RÉEL</u> pour les véhicules OBD II.

- La fonction Surveiller le cycle de conduite se met continuellement à jour alors que le véhicule signale le fonctionnement du système d'émission.
- Consultez le manuel d'entretien du véhicule pour le fonctionnement du cycle de conduite.
- Sous des conditions de conduite normales, l'ordinateur du véhicule analyse le système d'émission. Après avoir conduit pendant une certaine période (chaque détecteur possède des conditions de conduite et des exigences de durée spécifiques), les détecteurs de l'ordinateur décident si le système d'émission du véhicule fonctionne correctement ou non et s'il détecte des valeurs hors plage. Lorsque le statut du détecteur est :
  - « ok » : le véhicule a été conduit assez longtemps pour la fonction.
  - « inc » (incomplet) : le véhicule n'a pas été conduit assez longtemps pour effectuer toute la détection;
  - « s/o » (sans objet) : le véhicule ne prend pas en charge ce détecteur.

### ✓ Les détecteurs sont réinitialisés :

- en effaçant les codes;
- Iorsque le module de contrôle du véhicule n'est pas alimenté (sur certains véhicules).

- - MENU TESTS SPÉCIAUX

     PRÉPARATION I/M
     ?

     CONTRÔLE DU CYCLE D'ESSAT
     VÉRIFIER L'ÉTAT OBD

     VÉRIFIER L'ÉTAT OBD
     TEST DÉTECTEUR D'OXYGÈNE

     DIAG TEST DÉTECT
     SYSTÈMES EMBRO

     RENS. VÉHICULE
     Image: Control of the control of the control of
- ✓ Les deux types de **Surveiller le cycle de conduite** sont :
  - DEPUIS EFFACEMENT DTC affiche le statut des détecteurs depuis le dernier effacement des codes d'anomalie.
  - CE CYCLE DE CONDUITE affiche le statut des détecteurs depuis le début du cycle de conduite en cours. Consultez le manuel d'entretien du véhicule pour plus de détails sur les détecteurs associés à l'émission et leur statut.
- Certains véhicules ne prennent
   PAS en charge la fonction
   Surveiller le cycle de conduite. Si le véhicule prend en charge les deux types de détecteurs, le menu
   Surveiller le cycle de conduite s'affichera.

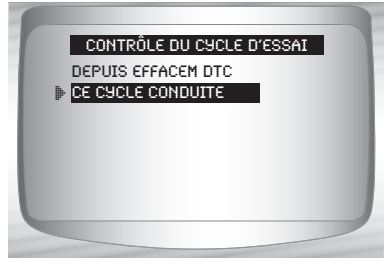

- 2.Consultez le résumé du statut des détecteurs.
  - •Utilisez la touche AHAUT ou BAS (au besoin).

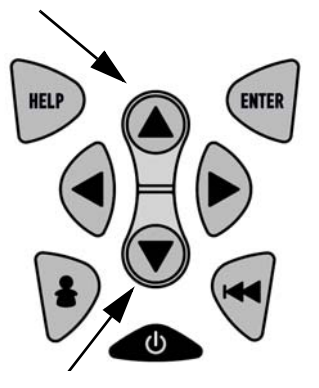

3.Selon les détecteurs du cycle de conduit l'un des 2 écrans suivants s'afficheront.

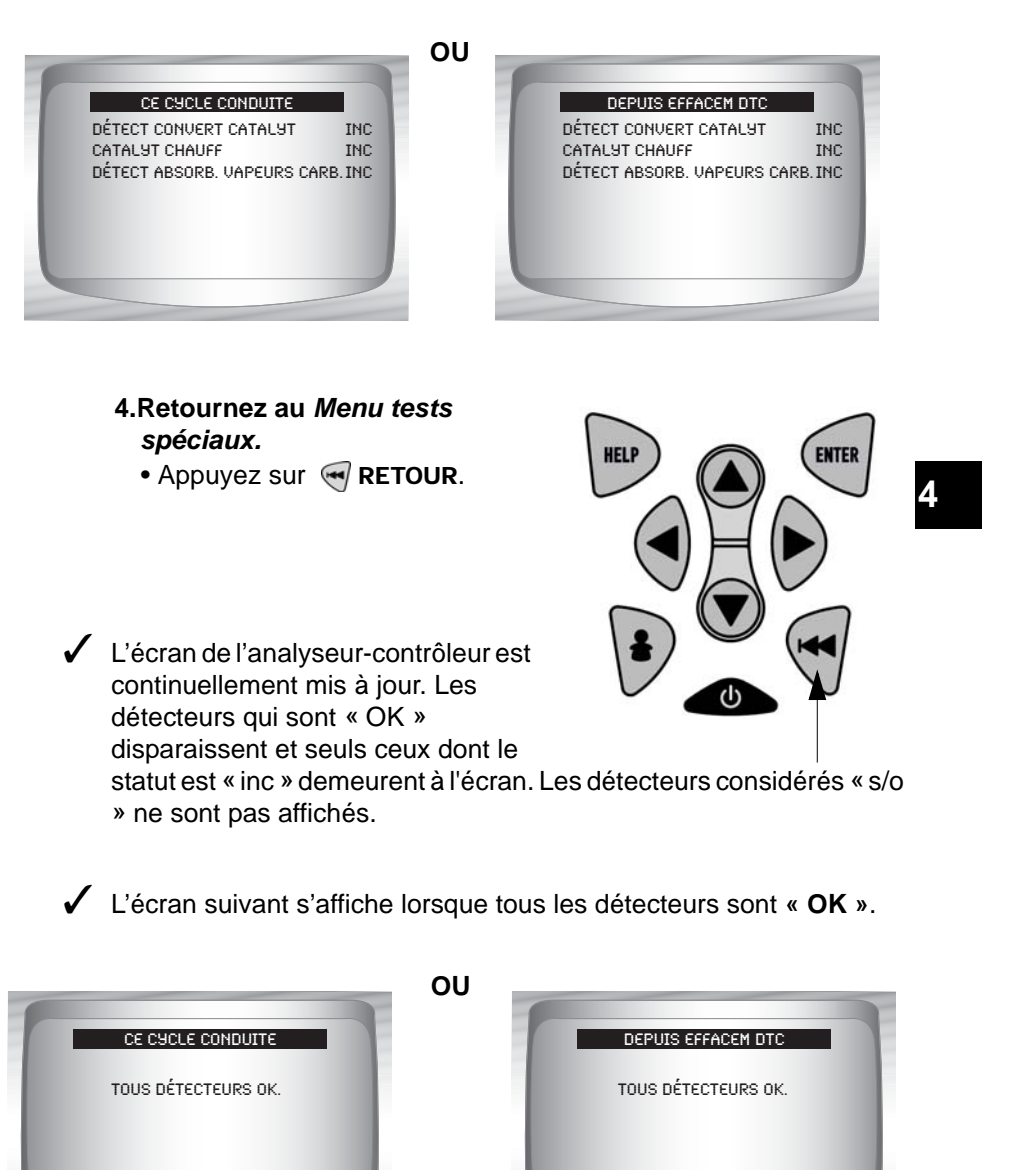

•••••• 4 – 25

# Vérification du statut de l'OBD

La fonction *Vérifier OBD état* est utilisée pour afficher le statut élémentaire du système OBD du véhicule.

- □ Statut du témoin d'anomalie (MIL)
- Codes trouvés
- Préparation I/M

La fonction Effacer les codes supprime les codes d'anomalie et réinitialise les détecteurs I/M du ou des modules de contrôle du véhicule.

La fonction Vérifier OBD état est composée des éléments suivants :

- Activation ou désactivation de l'État MIL
- Nombre de codes trouvés
- Nombre de détecteurs OK
- □ Nombre de détecteurs inc
- □ Nombre de détecteurs s/o
- La fonction Vérifier OBD état devrait être exécuté avec le moteur en marche (KOER) afin d'afficher le statut du témoin d'anomalie.
- Le nombre de codes trouvés correspond uniquement aux codes OBD II génériques et non aux codes en suspens.
- Le nombre de détecteurs OK, INC ou NA correspond uniquement à l'option Depuis effacem DTC et non Ce cycle conduite.
- Consultez les rubriques Lire les codes et Détecteurs I/M pour plus de détails sur les résultats.

4-26

À partir du Menu test spéciaux :

 Sélectionnez Vérifier OBD état.
 Utilisez la touche A HAUT ou
 BAS pour mettre l'option Vérifier OBD état en surbrillance.

•Appuyez sur 🕣 ENTER .

- MENU TESTS SPÉCIAUX

   PRÉPARATION I/M

   CONTRÔLE DU CYCLE D'ESSAI

   VÉRIFIER L'ÉTAT OBD

   IEST DÉTECTEUR D'OXYBÈNE

   TEST DU MODULE DE DIAGNOSTIC

   SYSTÈMES EMBRO

   RENSEIGNEMENTS DU VÉHICULE
- 2. Consultez l'écran Vérifier OBD état.
- 3. Retournez au Menu tests spéciaux
  Appuyez sur RETOUR

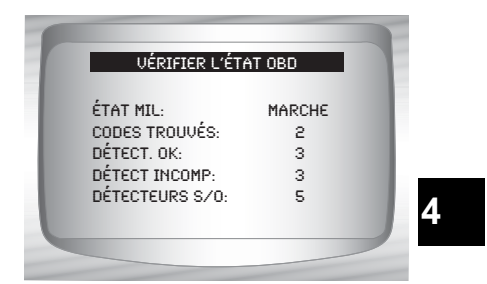

## Test détecteur d'oxygène

Les directives OBD II exigent la présence d'un détecteur approprié aux véhicules et de sondes d'oxygène (O2) permettant de déterminer les problèmes associés au carburant et aux émissions. La fonction **Test détecteur d'oxygène** permet de récupérer tous les résultats des tests relatifs au détecteur de sondes d'oxygène.

- Le Test détecteur d'oxygène n'est pas un test effectué sur demande. Les sondes d'oxygène ne sont pas testées lors de leur sélection à partir du menu. Elles sont testées lorsque les conditions de service du moteur sont à l'intérieur des limites spécifiées.
- Si le véhicule communique à l'aide d'un réseau CAN, il ne prend pas en charge les tests du détecteur d'oxygène. Un message est affiché. Consultez la rubrique **"Tests de détection du diagnostic**" à la page 4-30 pour les données du détecteur d'oxygène.

- Les sondes d'oxygène sont situées sous (en amont) et après (en aval) le ou les convertisseurs catalytiques. Les sondes sont nommées (xy) en fonction de leur position sur les rangées de cylindres et les convertisseurs catalytiques.
  - Ia sonde O2 de la rangée de cylindres 1 utilise le préfixe 1 y alors que La sonde O2 de la rangée de cylindres 2 utilise le préfixe 2 y.
  - □ La sonde O2 en amont du convertisseur catalytique (le plus près du moteur) utilise le suffixe x1 alors que la sonde O2 en aval du convertisseur catalytique utilise le suffixe x2. Si le véhicule dispose de plus d'un convertisseur catalytique, la sonde O2 en aval du second convertisseur catalytique utilise le suffixe x3 et la sonde O2 en aval du convertisseur catalytique suivant utilise le suffixe x4.
  - Par exemple, O2S21 correspond à la sonde O2 en amont de la rangée de cylindre 2.

### Les Tests capteur O2 suivants sont disponibles :

- 1) Tension de seuil de la sonde pour mélange riche à pauvre
- 2) Tension de seuil de la sonde pour mélange pauvre à riche
- 3) Faible tension de la sonde pour le temps de commutation
- 4) Tension élevée de la sonde pour le temps de commutation
- 5) Temps de commutation de la sonde pour mélange riche à pauvre
- 6) Tension de seuil de la sonde pour mélange riche à pauvre
- 7) Cycle de test de la tension minimale de la sonde
- 8) Cycle de test de la tension maximale de la sonde
- 9) Durée entre les transitions de la sonde
- 10) Période de la sonde
- 11) Tests spécifiques au constructeur

#### À partir du Menu tests spéciaux :

1. Sélectionnez Test détecteur d'oxygène.

> •Utilisez la touche A HAUT ou BAS pour mettre l'option *Test détecteur d'oxygène* en surbrillance.

•Appuyez sur 🔄 ENTER.

4 - 28 • • • • • • • • •

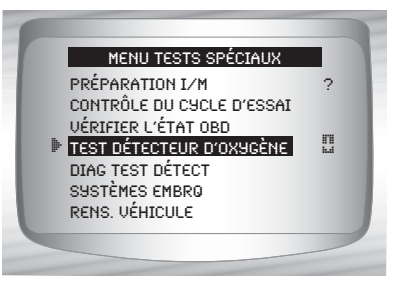

 Sélectionnez la sonde O2.
 •Utilisez la touche AAUT ou
 BAS pour mettre la sonde O2 désirée en surbrillance.
 •Appuyez sur ENTER.

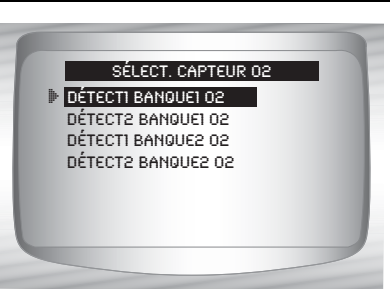

- Les sondes d'oxygène situées en amont (avant le convertisseur catalytique) peuvent fonctionner différemment de celles situées en aval (après le convertisseur catalytique).
- Les codes des tests de détecteur d'oxygène inconnus sont affichés.
  - 3. Consultez les résultats de la sélection.
    - •Utilisez la touche A HAUT ou **T** BAS.

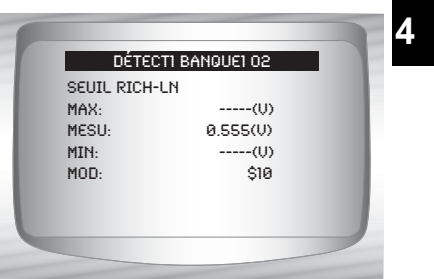

- 4. Retournez au menu Tests capteur d'oxygène.
  •Appuyez sur RETOUR.
- Retournez au Menu tests spéciaux.
   Appuyez sur RETOUR.

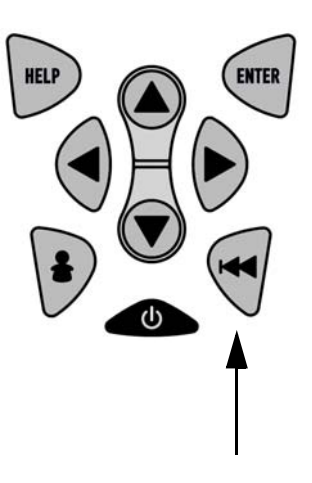

4 – 29

# Tests de détection du diagnostic

La fonction **Test de détection du diagnostic** est utile à la suite d'un entretien ou après avoir effacé la mémoire du véhicule. Les résultats du test n'indiquent pas nécessairement un composant ou un système défaillant.

- Sur des véhicules sans CAN, le Test de détection du diagnostic reçoit les résultats pour les composants du groupe motopropulseur associé à l'émission et les systèmes qui ne sont pas surveillés de façon continue.
- Sur des véhicules avec CAN, le Test de détection du diagnostic reçoit les résultats pour les composants du groupe motopropulseur associé à l'émission et les systèmes qui sont et ne sont pas surveillés de façon continue.
- Le constructeur du véhicule est responsable d'assigner des codes aux tests et aux composants.

À partir du Menu tests spéciaux :

1. Sélectionnez Diag test détect.

•Utilisez la touche A HAUT ou BAS pour mettre l'option *Diag test détect* en surbrillance.

•Appuyez sur 🛒 ENTER.

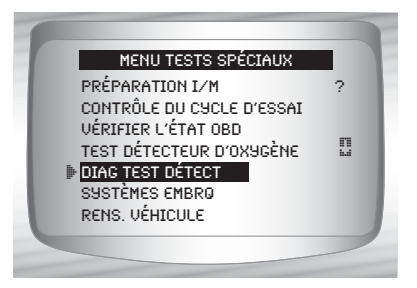

Les tests de détection du diagnostic applicables sont affichés.

- Passez en revue les résultats du test qui sont affichés sur l'analyseur-contrôleur.
   •Utilisez la touche HAUT ou
  - BAS pour mettre les résultats de test désirés en surbrillance.
  - •Appuyez sur 🔄 ENTER.

| -    | SÉL T   | EST DÉTECT DIAG |  |
|------|---------|-----------------|--|
| -    | i⊳ \$01 |                 |  |
|      | \$03    |                 |  |
|      | \$10    |                 |  |
|      | \$22    |                 |  |
| - 61 | \$25    |                 |  |
| - 60 | \$41    |                 |  |
|      |         |                 |  |

Véhicules sans CAN

ΟU

 Consultez le manuel d'entretien du véhicule approprié pour les codes de tests et les définitions.

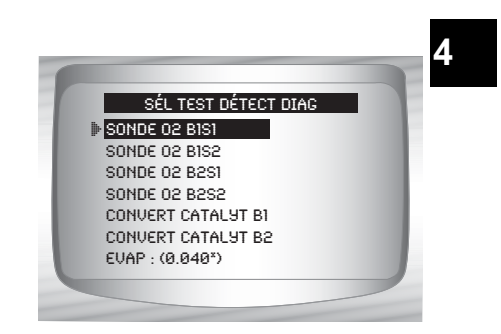

Véhicules avec CAN

••••••• 4 – 31

- Pour les véhicules sans CAN, l'analyseur-contrôleur affiche :
  - Données de test (test ID)
  - □ Valeur maximale (MAX)
  - □ Mesures du test (MESU)
  - □ Valeur minimale (MIN)
  - □ Statut (ÉTAT)
  - Les mesures et les valeurs de la spécification correspondent à des nombres hexadécimaux (c.-à-d., \$1A, \$FE, \$11).
  - □ Module (MOD)

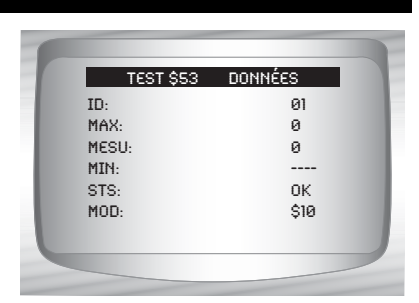

Véhicules sans CAN

## OU

- Pour les véhicules avec CAN, l'analyseur-contrôleur affiche :
  - Tests réalisés. Le test réalisé peut être \$## s'il n'a pas été défini. Consultez le manuel d'entretien du véhicule pour plus de détails.
  - Valeurs mesurées et unités de mesure (telles que volts, ampères et secondes).
  - Statut des données de test du détecteur.

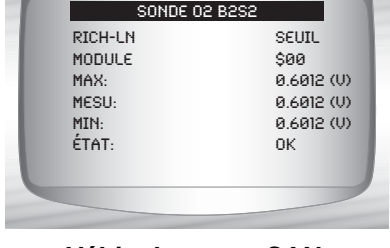

Véhicules avec CAN

- Le code de module d'où proviennent les données de test du détecteur.
- Retournez au menu Sélect test .
   Appuyez sur RETOUR.
- 4. Retournez au Menu tests spéciaux.
  •Appuyez sur e RETOUR.

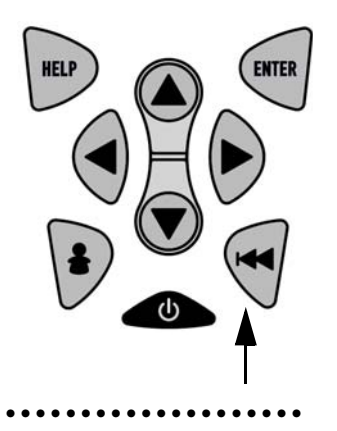

4

4 - 32 • • • • •

# Systèmes embarqués

Le test **Systèmes embarqués** permet à l'analyseur-contrôleur de gérer le fonctionnement des composants, des tests ou des systèmes du véhicule.

- Certains constructeurs ne permettent pas à un outil de contrôler les systèmes d'un véhicule. Si le véhicule ne permet pas de prendre en charge le système embarqué, un message est affiché lorsque l'option est sélectionnée.
- Consultez le manuel d'entretien du véhicule pour les instructions relatives aux systèmes embarqués.
  - À partir du Menu tests spéciaux :
  - Sélectionnez Systèmes embarqués.
     Utilisez la touche A HAUT ou
     BAS pour mettre l'option Systèmes embarqués en surbrillance.

•Appuyez sur 🛒 ENTER.

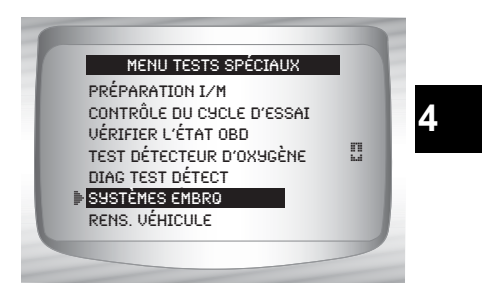

- Une liste des systèmes embarqués et les composants disponibles aux fins de test sont affichés à l'écran.
  - 2. Sélectionnez Test.
    •Utilisez la touche A HAUT ou
    BAS.
    •Appuyez sur ENTER.

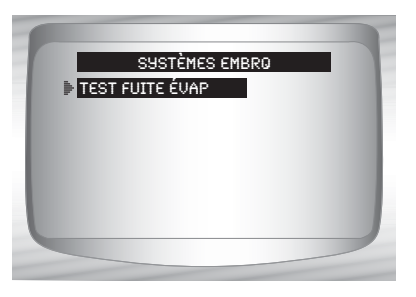

- Retournez au menu Systèmes embarqués .
   Appuyez sur RETOUR.
- 4. Retournez au Menu tests spéciaux.
  •Appuyez sur RETOUR.

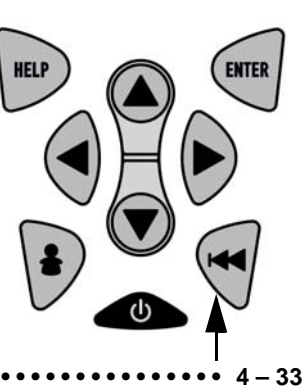

Le constructeur est responsable de l'établissement des critères permettant d'interrompre automatiquement le test. Consultez le manuel d'entretien du véhicule approprié.

# Renseignements sur le véhicule

La fonction **Renseignements sur le véhicule** permet à l'analyseur-contrôleur d'obtenir le numéro d'identification du véhicule (VIN), le ou les codes de calibration qui identifient la version du logiciel retrouvé dans le ou les modules de contrôle du véhicule, les numéros de vérification de la calibration (CVN) et le suivi de la performance d'utilisation.

- La fonction Renseignements sur le véhicule s'applique aux véhicules conformes à l'OBD II datant de 2000 ou plus récents.
- L'analyseur-contrôleur ne peut vérifier si les données sont exactes pour les véhicules analysés.
- Les CVN sont des valeurs calculées nécessaires aux directives de l'OBD II.
- Le calcul du CVN peut prendre plusieurs minutes.
- Les CVN sont indiqués afin de déterminer si les calibrations relatives à l'émission ont été modifiées. Plusieurs CVN peuvent être indiqués relativement à un module de contrôle.
- Le suivi de la performance d'utilisation fait le suivi de la performance des principaux détecteurs embarqués.

## À partir du Menu tests spéciaux :

 Sélectionnez Renseignements sur le véhicule.
 •Utilisez la touche A HAUT ou
 BAS pour mettre l'option Renseignements sur le véhicule en surbrillance.
 •Appuyez sur A ENTER.

4 - 34 • • • • • • • • •

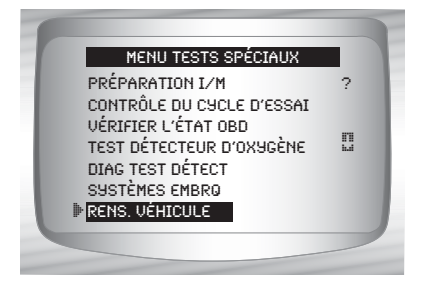

2. Consultez les renseignements pris en charge par le véhicule.
•Utilisez la touche HAUT ou BAS (au besoin).

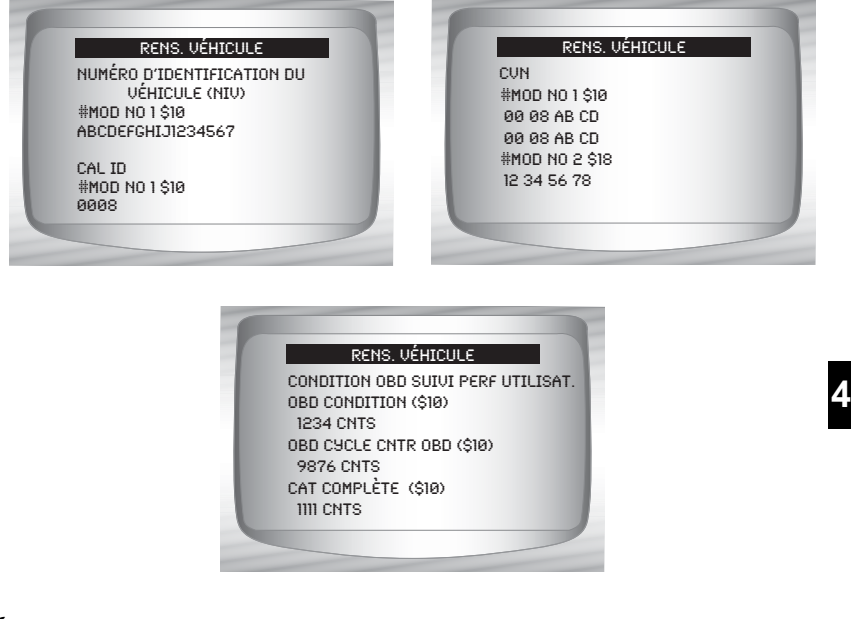

- Dans les exemples précédents, les modules \$10 et \$18 transmettent des données. Faites défiler l'écran pour afficher les renseignements. Les CVN sont affichés en tant que nombres hexadécimaux.
- Les abréviations et les noms des données de suivi de la performance d'utilisation prises en charge par l'analyseur-contrôleur sont affichés ci-dessous. Certaines données ne sont pas prises en charge par tous les véhicules.

| Nom abrégé           | Nom complet                                                                                  |
|----------------------|----------------------------------------------------------------------------------------------|
| Suivi perf utilisat. | Suivi de la performance d'utilisation                                                        |
| Cond. dét. OBD       | Occurrences des conditions de détection OBD                                                  |
| Cycles allumage      | Compteur de l'allumage                                                                       |
| Term cat banq x      | Comptes d'achèvement de la rangée x du détecteur<br>du convertisseur catalytique             |
| Cond cat banq x      | Comptes des occurrences de la rangée x du<br>détecteur du convertisseur catalytique          |
| Term O2 banq x       | Comptes d'achèvement de la rangée x du détecteur<br>de la sonde O2                           |
| Cond O2 banq x       | Occurrences des conditions de la rangée x du détecteur de la sonde O2                        |
| Term détect EGR      | Occurrences des conditions d'achèvement du<br>détecteur RGE                                  |
| Cond détect EGR      | Occurrences des conditions du détecteur RGE                                                  |
| Term détect AIR      | Occurrences des conditions d'achèvement du<br>détecteur AIR (Air secondaire)                 |
| Cond détect AIR      | Occurrences des conditions du détecteur AIR (Air secondaire)                                 |
| Term détec EVAP      | Occurrences des conditions d'achèvement du détecteur de l'absorbeur des vapeurs de carburant |
| Term détec EVAP      | Occurrences des conditions du détecteur de<br>l'absorbeur des vapeurs de carburant           |

✓ Si le message NON VALIDE s'affiche à l'écran, les données transmises par le véhicule sont alors inexactes ou ne sont pas formatées conformément aux spécifications de l'OBD II.

# 3. Retournez au Menu tests spéciaux :

•Appuyez sur 🗬 **RETOUR** ou la touche

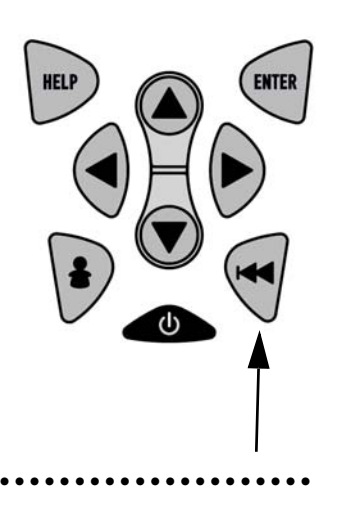

# **Modules présents**

L'analyseur-contrôleur identifie les codes de modules et le type de communication des modules OBD II du véhicule.

### À partir du **Menu tests spéciaux :** 1. Sélectionnez *Modules*

- présents.
  •Utilisez la touche A HAUT ou
  BAS pour mettre l'option
  Modules présents en surbrillance.
- •Appuyez sur 📻 ENTER.

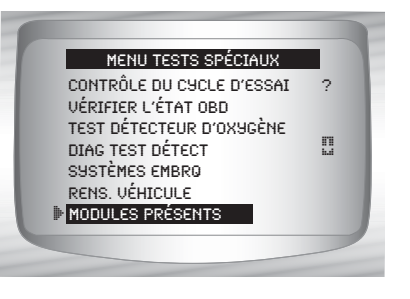

4

- ✓ Voici les types de protocoles (types de communication) pris en charge par l'analyseur-contrôleur :
  - □ Le protocole ISO 9141-2 affiché est ISO.

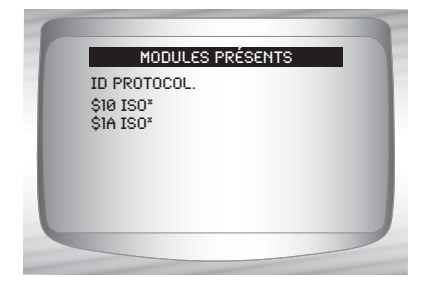

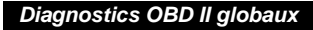

□ Le protocole SAE J1850 affiché est VPWM ou PWM.

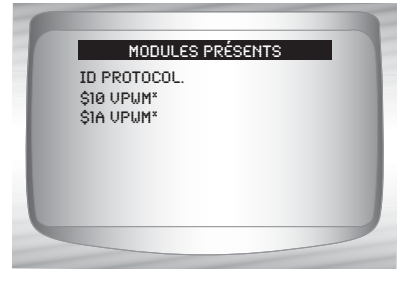

OU

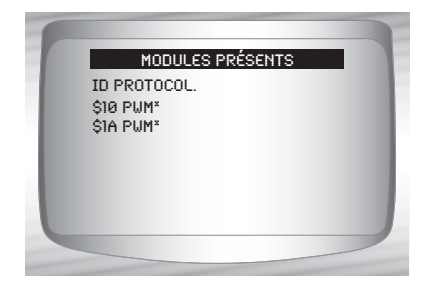

□ Le protocole ISO 15765-4 affiché est CAN.

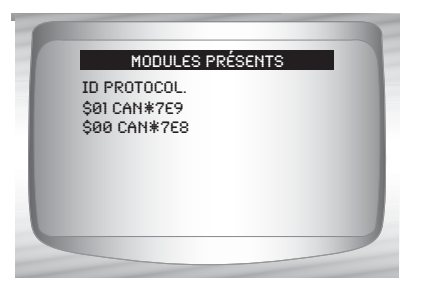

Puisque les véhicules avec CAN utilisent des codes de module de plus de 2 chiffres, l'analyseur-contrôleur assigne un code de module à 2 chiffres devant être utilisé à la place du code de module CAN. Le code de module assigné au code de module CAN est utilisé pour toutes les fonctions de l'analyseur-contrôleur.

•Le protocole 14230-4 affiché est K2K (Keyword 2000).

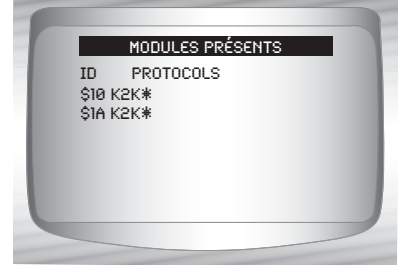

 Dans les exemples précédents, le symbole \* correspond au protocole utilisé afin de communiquer avec le module de contrôle du véhicule.

4

••••••• 4 – 39

4

# **DIAGNOSTICS GM HISTORIQUES (OBD I)**

# Liste des fonctions GM

# IMPORTANT

Tous les éléments précédés par le symbole « - » sont discutés à la section 3 ou 4. Ils ne sont pas expliqués dans cette section.

# La fonction *Liste des fonctions GM* est composée des menus suivants :

### Menu flux données

Consulter données

- **D** Enregistrer les données
- Examiner les données
- Imprimer données
- Configurer l'outil

### ☐ Menu codes diagnostic

- □ Lire les codes
- Effacer codes
- Examiner les données
- Imprimer données
- Consulter code
- Configurer l'outil

## Menu tests spéciaux

- □ Service après-vente
- Examiner les données
- Imprimer données
- Configurer l'outil

(liste à suivre)

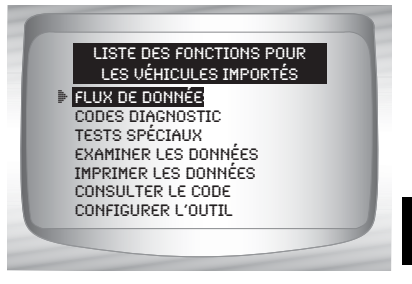

5

### Diagnostics GM historiques (OBD I)

- Examiner les données
- Imprimer données
  - Lire les codes
  - Reproduire
- Il est possible de passer en revue ces renseignements en mémoire à partir de véhicules GM. Consultez les rubriques
   Examiner données et Imprimer données retrouvées à la section Utilisation de l'analyseur-contrôleur de ce manuel.
  - Consulter code
  - Menu de configuration de l'outil
    - Anglais/Métrique
    - Régler contraste
    - Témoin sonore
    - Configuration de la clé utilisateur
  - Certains véhicules datant de 1994 et 1995 utilisent un connecteur OBD II à 16 broches, mais ne sont pas compatibles à l'OBD II. Ils utilisent toujours le logiciel d'application de l'OBD I. Consultez l'Annexe B – Connecteurs de l'appareil de diagnostic.
  - Si l'analyseur-contrôleur affiche un **message d'erreur**, assurez-vous que les câbles et adaptateurs sont adéquatement fixés et que la clé de contact est en position de marche. Coupez le contact pendant 10 secondes, puis remettez le contact. Tentez de nouveau d'effectuer le test sélectionné. Si le problème persiste, consultez la section **Messages d'erreur** à la page 9-2.

# Menu du flux de données

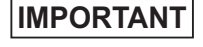

Tous les éléments précédés par le symbole « - » sont discutés à la section 3 ou 4. Ils ne sont pas expliqués dans cette section.

#### Menu flux données

Consulter données

- Enregistrer les données
- Examiner les données
- Imprimer données
- Configurer l'outil

5-2

#### Diagnostics GM historiques (OBD I)

## Consulter les données

- La fonction Consulter données permet aux utilisateurs de consulter, en temps réel, les données relatives aux paramètres d'identification du véhicule (PID). Les données sont simultanément transmises à l'analyseur-contrôleur, tandis que le module de commande du groupe motopropulseur contrôle les PID. Les PID sont continuellement mises à jour en fonction du module de commande du groupe motopropulseur.
- En plus de lire les codes, la fonction Consulter données représente le type de diagnostic le plus utile afin d'isoler la cause d'un problème mécanique. Elle est également utilisée pour observer les données de capteurs et le statut des interrupteurs, des solénoïdes et des relais lorsqu'ils sont en marche ou en mode d'arrêt.
- La fonction Consulter données peut être exécutée alors que la clé de contact est en position d'arrêt (KOEO) ou en position de marche (KOER).

AVERTISSEMENT Ne jamais utiliser l'analyseur-contrôleur lorsque vous conduisez. Demander à une autre personne de vous assister lors de l'utilisation de l'analyseur-contrôleur.

#### À partir du *Menu flux données :*

1.Sélectionnez Consulter données.

 Utilisez la touche A HAUT ou
 BAS afin de mettre l'option
 Consulter données en surbrillance.
 Appuyez sur A ENTER.

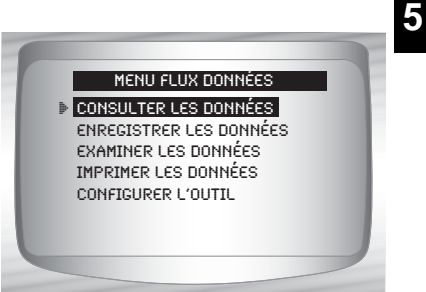

 Si l'écran Sélectionner groupe n'apparaît pas, ignorez la section Groupes multiples et poursuivez.

#### Groupes multiples de véhicules

 Certains véhicules affichent les données à partir de l'écran Sélectionner groupe. Dans de tels cas, un seul groupe de données peut être affiché simultanément.

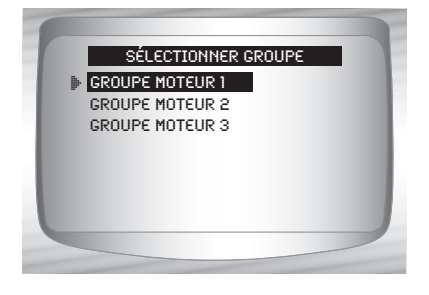
### 2.Sélectionnez le type de données à afficher.

- •Utilisez la touche (A HAUT ou BAS pour mettre l'option en surbrillance. Référez-vous à la rubrique Consulter données à la page 4-4 pour les listes de données complètes ou personnalisées.
- •Appuyez sur en **ENTER** pour établir la communication.

### 3.Affichez les PID sur l'analyseur-contrôleur.

- •Utilisez la touche A HAUT ou BAS pour faire défiler les PID.
- 4.Modifiez les paramètres de la liste de données personnalisées.

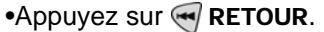

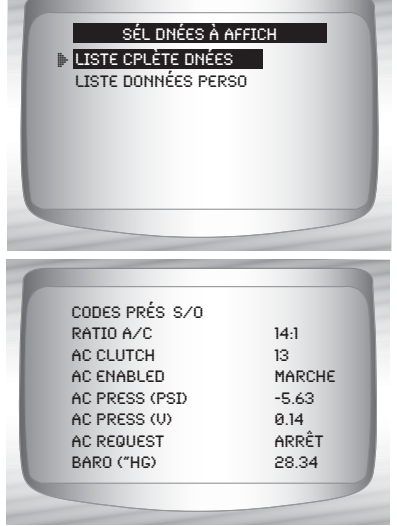

### 5.Retournez au Menu flux données

•Appuyez sur < RETOUR.

# Enregistrer les données

5

- La fonction **Enregistrer les données** enregistre les PID du véhicule lorsqu'il est stationné ou en cours de déplacement. Cette fonction est principalement utilisée afin d'analyser des problèmes de conduite intermittents ne pouvant être isolés d'aucune autre manière. L'analyseur-contrôleur enregistre les données en fonction du temps (5 images avant le début de l'enregistrement et pour un intervalle par la suite). La durée de l'intervalle dépend du débit de données du véhicule. La fonction **Enregistrer les données** permet le diagnostic d'un problème intermittent puisqu'elle analyse, selon la durée, les données jusqu'à l'apparition du problème, durant le problème et, possiblement, après le problème.
- À partir du Menu flux données :
  - 1.Sélectionnez Enregistrer les données.
    - •Utilisez la touche AHUT ou BAS afin de mettre l'option *Enregistrer les données* en surbrillance.
    - •Appuyez sur 🔄 ENTER.

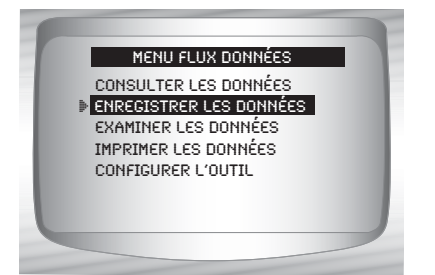

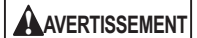

Ne jamais utiliser l'outil lorsque vous conduisez. Demander à une autre personne de vous assister lors de l'utilisation de l'analyseur-contrôleur.

Cette fonction peut être exécutée en mode KOEO ou KOER.

### 2.Confirmez la sélection.

•Appuyez sur • GAUCHE ou • DROITE pour déplacer les crochets vers la réponse désirée.

- Appuyez sur 📻 ENTER.
- Si un enregistrement est déjà présent dans la mémoire, le message Effacer ancien enregistrement apparaît. L'analyseur-contrôleur ne stocke qu'un seul enregistrement à la fois. Soyez donc assuré de le passer en revue avant de l'effacer.

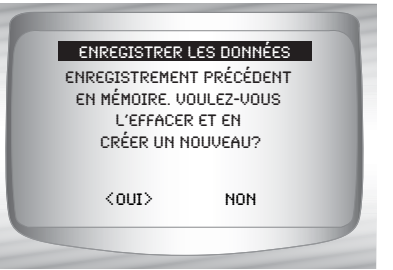

# Groupes multiples de véhicules

 Certains véhicules affichent un écran Sélectionner groupe permettant d'enregistrer les données. Dans de tels cas, un seul groupe de données peut être enregistré simultanément. L'enregistrement des données d'un autre groupe substitue les données actuelles.

5

- 3. Sélectionnez la méthode de déclenchement.
  - •Utilisez les touches A HAUT ou BAS afin de mettre la méthode de déclenchement en surbrillance.
  - •Déclench manuel débute l'enregistrement dès que l'utilisateur appuie sur la touche **ENTER**.

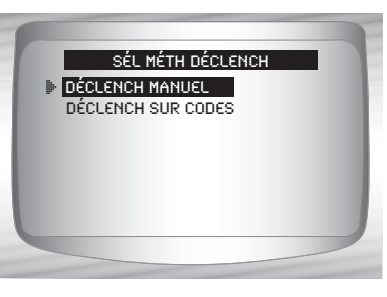

- •Déclench sur codes débute l'enregistrement dès qu'un code d'anomalie (DTC) est stocké dans le module de commande du groupe motopropulseur.
- •Sélectionnez une méthode et appuyez sur 🛒 ENTER.
- Si Déclench manuel est sélectionné, appuyez sur ENTER pour débuter l'enregistrement. Déclench sur codes n'utilise pas cet écran.

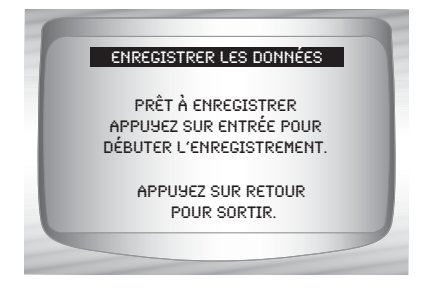

- La fonction s'exécute automatiquement et s'arrête lorsque la mémoire de l'analyseur-contrôleur est pleine.
  - 4.Après avoir terminé, l'analyseur-contrôleur affiche le message Exécuter l'enregistrement? Sélectionnez Oui pour passer les données en revue ou Non pour les consulter plus tard à l'aide de la fonction Examiner données.
  - 5.Retournez au Menu flux données.
    Appuyez sur e RETOUR.

# Menu des codes de diagnostics

IMPORTANT

Tous les éléments précédés par le symbole « - » sont discutés à la section 3 ou 4. Ils ne sont pas expliqués dans cette section.

5

# Menu codes diagnostic

- □ Lire les codes
- Effacer codes
- Examiner les données
- Imprimer données
- Consulter code
- Configurer l'outil

# Lire les codes

- ✓ La fonction Lire les codes est utilisée afin de récupérer tous les codes d'anomalie enregistrés par le ou les modules de commande. Elle peut être exécutée en mode KOEO ou KOER. Deux types de codes étaient utilisés par GM au niveau du système historique : les codes actuels et les codes historiques. Avant 1986, tous les codes correspondaient à des codes actuels. Entre 1986 et 1995, les deux codes étaient utilisés puisque le module de commande du groupe motopropulseur pouvait les distinguer.
- L'analyseur-contrôleur affiche automatiquement le type de codes se rapportant au véhicule faisant l'objet du test. Les types de codes d'anomalie sont définis comme suit :
  - Codes historiques : codes intermittents placés dans la mémoire du véhicule au moment où le problème apparaît et y demeurant à la suite à la résolution du problème. Les codes d'anomalies s'effacent si aucun problème n'apparaît après 50 cycles de réchauffage du moteur.
  - Codes actuels : codes intermittents retrouvés dans le flux de données des modules de commande du groupe motopropulseur lorsque le véhicule est en problème et ne pouvant pas être effacés. Pour effacer le code d'anomalie, le problème doit être réparé.

5

- Sur certains véhicules, tous les codes sont des codes actuels puisque le module de commande du groupe motopropulseur ne peut distinguer les codes actuels des codes historiques. La seule façon de les distinguer est d'effacer le code, puis de conduire le véhicule afin de voir si le code réapparait.
- Procédez comme suit :
  - 1) Actionnez le frein à main.
  - 2) KOEO ou KOER.
  - Placez le levier de vitesse en position de stationnement (P) ou au point mort (N).

## À partir du *Menu codes diagnostic :*

## **1.Sélectionnez** *Lire les codes*.

 Utilisez les touches A HAUT ou BAS pour mettre l'option *Lire les codes* en surbrillance.
 Appuyez sur ENTER.

 L'analyseur-contrôleur récupère les codes d'anomalie.

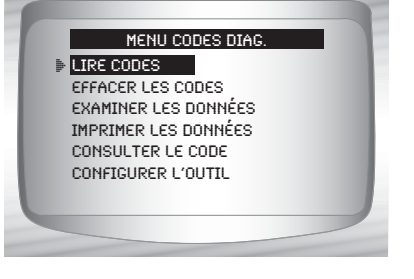

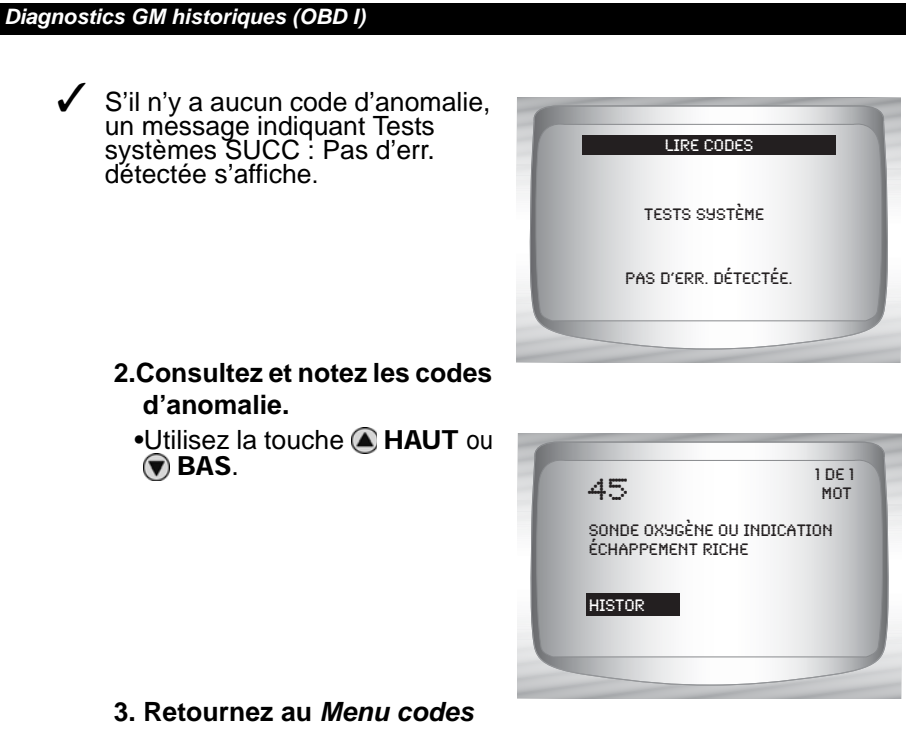

3. Retournez au *Menu codes* diagnostic.

•Appuyez sur < **RETOUR**.

# Effacer les codes

5

- La fonction Effacer codes supprime les codes d'anomalie de la mémoire de l'ordinateur du véhicule. Exécutez cette fonction en mode KOEO ou KOER. Cette fonction ne devrait être exécutée qu'après la vérification complète des systèmes et la documentation des codes d'anomalie.
- Après avoir procédé à l'entretien du véhicule, effacez les codes d'anomalie enregistrés, effectuez un essai sur route, puis assurez-vous qu'aucun nouveau code n'a été enregistré. Si les codes d'anomalie réapparaissent, cela signifie que le problème n'a pas été corrigé et que d'autres erreurs sont présentes.
- Certains codes ne peuvent être supprimés qu'après avoir réparé les erreurs qui les provoquent. Par conséquent, ces codes demeurent dans la mémoire du véhicule jusqu'à ce que la solution soit résolue.
- ✓ Les codes d'erreur ne peuvent pas tous être effacés automatiquement à l'aide de l'analyseur-contrôleur. Certains véhicules requièrent un processus manuel d'effacement. Si possible, l'analyseur-contrôleur effectue la procédure Effacer codes pour votre véhicule.

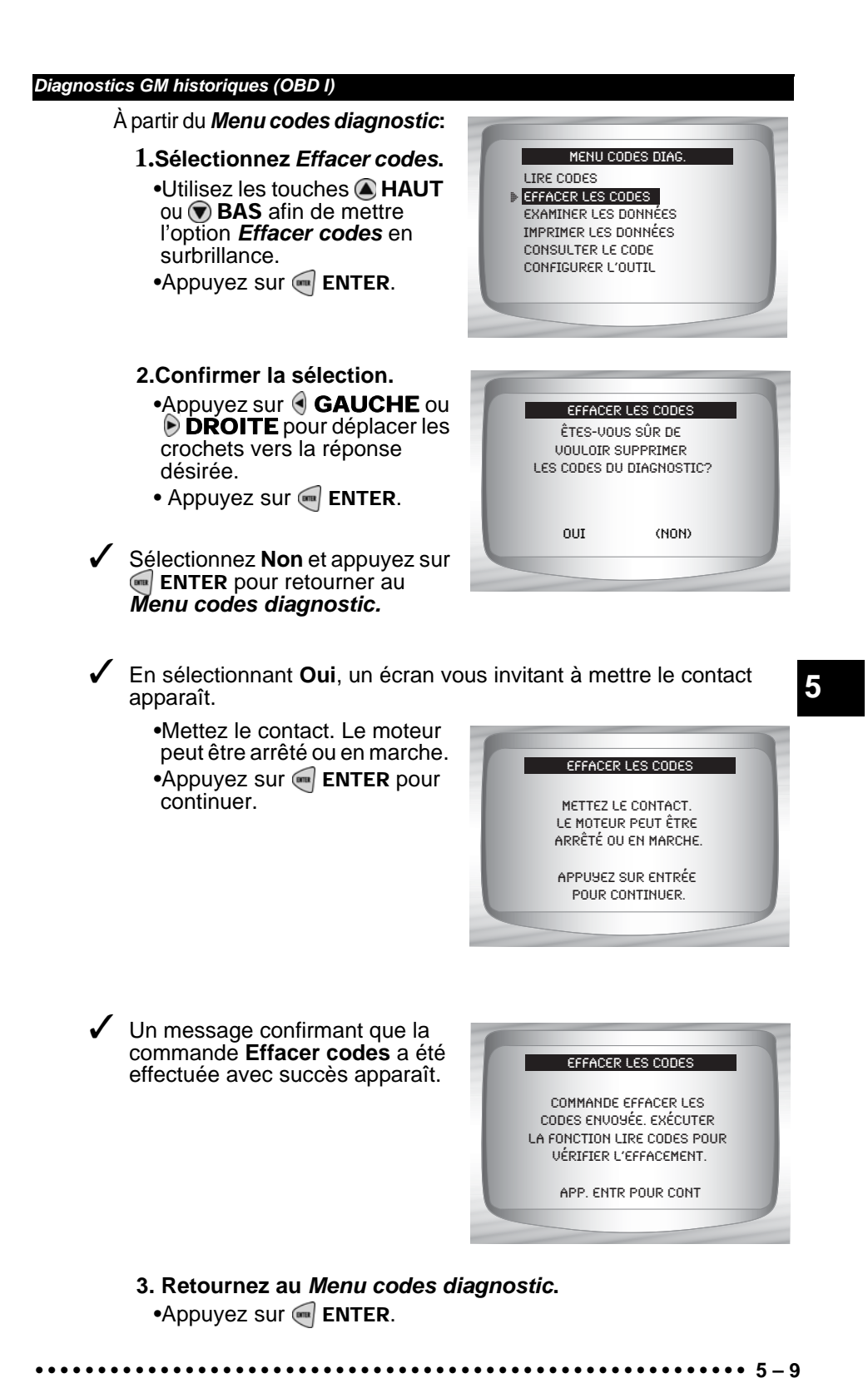

## Méthodes d'effacement manuelles

- Méthode alternative 1 :
- 1) Coupez le contact.
- 2) Localisez le boîtier à fusibles et retirez le fusible correspondant au module de commande du moteur (ECM).
- 3) Attendez 20 secondes.
- 4) Remettez le fusible en place.

### Méthode alternative 2 :

- 1) Coupez le contact.
- 2) Coupez l'alimentation de l'analyseur-contrôleur.
- 3) Déconnectez l'analyseur-contrôleur du véhicule.
- 4) Déconnectez le câble négatif (-) de la batterie. Attendez 30 secondes, puis remettez le câble en place.
- L'ordinateur possède la possibilité d'apprendre à compenser pour les variations mineures associées au fonctionnement du moteur. Lorsque l'alimentation du module de commande du groupe motopropulseur est coupée, l'ordinateur doit réapprendre diverses fonctions. Jusqu'à ce que ça soit fait, la performance du véhicule peut être sensiblement différente. Il s'agit d'une situation temporaire et normale. Le processus d'apprentissage a lieu lors du réchauffage du moteur en cours de déplacement.

5

# Menu des tests spéciaux

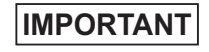

Tous les éléments précédés par le symbole « - » sont discutés à la section 3 ou 4. Ils ne sont pas expliqués dans cette section.

### Menu tests spéciaux

Service après-vente

- Examiner les données
- Imprimer données
- Configurer l'outil

# Service après-vente

- Service après-vente est un mode de diagnostic spécial permettant de surveiller le fonctionnement du circuit d'alimentation. Certains manuels d'entretien GM se réfèrent à ce mode tant que vérification du mode de service après-vente. Ce dernier fonctionne sur les véhicules munis d'un connecteur de raccord autodiagnostic à 12 broches possédant un fil à la broche B, Diagnostic ou Test activé. L'analyseur-contrôleur utilise ce mode par le biais de la broche B de mise à la terre : mise en court-circuit de la broche B à la broche A (terre).
- Le mode Service après-vente fonctionne en mode KOEO ou KOER.
- Les véhicules équipés d'ordinateurs de conditionnement de l'air ne peuvent utiliser le mode Service après-vente.
- Certains véhicules datant de 1994 et 1995 équipés d'un connecteur de raccord autodiagnostic à 12 broches avec mise en court-circuit des broches A et B ne permettront pas au témoin VÉRIF MOT de signaler les codes.
  - À partir du Menu tests spéciaux :
  - Sélectionnez Service après-vente.
     Utilisez les touches A HAUT ou PAS céin de mettre
    - ou **BAS** afin de mettre l'option **Service après-vente** en surbrillance.
    - •Appuyez sur 呵 ENTER.

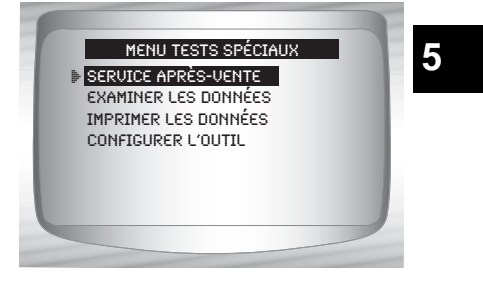

- 2. Vérifiez le témoin d'anomalie (MIL).
  - •Mettez le contact sans mettre le moteur en marche. Le témoin VÉRIF MOT devrait clignoter.

Si le témoin ne s'allume pas.

•Sélectionnez **OUI** pour continuer.

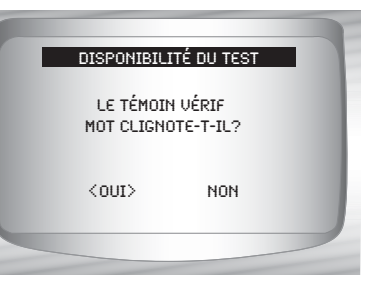

cela signifie que le véhicule ne prend pas en charge ce mode de test, que le témoin est grillé ou qu'il existe des problèmes au niveau du circuit.

Il est difficile de savoir avec certitude quels véhicules GM utilisent le mode Service après-vente. Il est possible de retrouver la fonction Service après-vente dans le menu *Menu tests spéciaux* 

sans toutefois pouvoir l'utiliser.

- Si le témoin VÉRIF MOT est fonctionnel, l'écran Service après-vente s'affiche. Appuyez sur ENTER pour activer et désactiver la mise en court-circuit des broches A et B.
- Poursuivez avec la procédure KOEO ou KOER.

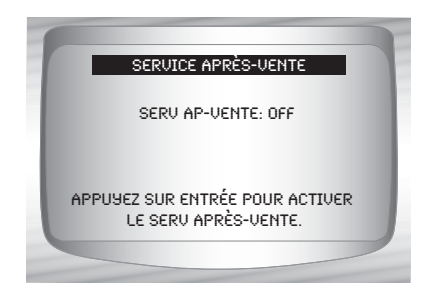

Aucun nouveau code d'anomalie n'est enregistré dans la mémoire du véhicule lors de l'utilisation du mode **Service après-vente**.

### Procédure KOEO

- Dans la procédure KOEO, le service d'après-vente peut vérifier les relais, les solénoïdes et la vitesse du moteur au ralenti et obtenir les codes d'anomalie grâce au témoin VÉRIF MOT.
  - 1) Mettez le contact sans mettre le moteur en marche.
  - 2) Activez le Service après-vente sur l'analyseur-contrôleur.
  - 3) Le témoin VÉRIF MOT commence à signaler les codes. Chaque code d'anomalie est affiché trois (3) fois. Les codes d'anomalie s'affichent, en commençant par le numéro le moins élevé. Tous les codes d'anomalie s'affichent. La séquence se répète jusqu'à ce que le contact soit coupé ou que le mode Service après-vente soit désactivé.
  - Comptez le nombre de fois où le témoin VÉRIF MOT clignote pour obtenir les codes d'anomalie. Le premier chiffre est d'abord transmis. Une pause courte sépare les chiffres tandis qu'une pause longue sépare chacun des codes d'anomalie. Tous les codes comportent deux chiffres.
  - Le code d'anomalie 12 (Aucune impulsion de référence du RPM) devrait d'abord s'afficher puisque le moteur n'est pas en marche. Si ce n'est pas le cas, cela signifie qu'il existe des problèmes au niveau du module de commande du groupe motopropulseur ou de la circuiterie du témoin VÉRIF MOT.

### Le code 12 ressemble à :

CLIGNOTEMENT-pause-CLIGNOTEMENT-CLIGNOTEMEN T — longue pause.

### Le code 23 ressemble à :

CLIGNOTEMENT-CLIGNOTEMENT-pause-CLIGNOTEMEN T-CLIGNOTEMENT-CLIGNOTEMENT — longue pause.

- 4) Lorsque le mode Serv après-service est activé, la plupart des relais et solénoïdes contrôlés par l'ordinateur seront activés, à l'exception du relais de la pompe à carburant et des injecteurs de carburant. Activez ou désactivez le mode Service après-vente.
- Utilisez un voltmètre afin de mesurer la tension d'entrée des relais et des solénoïdes afin de vérifier les conditions en état de marche et d'arrêt. Un ohmmètre peut être utilisé pour vérifier la continuité entre les bornes des interrupteurs des relais.
- L'électrovalve régulatrice d'air de ralenti est réglée à la position zéro par le module de commande du groupe motopropulseur.
- Le solénoïde de la recirculation des gaz d'échappement est alimenté pendant 25 secondes.

### Procédure KOER

Lorsque le moteur est en marche, le mode Service après-vente peut être utilisé afin de mesurer la distribution de base, vérifier le fonctionnement en boucle ouverte/fermée et déterminer si le moteur fonctionne de façon riche ou pauvre.

1)Actionnez le frein à main et bloquez les roues motrices.

- 2) Assurez-vous que le moteur est froid. Si le moteur est chaud, permettez-lui de se refroidir.
- 3) Activez le Service après-vente sur l'analyseur-contrôleur.
- Démarrez le moteur et placez le levier de vitesse en position de stationnement ou au point mort. Le témoin VÉRIF MOT clignote à une reprise.

5

- 5) Réchauffez le moteur en le faisant fonctionner à 2 000 r/min pendant 2 minutes.
- 6) Gardez les yeux sur le témoin VÉRIF MOT.
  - •Si le témoin VÉRIF MOT clignote 2,5 fois par seconde, l'ordinateur de bord fonctionne en boucle ouverte.
  - •Lorsque le moteur atteint sa température de service normale, l'ordinateur de bord passe en boucle fermé. Le témoin VÉRIF MOT devrait clignoter une fois par seconde. L'ordinateur de bord fonctionne maintenant en boucle fermé.
  - Si le témoin VÉRIF MOT :
    - clignote à un rythme régulier, le circuit d'alimentation fonctionne normalement;
    - est surtout allumé, le circuit d'alimentation fonctionne de façon riche;
    - est surtout éteint, le circuit d'alimentation fonctionne de façon pauvre.
- 7) Sur certains moteurs, la synchronisation de l'avance à l'allumage est réglée au cours du mode Service après-vente. Cela permet au technicien de mesurer la synchronisation de base du moteur.
- Retournez au Menu tests spéciaux
   Appuyez sur RETOUR.

# **DIAGNOSTICS GM AVANCÉS (OBD II)**

# Liste des fonctions GM

IMPORTANT

Tous les éléments précédés par le symbole « - » sont discutés à la section 3 ou 4. Ils ne sont pas expliqués dans cette section.

 La fonction Liste des fonctions
 GM est composée des menus suivants :

## Menu flux données

- Consulter données
- Enregistrer les données
- Examiner les données
- Imprimer données
- Configurer l'outil
- Menu codes diagnostic
  - □ Lire les codes
  - Codes en suspens
  - Effacer codes
  - Examiner les données figées
  - Examiner les données
  - Imprimer données
  - Consulter code
  - Configurer l'outil
- Menu tests spéciaux
  - Préparation I/M
  - Surv. cycle cond.
  - Vérifier OBD état
  - Test détecteur O2
  - Test de détection du diagnostic
  - Systèmes embarqués
  - Renseignements sur le véhicule
  - Modules présents
  - Examiner les données
  - Imprimer données
  - Configurer l'outil

(liste à suivre)

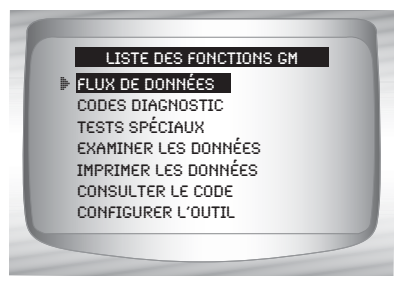

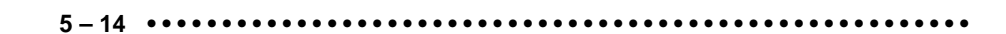

- ☐ Examiner les données
- □ Imprimer données
  - Préparation I/M
  - •DTC (codes)
  - •Codes en suspens
  - Image figée
  - Test détecteur O2
  - •Tests de détection du diagnostic
  - •Renseignements sur le véhicule
  - Reproduire
  - Vérifier OBD état
  - Modules présents
- Il est possible de passer en revue les renseignements en mémoire suivants à partir de véhicules GM. Consultez les rubriques *Examiner données* et *Imprimer données* retrouvées à la section Utilisation de l'analyseur-contrôleur de ce manuel.
  - Consulter code
  - Menu de configuration de l'outil
    - Anglais/Métrique
    - Régler contraste
    - Témoin sonore
    - Configuration de la clé utilisateur

### **IMPORTANT**

Ce système s'applique aux véhicules GM fabriqués depuis 1996. Certains véhicules GM datant de 1994 et 1995 sont équipés de ce système. Consultez l'**Annexe B** – **Connecteurs de l'appareil de diagnostic**. 5

Si un **message d'erreur** s'affiche, assurez-vous que le connecteur OBD II est fermement en place et que la clé de contact est en position de marche. Placez la clé de contact en position d'arrêt pendant 10 secondes, puis remettez le véhicule en marche. Cela pourrait être nécessaire afin de réinitialiser l'ordinateur. S'il y a lieu, sélectionnez Oui et essayez de nouveau. Si le problème persiste, consultez la section **Messages d'erreur** à la page 8-2.

# Menu des codes de diagnostics

IMPORTANT

Tous les éléments précédés par le symbole « - » sont discutés à la section 3 ou 4. Ils ne sont pas expliqués dans cette section.

# Menu codes diagnostic

- Lire les codes
- Codes en suspens
- Effacer codes
- Examiner les données figées
- Examiner les données
- Imprimer données
- Consulter code
- Configurer l'outil

# 5 Lire les codes

- La fonction Lire les codes récupère les codes d'anomalie du ou des modules de contrôle du véhicule. Cette fonction peut être exécutée en mode KOEO ou KOER. Ces codes permettent à l'ordinateur d'allumer le témoin d'anomalie (MIL) lors de problèmes reliés à l'émission ou à la conduite. Le MIL est également connu sous le nom de témoin de rappel d'entretien.
- Le GM avancé lit les codes d'anomalie provenant du moteur ou du module du groupe motopropulseur (ENG), du module de la boîte de vitesses (TRANS) ou du module de la boîte de transfert (XFER).
- Certains véhicules GM ne prennent pas en charge le statut du code d'anomalie. Certains n'utilisent que la commande de lecture de codes OBDII globale. Pour une description de ces écrans, consultez la section **Diagnostics OBD II globaux** de ce manuel.
  - **Codes historiques** : codes intermittents placés dans la mémoire du véhicule au moment où le problème apparaît et y demeurant à la suite à la résolution du problème. Les codes d'anomalies s'effaceront si aucun problème n'apparaît après 50 cycles de réchauffage du moteur.
  - Codes actuels : codes intermittents retrouvés dans le flux de données des modules de commande du groupe motopropulseur lorsque le véhicule est en problème et ne pouvant pas être effacés. Pour effacer le code d'anomalie, le problème doit être réparé.
  - Codes intermittents : indique que le code actuel a été défini au moins à une reprise, sans toutefois réapparaître assez souvent pour provoquer l'enregistrement d'un code historique.

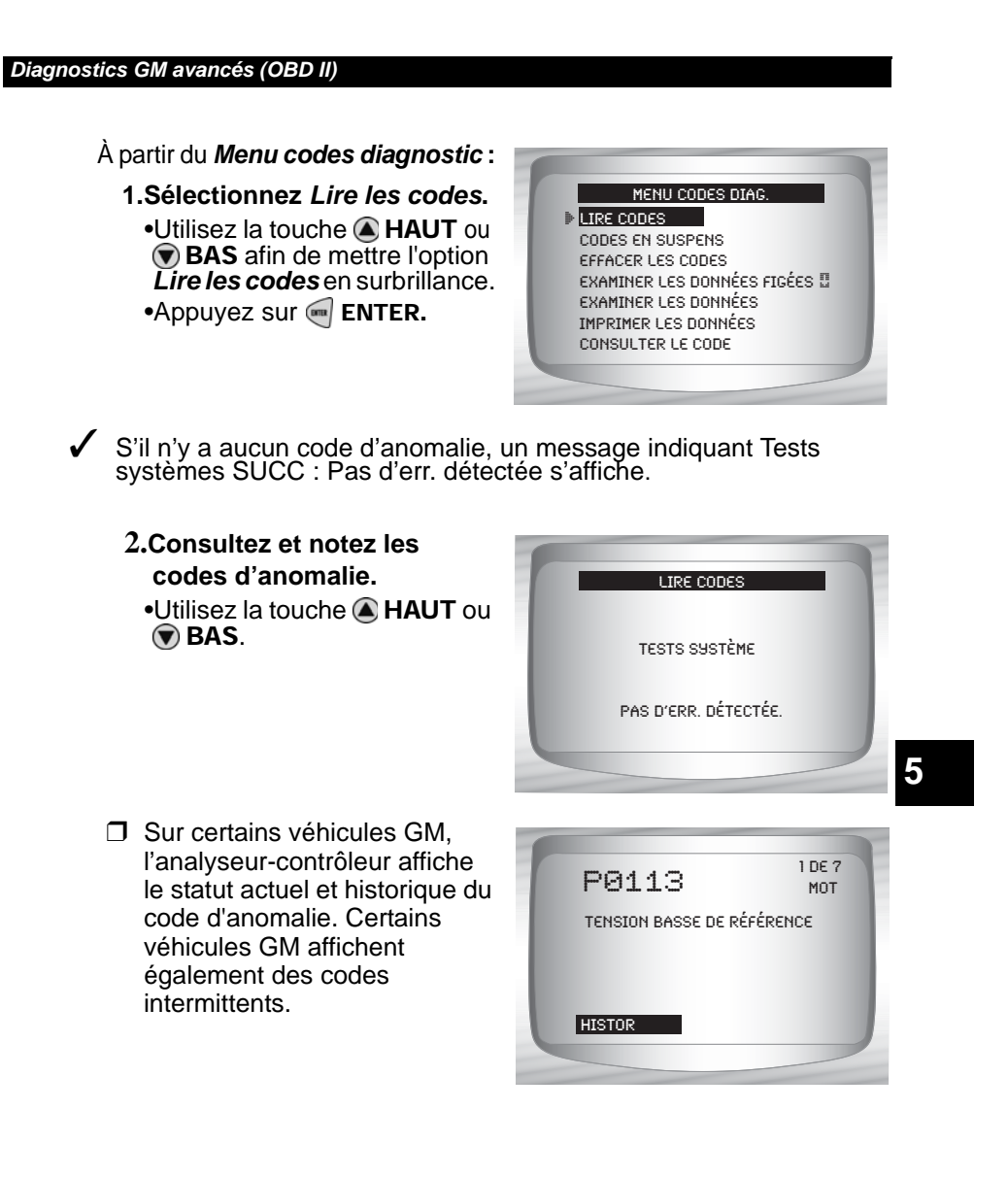

3.Retournez au Menu codes diagnostic
Appuyez sur RETOUR.

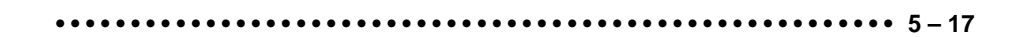

# Effacer les codes

✓ Si le véhicule dispose de plus d'un module, le menu Effacer codes permet d'indiquer celui pour lequel les codes doivent être effacés.

À partir du Menu codes diagnostic :

- 1. Sélectionnez Effacer codes.
- Utilisez la touche A HAUT ou
   BAS afin de mettre l'option Effacer codes en surbrillance.
   Appuyez sur ENTER.
- Sélectionnez un sous-système à partir duquel vous souhaitez effacer des codes.

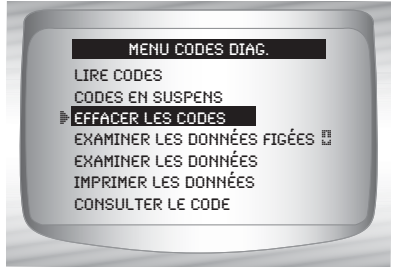

Confirmez votre sélection. Appuyez sur en ENTER pour continuer.
 2.Retournez au Menu codes diagnostic
 •Appuyez sur en ENTER.

5

5 – 18

# **Diagnostics de Ford**

À cause des différentes calibrations du processeur, toutes les listes de fonctions Ford pour un véhicule donné peuvent apparaître tel que montré, ou non. Selon les renseignement indiqués au menu sélection du véhicule, l'analyseur-contrôleur reconnaîtra l'ordinateur installé.

# Liste des fonctions Ford

# IMPORTANT

Tous les éléments encadrés par les symboles « - » sont explicités à la section 3 ou 4. Ils ne le sont pas dans la présente section.

# La Liste des fonctions Ford est composée des menus suivants :

# Menu flux de données

Consulter les données

- Enregistrer les données
- Examiner les données
- Imprimer les données
- Configurer l'outil

# Menu codes diagnostics

□ Lire les codes KOEO

- □ Lire les codes KOER
- Effacer les codes
- Contrôle vitesse-IVSC
- Examiner les données
- Imprimer les données
- Consulter le code
- Configurer l'outil

### Menu test sur demande

Test oscillation

- Test de l'interrupteur de sortie
- Test équilibre cylindre
- Mode test STAR
- Examiner les données

- Imprimer les données
- Configurer l'outil

### (suite de la liste)

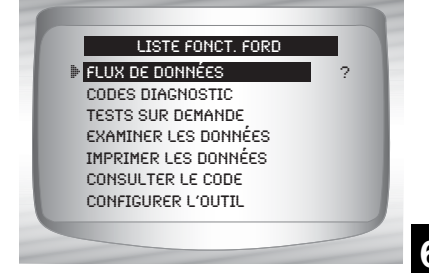

••••• 6 – 1

- Examiner les données
- □ Imprimer les données
  - Codes KOEO
  - Codes KOER
  - Codes KOEO IVSC
  - Codes KOER IVSC
  - Reproduire
- En ce qui a trait aux diagnostics Ford, les fonctions mentionnées ci-haut comprennent des données à examiner ou à imprimer. Pour imprimer ou passer en revue les instructions, consultez la page appropriée de Utilisation de l'analyseur-contrôleur.
  - Consulter le code
  - Menu configurer l'outil
    - Anglais/Métrique
    - Réglage du contraste
    - Témoin sonore
    - Configurer la clé utilisateur

IMPORTANT

6

Si la fonction n'est pas prise en charge par le véhicule, l'analyseur-contrôleur ne l'affichera pas.

- La plupart des véhicules Ford construits avant 1996 utilisent le système EEC-IV. Les véhicules équipés de moteurs Mazda utilisent le système de commande électronique Mazda (MECS). Consultez la section"Annexe B - Connecteurs de liaison de données (DLC)".
- Si l'analyseur-contrôleur affiche un message d'erreur, assurez-vous que le câble d'adaptateur est adéquatement fixé et que la clé de contact est en position de marche. Placez la clé de contact en position d'arrêt pendant 10 secondes, puis remettez le véhicule en marche. Ceci pourrait être nécessaire parce que le système Ford ne permet qu'un autotest à chaque position de clé en marche. Tentez de nouveau d'effectuer le test. Si le problème persiste, consultez la section "Messages d'erreur" à la page 9-2.

6-2....

# Menu flux de données

IMPORTANT

Tous les éléments précédés par le symbole « - » sont discutés à la section 3 ou 4. Ils ne sont pas expliqués dans cette section.

## Menu flux de données

Consulter les données

- Enregistrer les données
- Examiner les données
- Imprimer les données
- Configurer l'outil
- Les fonctions du menu flux de données permettent de consulter et d'enregistrer les données moteur transmises par le véhicule (pour les les véhicules EEC-IV construits à partir de 1990). Ces fonctions permettent de consulter les paramètres de données en temps réel afin de cerner les problèmes lorsqu'ils surviennent. L'analyseur-contrôleur peut enregistrer ces paramètres de données quand le véhicule est en marche ce qui permet d'isoler des problèmes intermittents.

# Consulter les données

La fonction Consulter les données permet au mécanicien de consulter les données d'identification des paramètres (PID) en temps réel. Au fur et à mesure que le module de commande du groupe motopropulseur (PCM) contrôle les données d'identification de paramètres (PID), celles-ci sont simultanément transmises à l'analyseur-contrôleur. Elle est également utilisée pour observer les données de capteurs et le statut des commutateurs, des solénoïdes et des relais lorsqu'ils sont en marche ou en mode d'arrêt.

À partir du *Menu flux de données :* 

1. Sélectionnez Consulter les données

•Utilisez la touche A HAUT ou BAS pour mettre l'option Consulter les données en surbrillance.

•Appuyez sur 🗐 ENTRÉE.

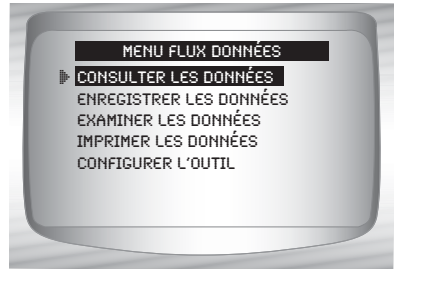

•••••• 6-3

- Selectionnez consulter les données.
  - Consulter les données à la page 4-4 des diagnostics OBD Il globaux pour les listes de données complètes ou personnalisées.
     Appuyez sur ENTRÉE.

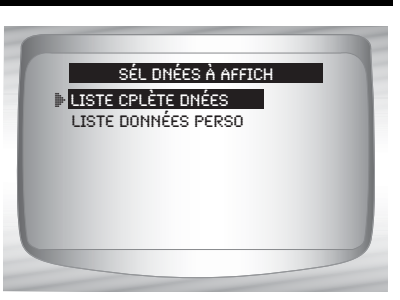

- 3. Affichez les PID sur l'analyseur-contrôleur.
  •Utilisez la touche A HAUT ou BAS.
- 4. Retournez au Menu flux de données
  •Appuyez sur RETOUR.

# Enregistrer les données

6

- La fonction **Enregistrer les données** permet d'enregistrer les paramètres de données du véhicule durant une période de temps prolongée. La fonction **Enregistrer les données** permet le diagnostic d'un problème intermittent puisqu'elle analyse, selon la durée, les données jusqu'à l'apparition du problème, durant le problème et, possiblement, après le problème. Cette fonction est utilisée si aucun autre type de diagnostic ne fonctionne.
- L'analyseur-contrôleur enregistre les données en fonction du temps (5 images avant le point de déclenchement et pour un intervalle par la suite). La durée de l'intervalle dépend du débit de données du véhicule.

À partir du *Menu flux de données :* 

1. Sélectionnez Enregistrer les données.

•Utilisez la touche A HAUT ou BAS pour mettre l'option *Enregistrer les données* en surbrillance.

•Appuyez sur 🗐 ENTRÉE.

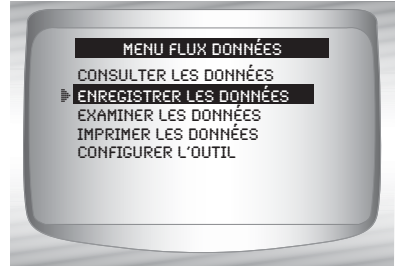

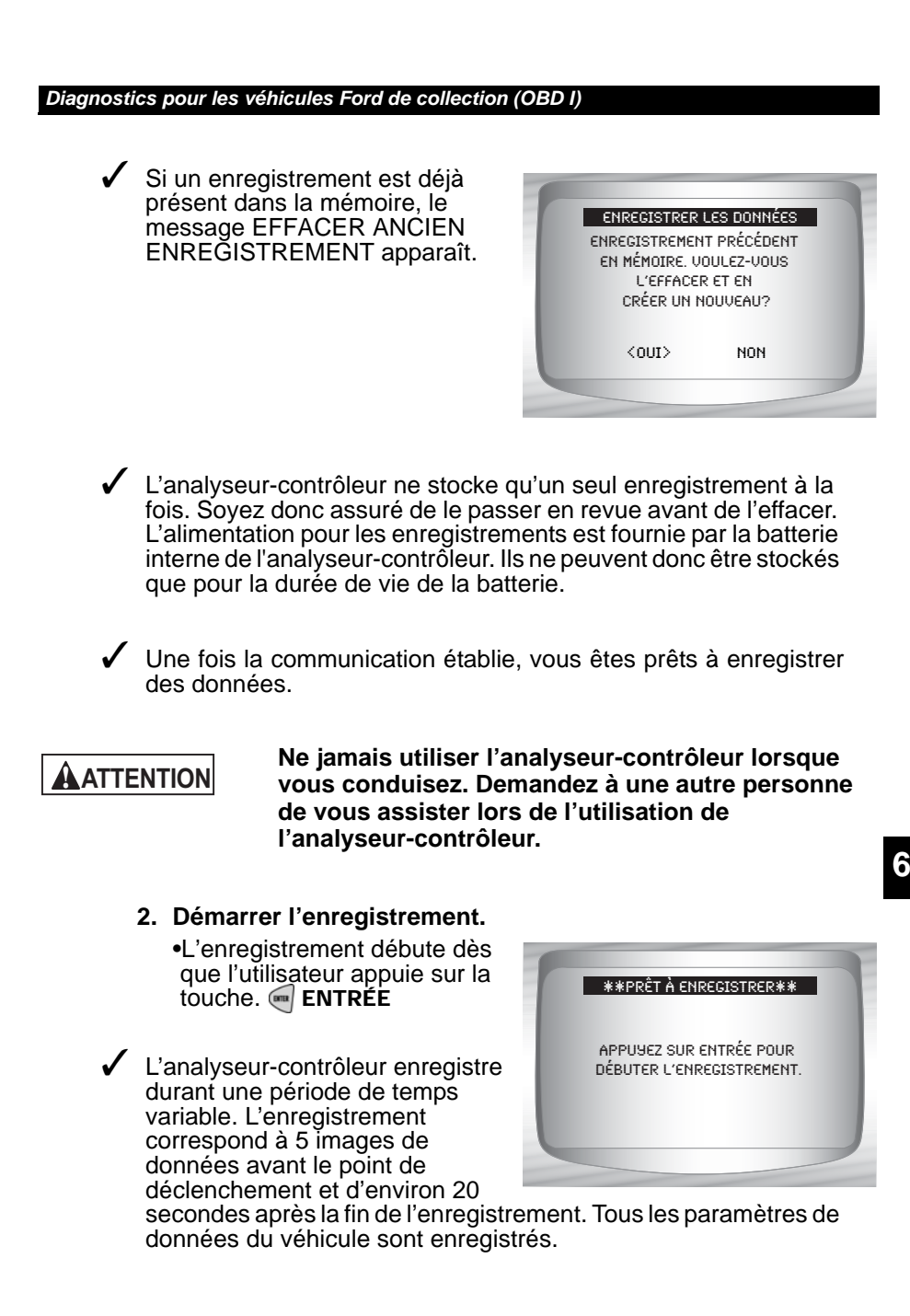

--5

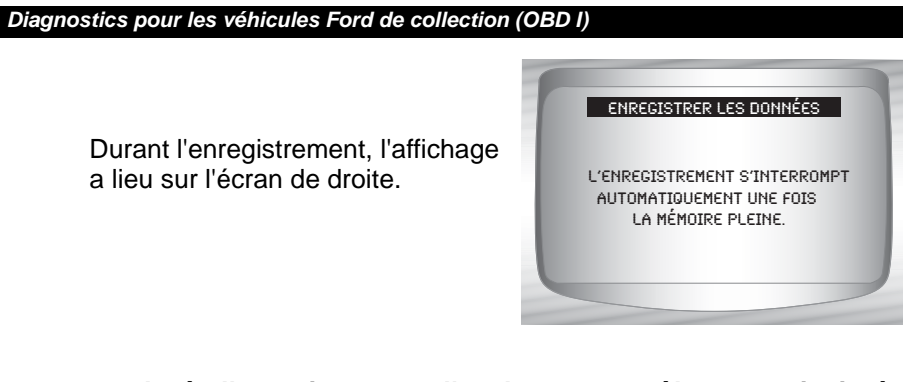

- 3. Après l'enregistrement, l'analyseur-contrôleur vous invite à reproduire les données.
  - Répondez Non à retourner au Menu flux de données.
  - •Répondez Oui pour afficher les données enregistrées.

Consultez la rubrique **"Reproduire les données**" à la page 3-19 de **Utilisation de l'analyseur-contrôleur.** 

# Menu codes diagnostics

IMPORTANT

6

Tous les éléments précédés par le symbole « - » sont discutés à la section 3 ou 4. Ils ne sont pas expliqués dans cette section.

## Menu codes diagnostics

- □ Lire les codes KOEO
- □ Lire les codes KOER
- Effacer les codes
- Contrôle vitesse-IVSC
- Examiner les données
- Imprimer les données
- Consulter le code
- Configurer l'outil

# Lire les codes KOEO

- La fonction Lire les codes KOEO active les tests automatiques en mode KOEO et en mémoire continue, de façon à récupérer du PCM les codes KOEO et d'anomalie en continue (DTC).
  - Les DTC KOEO sont transmis par lien données avec le PCM lorsqu'un code d'anomalie est détectée. Les codes KOEO restent affichés jusqu'à ce que le code d'anomalie devienne inactif – habituellement guand la défaillance est réparée.
  - Les DTC en mémoire continue (au moment de la condition d'anomalie) sont stockés dans la mémoire du véhicule durant les tests automatiques en continue. Ils demeurent en mémoire jusqu'à ce que 40 cycles de réchauffement soient complétés sans réapparition du problème, que les codes rapides KOEO aient été lus ou que la fonction effacer les codes aient été activée. Les codes KOEO précèdent les codes de mémoire continue dans le flux de données.
- Les DTC sont transmis en deux formats et les deux transmettent les mêmes renseignements.
  - Les codes lents sont des codes réguliers qui permettent à l'utilisateur de cerner les défaillances à l'aide d'un voltmètre analogue ou du témoin de vérification du moteur. Les codes lents sont transmis en 3 minutes ou moins.
  - Les codes rapides sont transmis en quelques secondes et doivent être lus avec l'analyseur-contrôleur. L'extraction des codes rapides efface les codes de mémoire continue. Ce n'est pas le cas pour les codes lents. Les codes rapides ne sont pas utilisés pour les véhicules MECS.

## À partir du *Menu codes diagnostics*:

1. Sélectionnez Lire les codes KOEO.

•Utilisez les touches A HAUT ou BAS pour mettre l'option *Lire les codes KOEO* en surbrillance.

•Appuyez sur 🛒 ENTRÉE.

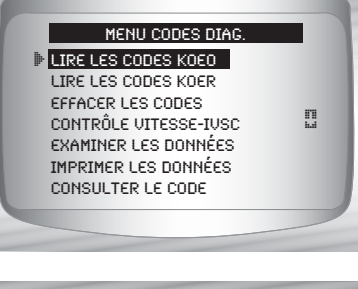

6

- 2. Sélectionnez Codes rapides ou codes lents.
  - Utilisez les touches A HAUT ou BAS pour mettre la sélection en surbrillance.
    Appuyez sur ENTRÉE.

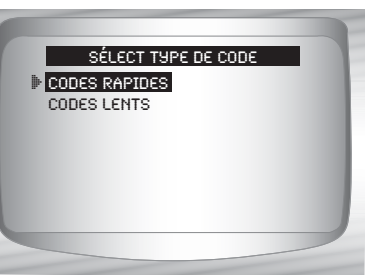

- ✓ Suivez les instructions pas à pas.
  - 1) Actionnez le frein à main.
  - Placez le levier de vitesse en position de stationnement (P) ou au point mort (N).
  - 3) Coupez le système d'air climatisé.
  - 4) Mettez le moteur en marche et laisser-le tourner au ralenti jusqu'à ce qu'il soit chaud.
  - 5) Coupez le contact.
  - 6) Attendez 10 secondes. Mettez le contact et laisser le moteur arrêté. **Ne démarrez pas le moteur**.

# ATTENTION

6 - 8 • • • • • • • •

### Attention au ventilateur de refroidissement! Il pourrait s'allumer durant le test.

- Durant la transmission des codes, le PCM allume et éteint les composants suivants du système:
  - Ventilateur électrique de refroidissement du radiateur
  - Pompe carburant
  - Vérifiez le témoin VÉRIFICATION MOTEUR (MIL) – codes lents seulement.
  - Solénoïde du capteur de vitesse
  - 3. Quand le test est terminé, •Coupez le contact.
    - •Appuyez sur 🛒 ENTRÉE.

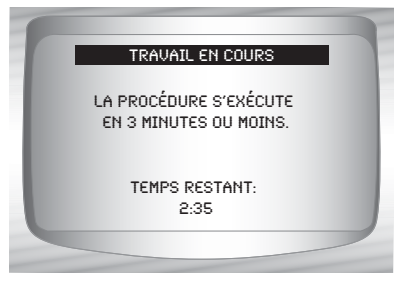

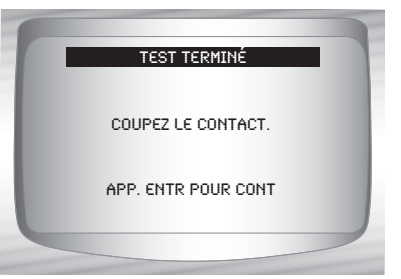

 Si aucun problème n'est détecté, le code 11 ou 111 sera affiché.

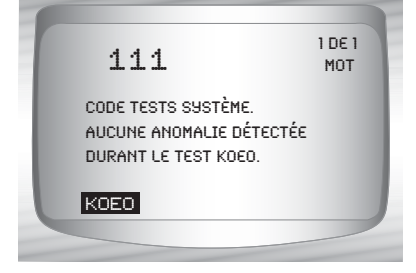

- 4. Consultez et notez les codes d'anomalie.
  •Utilisez la touche A HAUT ou BAS.
- Le moteur indique que le code d'anomalie provient du module de gestion du moteur ou du module de commande du groupe motopropulseur.
- Après avoir vu et noté les codes KOEO, utilisez la touche BAS pour voir les codes en mémoires continue.
- Les codes de mémoire continue (les codes définis auparavant sous des conditions de conduite normale) sont disponibles après avoir consulté les codes KOEO. Ils sont classés comme des codes mémoire par l'analyseur-contrôleur.

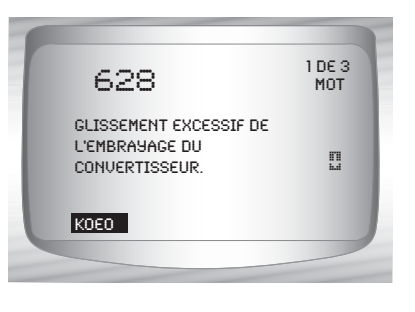

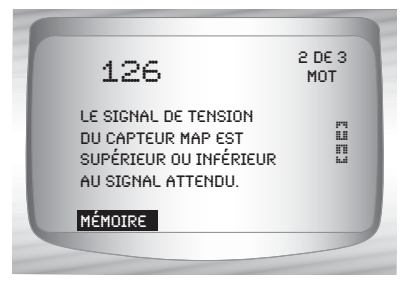

5. Retournez au *Menu codes diagnostics.* •Appuyez sur • RETOUR.

# 6

# Lire les codes KOER

- ✓ La fonction Lire les codes KOER active les tests automatiques KOER, de façon à récupérer les codes d'anomalie KOER qui étaient présents lorsque le moteur était en marche. Lorsque la condition défaillance est inactive, le code KOER n'est plus transmis dans le flux de de données. Cette fonction exécute aussi une Vérification de synchronisme calculée pour les véhicules EEC-IV fabriqués entre 1984 et 1991.
- Les codes d'anomalie sont transmis en deux formats qui transmettent les mêmes renseignements.
  - Les codes lents sont des codes réguliers qui permettent à l'utilisateur de cerner les défaillances à l'aide d'un voltmètre analogue ou du témoin de vérification du moteur. Les codes lents sont transmis en 3 minutes ou moins.
  - Les codes rapides sont transmis en quelques secondes et doivent être lus avec l'analyseur-contrôleur. Les véhicules MECS ne prennent pas en charge les codes rapides.

| AVERTISSEMENT | Les gaz d'échappement sont des gaz toxiques<br>potentiellement mortels. Travaillez toujours dans<br>un endroit bien aéré. |
|---------------|----------------------------------------------------------------------------------------------------|
|               | Le test KOER s'effectue lorsque le moteur est en<br>marche. Ne faites pas tourner le moteur à régime trop                 |

# ATTENTION

6

 $\checkmark$ 

Attention au ventilateur de refroidissement! Il pourrait s'allumer durant le test.

élevé. Respectez toutes les consignes de sécurité.

À partir du *Menu codes diagnostics :* 

- 1. Selectionnez Lire les codes KOER
  - Utilisez les touches A HAUT ou BAS pour mettre l'option *Lire les codes KOER* en surbrillance.
     Appuyez sur A ENTRÉE.
- 2. Selectionnez Codes rapides, Codes lents ou Synchronisation calculée.
  - Utilisez la touche A HAUT ou
     BAS pour mettre la sélection désirée en surbrillance.
     Appuyez sur A ENTRÉE.

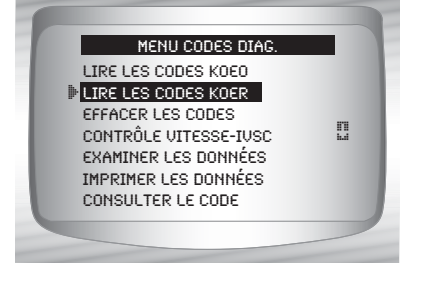

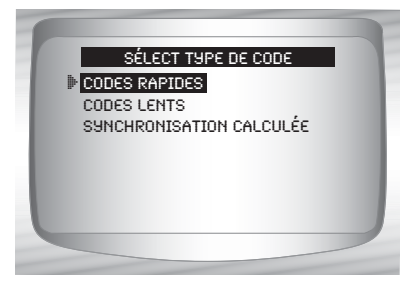

Suivez les instructions pas à pas.

Si vous ne suivez pas ces étapes, il est possible qu'un code d'anomalie erroné soit défini dans le PCM — observez attentivement l'écran.

- 1) Actionnez le frein à main.
- 2) Placez le levier de vitesse en position de stationnement (P) ou au point mort (N).
- 3) Coupez le système d'air climatisé.
- Mettez le moteur en marche et laisser-le tourner au ralenti jusqu'à ce qu'il soit chaud.
- 5) Coupez le contact.
- 6) Attendez 10 secondes. Mettez le moteur en marche.
- 7) S'il s'agit d'un véhicule à boîte de vitesses manuelle, relâchez l'embrayage.

## 3. Après avoir complété ces étapes,

•appuyez sur e ENTRÉE pour activer la fonction de test automatique.

- Les étapes suivantes ne s'appliquent pas pour les véhicules MECS.
  - Pour un diesel 7,3 L, appuyez sur le papillon jusqu'à ce que le test soit terminé.
  - □ Si applicable, réglez le commutateur d'octane à super.
- ✓ L'analyseur-contrôleur vous indiquera de :
  - Tournez le volant
  - D'actionner la pédale de freins et d'activer et désactiver le commutateur du surmultiplicateur. (Activez et désactivez le surmultiplicateur uniquement s'il est commandé par un bouton-poussoir.)

Surveillez l'écran pour savoir quand passer à la prochaine étape.

C Actionnez et relâchez rapidement le papillon. Seulement une fois!

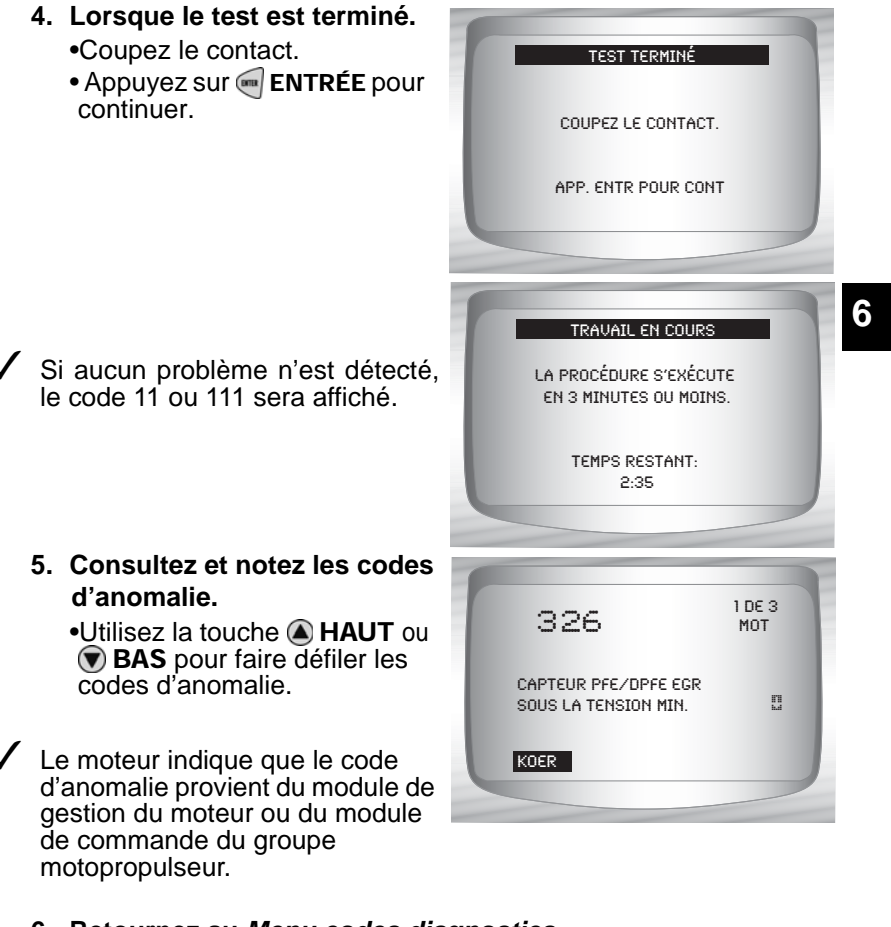

••••••••••• 6 – 11

6. Retournez au Menu codes diagnostics.
• Appuyez sur RETOUR.

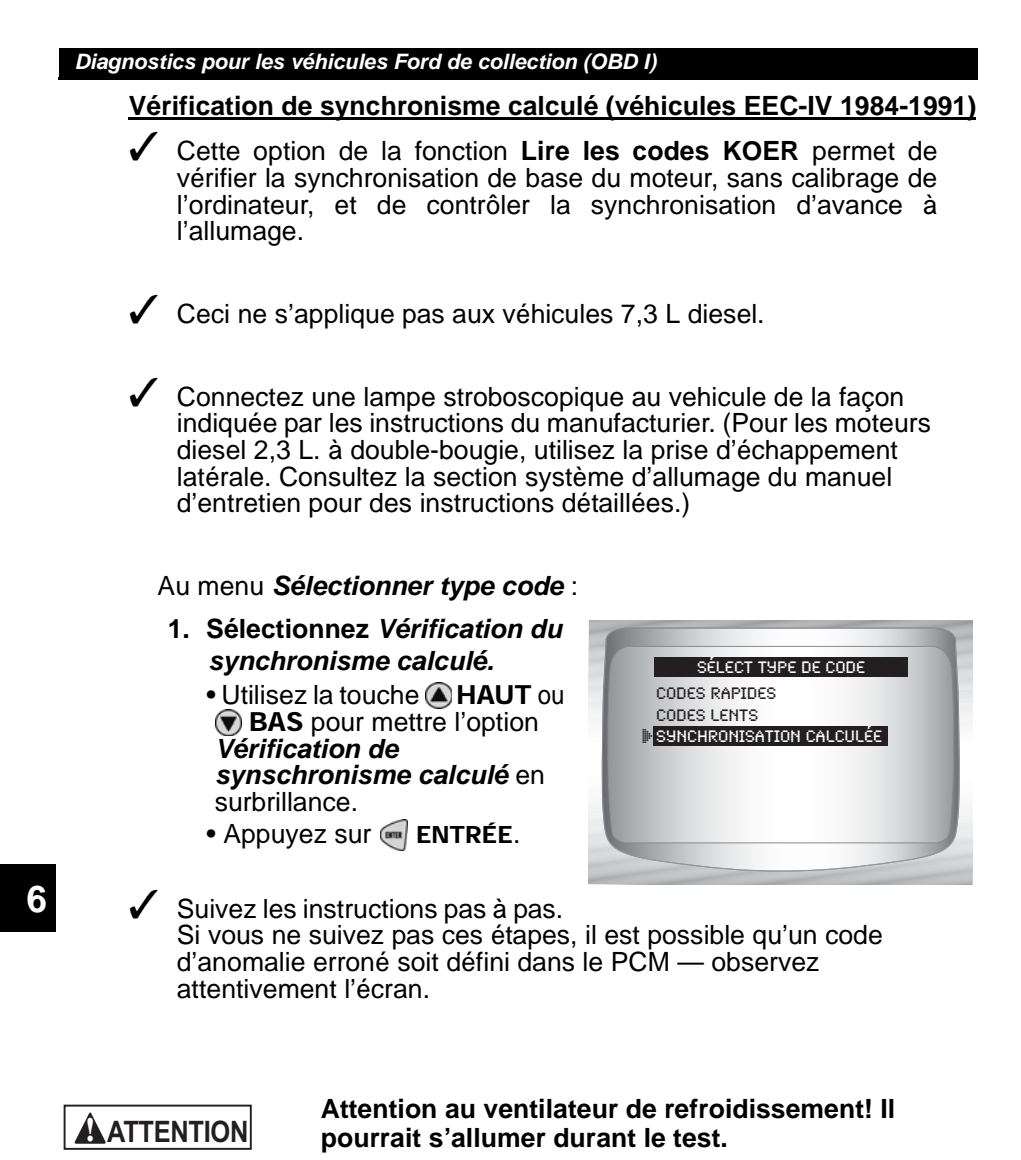

- 1) Actionnez le frein à main.
- 2) Placez le levier de vitesse en position de stationnement (P) ou au point mort (N).
- 3) Coupez le système d'air climatisé.
- 4) Mettez le moteur en marche et laisser-le tourner au ralenti jusqu'à ce qu'il soit chaud.
- 5) Coupez le contact.
- 6) Attendez 10 secondes puis mettez le moteur en marche.
- 7) S'il s'agit d'un véhicule à boîte de vitesses manuelle, relâchez l'embrayage.

 Si un code KOER 98 ou 998 est détecté, la défaillance doit être corrigée avant que cette fonction ne puisee être exécutée.
 Appuyez sur RETOUR pour retourner au Menu codes diagnostics.

SUNCHRONISATION CALCULÉE NE PEUT EFFECTUER LA UÉRIFICATION DE SUNCHRONISME. CODE 98/998 DÉTECTÉ. RÉGLER LA DÉFAILLANCE ET REPRENDRE LA UÉRIFICATION DE SUNCHRONISME. APPUYEZ SUR RETOUR POUR SORTIR.

Dans le cas contraire, le chronomètre restera arrêté pendant 90 seconde de façon à vous permettre d'effectuer la vérification de synchronisation avec une lampe stroboscopique.

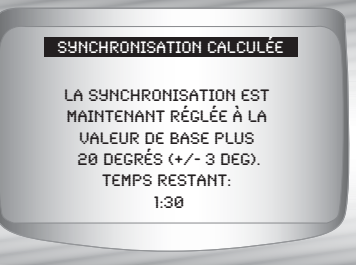

- La vérification de synchronisation par ordinateur équivaut à la synchronisation de base plus 20 degrés avant le point mort haut (BTDC) avec 3 degrés de tolérance. La donnée de synchronisation de base est imprimée sur l'autocollant de données de contrôle sur les émissions du véhicule.
- Retournez au Menu codes diagnostics.
   Appuyez sur ENTRÉE.

# Effacer les codes

Le manuel d'entretien pourrait vous conseiller d'effacer les codes de mémoire en continue de la mémoire du véhicule et d'effectuer un test routier du véhicule afin de reproduire la défaillance avant d'effectuer un test de diagnostic. Si les codes KOEO ont été lus avec des codes rapides, les codes de mémoire ont déjà été effacés.

## Effacer les codes EEC-IV

À partir du Menu codes diagnostics:

- 1. Selectionnez Effacer les codes.
  - •Utilisez la touche Alaut ou BAS pour mettre l'option Effacer les codes en surbrillance.
  - •Appuyez sur 呵 ENTRÉE.

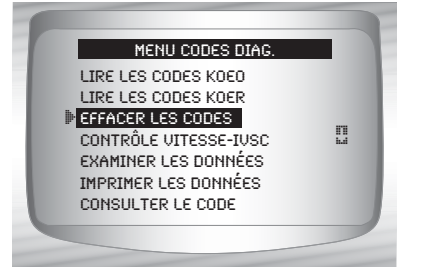

. . . .

6 – 13

Seuls les codes de mémoire en continue peuvent être effacés de la mémoire du véhicule sans que la défaillance n'ait été réparée. Pour que les codes KOEO et KOER s'effacent, la défaillance doit être réparée puisque ces codes n'existent que s'il y a véritablement défaillance.

### 2. Procédez comme suit :

- 1) Coupez le contact.
- Placez le levier de vitesse en position de stationnement (P) ou au point mort (N).
- 3) Attendez 10 secondes.
- 4) Mettez le contact.
   •Appuyez sur e ENTRÉE après chaque message.

# 3. Effacer les codes de mémoire.

Appuyez sur ENTRÉE pour commencer à effacer les codes.
L'opération prendra moins de 1 minute.

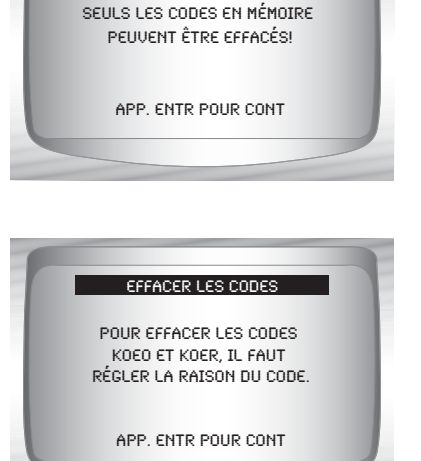

\*\* EFF CODES \*\*

LA PROCÉDURE S'EXÉCUTE

EN 1 MINUTE OU MOINS.

TEMPS RESTANT: 0:41

FEFACER LES CODES.

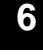

4. Retournez au Menu codes diagnostics.
•Appuyez sur e RETOUR.

### Effacer les codes MECS

6 - 14 • • • • • • • • •

À partir du *Menu codes diagnostics*:.

- 1. Sélectionnez *Effacer les codes*.
  - •Utilisez la touche **Aut** ou BAS pour mettre l'option *Effacer les codes* en surbrillance.
  - •Appuyez sur 🐖 ENTRÉE.

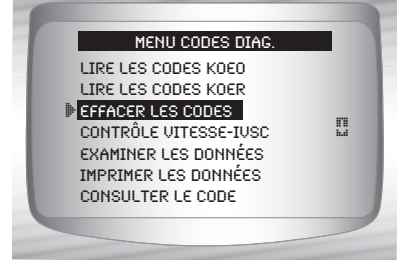

- 2. Suivez les instructions à l'écran.
- 1) Coupez le contact.
- 2) Déconnectez le câble négatif (-) de la batterie.
- 3) Appuyez sur la pédale de frein pendant 10 secondes.
- 4) Connectez le câble négatif (-) de la batterie.
  - •Appuyez sur 🕣 ENTRÉE après chaque message.

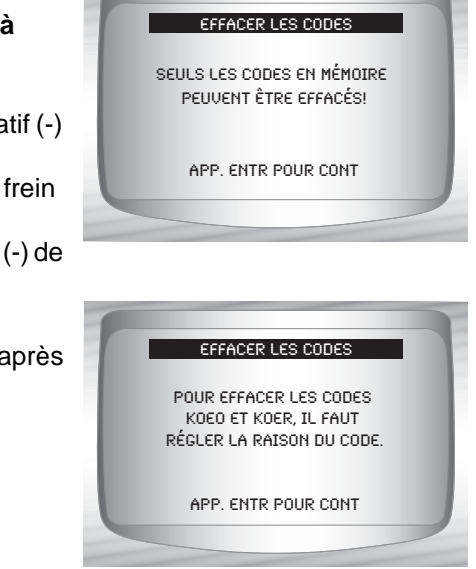

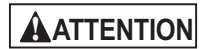

Ne déposez jamais d'outils sur la batterie du véhicule. Les outils pourraient causer des courts-circuits qui endommageraient la batterie, le système électrique, les outils et pourraient blesser l'utilisateur.

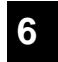

✓ Tous les codes de mémoire en continue devraient être effacés.

3. Retournez au *Menu codes diagnostics.* •Appuyez sur • RETOUR.

# Contrôle vitesse-IVSC (véhicules EEC-IV)

Le Contrôle de vitesse-IVSC (Contrôle de vitesse intégré du véhicule) est le régulateur de vitesse automatique des véhicules Ford EEC-IV. Il est géré par le PCM et contient un réseau de capteurs, de commutateurs et d'actionneurs dédiés. Il existe des code KOEO et KOER pour ce test. L'analyseur-contrôleur permet de diagnostiquer des défaillances en lisant les codes d'anomalie.

### Lire les codes KOEO IVSC

À partir du *Menu codes diagnostics:* 

- oContrôle de vitesse IVSC

   Utilisez la touche A HAUT ou
   BAS pour mettre le Contrôle de vitesse IVSC en surbrillance.
  - •Appuyez sur 📼 ENTRÉE.

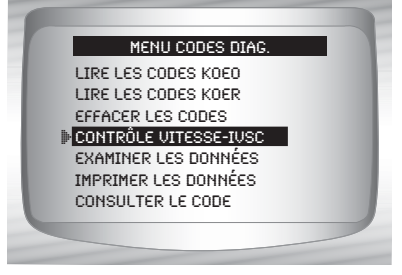

2. Sélectionnez *Lire les codes KOEO*.

6

Utilisez la touche A HAUT ou
 BAS pour mettre Lire les codes KOEO en surbrillance.
 Appuyez sur ENTRÉE.

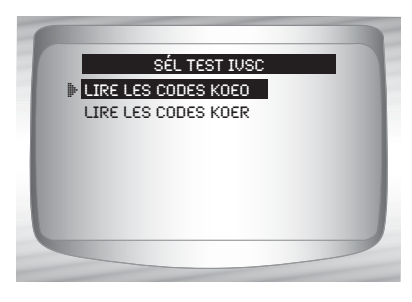

### 3. Procédez comme suit :

1)Actionnez le frein à main.

- Placez le levier de vitesse en position de stationnement (P) ou au point mort (N).
- 3) Coupez le système d'air climatisé.
- Mettez le moteur en marche et laisser-le tourner au ralenti jusqu'à ce qu'il soit chaud.
- 5) Coupez le contact.
- 6) Attendez 10 secondes. Mettez le contact et laisser le moteur arrêté. **Ne démarrez pas le moteur**.

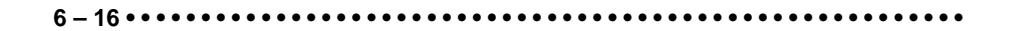

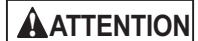

Attention au ventilateur de refroidissement! II pourrait s'allumer durant le test.

Lors du test, il est TRÈS IMPORTANT que chaque étape indiquée par l'analyseur-contrôleur soit effectuée. Si vous ne suivez pas ces étapes, il est possible que des codes d'anomalies soient définis dans les PCM.

Lors du test, l'analyseur-contrôleur indiquera à l'utilisateur d'effectuer les étapes suivantes :

Appuyez sur la touche MARCHE du contrôle de vitesse.

Appuyez sur les touches ARRÊT, TERMINÉ, COAST et ACCEL du contrôle de vitesse.

Actionnez légèrement les pédales de frein et d'embrayage.

### 4. Lorsque le test est terminé.

•Coupez le contact.

KOEO.

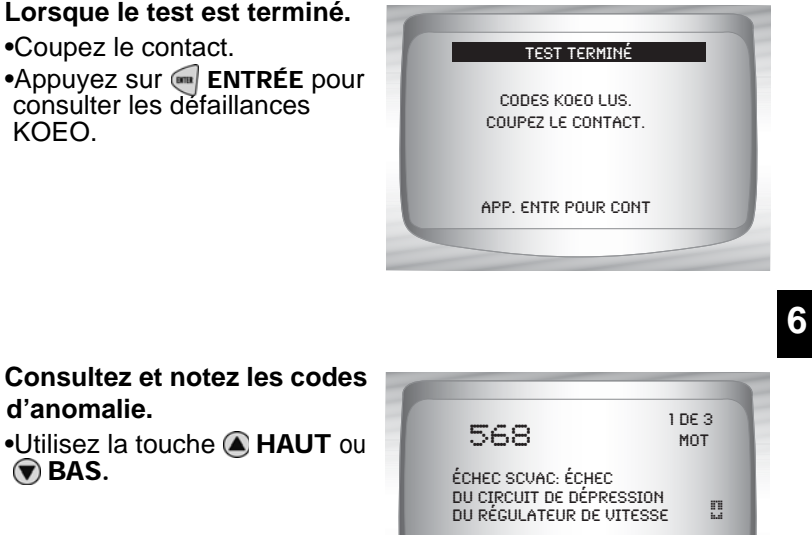

••••••••••• 6-17

- 5. Consultez et notez les codes d'anomalie. •Utilisez la touche (A) HAUT ou **BAS**.
- IVSC KOEO Le moteur indique que le code d'anomalie provient du module de gestion du moteur ou du module de commande du groupe motopropulseur.
  - 6. Retournez au Menu codes diagnostics. •Appuyez sur < RETOUR.

### Lire les codes KOER IVSC

À partir du *Menu codes diagnostics:* 

- oContrôle de vitesse IVSC

   Utilisez la touche A HAUT ou
   BAS pour mettre le Contrôle de vitesse IVSC en surbrillance.
  - •Appuyez sur 🐋 ENTRÉE.

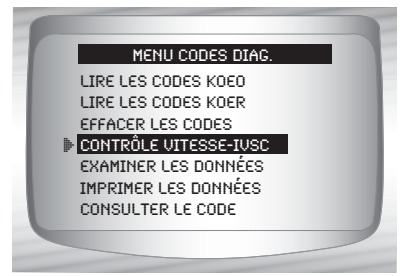

- 2. Sélectionnez *Lire les codes KOER*.
  - Utilisez la touche A HAUT ou
     BAS pour mettre Lire les codes KOER en surbrillance.
     Appuyez sur ENTRÉE.

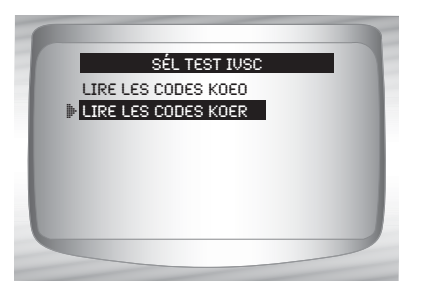

6

### 3. Procédez comme suit :

- 1) Actionnez le frein à main.
- Placez le levier de vitesse en position de stationnement (P) ou au point mort (N).
- 3) Coupez le système d'air climatisé.
- Mettez le moteur en marche et laisser-le tourner au ralenti jusqu'à ce qu'il soit chaud.
- 5) Coupez le contact.

6 – 18 • • • • • • • • •

6) Attendez 10 secondes. Mettez le moteur en marche.

 Lors du test, l'analyseur-contrôleur indique à l'utilisateur d'appuyer sur la touche MARCHE du contrôle de vitesse.

| AVERTISSEMENT | Les gaz d'échappement sont des gaz toxiques<br>potentiellement mortels. Travaillez toujours dans<br>un endroit bien aéré.                                          |
|---------------|----------------------------------------------------------------------------------------------------|
| ATTENTION     | Le test KOER s'effectue lorsque le moteur est en<br>marche. Ne faites pas tourner le moteur à régime<br>trop élevé. Respectez toutes les consignes de<br>sécurité. |

# Diagnostics pour les véhicules Ford de collection (OBD I) ✓ Lors du test, il est TRÈS IMPORTANT que chaque étape indiquée par l'analyseur-contrôleur soit effectuée. Si vous ne suivez pas

- ces étapes, il est possible que des codes d'anomalies soient définis dans les PCM. Suivez attentivement les consignes apparaissant à l'écran de l'analyseur-contrôleur pour effectuer ces étapes.
- N'appuyez pas sur le papillon durant le test. L'analyseur-contrôleur vous donnera d'ailleurs cette consigne.
- Une fois les codes lus par l'analyseur-contrôleur, il indiquera a l'utilisateur de couper le contact.
  - 4. Consultez et notez les codes d'anomalie.
    •Utilisez la touche A HAUT ou BAS.
- Le moteur indique que le code d'anomalie provient du module de gestion du moteur ou du module de commande du groupe motopropulseur.

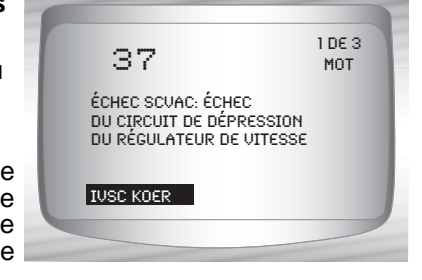

5. Retournez au Menu codes diagnostics
 •Appuyez sur RETOUR.

# 6

# Menu test sur demande

IMPORTANT

Tous les éléments précédés par le symbole « - » sont discutés à la section 3 ou 4. Ils ne sont pas expliqués dans cette section.

- □ Menu test sur demande
  - Test oscillation
  - Test de l'interrupteur de sortie
  - Test équilibre cylindre
  - Mode test STAR
  - Examiner les données
  - Imprimer les données
  - Configurer l'outil

# Test oscillation (véhicules EEC-IV)

- ✓ Le Test oscillation, aussi souvent appelé test de détection en continue, permet de localiser les problèmes électriques intermittents sur des véhicules EEC-IV. Un fois le test commencé, l'avertisseur sonore de l'analyseur-contrôleur sonnera et un message signalant une défaillance apparaîtra à l'écran. Si le problème est réparé ou disparaît, l'avertisseur s'éteint et le message s'efface. Référez-vous au manuel d'entretient approprié pour connaître les circuits qui peuvent être testés.
- Si l'avertisseur sonore a été éteint dans le menu configurer l'outil, il sera automatiquement activé pour le **Test oscillation**. Une fois le **Test oscillation** complété, l'avertisseur sonore reviens aux paramètres précédant.

#### Dans le Menu test sur demande:

- Sélectionnez Test oscillation.
   Utilisez la touche A HAUT ou
   BAS pour mettre l'option Test oscillation en surbrillance.
  - •Appuyez sur 🐖 ENTRÉE.

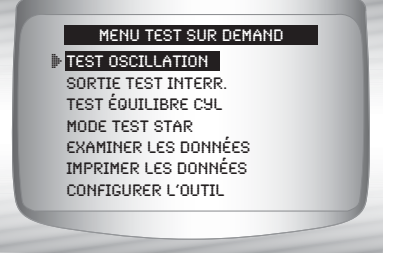

SÉLECTIONNER TEST OSCILLATION

TEST OSCILLATION KOEO

TEST OSCILLATION KOER

Un test oscillation KOEO ou KOER peut être effectué. Si la défaillance survient lors de la conduite du véhicule, un test oscillation KOER est suggéré.

6

 Après avoir fait votre sélection.
 Appuyez sur Appuyez sur

#### 3. Procédez comme suit :

- 1) Actionnez le frein à main.
- Placez le levier de vitesse en position de stationnement (P) ou au point mort (N).
- 3) Coupez le système d'air climatisé.
- 4) Coupez le contact. Attendez 10 secondes.
- 5) KOEO : Mettez le contact et laisser le moteur arrêté. Ne démarrez pas le moteur.
- 6) KOER : Mettez le moteur en marche.

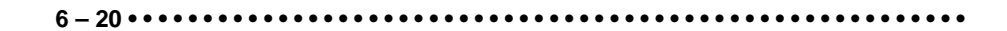

- 4. Instructions test oscillation.
  - •Utilisez la touche GAUCHE ou DROITE pour consulter les instructions Test oscillation ou non.

•Appuyez sur < ENTRÉE pour continuer.

Consultez les instructions. Par défaut, le paramètre est Oui. Si Non est sélectionné, le test est automatiquement initialisé.

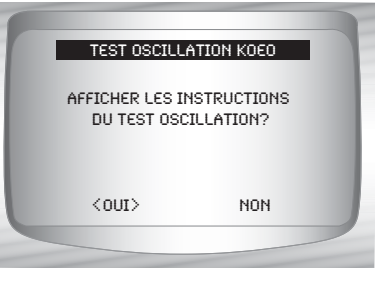

- ✓ Si Oui est sélectionné, les instructions suivantes apparaissent.
  - □ Secouez doucement le capteur.
  - □ Agitez les connecteurs du capteur.
  - ☐ Agitez et tournez les câble reliant le capteur et le PCM.
  - 5. Commencez le Test oscillation KOEO-KOER.
    •Appuyez sur e ENTRÉE.
- Après une période d'initialisation de 10 secondes, l'analyseur-contrôleur est prêt pour le **Test oscillation**. Identifiez le capteur ou le circuit problèmatique en vous référant aux instructions ci-dessus.

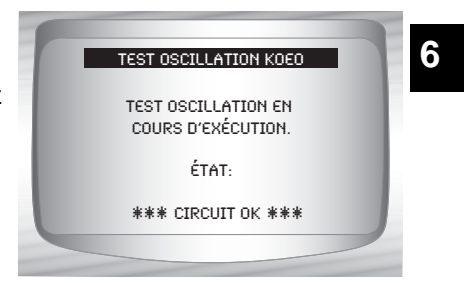

- Si une défaillance est détectée, l'avertisseur sonore de l'analyseur-contrôleur s'activera et l'écran affichera un message DÉFAUT PRÉSENT. Un code d'anomalie est enregistré dans le PCM et dans l'analyseur-contrôleur.
  - 6. Retournez au Menu test sur demande.
    •Appuyez sur RETOUR.

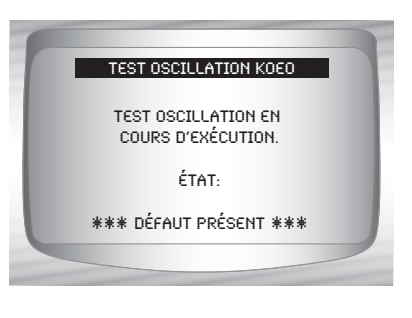

•••••• 6 – 21
- Effectuez la fonction "Lire les codes KOEO " à la page 6-7 afin de récupérer les codes d'anomalie désignés lors du Test oscillation.
- Après avoir effectué toutes les réparations, poursuivez avec la fonction "Effacer les codes " à la page 6-13 pour effacer la mémoire.

## Test de l'interrupteur de sortie (véhicules EEC-IV)

✓ Le Test d'interrupteur de sortie, aussi appelé Test de vérification d'état, permet de vérifier le fonctionnement des relais et solénoïdes contrôlés pas l'ordinateur sur les véhicules EEC-IV. L'utilisateur peut diagnostiquer un problème de circuits en utilisant un voltmètre sur les relais et les solénoïdes soit en condition activée ou désactivée. Enregistrez toutes les données pour plus tard.

Les injecteurs de carburants ne sont pas actifs pour ce test.

Pour les véhicules équipés d'un régulateur de vitesse automatique (IVSC), si vous ne déconnectez pas le tuyau à dépression, le servomécanisme est activé et alimente les solénoïdes du capteur de vitesse.

#### Dans le Menu test sur demande:

1. Sélectionnez Test de l'interrupteur de sortie.

6 - 22 • • • • • • • • • • • • •

 Utilisez la touche A HAUT ou
 BAS pour mettre l'option
 Test de l'interrupteur de sortie en surbrillance.
 Appuyez sur ENTRÉE.

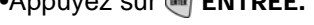

MENU TEST SUR DEMAND TEST OSCILLATION SORTIE TEST INTERR TEST ÉQUILIBRE CUL MODE TEST STAR EXAMINER LES DONNÉES IMPRIMER LES DONNÉES CONFIGURER L'OUTIL

- 2. Procédez comme suit :
- 1) Actionnez le frein à main.
- 2) Placez le levier de vitesse en position de stationnement (P) ou au point mort (N).
- 3) Coupez le système d'air climatisé.
- Mettez le moteur en marche et laisser-le tourner au ralenti jusqu'à ce qu'il soit chaud.
- 5) Coupez le contact.
- 6) Attendez 10 secondes.
- 7) Mettez le contact et laisser le moteur arrêté. Ne démarrez pas le moteur.

# ATTENTION

# Attention au ventilateur de refroidissement! Il pourrait s'allumer durant le test.

 L'écran test affiche le temps restant. Ne touchez pas au véhicule ou aux outils jusqu'à ce que le prochain écran apparaisse.

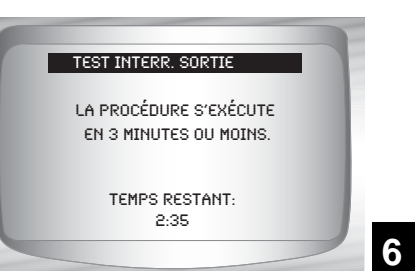

- 3. Commutateurs à bascule et solénoïdes.
- Appuyez à fond sur l'accélérateur afin de mettre en MARCHE les commutateurs à bascule et les solenoïdes. Faites de même pour les désactiver. Cette opération peut être répétée au besoin jusqu'à ce que le problème ait été repéré.
  - 4. Retournez au *Menu test sur demande.* 
    - •Coupez le contact. •Appuyez sur 🚭 **RETOUR.**

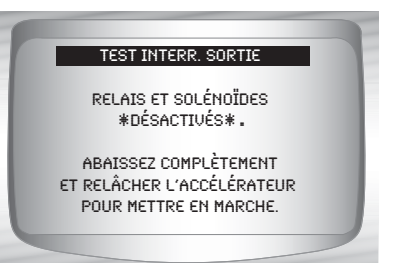

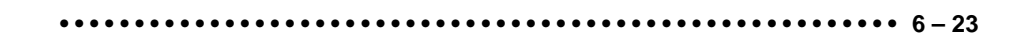

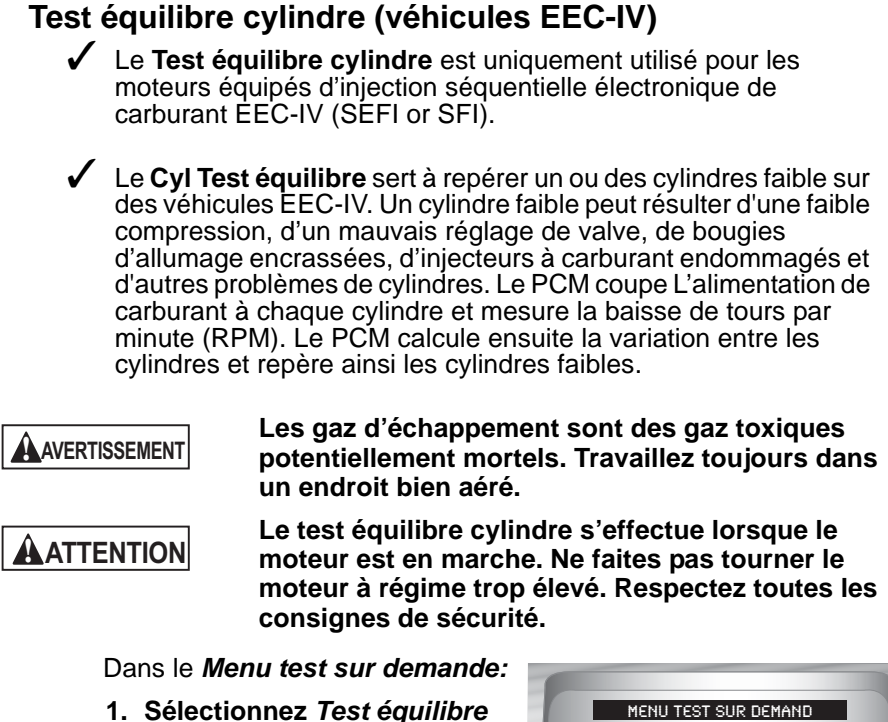

- cylindre.
  - •Utilisez la touche A HAUT ou BAS pour mettre l'option Test équilibre cylindre en surbrillance.
  - •Appuyez sur < ENTRÉE.

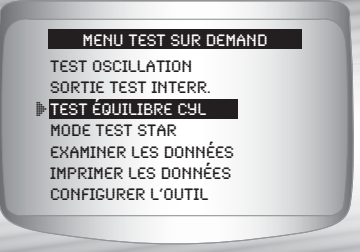

# ATTENTION

Gardez mains et outils hors de la portée du ventilateur et du moteur lors du test.

- 2. Procédez comme suit :
- 1) Actionnez le frein à main.
- 2) Placez le levier de vitesse en position de stationnement (P) ou au point mort (N).
- 3) Coupez le système d'air climatisé.
- 4) Mettez le moteur en marche et laisser-le tourner au ralenti jusqu'à ce qu'il soit chaud.
- 5) Coupez le contact.
- 6) Attendez 10 secondes. Mettez le moteur en marche.

7) S'il s'agit d'un véhicule à boîte de vitesses manuelle, relâchez l'embrayage.

Appuyez sur 🕡 ENTRÉE pour continuer.

- 3. Attendez l'identification du cylindre.
  - •Suivez toutes les instructions aux utilisateurs :

Tournez le volant

- □ Actionnez la pédale de freins et d'activer et désactiver le commutateur du surmultiplicateur.
- Surveillez l'écran pour savoir quand passer à la prochaine étape.
  - Actionnez et relâchez rapidement le papillon. Seulement une fois!
- Si aucun code d'anomalie n'est détecté, continuez au pagraphe qui suit la remarque ci-dessous. Si un code d'anomalie est détecté, le **Test équilibre cylindre** s'arrête et l'analyseur-contrôleur affiche l'écran de droite.

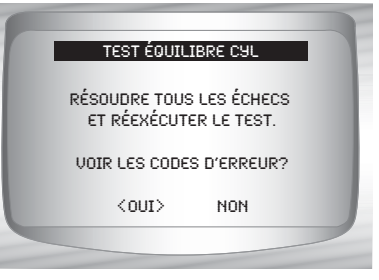

- Sélectionnez OUI pour passer en revue les codes d'anomalie puis éteignez le moteur. Enregistrez les codes et effectuez les réparations avant de répéter le Test équilibre cylindre.
- À la prochaine étape, Ne pas toucher à un véhicule ou aux clés de l'analyseur-contrôleur lors d'un teste en cours. Laissez tourner le moteur au ralenti. Le régime du moteur pourrait baisser ou devenir instable - c'est normal.

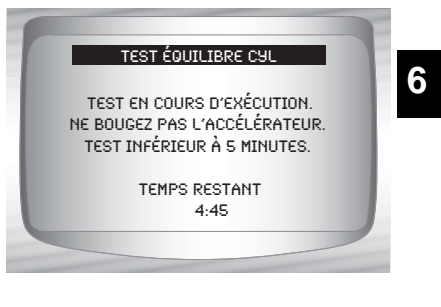

- 4. Commencez Test équilibre cylindre.
  - •Abaissez et relâchez le papillon à mi-chemin durant la prochaine minute et demi.
  - •Appuyez sur entrée pour continuer.
  - •Ne pas bouger le papillon.

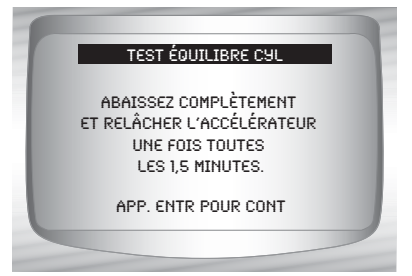

6-25

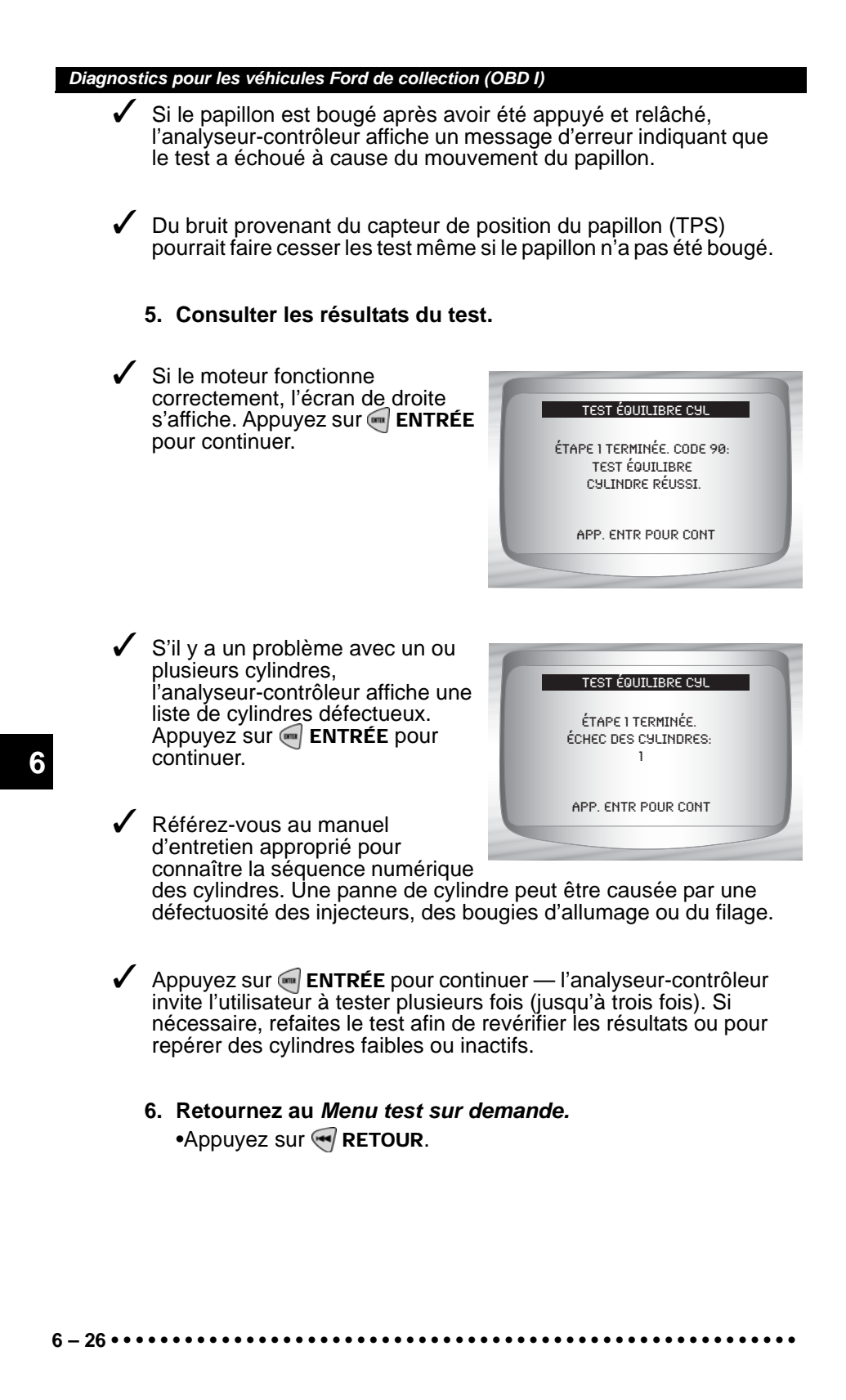

# Mode test STAR (véhicules EEC-IV, MECS et MCU)

Le Mode test STAR peut servir à récupérer les DTC du ou d'autres contrôleurs compatibles avec le STAR installés dans le véhicule. Le mode test STAR fonctionne essentiellement de la même façon et remplit les même fonctions que les tests KOEO et KOER. Il est généralement utilisé comme dernier recours pour vérifier les codes d'anomalies qui ne peuvent être diagnostiqués à l'aide des tests KOEO et KOER (par exemple, les systèmes de réglage de la suspension par ordinateur).

Dans le Test sur demande:

- 1. Sélectionnez *Mode test STAR*.
  - Utilisez la touche A HAUT ou
     BAS pour mettre Mode test STAR en surbrillance.
     Appuyez sur ENTRÉE.

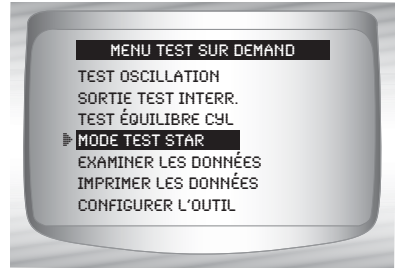

2. Suivez les instructions qui apparaissent à l'écran de l'analyseur-contrôleur pour avoir accès au DTC du PCM.
 •En appuyant sur ENTRÉE , vous initialisez le test.

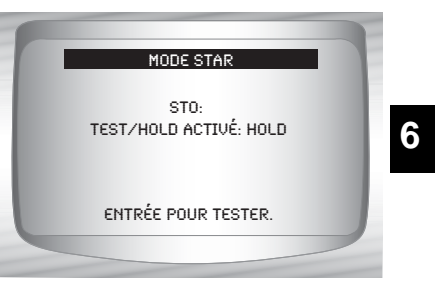

Le paramètre TEST/HOLD permet de connaître l'état d'entrée de l'autotest (STI). La **ENTRÉE** clé fait basculer cet état de TEST à GARDE.

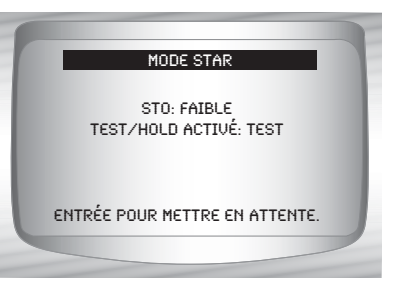

6-27

- Une fois le STI à TEST ,l'autotest débute. Le paramètre de sortie de l'autotest (STO) est accompagné d'un clignotement HAUT ou BAS. Un BIP accompagne chaque clignotement BAS. Notez le code de référence à 2 ou 3 chiffres.
- L'appareil pourrait clignoter quand vous mettrez le contact. C'est sans importance. Le type de code, à 2 ou 3 chiffres, dépend du type de véhicule testé. Si nécessaire, référez-vous au manuel d'entretien pour la structure de code applicable.
  - Un chiffre correspond à une série de clignotements BAS ou de bips - comptez le nombre de clignotements BAS pour connaître le chiffre.
  - Un bref clignotement HAUT (court intervalle) a lieu entre les chiffres.
  - Un long clignotement HAUT (long intervalle) a lieu entre les codes.
  - □ II n'y a aucun clignotement pour le 0 (zéro).
  - Une fois les codes envoyés, la série est répété une seule fois. Voyez l'exemple ci-dessous.

| Un DTC à trois chiffres (21 | 4) clignotera comme ceci :                        |
|-----------------------------|---------------------------------------------------|
| STO : BAS-BAS               | =2XX (la position des centaines<br>=2)            |
| STO : HAUT                  | Intervalle court                                  |
| STO : BAS                   | =2 <b>1</b> X (la position des dizaines<br>=1)    |
| STO : HAUT                  | Intervalle court                                  |
| STO : BAS-BAS-BAS-BAS       | =21 <b>4</b> (la position des<br>monochiffres =4) |
| Un DTC à deux chiffres (12  | 42) clignotera comme ceci :                       |
| STO : BAS                   | =1X (la position des dizaines =1)                 |
| STO : HAUT                  | Intervalle court                                  |
| STO : BAS-BAS               | =12 (la position des monochiffres<br>=2)          |
| STO : HAUT                  | Intervalle long (entre les DTC)                   |
| STO : BAS-BAS-BAS-BAS       | =4X (la position des dizaines =4)                 |
| STO : HAUT                  | Intervalle court                                  |
| STO : BAS-BAS               | =42 (la position des monochiffres<br>=2)          |

Si nécessaire, référez-vous au manuel d'entretien approprié pour connaître la procédure du **Mode test STAR** pour le véhicule testé.

Retournez au Menu test sur demande.
 Appuyez sur RETOUR.

6

# **DIAGNOSTICS FORD AVANCÉS (OBD II)**

**IMPORTANT** Ce système s'applique aux véhicules Ford fabriqués depuis 1996. Certains véhicules Ford fabriqués en 1994 et 1995 sont équipés du système EEC-V. Consultez la section "Annexe B - Connecteurs de liaison de données (DLC)"

# Liste des fonctions Ford

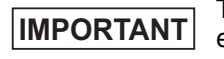

Tous les éléments encadrés par les symboles « - » sont explicités à la section 3 ou 4. Ils ne le sont pas dans la présente section.

### La Liste des fonctions Ford est composée des menus suivants :

## Menu flux de données

- Examiner les données
- Imprimer les données
- Configurer l'outil

# □ Menu codes diagnostics

□ Lire les codes

- Codes en attente
- Effacer les codes
- Examiner données figées
- Examiner les données
- Imprimer les données
- Consulter le code
- Configurer l'outil

(suite de la liste)

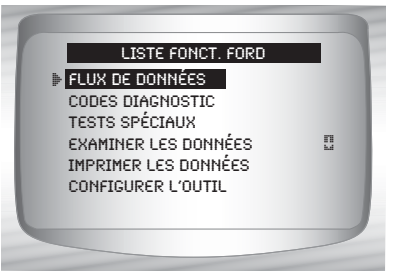

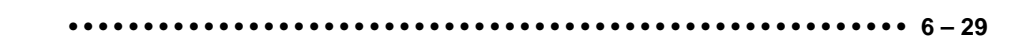

- Menu tests spéciaux
  - Préparation I/M
  - Contrôle du cycle d'essai
  - Vérification de l'état OBD
  - Test de contrôle de l'oxygène
  - Test du module de diagnostic
  - Systèmes embarqués
  - Renseignements du véhicule
  - Modules présents
  - Examiner les données
  - Imprimer les données
  - Configurer l'outil

# Examiner les données

#### □ Imprimer les données

Préparation I/M

- Vérification de l'état OBD
- •Lire les codes
- •Codes en attente
- •Image figée
- •Test de contrôle de l'oxygène
- •Test de détection du diagnostic
- •Reproduire
- •Renseignements du véhicule
- En ce qui a trait aux diagnostics Ford avancés, les fonctions mentionnées ci-dessus comprennent des données à examiner ou à imprimer. Pour des instructions sur *l'impression ou l'examen des données*, référez-vous à la page appropriée de Utilisation de l'analyseur-contrôleur.

6

- Menu configurer l'outil
  - Anglais/Métrique
  - Réglage du contraste
  - Témoin sonore
  - Configurer la clé utilisateur

# IMPORTANT

Si la fonction n'est pas prise en charge par le véhicule, l'analyseur-contrôleur ne l'affiche pas.

✓ Si un Message d'erreur s'affiche, assurez-vous que le connecteur OBD II est fermement en place et que la clé de contact est en position de marche. Placez la clé de contact en position d'arrêt pendant 10 secondes, puis remettez le véhicule en marche. Cela pourrait être nécessaire afin de réinitialiser l'ordinateur. Si nécessaire, sélectionnez Oui et essayez de nouveau. Si le problème persiste, consultez la section Messages d'erreur à la page 9-2.

# Menu codes diagnostics

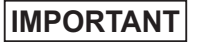

Tous les éléments précédés par le symbole « - » sont discutés à la section 3 ou 4. Ils ne sont pas expliqués dans cette section.

#### Menu codes diagnostics

- □ Lire les codes
- Codes en attente
- Effacer les codes
- Examiner données figées
- Examiner les données
- Imprimer les données
- Consulter le code
- Configurer l'outil

## Lire les codes

La fonction Lire les codes récupère les codes d'anomalie du ou des modules de contrôle du véhicule. Cette fonction peut être exécutée en mode KOEO ou KOER. La fonction Lire les codes récupère tous les DTC (MIL, non-MIL et en attente) stocké dans la mémoire du ou des boîtier(s) électronique(s) de commande.

À partir du *Menu codes diagnostics:* 

- Sélectionnez Lire les codes.
   Utilisez les touches A HAUT ou BAS pour mettre l'option Lire les Codes en surbrillance.
  - •Appuyez sur 🗐 ENTRÉE.
- L'analyseur-contrôleur récupère les DTC stockés dans la mémoire du ou des boîtier(s) électronique(s) de commande.
- S'il n'y a aucun DTC, un message indiquant Test système OK : Aucune erreur détectée s'affiche.

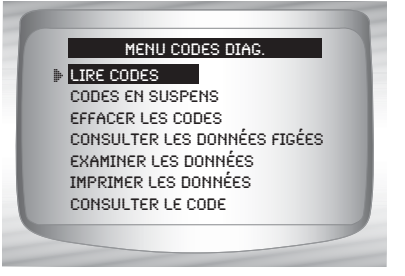

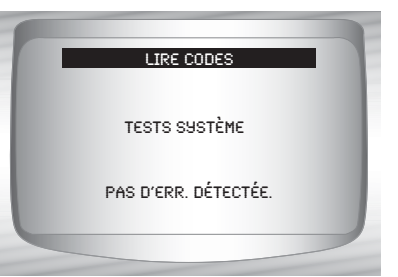

6

6 - 32 • • • • • • • • • • • • • • •

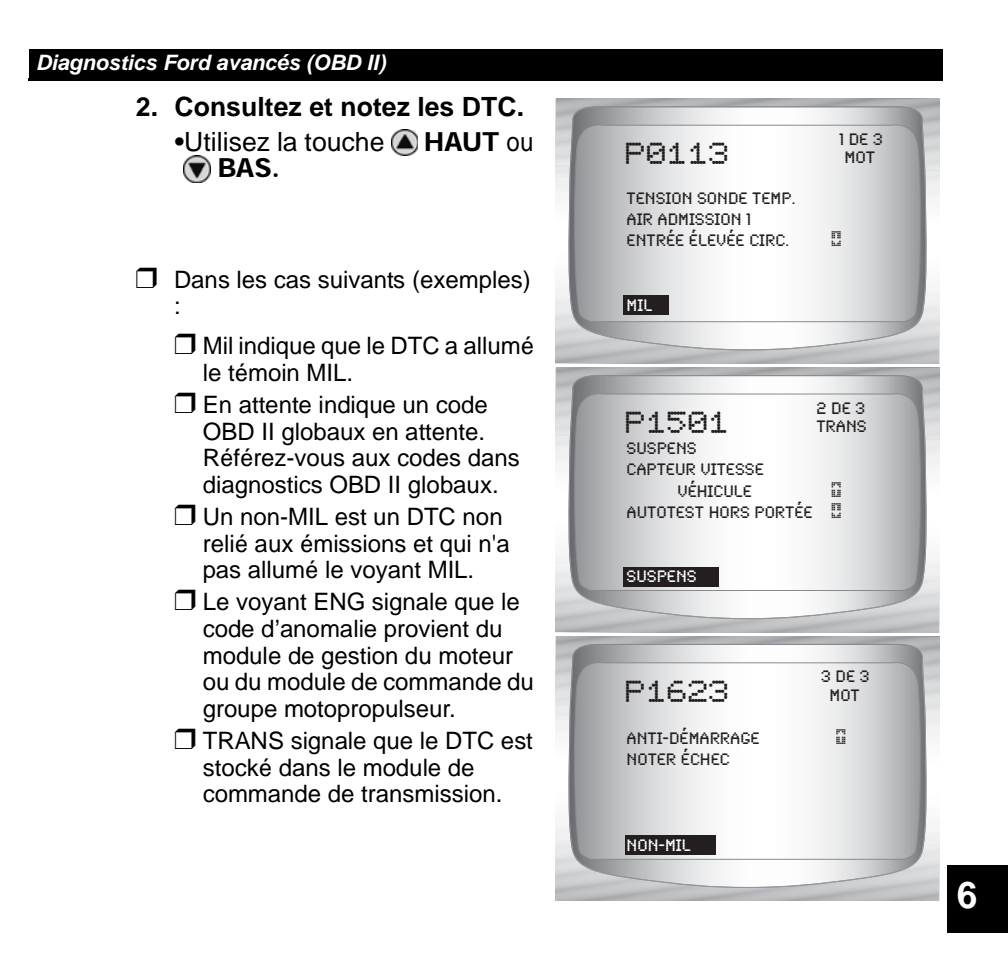

## IMPORTANT

Jusqu'à ce que tous les capteurs aient été activés, l'absence de DTC ne signifie pas qu'une défaillance a été corrigée.

Diagnostics de Ford

6

# Section 7 – Diagnostic des modèles Chrysler

En raison de calibrations différentes du processeur, les fonctions Chrysler pour un véhicule en particulier pourraient ne pas s'afficher comme dans les exemples présentés. L'anlyseur-contrôleur reconnaît la version de l'ordinateur installé d'après les renseignements sur le véhicule entrés dans le menu configuration du véhicule.

# Liste des fonctions Chrysler

# IMPORTANT

Tous les éléments encadrés par les symboles « - » sont explicités à la section 3 ou 4. Ils ne le sont pas dans la présente section.

- La Liste des fonctions Chrysler est composée des menus suivants :
  - Menu train de données
    - Consulter les données
    - Enregistrer les données
    - Test capteur
    - Examiner les données
    - Imprimer les données
    - Configurer l'outil
  - Menu codes diagnostic
    - □ Lire les codes
    - Codes en attente
    - Effacer les codes
    - Examiner les données figées
    - Examiner les données
    - Imprimer les données
    - Consulter le code
    - Configurer l'outil

(suite de la liste)

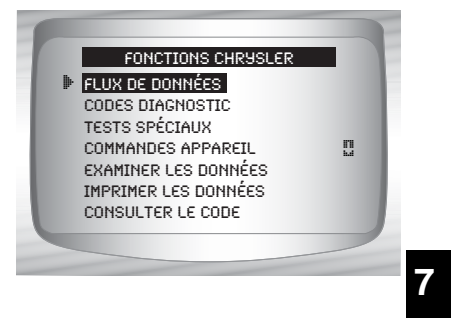

## Menu tests spéciaux

- Préparation I/M
- Contrôle du cycle d'essai
- Vérifier l'état OBD
- Test détecteur d'oxygène
- Test du Module de diagnostic
- Systèmes embarqués
- Renseignements du véhicule
- Modules présents
- Examiner les données
- Imprimer les données
- Configurer l'outil

#### □ Le Menu Commandes appareil

- Test commutateur
- □ Test actionneur
- Test ralenti
- Examiner les données
- Imprimer les données
- Configurer l'outil
- □ Examiner les données

#### □ Imprimer les données

- •Préparation I/M
- •Test détecteur d'oxygène
- •Test du Module de diagnostic
- •Renseignements du véhicule
- •Modules présents
- •Lire les codes
- •Codes en attente
- •Examiner les données figées
- Lecture
- Vérifier l'état OBD

(suite de la liste)

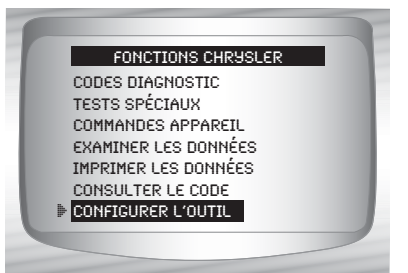

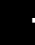

7-2

- Il est possible de passer en revue les renseignements en mémoire ci-dessus pour les véhicules Chrysler. Consultez les rubriques *Examiner les données* et *Imprimer les données* de la section Utilisation de l'analyseur-contrôleur du présent manuel.
  - Consulter le code
  - Menu configurer l'outil
    - Anglais/Métrique
    - Régler le contraste
    - Témoin sonore
    - Configurer la clé utilisateur

# IMPORTANT

Si l'une des fonctions n'est pas disponible pour un véhicule, l'analyseur-contrôleur ne l'affiche pas.

- Si un **Message d'erreur** s'affiche, assurez-vous que le câble d'adaptateur est en place et que la clé de contact est en position marche. Placez la clé de contact en position d'arrêt pendant 10 secondes, puis remettez le véhicule en marche. Cela pourrait être nécessaire afin de réinitialiser l'ordinateur. S'il y a lieu, sélectionnez Oui et essayez de nouveau. Si le problème persiste, consultez les « **Messages d'erreur** » à la page 9-2 de la section **Dépannage.**
- En fonction de la marque et de l'année du véhicule, les écrans et les fonctions peuvent différer légèrement.

# Menu train de données

IMPORTANT

Tous les éléments encadrés par les symboles « - » sont explicités à la section 3 ou 4. Ils ne le sont pas dans la présente section.

- Menu train de données
  - Consulter les données
  - Enregistrer les données
  - Test capteur
  - Examiner les données
  - Imprimer les données
  - Configurer l'outil

# **Consulter les données**

- ✓ La fonction Consulter les données permet aux utilisateurs de consulter en temps réel les données relatives aux paramètres d'identification du véhicule (PID). Au fur et à mesure que le module de commande du groupe motopropulseur (PCM) contrôle les données d'identification de paramètres (PID), celles-ci sont simultanément transmises à l'analyseur-contrôleur. Les PID sont continuellement mises à jour selon le rythme du PCM.
- En plus de lire les codes, la fonction **Consulter les données** représente le type de diagnostic le plus utile afin d'isoler la cause d'un problème mécanique. Elle est également utilisée pour observer les données de capteurs et le statut des commutateurs, des solénoïdes et des relais lorsqu'ils sont en marche ou en mode d'arrêt.
- 7

La fonction **Consulter les données** peut être exécutée alors que la clé de contact est en position d'arrêt (KOEO) ou en position de marche (KOER).

7-4 ••••••••

Ne jamais utiliser l'analyseur-contrôleur lorsque vous conduisez. Demandez à une autre personne de vous assister lors de l'utilisation de l'analyseur-contrôleur.

- À partir du *Menu train de données* :
  - 1. Sélectionnez Consulter les données.

•Utilisez la touche AHAUT ou BAS pour mettre l'option Consulter les données en surbrillance.

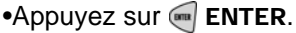

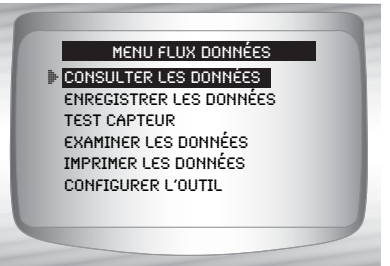

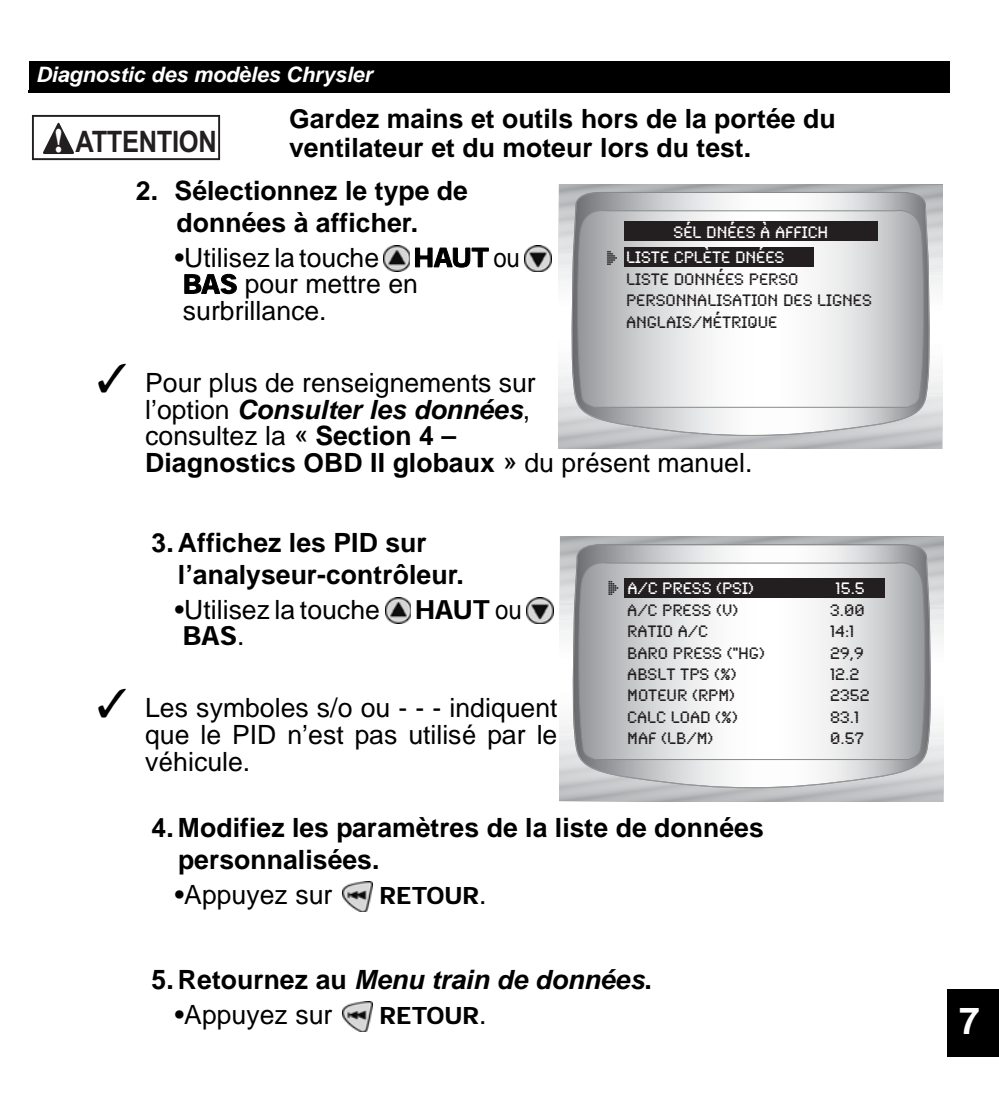

••••• 7-5

# Enregistrer les données

- La fonction Enregistrer les données enregistre les PID du véhicule lorsqu'il est stationné ou en cours de déplacement. Cette fonction est principalement utilisée afin d'analyser des problèmes de maniabilité intermittents ne pouvant être isolés d'aucune autre manière.
- L'analyseur-contrôleur enregistre les données en fonction du temps (5 images avant le début de l'enregistrement et pour un intervalle par la suite). La durée de l'intervalle dépend du débit de données du véhicule.
- La fonction Enregistrer les données permet le diagnostic d'un problème intermittent puisqu'elle analyse, selon la durée, les données jusqu'à l'apparition du problème, durant le problème et, possiblement, après le problème.

# À partir du *Menu train de données*

- 1. Sélectionnez Enregistrer les données.
  - Utilisez la touche A HAUT ou BAS pour mettre l'option Enregistrer les données en surbrillance.
     Appuyez sur A ENTER.

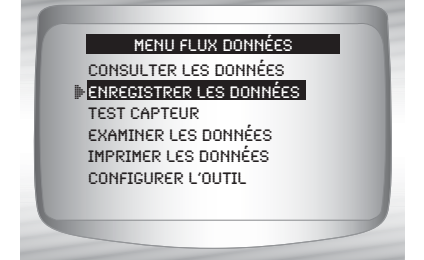

- L'analyseur-contrôleur ne conserve qu'un seul enregistrement à la fois. Assurez-vous d'avoir soigneusement passé l'ancien enregistrement en revue avant de l'effacer.
- Si un enregistrement est déjà présent dans la mémoire, le message Effacer ancien enregistrement apparaît. L'analyseur-contrôleur ne stocke qu'un seul enregistrement à la fois. Soyez donc assuré de le passer en revue avant de l'effacer.

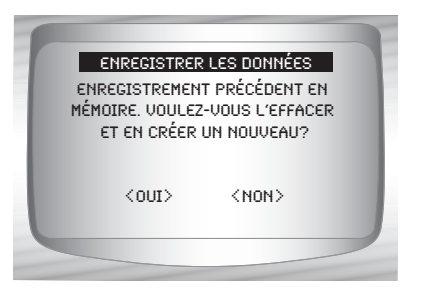

•Ensuite, tournez la clé en position marche. Le moteur peut être arrêté ou en marche.

2. Référez-vous au chapitre « Enregistrer les données » à la page 4-9 de la section Diagnostics OBD II globaux.

# **Test capteur**

Le Test capteur sert à la visualisation des données de sortie des capteurs de certains systèmes du véhicule. Le Test capteur est similaire à la fonction Consulter les données, car il permet lui aussi la consultation des données de sorties de capteurs situés sur tout le véhicule.

**NOTE :**Le Test capteur n'est disponible que sur les modèles Chrysler des années 1989-1995.

À partir du *Menu train de données* : **1. Sélectionnez** *Test capteur.* •Utilisez la touche AAUT ou **BAS** pour mettre l'option *Test capteur* en surbrillance. •Appuyez sur ENTER.

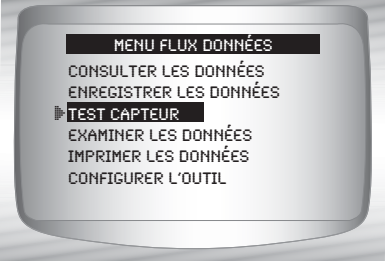

## 2. Mettez le contact — le moteur peut être en marche ou non.

•Appuyez sur e ENTER et l'analyseur-contrôleur vous présentera une liste de capteurs.

# 3. Consultez les capteurs sur l'analyseur-contrôleur.

•Chaque écran présente un capteur. Utilisez la touche **HAUT** ou **BAS** pour faire défiler les capteurs compatibles. L'analyseur-contrôleur affiche l'état du capteur.

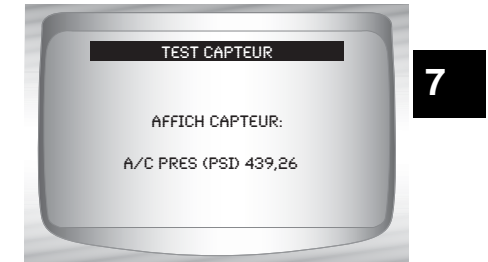

•••• 7-7

- 4. Retournez au Menu train de données.
  - •Appuyez sur < **RETOUR**.

# Menu codes diagnostic

IMPORTANT

Tous les éléments encadrés par les symboles « - » sont explicités à la section 3 ou 4. Ils ne le sont pas dans la présente section.

## □ Menu codes diagnostic

- □ Lire les codes
- Codes en attente
- Effacer les codes
- Examiner les données figées
- Examiner les données
- Imprimer les données
- Consulter le code
- Configurer l'outil

# Lire les codes

La fonction Lire les codes permet à l'analyseur-contrôleur de récupérer et d'afficher tout code d'anomalie (DTC) lié aux émissions stocké dans la mémoire du véhicule. Cette fonction peut être exécutée alors que la clé de contact est en position d'arrêt (KOEO) ou en position de marche (KOER).

### À partir du Menu Codes diagnostic :

- 1.Sélectionnez Lire les codes.
  - •Utilisez les touches A HAUT ou BAS pour mettre l'option *Lire les codes* en surbrillance.
  - •Appuyez sur 🕣 ENTER.

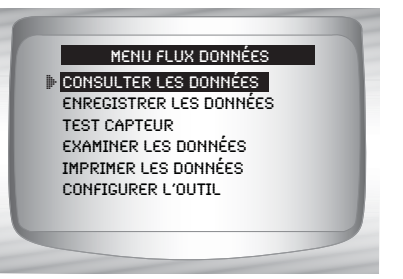

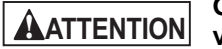

Gardez mains et outils hors de la portée du ventilateur et du moteur lors du test.

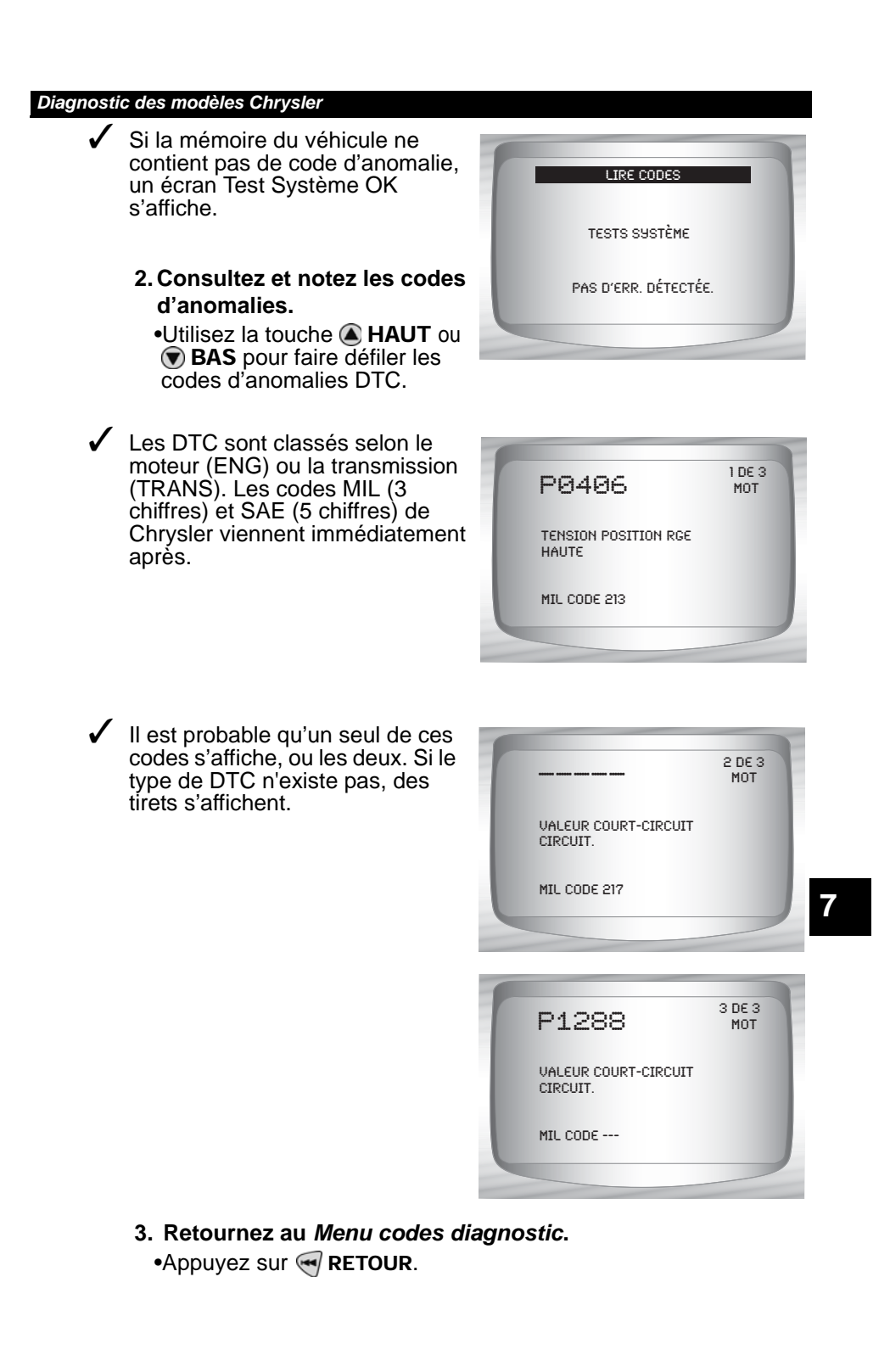

••••• 7-9

# Effacer les codes

- La fonction Effacer les codes supprime les codes d'anomalies de la mémoire de l'ordinateur du véhicule. Cette fonction ne devrait être exécutée qu'après la vérification complète des systèmes et la documentation des codes d'anomalies. Elle doit être exécutée en mode KOEO. Ne démarrez pas le moteur.
- Après avoir procédé à l'entretien du véhicule, effacez les codes d'anomalies enregistrés, effectuez un essai sur route, puis assurez-vous qu'aucun nouveau code n'a été enregistré. Si les codes d'anomalies réapparaissent, cela signifie que le problème n'a pas été corrigé ou que d'autres anomalies sont présentes.

# À partir du *Menu codes diagnostic*.

- 1. Sélectionnez Effacer les codes.
  - Utilisez la touche A HAUT ou
     BAS pour mettre l'option
     Effacer les codes en surbrillance.
  - •Appuyez sur 🐖 ENTER.

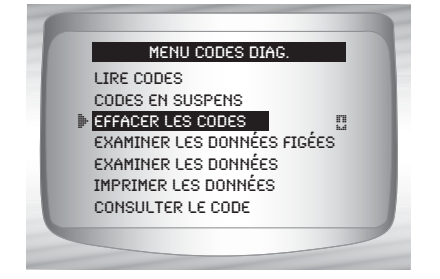

2. Suivez les instructions.
•Appuyez sur en ENTER.

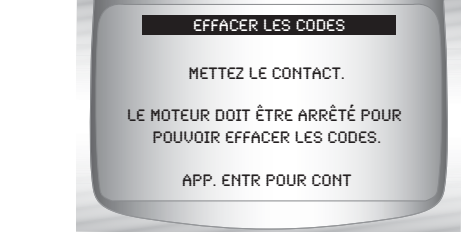

- La suppresion des codes est confirmée par un message.
  - 3. Retournez au Menu codes diagnostic
    •Appuyez sur ENTER.

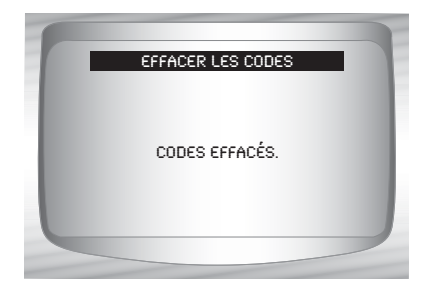

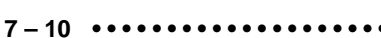

# Menu Commandes appareil

**IMPORTANT** Tous les éléments encadrés par les symboles « - » sont explicités à la section 3 ou 4. Ils ne le sont pas dans la présente section.

## □ Le Menu Commandes appareil

- Test commutateur
- Test actionneur
- Test ralenti
- Examiner les données
- Imprimer les données
- Configurer l'outil

# **Test commutateur**

- Le Test commutateur sert à tester le fonctionnement commutateurs dans différents systèmes des véhicules Chrysler. Ceux-ci comprennent le régulateur de vitesse automatique, l'air climatisé, les freins, le levier de vitesse, etc.
- En raison de différences entre les véhicules, il est probable que le Test commutateur ne présente pas les mêmes options pour chacun d'entre eux.

**NOTE** :Le Test commutateur n'est disponible que sur les modèles Chrysler des années 1989-1995.

À partir du *Menu Commandes* appareil :

- 1. Sélectionnez Test commutateur.
  - •Utilisez la touche A HAUT ou BAS pour mettre l'option Test commutateur en surbrillance.
  - •Appuyez sur 🛒 ENTER.
- 2. Choisissez commutateur à tester.
  - •Utilisez la touche A HAUT ou T BAS.
  - •Appuyez sur 🔄 ENTER.

Lorsque cela s'applique, les commutateurs du moteur et de la transmission sont présentés dans la même liste.

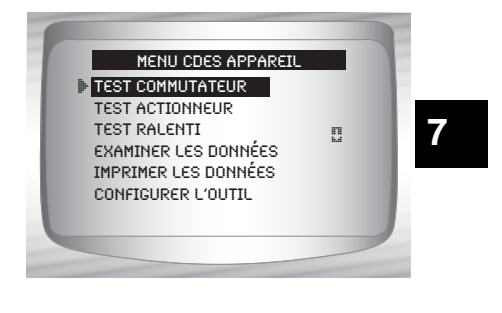

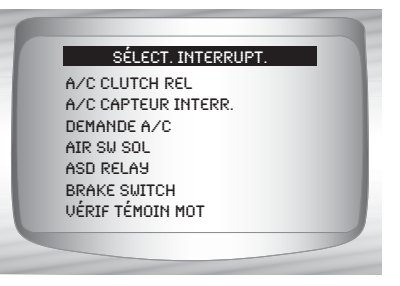

- 3. Actionnez le commutateur choisi.
  - •Pour tester le commutateur, appuyez dessus. Si le commutateur est fonctionnel, son nouvel état s'affichera au bas de l'écran.
- 4. Pour tester un autre commutateur.

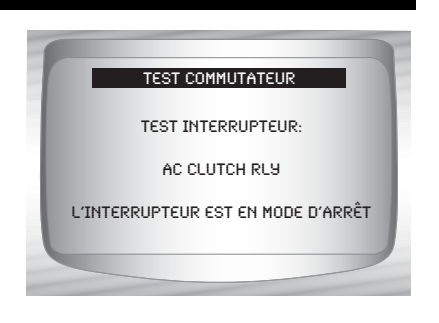

•Appuyez sur < RETOUR.

#### 5. Retournez au Menu Commandes appareil.

•Appuyez sur < RETOUR.

# **Test actionneur**

- ✓ Le Test actionneur sert à vérifier le fonctionnement de plusieurs relais et solénoïdes contrôlés par ordinateur. Les différentes mesures de voltage et tensions de sortie peuvent également être contrôlées par cette fonction. Utilisez un voltmètre pour relever les tensions de sortie à chacun des relais et des solénoïdes pour en vérifier le fonctionnement. Pour ce faire, prenez les relevés de tension avant de lancer le test. Ensuite, lancez le test pour mettre sous tension les relais et les solénoïdes. Revérifiez les mesures de tension pour vous assurer de leur bon fonctionnement. N'oubliez pas de prendre en note les relevés.
- Tous les véhicules n'ont pas les mêmes actionneurs. L'analyseur-contrôleur ne peut tester des actionneurs ne se trouvant pas sur le véhicule.

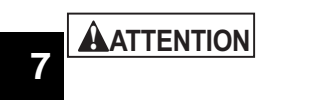

Certains tests actionneur peuvent mettre la pompe à essence en marche. Laissez en place tous les conduits d'essence et les injecteurs à moins d'indications contraires du manuel d'entretien. À la fin du test, assurez-vous que tous les conduits sont bien en place.

AVERTISSEMENT

7

Les fuites de carburant sur des parties brûlantes du moteur ou de l'échappement peuvent provoquer des incendies ou d'autres situations dangereuses.

**NOTE :** Le test actionneur n'est disponible que sur les modèles Chrysler des années 1989-1995

| appareil :                                                                                                    | MENU CDES APPAREIL                                                 |    |
|----------------------------------------------------------------------------------------------------|--------------------------------------------------------------------|----|
| 1. Sélectionnez Test<br>actionneur.                                                                                              | TEST COMMUTATEUR<br>TEST ACTIONNEUR<br>TEST RALENTI                | 11 |
| <ul> <li>Utilisez la touche A HAUT ou</li> <li>BAS pour mettre l'option</li> <li>Test actionneur en<br/>surbrillance.</li> </ul> | EXAMINER LES DONNÉES<br>IMPRIMER LES DONNÉES<br>CONFIGURER L'OUTIL |    |
| •Appuyez sur 🐖 ENTER.                                                                                                    |                                                                    |    |

- Suivez les instructions à l'écran de l'analyseur-contrôleur. Elles vous indiqueront à quel moment mettre la clé en position MARCHE. Ne démarrez pas le moteur.
  - 2. Sélectionnez l'actionneur à tester.
    - •Utilisez la touche A HAUT ou BAS.
    - •Appuyez sur 🔄 ENTER.

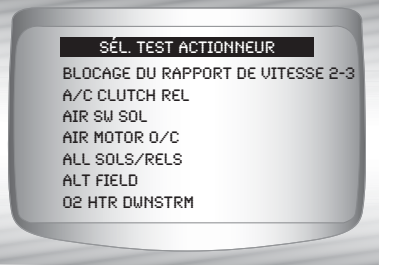

- Lorsque cela s'applique, les actionneurs du moteur et de la transmission sont présentés dans la même liste.
- L'analyseur-contrôleur indiquera si un actionneur sélectionné n'est pas disponible sur le véhicule. Autrement, il mettra sous tension l'actionneur en question.
- Utilisez un voltmètre pour tester le bon fonctionnement de l'actioneur.

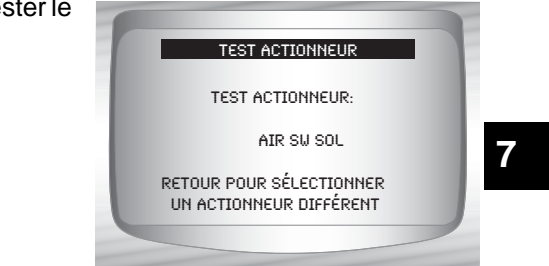

- 3. Pour tester un autre actionneur.
  Appuyez sur RETOUR.
- 4. Retournez au Menu Commandes appareil.
  •Appuyez sur RETOUR.

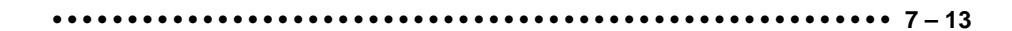

## Test ralenti

Le Test ralenti sert à tester le fonctionnement du capteur de vitesse du véhicule. Il permet à l'utilisateur se spécifier le régime du moteur. Le véhicule soumis au test devrait donc réagir en adoptant le régime spécifié. Si le véhicule réagit de la sorte, cela indique le bon fonctionnement du capteur de vitesse.

**NOTE** :Le test ralenti n'est disponible que sur les modèles Chrysler des années 1989-1995.

# À partir du *Menu Commandes* appareil :

- 1. Sélectionnez Test ralenti.
- Utilisez la touche A HAUT ou
   BAS pour mettre l'option
   Test ralenti en surbrillance.
   Appuyez sur A ENTER.

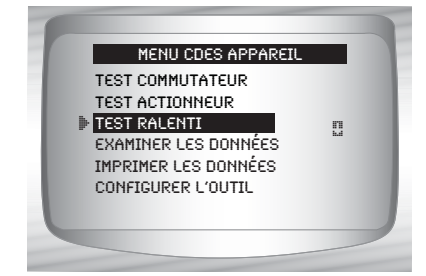

- Les instructions de l'analyseur-contrôleur peuvent varier en fonction de l'information sur le véhicule entrée. Toutefois, dans tous les cas, elles enjoindront l'utilisateur à effectuer les opérations suivantes :
  - Actionner le frein à main.
  - Couper le système d'air climatisé.
  - Mettre le moteur en marche.

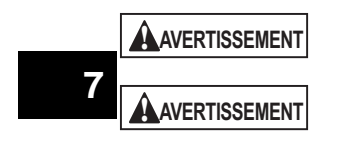

Gardez mains et outils hors de la portée du ventilateur et du moteur lors du test.

Le monoxyde de carbone (CO) et les autres émissions des véhicules sont des gaz toxiques potentiellement mortels. Travaillez toujours dans un endroit bien aéré.

2. Vérifiez le régime du moteur au ralenti.

•Utilisez la touche (a) **HAUT** ou (c) **BAS** pour modifier le RPM idéal (régime du moteur). Le véhicule devrait réagir en adoptant le RPM idéal spécifié.

7 – 14

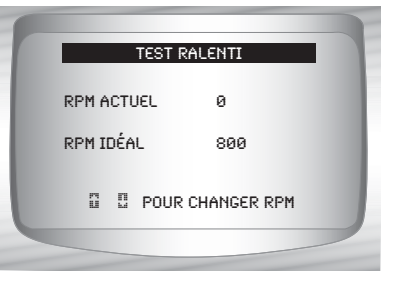

3. Retournez au *Menu Commandes appareil.* •Appuyez sur • RETOUR.

# Section 8 – Diagnostiques des véhicules importés

# DIAGNOSTICS DES VÉHICULES (OBD II) IMPORTÉS

# Liste des fonctions des véhicules importés

# IMPORTANT

Tous les éléments précédés par le symbole « - » sont expliqués à la section 3 ou 4. Ils ne sont pas expliqués dans cette section.

 La Liste des fonctions des véhicules importés est composée des menus suivants :

## Menu flux de données

- Consulter les données
- Enregistrer les données
- Examiner les données
- Imprimer les données
- Configurer l'outil

## □ Menu codes diagnostic

□ Lire les codes

- Codes en attente
- Effacer les codes
- Examiner les données figées
- Examiner les données
- Imprimer les données
- Consulter le code
- Configurer l'outil
- Menu tests spéciaux
  - Préparation I/M
  - Contrôle du cycle d'essai
  - Vérifier l'état OBD
  - Test détecteur d'oxygène
  - Systèmes embarqués
  - Renseignements du véhicule
  - Modules présents
  - Examiner les données
  - Imprimer les données
  - Configurer l'outil

#### (suite de la liste)

#### 

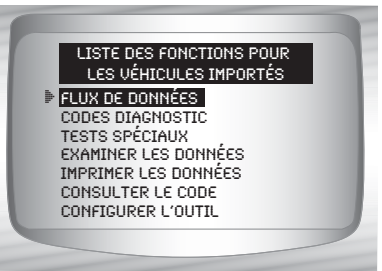

#### Diagnostics des véhicules (OBD II) importés

- Examiner les données
- Imprimer les données
  - Préparation I/M
  - •DTC (codes)
  - Codes en attente
  - Image figée
  - Test détecteur d'oxygène
  - •Tests de détection du diagnostic
  - •Renseignements du véhicule
  - Lecture
  - Vérifier l'état OBD
  - Modules présents
- Il est possible de passer en revue les renseignements en mémoire pour les véhicules importés. Consultez les rubriques *Examiner les données* et *Imprimer les données* de la section Utilisation de l'analyseur-contrôleur du présent manuel.
  - Consulter le code
  - Configurer l'outil
    - Anglais/Métrique
    - Contraste écran
    - Témoin sonore
    - Configurer la clé utilisateur
- ✓ Si un Message d'erreur s'affiche, assurez-vous que le connecteur OBD II est fermement en place et que la clé de contact est en position de marche. Placez la clé de contact en position d'arrêt pendant 10 secondes, puis remettez le véhicule en marche. Cela pourrait être nécessaire afin de réinitialiser l'ordinateur. S'il y a lieu, sélectionnez Oui et essayez de nouveau. Si le problème persiste, consultez la section Messages d'erreur à la page 9-2.

# Menu des codes de diagnostics

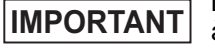

8

Les éléments précédés par le symbole « - » sont expliqués à la section 3 de votre manuel. Ils ne sont pas expliqués dans cette section.

## Menu codes diagnostic

Lire les codes

- Codes en attente
- Effacer les codes
- Examiner les données figées
- Consulter le code
- Examiner les données
- Imprimer les données
- Configurer l'outil

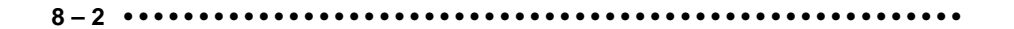

#### Diagnostics des véhicules (OBD II) importés

# Lire les codes

La fonction Lire les codes permet à l'analyseur-contrôleur de lire les codes d'anomalie provenant des modules de contrôle du véhicule. Les DTC sont utilisés afin d'aider à déterminer la cause de problèmes d'un véhicule. Ces codes permettent au module de contrôle d'allumer le témoin d'anomalie (MIL) lors de problèmes reliés à l'émission ou à la conduite. Le MIL est également connu sous le nom de témoin de rappel d'entretien.

À partir du Menu des codes de diagnostics :

 Sélectionnez Lire les codes.
 Utilisez les touches A HAUT ou BAS pour mettre l'option Lire les codes en surbrillance.
 Appuyez sur ENTER.

MENU CODES DIAG. LIRE CODES CODES EN SUSPENS EFFACER LES CODES EXAMINER LES DONNÉES FIGÉES IMPRIMER LES DONNÉES CONSULTER LE CODE

- S'il n'y a aucun DTC, un message indiquant *Tests systèmes réussis* s'affiche.
  - Consultez et notez les DTC
     Utilisez la touche AHAUT ou BAS.

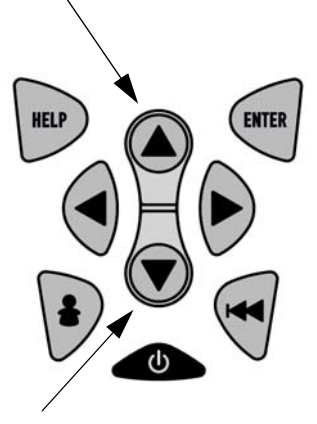

••••• 8 – 3

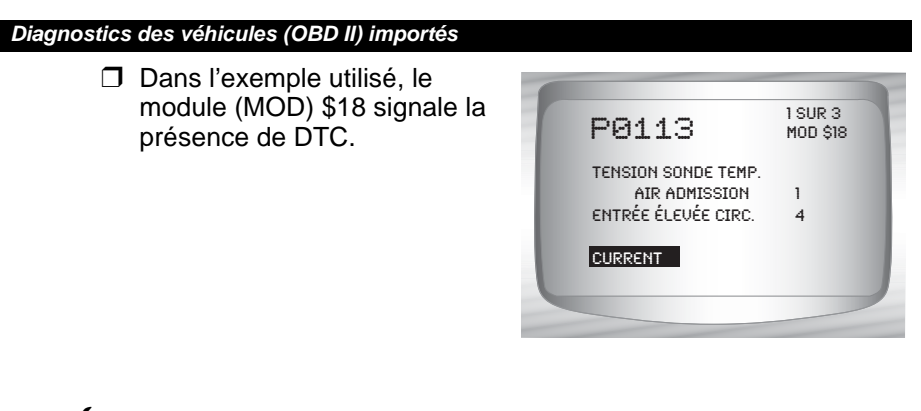

- Sur certains véhicules Toyota, l'analyseur-contrôleur affiche le statut actuel et l'historique du DTC.
  - 3. Retournez au *Menu des codes de diagnostics* 
    - Appuyez sur < RETOUR.

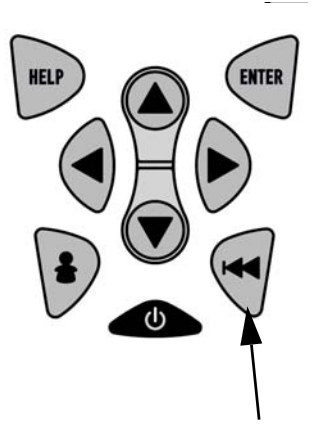

. . . . . . . . . . . . . . . .

8

8-4

# Utilisation de l'aide en ligne

L'analyseur-contrôleur présente une aide en ligne pour les écrans, les fonctions et les messages d'erreur qui lui sont spécifiques.

 Lorsque l'icône (?) apparaît au haut de l'écran, l'aide en ligne est disponible.

Pour utiliser l'aide en ligne :

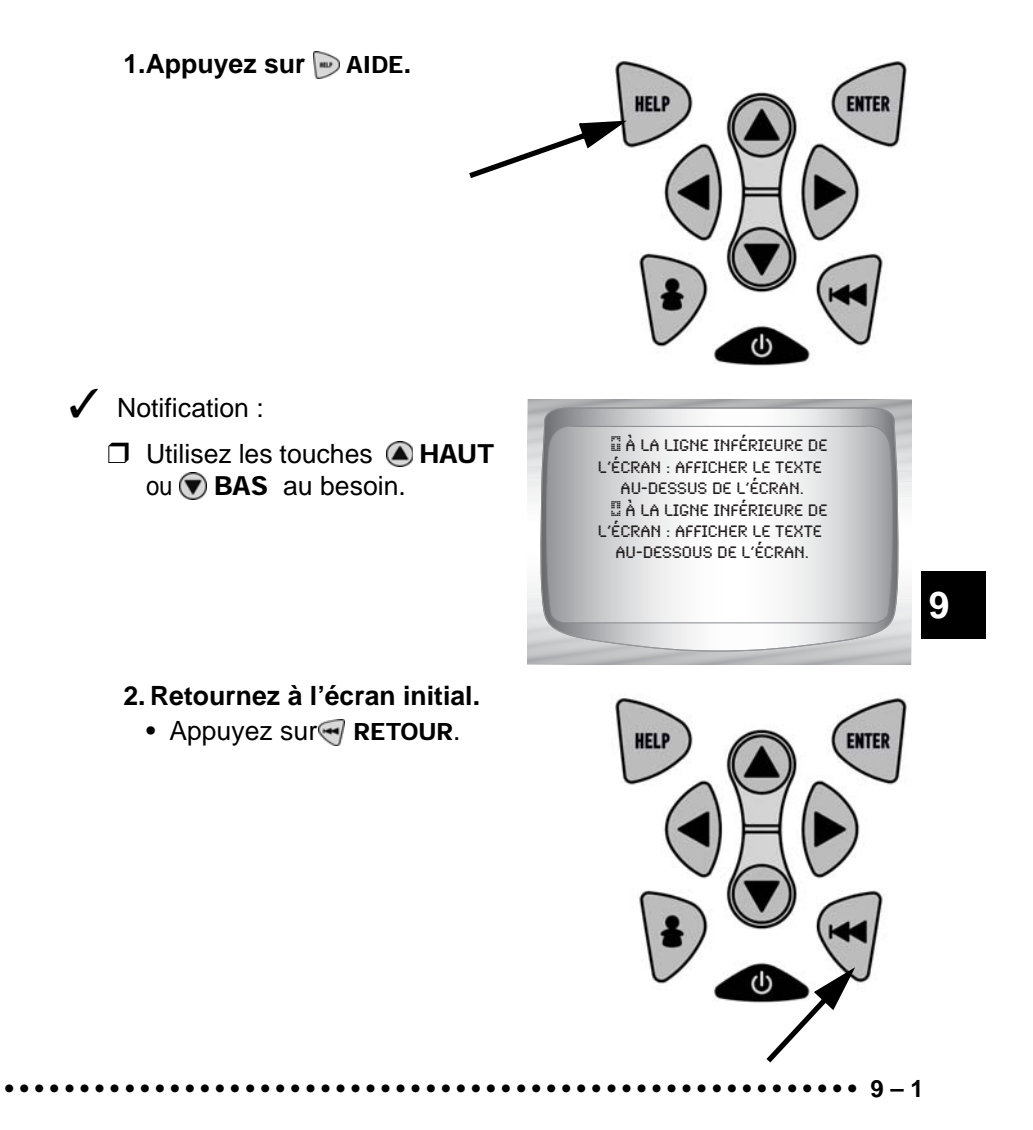

# Messages d'erreur

Consultez la liste ci-dessous si un message d'erreur apparaît :

- Assurez-vous que la clé de contact est en position MARCHE et non en position ACCESSOIRES.
- Assurez-vous que le Câble OBD II est bien connecté au connecteur de liaison de données (DLC) et à l'analyseur-contrôleur.
- Vérifiez si des broches du DLC sont brisées ou renfoncées, ou si une substance quelconque entrave la conductivité électrique.
- Vérifiez la continuité entre le câblage du DLC et l'ordinateur. Exceptionnellement, il se pourrait que l'un des câbles soit rompu.
- Vérifiez si des broches sont cassées ou courbées.
- Avec le contact mis et le moteur arrêté (KOEO), vérifiez si des fusibles sont grillés.
- Assurez-vous que le module de contrôle du véhicule est bien mis à la terre. Si le boîtier le l'ordinateur est mis à la terre, nettoyez les connexions puis appliquez une graisse conductrice (diélectrique) sur les surfaces de contact.
- En position KOEO, assurez-vous que le voltage de la pile est d'au moins 8,0 V.
- Assurez-vous que le module de contrôle n'est pas défectueux. Consultez le manuel d'entretien pour procéder au diagnostic du module de contrôle.

# L'analyseur-contrôleur ne se met pas en marche.

9

 Consultez les mesures de sécurité avant de procéder au dépannage.

Si l'analyseur-contrôleur ne se met pas en marche, ne réussit pas à entrer en communication avec le module de contrôle du véhicule, ne réussit pas les tests automatiques ou fonctionne de manière incorrecte, suivez ces indications :

- Procédez à la vérification de la pile de 9 V et la remplacer si nécessaire.
- □ Nettoyez les broches du DLC.
- Déconnectez puis reconnectez le DLC pour vous assurer d'une bonne connexion.
- Assurez-vous que la batterie du véhicule montre une tension d'au moins 8,0 V.
- Communiquez avec le service à la clientèle.

# Problème de communication du véhicule

Le(s) module(s) de contrôle du véhicule est (sont) dans un état irrécupérable.

# 1.Coupez le contact.

- Attendez 10 secondes.
- Appuyez sur 🛒 ENTRÉE.

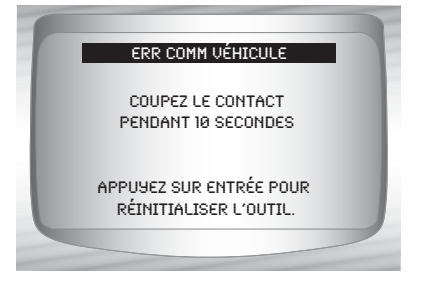

# Erreur de fonctionnement ou Données erronées.

Une **Erreur de fonctionnement** ou une occurrence de **Données erronées** se produit si l'ordinateur du véhicule cesse de communiquer avec l'analyseur-contrôleur.

Faites votre sélection
 Utilisez la touche G
 GAUCHE ou DROITE.
 Appuyez sur ENTRÉE.

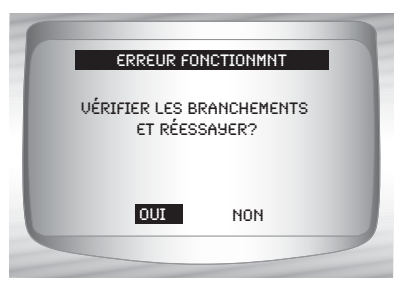

✓ Voir "Messages d'erreur " à la page 9-2 pour les causes probables.

9

# Remplacement de la pile

Une pile alcaline de 9 V est nécessaire pour que l'Analyseur-contrôleur fonctionne de manière autonome.

- Lorsque la pile doit être remplacée, l'icône de pile faible (<sup>L</sup>...) apparaît.
- Les piles rechargeables ont une durée de vie plus courte que les piles alcalines et ne sont pas recommandées.
- Vous pouvez utiliser des piles non rechargeables au Lithium (Li). Bien que celles-ci aient une durée de vie plus longue, elles sont toutefois plus chères.

## 1.Déposez

l'analyseur-contrôleur sur une surface lisse, l'écran vers le bas.

- 2. Enlevez le couvercle de la pile.
  - en dévissant les vis à tête étoilée.
  - Glissez le couvercle vers le bas.

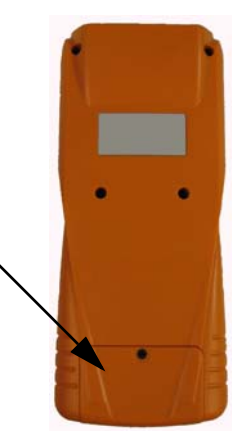

9

3. Retirez la pile et jetez là dans un endroit approprié.

## 4. Installez la nouvelle pile.

• Pile alcaline 9 V.

## 5. Remettez le couvercle de la pile.

- Réinstallez le couvercle.
- Remettez en place la vis à tête étoilée.
- Ne serrez pas trop la vis.

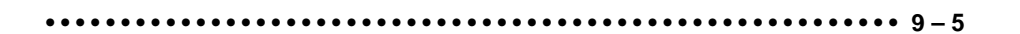
Dépannage

1

# **Tests automatiques Outil**

*Les Tests automatiques Outil* vérifient le fonctionnement de l'affichage, des touches et de la mémoire interne.

Consultez la section Utilisation de l'analyseur-contrôleur du manuel pour les procédures d'utilisation des tests automatiques de l'analyseur-contrôleur.

# Soutien technique

- Numéro sans frais : 1-800-228-7667.
- Site Web : www.actron.com.

# A : Annexe A –Définitions de données d'identification de paramètres globaux (PID)

Toutes les données d'identification des paramètres globaux (PID) listées ont été vérifiées sur des véhicules réels afin d'en garantir la justesse. Les définitions PID obtenues proviennent de sources fiables et sont exactes au moment de l'impression du présent document. Il est possible que certains véhicules neufs puissent contenir des données différentes de celles listées dans l'annexe A. Dans ce cas, référez-vous au manuel d'entretien du manufacturier pour les PID spécifiques au constructeur.

La liste PID est organisée en ordre alphabétique, soit de la même manière que pour l'analyseur-contrôleur. N'oubliez pas de toujours vous référer au manuel d'entretien du véhicule afin de suivre en détail les étapes de diagnostic lorsque vous souhaitez obtenir de l'information sur les données PID incorrectes.

### Les types de paramètres des données

**ENTRÉE :** Ces paramètres de données sont obtenus depuis les sorties d'un circuit de capteurs, qui servent d'entrées pour le PCM du véhicule. Par exemple, si le circuit de capteurs d'oxygène génère un signal de 400 mV, l'Elite AutoScanner © Pro lira O2S (v) 0,40.

**SORTIE** :Ces paramètres de données sont des sorties ou des commandes provenant directement du ou des boîtier(s) électronique(s) de commande. Par exemple, l'avance à l'allumage est contrôlée par le PCM sur la plupart des véhicules. La surveillance de ce paramètre de données montrera une sortie d'allumage PCM. L'Elite AutoScanner© Pro afficherait IGN ADV (avance à l'allumage) (<sup>0</sup>) 10.

VALEUR CALCULÉE : Ces paramètres de données sont calculés après l'analyse des différentes entrées.

**VALEUR :** Le(s) boîtier(s) électronique de commande du véhicule. Par exemple, la charge du moteur. Le PCM la calcule depuis les entrées de capteurs et l'affiche sous forme de pourcentage.

VALEUR DU PCM : Ce sont les données stockées dans la mémoire du ou des boîtier(s) électronique(s) de commande et considérées utiles au technicien de dépannage. Un exemple est présenté par les valeurs de CODES D'ANOMALIE, qui peuvent provoquer une capture de trame figée.

**REMARQUE :** Différentes causes peuvent avoir la même indication paramétrique. Pour de l'information à propos des diagnostics, veuillez consulter les manuels d'entretien des véhicules.

### LISTE DE PARAMÉTRES DE DONNÉES

#### ABS FRP (0-65 5350 kPA) ou (0-95 050,5 psi)

Absolute Fuel Rail Pressure is the fuel pressure at the engine in respect to atmospheric pressure.

#### **CHARGE ABS (O- 100 %)**

La valeur de charge absolue est la valeur normalisée, en pourcentage, de la masse d'air pour chaque intake stroke.

### ABSLT TPS (O- 100 %)

La position absolue du corps de papillon représente la dsitance normalisé à laquelle le corps de papillon s'ouvre.

#### ACC POS D,E ou F (0 - 100%)

La position de la pédale d'accélérateur représente la distance normalisée à laquelle la pédale des gaz est appuyée.

# BARO PRESS (0-255 kPA) ou (0-36,9 psi)

La pression barométrique provient généralement d'un baromètreedicated barometer, de multiples capteurs de pression absolue ou d'autres entrées lors de certains modes de conduite.

> La pression atmosphérique peut différer de celle des services météorologiques, car ces derniers mesures la pression au niveau de la mer.

**CACULDE LACHARGE (0 - 100 %)** La valeur du calcul de la charge indique la valeur normalisée de la charge sur le moteur.

## CAT TEMPxy (- 40 – 6513.5°C) ou (- 40 – 9999, 9°F)

La température catalytique affiche la température du substrat catalytique pour une **rangée x de cylindres** catalytiques ( lorsqu'utilisés par le module de contrôle stratégique pour la sruveillance OBD ) ou qu'il affiche la **rangée de cylindres x capteur y** de la température catalytique.

# CLR DST (0-65, 535 km) ou (0-40, 722 miles)

La distance parcourue après l'effacement des codes de diagnostic correspond à celle parcourue après que les codes d'anomalies aient été effacés.

# CLR TIM (0 – 65, 535 min.) ou (0 – 1092, 25 heures)

Le temps écoulé après l'effacement du code de diagnostic est le temps qui s'est écoulé après que les codes d'anomalies ciant été offacéa

aient été effacés.

## CMD EQ RATxy (0 – 1.99)

*Ratio d'équivalence commandée* est le ratio du mélange air/carburant.

 Pour les systèmes qui utilisent des capteurs d'oxygène conventionnels, le ratio d'équivalence commandée est affiché en boucle ouverte. En boucle fermée, la valeur est de 1, 0.

 Les circuits d'alimentation qui utilisent des capteurs à oxygène à gamme étendue ou linéaires affichent les ratios d'équivalence commandée en boucles ouvertes et en boucles fermées.

#### LIQUIDE DE REFROIDISSEMENT (- 40 - 215°C) ou (- 40 - 419°F)

*Liquide de refroidissement* affiche la température du liquide de refroidissement (ECT) à partir d'une sonde ECT ou d'une sonde de température de culasse.

Un grand nombre de moteurs diesel n'utilisent aucune des deux sondes et affichent plutôt la température de l'huile du moteur.

#### EGR CMD (0 - 100 %)

Recirculation commandée des gaz d'échappement est le pourcentage normalisé des gaz d'échappement ayant recircurlés.

#### EGR ERR (-100 - 99, 22 %)

*Erreur de recirculation des gaz d'échappement* montre une erreur en changeant d'une condition à l'autre.

#### ENG RUN (0 – 65, 535 sec.)

*Temps écoulé depuis le démarrage* est le temps écoulé depuis que le moteur est en marche.

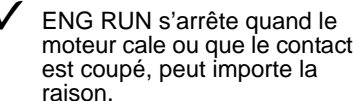

#### MOTEUR (0 - 16, 383.75 RPM)

*Moteur* est la vitesse à laquelle le moteur tourne en nombre de tours par minute (RPM).

#### EQ RATxy

A – 2

Ratio d'équivalence des capteurs d'oxygènes est utilisé pour capteur d'oxygène linéaires ou à rapports très longs pour des**Banques de cylindres x** et des capteurs y.

#### EVAP REQ (0 - 100 %)

Purge commandée du système d'évaporation est le pourcentage correspondant au degré d'ouverture de la valve du système d'évaporation.

EVAP VP (- 8192 - 8191 PA) or (-

### 

#### 32.8878 - 32.8838 H20)

Système d'évaporation des émissions des vapeurs de pression correspond à la pression dans le réservoir à essence.

#### FUEL LVL (0 - 100 %)

Entrée du niveau de carburant en pourcentage, 0 % voulant dire que le réservoir est plein, et 100 % qu'il est vide.

# FUEL PRESS (0 - 765 kPA) ou (0-110 psi)

Pression absolue de la rampe d'alimentation est la pression du carburant dans le moteur en faisant une lecture comparée à celle de l'atmosphère

#### FUEL SYS (OPEN ou CLSD)

*État du circuit d'alimentation* montre l'état de la boucle des banques du circuit d'alimentation.

- **OPEN:** Le module fonctionne en stratégie de contrôle de boucle ouverte. Le véhicule n'a toujours pas rempli les conditions nécessaires pour que le module passe en boucle fermée.
- CLSD: PCM fonctionnant actuellement en stratégie de contrôle de boucle fermée, se servant des capteurs d'oxygène comme boucle d'avertissement pour la surveillance du carburant.
- OPEN1: Stratégie de contrôle de la boucle ouverte est utilisé par le PCM à cause des conditions de conduites. Les conditions de conduites pouvant causer ces problème sont l'enrichissement de puissance et l'enrichissement de décélération.
- OPEN2 : Le PCM fonctionne en stratégie de contrôle boucle ouverte à cause d'erreurs détectées dans le systèmes. Certaines erreurs des dispositifs de commande ou des capteurs forceront le module à utiliser une

stratégie de boucle ouverte.

CLSD1 : Le lieu de stockage actuel du contrôle en boucle fermée est utilisé par le module, mais une erreur impliquant au moins un capteur d'oxygène a été détectée. Le système de contrôle peut n'utiliser qu'un seul capteur d'oxygène pour le calcul de contrôle du carburant

#### IAT TEMP (-40-215°C) ou (-40-419°F)

*Température de l'air d'admission* est une mesure visant à évaluer la température de l'air d'admission afin de déterminer les bons ratios air/ carburant, et la synchronisation des opérations de l'avance à l'allumage.

### IGN ADV (- 64 - 63.5°)

*Temps d'avance à l'allumage* pour les cylindres est une mesure de la quantité d'avance à l'allumage à ajouter à la synchronisation de base du moteur (exprimée en degré de vilbrequin).

#### LT FL FTRM (-100 - 99, 22%)

Taux de correction à long terme de l'alimentation en carburant de la rangée de cylindres correspond à l'ajustement du mélange de carburant. Les proportions du mélange peuvent varier, le milieu étant 0

> Une lecture positive indique que le module a exigé une correction à long terme du mélange riche en réponse à une condition d'opération pauvre Une lecture négative indique que le module a exigé une correction à long terme du mélange pauvre en réponse à une condition d'opération riche

#### MAF (0 – 655, 35 g/s) ou (0 – 86.5 lb/min) Débit d'air massique indique la taille de la

masse d'air qui entre dans le moteur.

## MAP (0 – 255 kPa) ou (Hg)

Pression aboslue du collecteur d'admission affiche la pression du collecteur.

## MIL DIST (0-65, 535 km) ou (0-40, 722 miles)

Distance parcourue avec le témoin

*d'anomalie activé* est a compteur qui affiche la distance parcourue depuis que le MIL ou que le témoin rappel d'entretien du moteur s'est allumé.

## Activation ou désactivation de l'état MIL.

*État du moniteur des données du code d'anomalie* informe que le module ordonne au témoin d'anomalie de s'allumer si un problème se manifeste.

# MIL TIME (0 – 65, 535 min.) ou (0 – 1092, 25 heures)

Distance parcourue avec le témoin d'anomalie activé est la distance parcourue depuis que le MIL ou que le témoin rappel d'entretien du moteur s'est allumé.

#### O2Sxy (0 - 1.275V)

Tension de sortie du capteur d'oxygène est le voltage généré par le capteur d'oxygène afin d'augmenter et de réduire la quantité de gaz d'échappement.

### O2Sxy (-128 - 127, 996mA)

Puissance sortie du capteur d'oxygène est utilisé par les capteurs d'oxygène à ratio très long ou linéaires afin d'augmenter et de réduire la quantité de gaz d'échappement.

# OBD2 STAT (CA, OBDI, US, NONE, EU et/ou JA)

*Diagnostic embarqué* informe sur ce pour quoi le véhicule est destiné.

- CA Indique que le véhicule testé satisfait aux exigences californiennes en matière de diagnostiques embarqués ARB.
- OBD I Indique que le véhicule testé ne satisfait pas aux exigences OBDII.
- US Indique que le véhicule testé satisfait aux exigences fédérales EPA.
- **CA** Indique que le véhicule testé ne satisfait pas aux exigences relatives aux diagnostics embarqués.
- EU Indique que le véhicule testé satisfait aux exigences européennes en matière de diagnostiques embarqués.

```
JA - Indique que le véhicule testé
```

A – 4 •••••••••••••••••••••••

satisfait aux exigences japonaises en matière de diagnostigues embarqués.

## OUTSID AIR (- 40 – 215°C) ou (- 40 – 419°F)

*Température de l'air extérieur* Donne la température de l'air extérieur.

#### PTO STATUS (ARRÊT ou MARCHE)

*État de la puissance au départ* permet d'enregistrer le niveau de puissance au moment du départ.

## REL FRP (0 – 5177, 27 kPa) ou (0 – 750. psi)

Pression relative de la rampe d'alimentation (dépression) correspond à la pression de la rampe d'alimentation au niveau du moteur.

#### REL TPS (0 – 100 %)

La position relative du corps de papillon représente la position normalisée du corps de papillon.

# SECOND AIR (AIR\_STAT: UPS, DNS ou ARRÊTÉ)

État commandé de l'air secondaire se trouve sur les nouveaux véhicules et les nouveaux dispositifs de commande afin de surveiller le contrôle de la pollution.

- UPS Le module UP-STREAMexige que l'air secondaire soit capturé par le collecteur d'émissions.
- DNS Le module DOWN STREAM exige que l'air secondaire soit capturé passe par le convertisseur catalytique.
- OFF Le module exige que l'air secondaire cesse d'être ajouté.

#### ST FTRMxy (- 100 – 99, 22%)

Correction à court terme de l'alimentation en carburant de la rangée de cylindres à valeur calculée représente la relation à court terme du dosage dans un moteur à injection.

> Correction à court terme de l'alimentation en carburant de la rangée de cylindres à valeur calculée represente la relation à court terme du dosage dans un moteur à injection.

#### •••••••••••••••••••••••••• Définitions de données d'identification de paramètres globaux (PID)

### ST FLTRMx (- 100 - 99, 2%)

Correction à court terme de l'alimentation en carburant à valeur calculée représente la relation à cour terme du dosage dans un moteur à injection.

> La valeur de correction à court terme de l'alimentation en carburant avec un pourcentage positif est une rich correction riche de l'alimentation en carburant, et si le pourcentage est négatif, la correction de l'alimentation en carburant est pauvre.

#### THR POS (0 - 100 %)

La position absolue du corps de papillon représente l'endroit où se trouve le corps de papillon. Plus le corps de papillon est fermé, plus le pourcentage affiché est bas.

#### THROT CMD (0 – 100 %)

Contrôle commandé de l'actionneur du papilloncorrespond à la position du corps de papillon. Si le corps de papillon est fermé, le pourcentage sera de 0, et de 100 % s'il est ouvert.

### **TRIPS SNC CLR (0 – 255)**

Nombre de réchauffement depuis que les codes d'anomalies ont été effacés. Le réchauffement prend place lorsque la température du liquide de refroidissement s'élève à au moins 22 °C ( 40 °F) de plus que la température au moment du démarrage, et qu'elle atteint une température minimum de 70 °C ( 160 °F). Contrôle commandé de l'actionneur du papillon correspond à la position du corps de papillon.

 S'il y a plus que 225 que le moteur se réchauffe, le TRIPS SNC CLR restera à 255.

## TROUB CODE (0000 – FFFF)

Paramètre du code d'anomalie donnera le diagnostic du code d'anomalie qui a entraîné une capture de trame figée. Cette information est utile pour les diagnostics associés à la maniabilité. Si aucune donnée de trame figée n'a été saisie, le PID sera de 0.

# VEH SPEED (0 – 255 K/h) ou (0 – 158 mph)

*Vitesse du véhicule* montre la vitesse à laquelle le véhicule roule.

#### VPWR (0 - 65.535V)

Voltage du module de commande représente l'entrée de puissance du module de commande.

> Les véhicules utilisant une batterie de 42 V peuvent utiliser des voltages différents provenant de systèmes différents. Ainsi, la valeur VPWR est très différente de celle de la batterie.

A – 5

## Liste des PID

#MISF LST

A – 6 •••••••••••••••••

Tous les paramètres d'identification des paramètres globaux (PID) listées ont été vérifiées sur des véhicules réels afin d'en garantir la justesse. Les définitions PID obtenues proviennent de sources fiables et sont exactes au moment de l'impression du présent document. Il est possible que les données correspondant à certains des nouveaux véhicules soient différentes que celles qui sont affichées. Consultez le PID

manuel d'entretien du véhicule pour les PID spécifiques au manufacturier.

La liste PID est organisée en ordre alphabétique, soit de la même manière que l'analyseur-contrôleur. N'oubliez pas de toujours vous référer au manuel d'entretien du véhicule afin de suivre en détail les étapes de diagnostic lorsque vous souhaitez obtenir de l'information sur les données PID incorrectes.

#### **Description exhaustive**

| #MISF LST 200                     | Nombre de ratés d'allumage lors des 200 examens (pondérés)                  |
|-----------------------------------|-----------------------------------------------------------------------------|
| #TRPS SNC MISF                    | Nombre d'essais depuis la dernière raté d'allumage                          |
| % GRADE                           | Note en pourcentage                                                         |
| 1/2 FUEL CUT                      | Coupure de carburant de 50 % associée au module                             |
| 1-2 DES WOT                       | Changement de vitesse WOT RPM 1-2 désiré                                    |
| 1-2 ERREUR                        | Erreur concernant le temps reguis par le changement de vitesse 1-2          |
| 1-2 SFT                           | Temps requis par le changement de vitesse 1-2                               |
| 1-2 SOL                           | Solénoïde de changement de vitesse 1-2                                      |
| 1-2 SOL OSG                       | Solénoïde de changement de vitesse Coupé/court circuit à la masse (terre)   |
| 1-2 SOL STP                       | Court circuit (Volts) du solénoïde de changement de vitesse 1-2             |
| 1-2 WOT APT                       | Adaptatif de changement de vitesse 1-2 WOT RPM                              |
| 1-2APT HICEL                      | Décharge adaptative de la pile                                              |
| 1-2APT LOCEL                      | Décharge adaptative de la pile 1-2                                          |
| 1-4 SFT SOL                       | Solénoïde de changement de vitesse 1-4                                      |
| 12V REF                           | Voltage de référence 12 Volt                                                |
| 1ST GEAR SW                       | Commutateur de la première vitesse                                          |
| Changement de vitesse 2-1         | Erreur concernant le temps requis par le changement de vitesse 2-1          |
| 2-3 ERROR                         | Erreur concernant le temps requis par le changement de vitesse 2-3          |
| Blocage du rapport de vitesse 2-3 | Blocage du rapport de vitesse 2-3                                           |
| 2-3 SFT                           | Erreur concernant le temps requis par le changement de vitesse 2-3          |
| Changement de vitesse 2-3         | Erreur concernant le temps requis par le changement de vitesse 2-3          |
| 2-3 SOL                           | Solénoïde de changement de vitesse 2-3                                      |
|                                   | Solénoïde de changement de vitesse Ouvert/court circuit à la masse          |
| 2-3 SOL OSG                       | (terre) 2-3                                                                 |
| 2-3 SOL STP                       | Court circuit (volts) du solénoïde de changement de vitesse 2-3             |
| 2-3APT HICEL                      | Charge adaptative de la pile 2-3                                            |
| 2-3APT LOCEL                      | Décharge adaptative de la pile 2-3                                          |
| 2-4 SOL                           | Solénoïde 2-4                                                               |
| 2-4/LR PRES SW                    | Manocontacteur 2 - 4 2-4/LR                                                 |
| 2-4KICK-L/R CL                    | Postaccélération ou ralenti/marche arrière – embrayage de la marche arrière |
| 2/4 CL VOL IND                    | Index de volume de l'embrayage 2/4                                          |
| CAPTEUR 24X                       | Capteur 24x RPM                                                             |
| 24X CKP SEN                       | Capteur de position du vilebrequin 24 temps                                 |
| 2-5 LAST CODE                     | ID 2-5 Dernier code reçu                                                    |
| 25 MPH REACHED                    | Vitesse de 40 km à l'heure atteinte.                                        |
|                                   | Indexe de volume de l'embravage 2C                                          |

PID 2C CLUTCH ST 2C PRESS SW 2C SOL 2GR START LMP 2ème pompe de carburant 2ND GEAR SW 2ND TRIP FT 2ND TRIP MISE 2WD HIGH LGHT 3-2 SFT 3-2 SFT ENABLE Changement de vitesse 3-2 3-2 SOL PWM 3-4 ERROR 3-4 SFT Changement de vitesse 3-4 3-4APT HICEL 3-4APT LOCEL **1ST GEAR SW** 3X ENG ACT Changement de vitesse 4-3 4C CLUTCH ST 4C PRESS SW 4C SOL 4TH GEAR SW 4WD 4WD HIGH LIGHT 4WD LOW 4WD HIGH LIGHT 4WD MODE **4X BETWEEN CAM** 4X REF CNT 4X4L 5V REF A 5V REF B 5V REF AUX 5V REF PRI A.I.R. PUMP A/C CLCH REL A/C CLUTCH A/C CLUTCH RLY A/C COMMAND Compresseur du climatiseur A/C CUTOUT RLY A/C EVAP A/C PRES A/C PRESS A/C PSI DISAB A/C RELAY A/C REQ A/C REQUEST SW A/C RLY COM A/C RLY DR H A/C RLY DR L

Description exhaustive 2C CLUTCH ST Manocontacteur 2C Solénoïde 2C Témoin du démarreur 2 GR Deuxième Contrôle du circuit relais de la pompe de carburant Commutateur de la deuxième vitesse Deuxième essai avec la même correction de l'alimentation en carburant Deuxième essai avec la même raté d'allumage Témoin de vérification haut 2 roues motrices Rétrogradation 3-2 Solénoïde de rétrogradation 3-2 opérationnel Erreur concernant le temps requis par le changement de vitesse 3-2 Solénoïde de rétrogradation 3-2 PMW Erreur concernant le temps reguis par le changement de vitesse 3-4 Erreur concernant le temps requis par le changement de vitesse 3-4 Erreur concernant le temps requis par le changement de vitesse 3-4 Charge adaptative de la pile 3-4 Décharge adaptative de la pile 3-4 Commutateur de la troisième vitesse Vitesse du moteur 3x Erreur concernant le temps reguis par le changement de vitesse 4-3 État de l'embrayage 4C Manocontacteur 4C Solénoïde 4C Commutateur de la quatrième vitesse Traction 4 roues motrices Témoin de vérification haut 4 roues motrices Vitesse du vent lente Témoin de vérification bas 4 roues motrices Signal du mode 4 roues motrices référence 4x avec le compteur CAM Compteur d'impulsions référence 4X Vitesse lente de la traction 4 roues motrices Voltage de référence A 5 Volt Voltage de référence B 5 Volt Sortie auxiliaire 5 Volt Sortie principale 5 Volt Contrôle du circuit relais réacteur de la pompe à injection d'air Relais d'embrayage du climatiseur Embrayage du climatiseur Relais d'embrayage du climatiseur Climatiseur commandé Compresseur du climatiseur Relais disjoncteur du climatiseur Température d'évaporation du climatiseur Pression du climatiseur. Pression A/D du climatiseur . Climatiseur psi désactivé Relais d'embrayage du climatiseur Climatiseur demandé Climatiseur demandé Commande de relais du climatiseur Excitateur de relais supérieur du climatiseur Excitateur de relais inférieur du climatiseur

. . . . . . . . . . . . . . . . . . .

4

••••• **A** - 7

| A/C RLY OSG       Circuit relaid u climatiseur Ouvert/court circuit à la masse (terre)         A/C RLY STP       Circuit relaid u climatiseur (volts)         A/C SELECT SW       Selecteur du climatiseur         A/C STAUS       Elat du climatiseur         A/C STAUS       Elat du climatiseur         A/C STAUS       Elat du climatiseur         A/C STAUS       Elat du climatiseur         A/C STAUS       Elat du climatiseur         A/C STAUS       Elat du climatiseur         A/C STAUS       Elat du climatiseur         A/C STAUS       Elat du climatiseur         A/C STAUCATURA       Ratio air/carburant         Ratio air/carburant       Ratio air/carburant         ABS ENFELAY       Relais drangagement du systeme de freinage antiblocage         ABS FAP       Pression relative de la rampe d'alimentation         ABS ITFLASH       Clignotement du témoin du systeme de freinage antiblocage         ABS ITFLASH       Clignotement du témoin du systeme de reinage antiblocage         ABS VARN LT       Témoin d'échec du systeme de freinage antiblocage.         AC ENABLED       Climatiseur activé         AC ENABLED       Climatiseur activé         AC ENARLED       Climatiseur activé         AC HAD PRES       Pression de latét du climatiseur                                                                                                    | PID                 | Description exhaustive                                               |
|----------------------------------------------------------------------------------------------------|---------------------|----------------------------------------------------------------------|
| A/C RLY STP       Circuit relais du climatiseur (volts)         A/C SELECT SW       Selecteur du climatiseur         A/C SUGGING       Rafistolage du climatiseur         A/C STATUS       Elat du climatiseur         A/C STATUS       Elat du climatiseur         A/D INPUT       Entrée analogique/numérique         A/F DESIRED       Ratio air/carburant         Ratio air/carburant       Système de freinage antiblocage du module de commande         ABS EBTCM       electronique de traction         ABS FARL LT       Témoin d'échec du système de freinage antiblocage         ABS FARP       Pression relative de la rampe d'alimentation         ABS ICAD       Charge absolue         ABS LT FLASH       Clignotement du témoin du système de freinage antiblocage         ABS NODC       Ratia d'arcarburant         ABS NODC       Ratia d'arcarburant         ABS NARN LT       Témoin d'échec du système de freinage antiblocage         AC ELAY       Relais du système de freinage antiblocage         AC CLUTCH       Controlé du relais d'emparyage du climatiseur         AC CLUTCH       Controlé du relais d'emparyage du climatiseur         AC ENARCEST       Demande du ventilateur du climatiseur         AC CLUTCH       Controlé du relais d'emparyage du climatiseur         AC FAN REQST                                                                                                    | A/C RLY OSG         | Circuit relai du climatiseur Ouvert/court circuit à la masse (terre) |
| AC SELECT SW       Selecteur du climatiseur         A/C SLUGGING       Rafistolage du climatiseur         A/C STATUS       Elat du climatiseur         A/D INPUT       Entrée analogique/numérique         A/F DESIRED       Ratio air/carburant         Ratio air/carburant       Ratio air/carburant         ABS EBTCM       electronique de traction         ABS EN RELAY       Relais d'engagement du système de freinage antiblocage         ABS FRI       Pression relative de la rampe d'alimentation         ABS FRI       Pression relative de la rampe d'alimentation         ABS IGNITION       Allumage du système de freinage antiblocage         ABS IGNITION       Allumage du système de freinage antiblocage         ABS ICT LASH       Clignotement du témoin du système de freinage antiblocage         ABS ICT TPS (%)       Capteur de position absolue du papillon.         ABS RELAY       Relais d'embrayage du climatiseur         AC CLUTCH       Contrôle du verlais d'embrayage du climatiseur         AC ENABLED       Climatiseur activé         AC HAP(F)/(*C)       Température d'evaporation du climatiseur         AC HAP(FS)       Pression de la tête du climatiseur         AC HAP(FS)       Pression de la tête du climatiseur         AC HAD PRES       Pression de la tête du climatiseur                                                                                                    | A/C RLY STP         | Circuit relais du climatiseur (volts)                                |
| AC SUGGING       Rafistolage du climatiseur         AC STATUS       Etat du climatiseur         AC STATUS       Etat du climatiseur         AC STATUS       Etat du climatiseur         AF DESIRED       Ratio air/carburant         Ratio air/carburant       Ratio air/carburant         Ratio air/carburant       Systeme de freinage antiblocage du module de commande         ABS EBTCM       delcrionique de traction         ABS FARL       Témoin d'échec du systeme de freinage antiblocage         ABS FRP       Pression relative de la rampe d'alimentation         ABS IGNITION       Allumage du système de freinage antiblocage         ABS IGNO       Charge absolue         ABS ILT FLASH       Clignotement du témoin du système de freinage antiblocage         ABS MODE       Ratio air/carburant         ABS WARN LT       Témoin d'échec du système de freinage antiblocage         AC CLUTCH       Controlé du relais d'embrayage du climatiseur         AC EVAP(*F)(*C)       Température d'évaporation du climatiseur         AC HABLED       Climatiseur activé         AC HADPRES       Pression de la tet du climatiseur         AC HADPRES       Pression de la tet du climatiseur         AC HIAPRES SW       Mancontacteur superieur du climatiseur         AC HIAPRES SW       Manconta                                                                                                    | A/C SELECT SW       | Sélecteur du climatiseur                                             |
| A/C STATUS       Élat du climatiseur         A/D INPUT       Entrée analogique/humérique         A/F DESIRED       Ratio air/carburant         Ratio air/carburant       Ratio air/carburant         ABS EBTCM       électronique de traciton         ABS EN RELAY       Relais d'engagement du système de freinage antiblocage         ABS FRP       Pression relative de la rampe d'alimentation         ABS FRP       Pression relative de la rampe d'alimentation         ABS IGNITION       Allumage du système de freinage antiblocage         ABS IGNITION       Allumage du système de freinage antiblocage         ABS IGNITION       Allumage du système de freinage antiblocage         ABS ITFLASH       Clignotement du témoin du système de freinage antiblocage         ABS RELAY       Relais d'us système de freinage antiblocage         ABS RELAY       Relais d'us système de freinage antiblocage         AC CLUTCH       Controle du relais d'embrayage du climatiseur         AC ENABLED       Climatiseur activé         AC ENAPES       Pression de la tét du climatiseur         AC HI PRES       Pression de la tét du climatiseur         AC HI PRES       Pression de la tét du climatiseur         AC HI PRES       Pression de la tét du climatiseur         AC HI PRES       Pression de la tét du climatiseur </td <td>A/C SLUGGING</td> <td>Rafistolage du climatiseur</td>                                                       | A/C SLUGGING        | Rafistolage du climatiseur                                           |
| A/D INPUT       Entree analogique/numérique         A/F DESIRED       Ratio air/carburant         Ratio air/carburant       Système de freinage antiblocage du module de commande         ABS EBTCM       delectronique de traction         ABS EN RELAY       Relais de magagement du système de freinage antiblocage         ABS FAIL LT       Témoin d'échec du système de freinage antiblocage         ABS FIRP       Pression relative de la rampe d'alimentation         ABS ICMTON       Alumage du système de freinage antiblocage         ABS INTION       Alumage du système de freinage antiblocage         ABS ITFAS       Cignotement du témoin du système de freinage antiblocage         ABS ITFAS       Capteur de position absolue du papillon.         ABS MODE       Ratio air/carburant         ABS MODE       Ratio air/carburant         ABS RELAY       Relais du système de freinage antiblocage         AC SARABLD       Cinnatiseur activé         AC CLUTCH       Controle du relais d'embrayage du climatiseur         AC EVAP(F)/(°C)       Température d'évaporation du climatiseur         AC HABLD       Climatiseur activé         AC HIGHSIDE       Température d'evaporation du climatiseur         AC HIGHSIDE       Température d'evaporation du climatiseur         AC HIGHSIDE       Température d'evaporation de l                                                                                                    | A/C STATUS          | État du climatiseur                                                  |
| AF DESIRED       Ratio air/carburant         Ratio air/carburant       Systeme de freinage antiblocage         ABS EBTCM       electronique de traction         ABS EBTRLAV       Relais d'engagement du systeme de freinage antiblocage         ABS FAIL IT       Témoin d'echec du systeme de freinage antiblocage         ABS FAP       Pression relative de la rampe d'alimentation         ABS IONTION       Allumage du systeme de freinage antiblocage.         ABS INTELASH       Clignotement du témoin du systeme de freinage antiblocage         ABS IT FLASH       Clignotement du témoin du systeme de freinage antiblocage.         ABS MODE       Ratio air/carburant         ABS RAUNT       Relais du systeme de freinage antiblocage.         AC CLUTCH       Controle du relais d'embrayage du climatiseur         AC ENABLED       Climatiseur activé         AC HAP("F)/("C)       Température d'evaporation du climatiseur         AC HAP("F)/("C)       Température d'evaporation du climatiseur         AC HAP("F)/("C)       Température d'evaporation du climatiseur         AC HAP("F)/("C)       Température d'evaporation du climatiseur         AC HAP("F)/("C)       Température d'evaporation du climatiseur         AC HAP("F)/("C)       Température d'evaporation du climatiseur         AC HAP(FS)/("C)//("C)       Température d'evaporation to tel text                                                                       | A/D INPUT           | Entrée analogique/numérique                                          |
| Ratio air/carburant       Système de freinage antibiocage du module de commande         ABS EBTCM       electronique de tracton         ABS EN RELAY       Relais d'engagement du système de freinage antibiocage         ABS FRP       Pression relative de la rampe d'alimentation         ABS ISINTON       Allumage du système de freinage antibiocage.         ABS IAL LT       Témoin d'échec du système de freinage antibiocage.         ABS INTON       Allumage du système de freinage antibiocage.         ABS INTON       Clignotement du témoin du système de freinage antibiocage.         ABS INTON       Clignotement du témoin du système de freinage antibiocage.         ABS MODE       Ratio air/carburant         ABS MODE       Ratio air/carburant         ABS MADE       Clignotement du témoin du système de freinage antibiocage.         ABS MARI LT       Témoin d'échec du système de freinage antibiocage         AC SUARCH       Controle du relais d'embrayage du climatiseur         AC EVAR(F)(°C)       Température d'evaporation du climatiseur         AC EVAR(F)(°C)       Température d'evaporation du climatiseur         AC HABLED       Climatiseur activé         AC HGNISDE       Température d'evaporation de l'extrémité supérieure du climatiseur         AC HIGN PRES       Pression de late du climatiseur         AC HIGN PRES       Pressio                                                                       | A/F DESIRED         | Ratio air/carburant                                                  |
| ABS EBTCMSystème de freinage antiblocageABS EN RELAYRelais dengagement du système de freinage antiblocageABS FAIL LTTémoin d'échec du système de freinage antiblocageABS FAIL LTTémoin d'échec du système de freinage antiblocageABS FAIL LTTémoin d'échec du système de freinage antiblocage.ABS IGNITIONAllumage du système de freinage antiblocage.ABS IGNITONCharge absolueABS LT FLASHClignotement du témoin du système de freinage antiblocage.ABS MODERatio air/carburantABS WARN LTTémoin d'échec du système de freinage antiblocage.ABS WARN LTTémoin d'échec du système de freinage antiblocageAC CLUTCHContrôle du relais d'embrayage du climatiseurAC ENABLEDClimatiseur activéAC FAN REOSTDemande du ventilateur du climatiseurAC HAD PRESPression de la tête du climatiseurAC HIGNSDETempérature d'évaporation du climatiseurAC HISPRPression de la tête du climatiseurAC HIGNSDETempérature d'évaporation de l'extrémité supérieure du climatiseurAC HIGNSDETempérature d'évaporation de l'extrémité isupérieure du climatiseurAC HIGNSDETempérature d'évaporation de l'extrémité isupérieure du climatiseurAC PRES(N)/(KPA)Pression de l'extrémité supérieur du climatiseurAC PRES(SI)/(KPA)Pression de l'extrémité supérieur du climatiseurAC PRES(SV)Capteur de pression du liquide réfrigérant du climatiseurAC PRES(SV)/(KPA)Pression de l'extrémité supérieur du climatiseurAC RELAYRelais du climatiseu                                       | Ratio air/carburant | Ratio air/carburant                                                  |
| ABS EBTCM       electronique de traction         ABS EN RELAY       Relais d'engagement du système de freinage antiblocage         ABS FAIL IT       Témoin d'échec du système de freinage antiblocage         ABS FRP       Pression relative de la rampe d'alimentation         ABS INTION       Allumage du système de freinage antiblocage.         ABS LT FLASH       Clignotement du témoin du système de freinage antiblocage         ABS LT FPS (%)       Capteur de position absolue du papillon.         ABS RELAY       Relais du système de freinage antiblocage.         ABS WARN LT       Témoin d'échec du système de freinage antiblocage         AC CLUTCH       Contrôle du relais d'embrayage du climatiseur         AC ENABLED       Climatiseur activé         AC EVAP('F)('C)       Température d'evaporation du climatiseur         AC HAD PRES       Pression de la tête du climatiseur         AC HAD PRES       Pression de la tête du climatiseur.         AC LAD PRES       Pression de la tête du climatiseur         AC LOWSIDE       Température d'evaporation de levative mité inferieure du climatiseur         AC LOWSIDE       Température d'evaporation de l'extrémité supérieure du climatiseur         AC HIQRES       Pression du liquide réfrigérant du climatiseur .         AC PL/GUL       déverrouillage graduel         AC PUGUL       déverroui                                                                       |                     | Système de freinage antiblocage du module de commande                |
| ABS EN RELAY       Relais d'engagement du système de freinage antiblocage         ABS FAIL LT       Temoin d'échec du système de freinage antiblocage         ABS FRP       Pression relative de la rampe d'alimentation         ABS IGNITION       Allumage du système de freinage antiblocage.         ABS LOAD       Charge absolue         ABS LTFLASH       Clignotement du témoin du système de freinage antiblocage         ABSLTTPS (%)       Capteur de position absolue du papillon.         ABS MODE       Ratio air/carburant         ABS WARN LT       Témoin d'échec du système de freinage antiblocage         AC CLUTCH       Contrôle du relais d'embrayage du climatiseur         AC ENABLED       Climatiseur activé         AC ENABLED       Climatiseur activé         AC FAN REOST       Demande du ventillateur du climatiseur         AC HAD PRES       Pression de la tête du climatiseur         AC HAD PRES       Pression de l'extrémité supérieure du climatiseur         AC LOWSIDE       Température d'evaporation de l'extrémité inférieure du climatiseur         AC PL/GUL       déverrouillage graduel         AC PRES(PS)IV(KPA)       Pression depassant la capacité du climatiseur         AC PRES(PS)IV(KPA)       Pression du liquide réfrigérant du climatiseur         AC PRES(PS)IV(KPA)       Pression du liquide réfrigérant du climatiseur                                                                            | ABS EBTCM           | électronique de traction                                             |
| ABS FAIL LT       Témoin d'échec du système de freinage antiblocage         ABS FRP       Pression relative de la rampe d'alimentation         ABS IGNITION       Allumage du système de freinage antiblocage.         ABS IGNITION       Allumage du système de freinage antiblocage.         ABS LAD       Charge absolue         ABS LAD       Clignolement du témoin du système de freinage antiblocage.         ABS MODE       Ratio air/carburant         ABS RELAY       Relais du système de freinage antiblocage.         AC LUTCH       Contrôle du relais d'embrayage du climatiseur         AC CLUTCH       Contrôle du relais d'embrayage du climatiseur         AC ENABLED       Climatiseur activé         AC HAN REOST       Demande du ventilateur du climatiseur         AC HAN REOST       Demande du ventilateur du climatiseur         AC HI PRES       Pression de la tele du climatiseur         AC HI PRES       Pression de l'extrémité supérieure du climatiseur         AC LOWSIDE       Température d'evaporation de l'extrémité inférieure du climatiseur         AC DUT RNG       Pression dépassant la capacité du climatiseur         AC PRES(Y)       Capteur de pression du liquide réfrigérant du climatiseur         AC PREST       Pression de jassesant la capacité du climatiseur         AC PREST       Pression de jassesant la capacité du climatis                                                                       | ABS EN RELAY        | Relais d'engagement du système de freinage antiblocage               |
| ABS FRP       Pression relative de la rampe d'alimentation         ABS IGNITION       Allumage du système de freinage antiblocage.         ABS LI FLASH       Clignotement du témoin du système de freinage antiblocage         ABS LT FLASH       Clignotement du témoin du système de freinage antiblocage.         ABS MODE       Ratio air/carburant         ABS MARN LT       Témoin d'échec du système de freinage antiblocage.         ABS MARN LT       Témoin d'échec du système de freinage antiblocage.         AC EVAP(*F)/(*C)       Température d'évaporation du climatiseur         AC EVAP(*F)/(*C)       Température d'évaporation du climatiseur         AC EVAP(*F)/(*C)       Température d'évaporation du climatiseur         AC EVAP(*F)/(*C)       Température de l'extrémité supérieur du climatiseur         AC HAD PRES       Pression de la tête du climatiseur         AC HIGPRES       Température d'evaporation de l'extrémité inférieure du climatiseur         AC HIGPRE       Température d'evaporation de l'extrémité inférieure du climatiseur         AC PRES (SV)       Capteur de pression du liquide réfrigérant du climatiseur         AC PRES (N)       Capteur de pression du liquide réfrigérant du climatiseur         AC PRES (SV)       Capteur de pression du liquide réfrigérant du climatiseur         AC PRES (N)       Capteur de pression du liquide réfrigérant du climatiseur         <                       | ABS FAIL LT         | Témoin d'échec du système de freinage antiblocage                    |
| ABS IGNITION       Allumage du système de freinage antiblocage.         ABS LOAD       Charge absolue         ABS LT FLASH       Clignotement du témoin du système de freinage antiblocage         ABSLT TPS (%)       Capteur de position absolue du papillon.         ABS MODE       Ratio air/carburant         ABS WARN LT       Témoin d'échec du système de freinage antiblocage.         AC CLUTCH       Contrôle du relais d'embrayage du climatiseur         AC CANP(F)(°C)       Température d'évaporation du climatiseur         AC FAN REQST       Demande du ventilateur du climatiseur         AC HAP RES       Pression de la tête du climatiseur         AC HIPRES       Pression de la tête du climatiseur         AC HIPRES       Pression de l'extrémité supérieure du climatiseur         AC HIGHSIDE       Température d'évaporation de l'extrémité inférieure du climatiseur         AC LOWSIDE       Température d'évaporation de l'extrémité inférieure du climatiseur         AC PL/GUL       déverrouillage graduel         AC PRES(PSI)K(NA)       Pression du liquide réfrigérant du climatiseur         AC PRES(SSW       Manocontacteur du liquide réfrigérant du climatiseur         AC PREST       Interrupteur de sélection du climatiseur         AC RELAY       Relais d'accélération E         AC RELAY       Relais d'accélération F                                                                                           | ABS FRP             | Pression relative de la rampe d'alimentation                         |
| ABS LOAD       Charge absolue         ABS LT FLASH       Clignotement du témoin du système de freinage antiblocage         ABS MDDE       Ratio air/carburant         ABS MDDE       Ratio air/carburant         ABS MDDE       Capteur de position absolue du papillon.         ABS MDDE       Ratio air/carburant         ABS MDDE       Capteur de position absolue du papillon.         ABS MDDE       Ratio air/carburant         ABS MDE       Clutatiseur activé         AC CLUTCH       Contrôle du relais d'embrayage du climatiseur         AC ENABLED       Climatiseur activé         AC ENARDST       Demande du ventilateur du climatiseur         AC HIARES SW       Manocontacteur supérieur du climatiseur         AC HIS PR       Pression de l'extrémité supérieure du climatiseur         AC LOWSIDE       Température d'évaporation du climatiseur .         AC DUSIDE       Température d'evaporation de l'extrémité inférieure du climatiseur         AC PRES(PSI)/(KPA)       Pression du liquide réfrigérant du climatiseur .         AC PRES(PSI)/(KPA)       Pression du liquide réfrigérant du climatiseur         AC PRES(SW)       Manocontacteur du liquide réfrigérant du climatiseur         AC PRES(PSI)/(KPA)       Pression du liquide réfrigérant du climatiseur         AC PRES(V)       Capteur de pression du liqu                                                                                                    | ABS IGNITION        | Allumage du système de freinage antiblocage.                         |
| ABS LT FLASHClignotement du témoin du système de freinage antiblocageABS LT TPS (%)Capteur de position absolue du papillon.ABS MODERatio air/carburantABS RELAYRelais du système de freinage antiblocage.ABS RELAYRelais du système de freinage antiblocage.ABS RELAYRelais du système de freinage antiblocage.AC EVAP(°F)/(°C)Température d'évaporation du climatiseurAC EVAP(°F)/(°C)Température d'évaporation du climatiseurAC EVAP(°F)/(°C)Température d'évaporation du climatiseurAC EVAP(°F)/(°C)Température d'évaporation du climatiseurAC HAD PRESPression de la tête du climatiseurAC HIGHSIDETempérature de l'extrémité supérieure du climatiseurAC HIGHSIDETempérature d'évaporation de l'extrémité inférieure du climatiseurAC LOWSIDETempérature d'évaporation de l'extrémité inférieure du climatiseurAC PAC/GULdéverrouillage graduelAC PR OUT RNGPression de la secité du climatiseur .AC PRES(V)Capteur de pression du liquide réfrigérant du climatiseurAC PRES(V)Capteur de pression du liquide réfrigérant du climatiseurAC REQUESTInterrupteur de sélection du climatiseurAC C POS DPédale d'accélération EACCPOS FPédale d'accélération FACCSCommutateur cyclique du climatiseur.ACT ADSignal ACLACPPression du climatiseur.ACT ADTempérature d'air d'admission analogue aux données numériquesACT ADTempérature d'air d'admissionACT ADTempératu                                                                                             | ABS LOAD            | Charge absolue                                                       |
| ABSLT TPS (%)       Capteur de position absolue du papillon.         ABS MODE       Ratio air/carburant         ABS MODE       Ratio air/carburant         ABS MAN LT       Témoin d'échec du système de freinage antiblocage.         ABS WARN LT       Contrôle du relais d'embrayage du climatiseur         AC CLUTCH       Contrôle du relais d'embrayage du climatiseur         AC ENABLED       Climatiseur activé         AC FAN REQST       Demande du ventilateur du climatiseur         AC HAD PRES       Pression de la tête du climatiseur         AC HAD PRES       Pression de l'extrémité supérieure du climatiseur         AC HIGHSIDE       Température d'evaporation du retariseur         AC HIS PR       Pression de l'extrémité supérieure du climatiseur         AC LOWSIDE       Température d'evaporation de l'extrémité supérieure du climatiseur         AC PRES(PSI)/(KPA)       Pression du liquide réfrigérant du climatiseur         AC PRES(PSI)/(KPA)       Pression du liquide réfrigérant du climatiseur         AC RELAY       Relais du climatiseur         AC REQUEST       Interrupteur de sélection du climatiseur         AC REQUEST       Interrupteur de sélection du climatiseur         AC REQUEST       Interrupteur de sélection du climatiseur         AC REQUEST       Interupteur de sélection du climatiseur                                                                                                    | ABS LT FLASH        | Clignotement du témoin du système de freinage antiblocage            |
| ABS MODERatio air/carburantABS MODERatio air/carburantABS KELAYRelais du système de freinage antiblocage.ABS WARN LTTémoin d'échec du système de freinage antiblocageAC CLUTCHContrôle du relais d'embrayage du climatiseurAC ENABLEDClimatiseur activéAC EVAP(°F)/(°C)Température d'évaporation du climatiseurAC HAN REQSTDemande du ventilateur du climatiseurAC HAN REQSTDemande du ventilateur du climatiseurAC HAN REQSTDemande du ventilateur du climatiseurAC HIAD PRESPression de la tête du climatiseurAC HIS PRPression de l'extrémité supérieure du climatiseurAC HIS PRPression de l'extrémité supérieure du climatiseurAC LOWSIDETempérature d'évaporation de l'extrémité inférieure du climatiseurAC PRES(PSI)/(KPA)Pression dépassant la capacité du climatiseurAC PRES(PSI)/(KPA)Pression du liquide réfrigérant du climatiseurAC REQUESTInterrupteur de sélection du climatiseurAC REQUESTInterrupteur de sélection DACC POS EPédale d'accélération EACC POS FPédale d'accélération FACCSCommutateur cyclique du climatiseur.ACTTempérature d'air d'admissionACT ADTempérature d'air d'admissionACT ADTempérature d'air d'admissionAC PRESS SWManocontacteur du climatiseurAC REQUESTInterrupteur de sélection du climatiseurAC REQUESTInterrupteur de sélection du climatiseurACC POS FPédale d'accélération F <t< td=""><td>ABSLT TPS (%)</td><td>Capteur de position absolue du papillon.</td></t<>                                             | ABSLT TPS (%)       | Capteur de position absolue du papillon.                             |
| ABS RELAYRelais du système de freinage antiblocage.ABS WARN LTTémoin d'échec du système de freinage antiblocageAC CLUTCHContrôle du relais d'embrayage du climatiseurAC ENABLEDClimatiseur activéAC EVAP(°F)(°C)Température d'évaporation du climatiseurAC FAN REQSTDemande du ventilateur du climatiseurAC HEAD PRESPression de la tête du climatiseurAC HIPRES SWManocontacteur supérieur du climatiseurAC HIPRES SWManocontacteur supérieur du climatiseurAC HISPRPression de l'extrémité supérieure du climatiseurAC LOWSIDETempérature d'évaporation de l'extrémité inférieure du climatiseurAC PRES(SV)Pression de l'extrémité supérieur du climatiseurAC PRES(SV)Pression dépassant la capacité du climatiseur .AC PRES(SV)Capteur de pression du liquide réfrigérant du climatiseurAC PRES(SV)Capteur de pression du liquide réfrigérant du climatiseurAC REQUESTInterrupteur de sélection du climatiseurACC POS DPédale d'accélération DACC POS FPédale d'accélération FACC SCommutateur cyclique du climatiseur.ACPSWManocontacteur du climatiseur.ACPSignal ACLACPSignal ACLACPTempérature d'air d'admissionACT ADTempérature d'air d'admission analogue aux données numériquesACT ADTempérature d'air d'admissionAC RELAYRelais du climatiseur.ACC POS FPédale d'accélération FACC SCommutateur cyclique du climatiseur. <td>ABS MODE</td> <td>Ratio air/carburant</td>                                                                                 | ABS MODE            | Ratio air/carburant                                                  |
| ABS WARN LTTémoin d'échec du système de freinage antiblocageAC CLUTCHContrôle du relais d'embrayage du climatiseurAC ENABLEDClimatiseur activéAC ENABLEDClimatiseur activéAC ENAP(°F)(°C)Température d'évaporation du climatiseurAC FAN REQSTDemande du ventilateur du climatiseurAC HI-PRESPression de la tête du climatiseurAC HI-RES SWManocontacteur supérieur du climatiseurAC HIGHSIDETempérature d'evaporation de l'extrémité supérieure du climatiseurAC LOWSIDETempérature d'evaporation de l'extrémité inférieure du climatiseurAC DVSIDETempérature d'evaporation de l'extrémité inférieure du climatiseurAC PRES (V)Pression dé l'extrémité apacité du climatiseur -AC PRES (V)Pression du liquide réfrigérant du climatiseurAC PRES (V)Capteur de pression du liquide réfrigérant du climatiseurAC RELAYRelais du climatiseurAC REQUESTInterrupteur de sélection du climatiseurACC POS DPédale d'accélération DACC POS FPédale d'accélération FACCSComutateur cyclique du climatiseur.ACPSignal ACLACPYression du climatiseur.ACTTempérature d'air d'admissionACTTempérature d'air d'admissionACTTempérature d'air d'admissionAC PRES SWManocontacteur du liquide réfrigérant du climatiseurAC PRES CN)Capteur de carburant actuelAC RELAYRelais du climatiseurAC REQUESTInterrupteur de sélection du climatiseur                                                                                                    | ABS RELAY           | Relais du système de freinage antiblocage.                           |
| AC CLUTCHContrôle du relais d'embrayage du climatiseurAC ENABLEDClimatiseur activéAC ENAREQSTDemande du ventilateur du climatiseurAC HEAD PRESPression de la tête du climatiseurAC HIAD PRESPression de la tête du climatiseurAC HIAD PRESPression de la tête du climatiseurAC HIAD PRESPression de la tête du climatiseurAC HIAD PRESPression de l'extrémité supérieure du climatiseurAC HIGHSIDETempérature de l'extrémité supérieure du climatiseurAC HIS PRPression de l'extrémité supérieure du climatiseurAC LOWSIDETempérature d'évaporation de l'extrémité inférieure du climatiseurAC PL/GULdéverrouillage graduelAC PR OUT RNGPression dépassant la capacité du climatiseurAC PRES(V)Capteur de pression du liquide réfrigérant du climatiseurAC REQUESTInterrupteur de sélection du climatiseurAC REQUESTInterrupteur de sélection du climatiseurACC POS FPédale d'accélération DACC POS FPédale d'accélération FACCSCommutateur cyclique du climatiseur.ACTTempérature d'air d'admissionACT ADTempérature d'air d'admission analogue aux données numériquesACTTempérature d'air d'admission analogue aux données numériquesACT ADEmplacement AlS actuel du moteurAC REQUESTActual actuel du adaptatif de l'injecteur de carburant pour la rangée deADD APT FUEL2cylindres 2                                                                                                    | ABS WARN LT         | Témoin d'échec du système de freinage antiblocage                    |
| AC ENABLEDClimatiseur activéAC ENAP(°F)/(°C)Température d'évaporation du climatiseurAC FAN REQSTDemande du ventilateur du climatiseurAC HEAD PRESPression de la tête du climatiseurAC HI PRES SWManocontacteur supérieur du climatiseurAC HIS SIDETempérature de l'extrémité supérieure du climatiseurAC HIS PRPression de l'extrémité supérieure du climatiseurAC LOWSIDETempérature d'évaporation de l'extrémité inférieure du climatiseurAC PL/GULdéverrouillage graduelAC PRES(PSI)/(KPA)Pression de passant la capacité du climatiseurAC PRES(PSI)/(KPA)Pression du liquide réfrigérant du climatiseurAC PRES(V)Capteur de pression du liquide réfrigérant du climatiseurAC REQUESTInterrupteur de sélection du climatiseurAC C POS DPédale d'accélération EACCP SPrésion du ClimatiseurACC POS FPédale d'accélération FACCSCommutateur cyclique du climatiseur.ACL SIGNALSignal ACLACPTempérature d'air d'admissionACT TTempérature d'air d'admission analogue aux données numériquesACT ADTempérature d'air d'admission analogue aux données numériquesACT AS FLWDébit de carburant actuelACD ADPT FUELAjustement adaptatif de l'injecteur de carburant pour la rangée deADD APT FUEL2cylindres 2                                                                                                    | AC CLUTCH           | Contrôle du relais d'embravage du climatiseur                        |
| AC EVAP(*F)/(*C)Température d'évaporation du climatiseurAC FAN REQSTDemande du ventilateur du climatiseurAC HEAD PRESPression de la tête du climatiseurAC HI PRES SWManocontacteur supérieur du climatiseur.AC HI PRES SWManocontacteur supérieure du climatiseurAC HISPRPression de l'extrémité supérieure du climatiseurAC LOWSIDETempérature d'évaporation de l'extrémité inférieure du climatiseurAC PRUT RNGPression dépassant la capacité du climatiseurAC PRES(PSI)/(KPA)Pression du liquide réfrigérant du climatiseurAC PRES(V)Capteur de pression du liquide réfrigérant du climatiseurAC REQUESTInterrupteur de sélection du climatiseurAC REQUESTInterrupteur de sélection du climatiseurACC POS EPédale d'accélération EACC SCommutateur cyclique du climatiseur.ACC PSWManocontacteur du climatiseur.ACL SIGNALSignal ACLACPPression du climatiseur.ACT TTempérature d'air d'admissionACT ADTempérature d'air d'admission analogue aux données numériquesACT ADEmpleateure d'air d'admission analogue aux données numériquesACT AS POSEmpleateure d'air d'admission analogue aux données numériquesACT ALDDébit de carburant actuelACTUATOR TSTTest actionneurAD APPT FUELAjustement adaptatif de l'injecteur de carburantAC REQUESTDébit de carburant actuelACT TTempérature d'air d'admission analogue aux données numériquesACT TTempérature d'air d'a                                                                                             | AC ENABLED          | Climatiseur activé                                                   |
| AC FAN REOSTDemande du ventilateur du climatiseurAC FAN REOSTDemande du ventilateur du climatiseurAC HEAD PRESPression de la tête du climatiseurAC HI PRES SWManocontacteur supérieur du climatiseurAC HIS PRTempérature de l'extrémité supérieure du climatiseurAC LOWSIDETempérature d'évaporation de l'extrémité inférieure du climatiseurAC PL/GULdéverrouillage graduelAC PR OUT RNGPression dépassant la capacité du climatiseurAC PRES(V)Capteur de pression du liquide réfrigérant du climatiseurAC RELAYRelais du climatiseurAC REQUESTInterrupteur de sélection du climatiseurAC POS DPédale d'accélération DACC POS FPédale d'accélération FACCSCommutateur cyclique du climatiseur.ACCPSWManocontacteur du climatiseur.ACCPSWManocontacteur d'air d'admissionACT TTempérature d'air d'admissionACT ANDPression du climatiseur.ACCPSWManocontacteur du climatiseur.ACTTempérature d'air d'admission analogue aux données numériquesACT ANDTempérature d'air d'admission analogue aux données numériquesACT ANDTempérature d'air d'admission analogue aux données numériquesACT ANDTempérature d'air d'admission analogue aux données numériquesACT ADTempérature d'air d'admission analogue aux données numériquesACT ADTempérature d'air d'admission analogue aux données numériquesACT ADTempérature d'air d'admission analogue aux données numériquesACT AD <t< td=""><td>AC EVAP(°F)/(°C)</td><td>Température d'évaporation du climatiseur</td></t<> | AC EVAP(°F)/(°C)    | Température d'évaporation du climatiseur                             |
| AC HEAD PRESPression de la tête du climatiseurAC HI PRES SWManocontacteur supérieur du climatiseur.AC HIGHSIDETempérature de l'extrémité supérieure du climatiseurAC HIS PRPression de l'extrémité supérieure du climatiseurAC HIS PRPression de l'extrémité supérieure du climatiseurAC HIGULdéverrouillage graduelAC PL/GULdéverrouillage graduelAC PRS(PSI)/(KPA)Pression de passant la capacité du climatiseurAC PRES(V)Capteur de pression du liquide réfrigérant du climatiseurAC REAVRelais du climatiseurAC REQUESTInterrupteur de sélection du climatiseur.ACC POS DPédale d'accélération EACC POS FPédale d'accélération FACCSCommutateur cyclique du climatiseur.ACPSignal ACLACPSignal ACLACPTempérature d'air d'admissionACT ADTempérature d'air d'admissionACT ADTempérature d'air d'admissionACT ADTempérature d'air d'admission analogue aux données numériquesACT AIS POSEmplacement AIS actuel du moteurACT GAS FLWDébit de carburant actuelACT ADTempérature d'air d'admission analogue aux données numériquesACT ADTempérature d'air d'admission analogue aux données numériquesACT ADTempérature d'air d'admission analogue aux données numériquesACT ADTempérature d'air d'admission analogue aux données numériquesACT ADTempérature d'air d'admission analogue aux données numériquesACT ADTempérature d'air d'admis                                                                                                    | AC FAN REOST        | Demande du ventilateur du climatiseur                                |
| AC HI PRES SWManocontacteur supérieur du climatiseur.AC HIGHSIDETempérature de l'extrémité supérieure du climatiseurAC HIS PRPression de l'extrémité supérieure du climatiseurAC LOWSIDETempérature d'évaporation de l'extrémité inférieure du climatiseurAC DUGULdéverrouillage graduelAC PROUT RNGPression dépassant la capacité du climatiseurAC PRES(PSI)/(KPA)Pression du liquide réfrigérant du climatiseurAC PRES(V)Capteur de pression du liquide réfrigérant du climatiseurAC REQUESTInterrupteur de sélection du climatiseurACC POS DPédale d'accélération DACC POS FPédale d'accélération FACC SCommutateur cyclique du climatiseur.ACPRESSignal ACLACPPression du climatiseurACC POS FPédale d'accélération FACCSCommutateur cyclique du climatiseur.ACPPression du climatiseur.ACPSignal ACLACPTempérature d'air d'admissionACT A/DTempérature d'air d'admission analogue aux données numériquesACT A/DTempérature d'air d'admission analogue aux données numériquesACT A/DTempérature d'air d'admission analogue aux données numériquesACT A/DTempérature d'air d'admission analogue aux données numériquesACT A/DTempérature d'air d'admission analogue aux données numériquesACT A/DTempérature d'air d'admission analogue aux données numériquesACT A/DTempérature d'air d'admission analogue aux données numériquesACT A/DTempérature d'air d'admissi                                                                                             | AC HEAD PRES        | Pression de la tête du climatiseur                                   |
| AC HIGHSIDETempérature de l'extrémité supérieure du climatiseurAC HIS PRPression de l'extrémité supérieure du climatiseurAC LOWSIDETempérature d'évaporation de l'extrémité inférieure du climatiseurAC PL/GULdéverrouillage graduelAC PR OUT RNGPression dépassant la capacité du climatiseurAC PRES(PSI)/(KPA)Pression du liquide réfrigérant du climatiseurAC PRES(V)Capteur de pression du liquide réfrigérant du climatiseurAC PRES(V)Capteur de pression du liquide réfrigérant du climatiseurAC PRESS SWManocontacteur du liquide réfrigérant du climatiseurAC RELAYRelais du climatiseurAC POS DPédale d'accélération DACC POS FPédale d'accélération FACCSCommutateur cyclique du climatiseur.ACL SIGNALSignal ACLACPPession du climatiseur.ACTTempérature d'air d'admissionACT A/DTempérature d'air d'admissionACT A/DTempérature d'air d'admission analogue aux données numériquesACT A/DTempérature d'air d'admissionACT A/DTempérature d'air d'admissionACT A/DTempérature d'air d'admissionACT A/DTempérature d'air d'admission analogue aux données numériquesACT A/DTempérature d'air d'admissionACT A/DTempérature d'air d'admissionACT A/DTempérature d'air d'admissionACT A/DTempérature d'air d'admissionACT A/DTempérature d'air d'admission analogue aux données numériquesACT A/DTempérature d'air d'admission </td <td>AC HI PRES SW</td> <td>Manocontacteur supérieur du climatiseur.</td>                                                 | AC HI PRES SW       | Manocontacteur supérieur du climatiseur.                             |
| AC HIS PRPression de l'extrémité supérieure du climatiseurAC LOWSIDETempérature d'évaporation de l'extrémité inférieure du climatiseurAC PU/GULdéverrouillage graduelAC PR OUT RNGPression dépassant la capacité du climatiseur .AC PRES(PSI)/(KPA)Pression du liquide réfrigérant du climatiseurAC PRES(V)Capteur de pression du liquide réfrigérant du climatiseurAC PRES(V)Capteur de pression du liquide réfrigérant du climatiseurAC PRESS SWManocontacteur du liquide réfrigérant du climatiseurAC RELAYRelais du climatiseurAC REQUESTInterrupteur de sélection du climatiseurACC POS DPédale d'accélération DACC POS FPédale d'accélération FACCSCommutateur cyclique du climatiseur.ACLSignal ACLACPPression du climatiseur.ACPSWManocontacteur du climatiseur.ACT ADTempérature d'air d'admissionACT ADTempérature d'air d'admissionACT AIS POSEmplacement AIS actuel du moteurACT AIS POSEmplacement AIS actuel du moteurACT AIS POSEmplacement AIS actuel du moteurACT AIS POSEmplacement AIS actuel du papillonACTUATOR TSTTest actionneurADD ADPT FUELAjustement adaptatif de l'injecteur de carburant pour la rangée deADD APT FUEL2cylindres 2                                                                                                    | AC HIGHSIDE         | Température de l'extrémité supérieure du climatiseur                 |
| AC LOWSIDETempérature d'évaporation de l'extrémité inférieure du climatiseur<br>Temps cumulé en position stationnement verrouillée et enAC PL/GULdéverrouillage graduelAC PR OUT RNGPression dépassant la capacité du climatiseur .AC PRES(PSI)/(KPA)Pression du liquide réfrigérant du climatiseurAC PRES(V)Capteur de pression du liquide réfrigérant du climatiseurAC PRESS SWManocontacteur du liquide réfrigérant du climatiseurAC REQUESTInterrupteur de sélection du climatiseurACC POS DPédale d'accélération DACC POS FPédale d'accélération FACCSCommutateur cyclique du climatiseur.ACPPPression du climatiseur.ACPPPression du climatiseur.ACPNUSignal ACLACPPression du climatiseur.ACPNUDébit de carburant d'admissionACT A/DTempérature d'air d'admission analogue aux données numériquesACT A/DTempérature d'air d'admissionACT A/DTempérature d'air d'admissionACT A/DDébit de carburant actuelACT A/DPosition actuelle du papillonACTUATOR TSTTest actionneurADD ADPT FUELAjustement adaptatif de l'injecteur de carburant pour la rangée deADD APT FUEL2cylindres 2                                                                                                    | AC HIS PR           | Pression de l'extrémité supérieure du climatiseur                    |
| Temps cumulé en position stationnement verrouillée et enAC PL/GULdéverrouillage graduelAC PR OUT RNGPression dépassant la capacité du climatiseur .AC PRES(PSI)/(KPA)Pression du liquide réfrigérant du climatiseurAC PRES(V)Capteur de pression du liquide réfrigérant du climatiseurAC PRESS SWManocontacteur du liquide réfrigérant du climatiseurAC RELAYRelais du climatiseurAC REQUESTInterrupteur de sélection du climatiseurACC POS DPédale d'accélération DACC POS FPédale d'accélération FACCSCommutateur cyclique du climatiseur.ACPPPression du climatiseur.ACPPPression du climatiseur.ACPPPression du climatiseur.ACT ADTempérature d'air d'admission analogue aux données numériquesACT ADTempérature d'air d'admission analogue aux données numériquesACT AJS POSEmplacement AIS actuel du moteurACT AJDTempérature d'air d'admission analogue aux données numériquesACT AJS POSEmplacement AIS actuel du papillonACTUATOR TSTTest actionneurADD ADPT FUELAjustement adaptatif de l'injecteur de carburant pour la rangée deADD APT FUEL2cylindres 2                                                                                                    | AC LOWSIDE          | Température d'évaporation de l'extrémité inférieure du climatiseur   |
| AC PL/GULdéverrouillage graduelAC PR OUT RNGPression dépassant la capacité du climatiseur .AC PRES(PSI)/(KPA)Pression du liquide réfrigérant du climatiseurAC PRES(V)Capteur de pression du liquide réfrigérant du climatiseurAC PRESS SWManocontacteur du liquide réfrigérant du climatiseurAC RELAYRelais du climatiseurAC REQUESTInterrupteur de sélection du climatiseurACC POS DPédale d'accélération DACC POS FPédale d'accélération FACCSCommutateur cyclique du climatiseur.ACPPression du climatiseur.ACPSignal ACLACPPression du climatiseur.ACPPression du climatiseur.ACSCommutateur cyclique du climatiseur.ACCPPression du climatiseur.ACPPression du climatiseur.ACPPression du climatiseur.ACPPression du climatiseur.ACPPression du climatiseur.ACPPression du climatiseur.ACPPression du climatiseur.ACTTempérature d'air d'admissionACT A/DTempérature d'air d'admission analogue aux données numériquesACT A/DEmplacement AIS actuel du moteurACT GAS FLWDébit de carburant actuelACTUAL TPSPosition actuelle du papillonACTUATOR TSTTest actionneurADD ADPT FUELAjustement adaptatif de l'injecteur de carburant aquée deADD APT FUEL2cylindres 2                                                                                                    |                     | Temps cumulé en position stationnement verrouillée et en             |
| AC PR OUT RNGPression dépassant la capacité du climatiseur .AC PRES(PSI)/(KPA)Pression du liquide réfrigérant du climatiseurAC PRES(V)Capteur de pression du liquide réfrigérant du climatiseurAC PRESS SWManocontacteur du liquide réfrigérant du climatiseurAC RELAYRelais du climatiseurAC REQUESTInterrupteur de sélection du climatiseurACC POS DPédale d'accélération DACC POS FPédale d'accélération FACCSCommutateur cyclique du climatiseur.ACCSCommutateur cyclique du climatiseur.ACPPression du climatiseur.ACPPression du climatiseur.ACCSCommutateur cyclique du climatiseur.ACPPression du climatiseur.ACPPression du climatiseur.ACPPression du climatiseur.ACPPression du climatiseur.ACPPression du climatiseur.ACPPression du climatiseur.ACPPression du climatiseur.ACTTempérature d'air d'admissionACT A/DTempérature d'air d'admission analogue aux données numériquesACT A/DEmplacement AIS actuel du moteurACT GAS FLWDébit de carburant actuelACTUAL TPSPosition actuelle du papillonACTUATOR TSTTest actionneurADD ADPT FUELAjustement adaptatif de l'injecteur de carburant pour la rangée deADD APT FUEL2cylindres 2                                                                                                    | AC PL/GUL           | déverrouillage graduel                                               |
| AC PRES(PSI)/(KPA)Pression du liquide réfrigérant du climatiseurAC PRES(V)Capteur de pression du liquide réfrigérant du climatiseurAC PRESS SWManocontacteur du liquide réfrigérant du climatiseurAC RELAYRelais du climatiseurAC REQUESTInterrupteur de sélection du climatiseurACC POS DPédale d'accélération DACC POS EPédale d'accélération FACCSCommutateur cyclique du climatiseur.ACCSCommutateur cyclique du climatiseur.ACPPression du climatiseur.ACPPression du climatiseur.ACPPression du climatiseur.ACPPression du climatiseur.ACPPression du climatiseur.ACPPression du climatiseur.ACPPression du climatiseur.ACPPression du climatiseur.ACPPression du climatiseur.ACPPression du climatiseur.ACTTempérature d'air d'admissionACT A/DTempérature d'air d'admission analogue aux données numériquesACT A/DEmplacement AIS actuel du moteurACT GAS FLWDébit de carburant actuelACTUAL TPSPosition actuelle du papillonACTUATOR TSTTest actionneurADD APPT FUELAjustement adaptatif de l'injecteur de carburant pour la rangée deADD APT FUEL2cylindres 2                                                                                                    | AC PR OUT RNG       | Pression dépassant la capacité du climatiseur .                      |
| AC PRES(V)Capteur de pression du liquide réfrigérant du climatiseurAC PRESS SWManocontacteur du liquide réfrigérant du climatiseurAC RELAYRelais du climatiseurAC REQUESTInterrupteur de sélection du climatiseurACC POS DPédale d'accélération DACC POS EPédale d'accélération FACC POS FPédale d'accélération FACCSCommutateur cyclique du climatiseur.ACL SIGNALSignal ACLACPPression du climatiseur.ACTTempérature d'air d'admissionACT A/DTempérature d'air d'admission analogue aux données numériquesACT AIS POSEmplacement AIS actuel du moteurACTUAL TPSPosition actuelle du papillonACTUATOR TSTTest actionneurADD APT FUEL2cylindres 2                                                                                                    | AC PRES(PSI)/(KPA)  | Pression du liquide réfrigérant du climatiseur                       |
| AC PRESS SWManocontacteur du liquide réfrigérant du climatiseurAC RELAYRelais du climatiseurAC REQUESTInterrupteur de sélection du climatiseurACC POS DPédale d'accélération DACC POS EPédale d'accélération FACC SCommutateur cyclique du climatiseur.ACC SCommutateur cyclique du climatiseur.ACPPression du climatiseur.ACPPression du climatiseur.ACPPression du climatiseur.ACTTempérature d'air d'admissionACT A/DTempérature d'air d'admission analogue aux données numériquesACT AIS POSEmplacement AIS actuel du moteurACT GAS FLWDébit de carburant actuelACTUAL TPSPosition actuelle du papillonACTUATOR TSTTest actionneurADD APT FUEL2cylindres 2                                                                                                    | AC PRES(V)          | Capteur de pression du liquide réfrigérant du climatiseur            |
| AC RELAYRelais du climatiseurAC REQUESTInterrupteur de sélection du climatiseurACC POS DPédale d'accélération DACC POS EPédale d'accélération EACC POS FPédale d'accélération FACCSCommutateur cyclique du climatiseur.ACL SIGNALSignal ACLACPPression du climatiseur.ACTTempérature d'air d'admissionACTTempérature d'air d'admission analogue aux données numériquesACT AIDTempérature d'air actuel du moteurACT GAS FLWDébit de carburant actuelACTUAL TPSPosition actuelle du papillonACTUATOR TSTTest actionneurADD APT FUEL2cylindres 2                                                                                                    | AC PRESS SW         | Manocontacteur du liquide réfrigérant du climatiseur                 |
| AC REQUESTInterrupteur de sélection du climatiseurACC POS DPédale d'accélération DACC POS EPédale d'accélération EACC POS FPédale d'accélération FACCSCommutateur cyclique du climatiseur.ACL SIGNALSignal ACLACPPression du climatiseur.ACTTempérature d'air d'admissionACT A/DTempérature d'air d'admission analogue aux données numériquesACT AIS POSEmplacement AIS actuel du moteurACTUAL TPSPosition actuelle du papillonACTUATOR TSTTest actionneurADD APT FUEL2cylindres 2                                                                                                    | AC RELAY            | Relais du climatiseur                                                |
| ACC POS DPédale d'accélération DACC POS EPédale d'accélération EACC POS FPédale d'accélération FACCSCommutateur cyclique du climatiseur.ACL SIGNALSignal ACLACPPression du climatiseur.ACTTempérature d'air d'admissionACT A/DTempérature d'air d'admission analogue aux données numériquesACT AIS POSEmplacement AIS actuel du moteurACTUAL TPSPosition actuelle du papillonACTUATOR TSTTest actionneurADD APT FUEL2cylindres 2                                                                                                    | AC REQUEST          | Interrupteur de sélection du climatiseur                             |
| ACC POS EPédale d'accélération EACC POS FPédale d'accélération FACCSCommutateur cyclique du climatiseur.ACL SIGNALSignal ACLACPPression du climatiseur.ACPSWManocontacteur du climatiseur.ACTTempérature d'air d'admissionACT A/DTempérature d'air d'admission analogue aux données numériquesACT AIS POSEmplacement AIS actuel du moteurACT GAS FLWDébit de carburant actuelACTUAL TPSPosition actuelle du papillonACTUATOR TSTTest actionneurADD APT FUEL2cylindres 2                                                                                                    | ACC POS D           | Pédale d'accélération D                                              |
| ACC POS FPédale d'accélération FACCSCommutateur cyclique du climatiseur.ACL SIGNALSignal ACLACPPression du climatiseur.ACPSWManocontacteur du climatiseur.ACTTempérature d'air d'admissionACT A/DTempérature d'air d'admission analogue aux données numériquesACT AIS POSEmplacement AIS actuel du moteurACT GAS FLWDébit de carburant actuelACTUAL TPSPosition actuelle du papillonACTUATOR TSTTest actionneurADD ADPT FUELAjustement adaptatif de l'injecteur de carburant pour la rangée deADD APT FUEL2cylindres 2                                                                                                    | ACC POS E           | Pédale d'accélération E                                              |
| ACCSCommutateur cyclique du climatiseur.ACL SIGNALSignal ACLACPPression du climatiseur.ACPSWManocontacteur du climatiseur.ACTTempérature d'air d'admissionACT A/DTempérature d'air d'admission analogue aux données numériquesACT AIS POSEmplacement AIS actuel du moteurACT GAS FLWDébit de carburant actuelACTUAL TPSPosition actuelle du papillonACTUATOR TSTTest actionneurADD ADPT FUELAjustement adaptatif de l'injecteur de carburant pour la rangée deADD APT FUEL2cylindres 2                                                                                                    | ACC POS F           | Pédale d'accélération F                                              |
| ACL SIGNALSignal ACLACPPression du climatiseur.ACPSWManocontacteur du climatiseur.ACTTempérature d'air d'admissionACT A/DTempérature d'air d'admission analogue aux données numériquesACT A/DTempérature d'air d'admission analogue aux données numériquesACT A/DTempérature d'air d'admission analogue aux données numériquesACT A/DTempérature d'air d'admission analogue aux données numériquesACT A/DTempérature d'air d'admission analogue aux données numériquesACT A/DTempérature d'air d'admission analogue aux données numériquesACT A/DDébit de carburant actuel du moteurACT GAS FLWDébit de carburant actuelACTUAL TPSPosition actuelle du papillonACTUATOR TSTTest actionneurADD ADPT FUELAjustement adaptatif de l'injecteur de carburant pour la rangée deADD APT FUEL2cylindres 2                                                                                                    | ACCS                | Commutateur cyclique du climatiseur.                                 |
| ACPPression du climatiseur.ACPSWManocontacteur du climatiseur.ACTTempérature d'air d'admissionACT A/DTempérature d'air d'admission analogue aux données numériquesACT A/DTempérature d'air d'admission analogue aux données numériquesACT AIS POSEmplacement AIS actuel du moteurACT GAS FLWDébit de carburant actuelACTUAL TPSPosition actuelle du papillonACTUATOR TSTTest actionneurADD ADPT FUELAjustement adaptatif de l'injecteur de carburant pour la rangée deADD APT FUEL2cylindres 2                                                                                                    | ACL SIGNAL          | Signal ACL                                                           |
| ACPSWManocontacteur du climatiseur.ACTTempérature d'air d'admissionACT A/DTempérature d'air d'admission analogue aux données numériquesACT A/S POSEmplacement AIS actuel du moteurACT GAS FLWDébit de carburant actuelACTUAL TPSPosition actuelle du papillonACTUATOR TSTTest actionneurADD ADPT FUELAjustement adaptatif de l'injecteur de carburant pour la rangée deADD APT FUEL2cylindres 2                                                                                                    | ACP                 | Pression du climatiseur.                                             |
| ACTTempérature d'air d'admissionACT A/DTempérature d'air d'admission analogue aux données numériquesACT A/S POSEmplacement AIS actuel du moteurACT GAS FLWDébit de carburant actuelACTUAL TPSPosition actuelle du papillonACTUATOR TSTTest actionneurADD ADPT FUELAjustement adaptatif de l'injecteur de carburant pour la rangée deADD APT FUEL2cylindres 2                                                                                                    | ACPSW               | Manocontacteur du climatiseur.                                       |
| ACT A/D       Température d'air d'admission analogue aux données numériques         ACT AIS POS       Emplacement AIS actuel du moteur         ACT GAS FLW       Débit de carburant actuel         ACTUAL TPS       Position actuelle du papillon         ACTUATOR TST       Test actionneur         ADD ADPT FUEL       Ajustement adaptatif de l'injecteur de carburant pour la rangée de         ADD APT FUEL2       cylindres 2                                                                                                    | ACT                 | Température d'air d'admission                                        |
| ACT AIS POS       Emplacement AIS actuel du moteur         ACT GAS FLW       Débit de carburant actuel         ACTUAL TPS       Position actuelle du papillon         ACTUATOR TST       Test actionneur         ADD ADPT FUEL       Ajustement adaptatif de l'injecteur de carburant pour la rangée de         ADD APT FUEL2       cylindres 2                                                                                                    | ACT A/D             | Température d'air d'admission analogue aux données numériques        |
| ACT GAS FLW     Débit de carburant actuel       ACTUAL TPS     Position actuelle du papillon       ACTUATOR TST     Test actionneur       ADD ADPT FUEL     Ajustement adaptatif de l'injecteur de carburant pour la rangée de<br>ADD APT FUEL2       ADD APT FUEL2     cylindres 2                                                                                                    | ACT AIS POS         | Emplacement AIS actuel du moteur                                     |
| ACTUAL TPS     Position actuelle du papillon       ACTUATOR TST     Test actionneur       ADD ADPT FUEL     Ajustement adaptatif de l'injecteur de carburant pour la rangée de l'injecteur de carburant pour la rangée de cylindres 2                                                                                                    | ACT GAS FLW         | Débit de carburant actuel                                            |
| ACTUATOR TST       Test actionneur         ADD ADPT FUEL       Ajustement adaptatif de l'injecteur de carburant         ADD APT FUEL2       cylindres 2                                                                                                    | ACTUAL TPS          | Position actuelle du papillon                                        |
| ADD ADPT FUEL Ajustement adaptatif de l'injecteur de carburant<br>Ajustement adaptatif de l'injecteur de carburant pour la rangée de<br>ADD APT FUEL2 cylindres 2                                                                                                    | ACTUATOR TST        | Test actionneur                                                      |
| Ajustement adaptatif de l'injecteur de carburant pour la rangée de cylindres 2                                                                                                    | ADD ADPT FUEL       | Ajustement adaptatif de l'injecteur de carburant                     |
| ADD APT FUEL2 cylindres 2                                                                                                    |                     | Ajustement adaptatif de l'injecteur de carburant pour la rangée de   |
|                                                                                                    | ADD APT FUEL2       | cylindres 2                                                          |

Α

A – 8

| ••••• | <ul> <li>Définitions de données d'identification de paramètres g</li> </ul> | lobaux (PID | D) |
|-------|-----------------------------------------------------------------------------|-------------|----|
|-------|-----------------------------------------------------------------------------|-------------|----|

| PID              | Description exhaustive                                                            |
|------------------|-----------------------------------------------------------------------------------|
|                  | Ajustement adaptatif de l'injecteur de carburant pour la rangée de                |
| ADD FUEL2        | cylindres 2                                                                       |
| ADDED FUEL       | Ajustement adaptatif de l'injecteur de carburant                                  |
| ADD ADPT FUEL    | Facteur adaptatif du carburant                                                    |
| ADPT FUEL1-2 (%) | Facteur adaptatif du carburant pour la rangée de cylindres 1                      |
| ADPT KNOCK       | Retard de cliquetis adaptable                                                     |
|                  | Changement de vitesse adaptable                                                   |
| AIR ASSIST SOL   | Solénoïde à air comprimé                                                          |
|                  | Contrôle du solénoïde AIR                                                         |
|                  |                                                                                   |
|                  | Position automatique du moteur au ralenti                                         |
|                  | Pompo à air                                                                       |
|                  | Fullipe a all<br>Delais namna air                                                 |
|                  | Reidis pullipe dil<br>Commando solónoïdo do la nomno à air                        |
|                  | Commanue solenoide de la pompe a all                                              |
|                  |                                                                                   |
|                  | Etat du dispositif de post compustion                                             |
| AIR SWITCH       |                                                                                   |
| AIR SW SOL       | Interrupteur a l'air libre du controle du solenoide                               |
| AIS POS REQ      | Position automatique au ralenti demandé                                           |
| AIS POSITION     | Position ralenti automatisée                                                      |
| ALCH CTNT        | Concentration en alcool du carburant                                              |
| ALCOHOL(%)       | Contenu en alcool du carburant                                                    |
| ALL SOL/REL      | Tous les relais/solénoïdes                                                        |
| ALL SOLS/RELS    | Tous les relais/solénoïdes                                                        |
| Alt F-Term       | Alternateur F du terminal A/D                                                     |
| ALT FIELD        | Champ de l'alternateur                                                            |
|                  | Température de la batterie ambiante (ambient battery) analogue aux                |
| AMB/BAT A/D      | données numériques                                                                |
| AMB/BAT S/N      | Numéro de série de la batterie ambiante (ambient battery)                         |
| AMB/BATSNS       | Numéro de série de la batterie ambiante (ambient battery)                         |
| AMB/BATT         | Température de la batterie ambiante                                               |
| AMB AIR TEMP(V)  | Température de l'air ambiant                                                      |
| APP 1            | Capteur 1 de la position de la pédale d'accélération                              |
| APP 2            | Capteur 2 de la position de la pédale d'accélération                              |
| APP 3            | Capteur 3 de la position de la pédale d'accélération                              |
| APP ANGLE        | Angle de la position de la pédale d'accélération                                  |
| APP AVG          | Movenne de la position appliquée de la pédale                                     |
| APP IND          | Angle indiqué de la pédale d'accélération                                         |
| APP MY           | Année d'application du modèle                                                     |
| ASD FUEL SYS     | Fermeture automatique du circuit d'alimentation                                   |
| ASD RELAY        | Relais de la fermeture automatique                                                |
| ASD RELAY SNS    | Capteur du relais de la fermeture automatique                                     |
|                  | Vitesse de dissement du système anti natinade à l'accélération                    |
| ATC SLIP         | automatique                                                                       |
|                  | Témoin du système de traction intégrale automatique                               |
|                  | Auto Learn Timer                                                                  |
|                  | Vábicula Autostick                                                                |
|                  | Pátrogradaga das vitassas Autostick                                               |
|                  | Desition du rannort de vitesse Autosiek                                           |
|                  | rosilion uu lappoit de vilesse Autosick<br>Placado du curmultiplicatour Autostick |
|                  | Changement de vitesse Autestick                                                   |
|                  | Changement de vitesse Autostick                                                   |
|                  | venuiateur auxiliaire                                                             |
| AVG BPW BK1      | Impuision moyenne de la rangee de cylindres pour la rangée de cylindres 1         |

| Définitions de données d'identification de | paramètres ( | alobaux | (PID) |
|--------------------------------------------|--------------|---------|-------|
|--------------------------------------------|--------------|---------|-------|

|   | PID                  | Description exhaustive                                                    |
|---|----------------------|---------------------------------------------------------------------------|
|   |                      | Impulsion moyenne de la rangée de cylindres pour la rangée de             |
|   | AVG BPW BK2          | cylindres 2                                                               |
|   | AWD ENBL             | Toutes les tractions activées                                             |
|   |                      | Rétroaction normale du capteur d'oxygène en boucle fermée (mode           |
|   | B1 CL1 O2FDB         | 1) pour la rangée de cylindres 1 (gauche)                                 |
|   |                      | Erreur d'un capteur d'oxygène en boucle fermée (mode 2) pour la           |
|   | B1 CL2 O2SF          | rangée de cylindres 1 (gauche)                                            |
|   |                      | Condition boucle ouverte pas encore satisfaite pour la range de           |
|   | B1 OL NC             | cylindres 1 (gauche)                                                      |
|   |                      | Mode boucle ouverte (mode 2) pour la rangée de cylindres 1                |
|   | B1 OL2 DR            | (gauche) à cause des conditions de conduite.                              |
|   |                      | Mode boucle ouverte (mode 3) pour la rangée de cylindres 1                |
|   | B1 OL3 FLT           | (gauche) à cause d'une erreur du système.                                 |
|   |                      | Rétroaction normale du capteur d'oxygène en boucle fermée (mode           |
|   | B2 CL1 O2FDB         | 1) pour la rangée de cylindres 2 (droite)                                 |
|   |                      | Erreur d'un capteur d'oxygène en boucle fermée (mode 2) pour la           |
|   | B2 CL2 O2SF          | rangée de cylindres 2 (droite)                                            |
|   |                      | Condition boucle fermée pas encore satisfaite pour la range de            |
|   | B2 OL NC             | cylindres 2 (droite)                                                      |
|   |                      | Mode boucle ouverte (mode 2) pour la rangée de cylindres 2 (droite)       |
|   | B2 OL2 DR            | à cause des conditions de conduite.                                       |
|   |                      | Mode boucle ouverte (mode 3) pour la rangée de cylindres 2 (droite)       |
|   | B2 OL3 FLT           | à cause d'une erreur du système.                                          |
|   | BAD CYL ID           | Mauvaise identification du cylindre                                       |
|   | BAL BYPSS REL        | Relais dérivation stabilisation                                           |
|   | BARO                 | Pression barométrique                                                     |
|   | BARO PRESS           | Pression barométrique                                                     |
|   | BARO(V)/("HG)/(KPA)  | Pression barométrique                                                     |
|   | BARU PRS             | Capteur de pression barometrique                                          |
|   | BARO READ            | Lecture de la pression barometrique                                       |
|   | BARU READ SUL        | Solenoide de pression barométrique                                        |
|   |                      | Solenoide de pression barometrique                                        |
|   |                      | Mise a jour de la lecture de la pression barometrique                     |
|   | BAT TRM OFFSET       | Decalage de transmission de la batterie                                   |
|   |                      | (CMEE1)                                                                   |
|   | BATTECIN             | (CIVIDE)<br>Veltara da la battoria magurá por la madula da commanda da la |
|   |                      | voltage de la batterie mesure par le module de commande de la             |
|   |                      | Tompérature de la batterie                                                |
|   | BATT TEMP(1)/(C)     | Canteur de température de la hatterie                                     |
|   | BATT VOLTS           | Voltage de la batterie                                                    |
|   | BATTERY (V)          | Voltage de la batterie                                                    |
|   | BLM (BLM L & R)      | Voir LT FLIFL TRIM                                                        |
|   | BLMCELL              | Voir LT FUEL TRANSMISSION CL                                              |
|   | BI M ENABLED         | Voir LT FLIEL TRANSMISSION EN                                             |
| Δ | BIMEINAI             | Bloc mémoire d'acquisition final                                          |
| A | BLST BP RLY          | Relais dérivation stabilisation                                           |
|   | BOO                  | Frein marche/arrêt                                                        |
|   | BOO-BRAKE SW         | Interrupteur des freins marche/arrêt                                      |
|   | BOO/BPP              | Frein marche/arrêt                                                        |
|   | BOOST (KPA)/(PSI)    | Pression d'admission                                                      |
|   | BOOST(%)/("HG)/(KPA) | Pression d'admission du turbocompresseur                                  |
|   | BOOST GOAL           | Cible de la pression d'admission                                          |
|   | BOOST PRES           | Pression d'admission                                                      |
|   |                      |                                                                           |

| PID                |
|--------------------|
| BOOST SOL          |
| BRAKEELVI          |
|                    |
|                    |
| BRAKE SW           |
| BRAKE SW CKT       |
| BRAKE SWITCH       |
| BRAKE WARN LT      |
| BRK BST VAC        |
| BRKBST VAC         |
|                    |
|                    |
|                    |
| BRK IRQ ISI        |
| BRK WARN CKT       |
| BST GOAL           |
| BST PRES           |
| BST REQ("HG)/(KPA) |
| C1 PRES SW         |
| C2 PRES SW         |
| C2                 |
| C2 DDES SW         |
| CJ FRED DW         |
|                    |
| C4 PRES SW         |
| C5 PRES SW         |
| CAL AC LD          |
| CAL POT ADJST      |
| CALC CNVRT         |
| CALC CONVERT       |
| CALCECT            |
|                    |
|                    |
|                    |
|                    |
| CALPOT MULTIPL     |
| CAM DC             |
| CAM EDGE CNT       |
| CAM EDGE CNTR      |
| CAM ENG SPD        |
| CAM FRR            |
|                    |
|                    |
|                    |
| CAM RE-SYNC        |
| CAM RETARD         |
| CAM SIG PRES       |
| CAM SIG PRESENT    |
| CANPRG DR H        |
| CANPRG DR L        |
| CANST PURGE        |
|                    |
| CAT                |
|                    |
|                    |
| CALETHR            |
| CAT MON            |
|                    |
| CAT MON CT         |

**Description exhaustive** Module d'impulsion moyenne du solénoïde de poussée Interrupteur de niveau de liquide de frein Liquide de frein Interrupteur de freinage Circuit de l'interrupteur de freinage Interrupteur de freinage Témoin de circuit de freinage Dépression du servofrein Dépression du servofrein Temps de desserrage des freins Témoin du circuit de freinage Essai du couple de freinage Lampe témoin du circuit de freinage Cible de pression d'admission du turbocompresseur Pression d'admission du turbocompresseur Pression d'admission du turbocompresseur demandé Manocontacteur C1 Manocontacteur C2 C3 Manocontacteur C3 C4 Manocontacteur C4 Manocontacteur C5 Charge calculée du climatiseur Réglage du potentiomètre d'étalonnage Température calculée du convertisseur Température calculée du convertisseur Température calculée du liquide de refroidissement Débit calculé Charge calculée du moteur Dépression calculée du moteur Calibration des potentiomètres Cycle de service commandé de la position de l'arbre à cames Fréquence de l'arbre à cames Fréquence l'arbre à cames RPM moteur - arbre à cames Erreur de position de l'arbre à cames Valeur d'entrée du signal de l'arbre à cames - fort à faible Valeur d'entrée du sgnal de l'arbre à cames - faible à fort Compteur de resynchronisation de l'arbre à cames Ralentissement de l'arbre à cames Signal de l'arbre à cames détecté Signal de l'arbre à cames détecté Signal haut de l'absorbeur du solénoïde de purge Signal bas de l'absorbeur du solénoïde de purge Contrôle du solénoïde de la purge de l'absorbeur Voltage de la température du catalyseur ou du capteur de température du catalyseur Écart de temps pendant l'essai du catalyseur Point de commutation d'erreur de l'essai du catalyseur Contrôleur du catalyseur Compteur d'échantillon du contrôleur catalytique EMWA de la-rangée

de cylindres

| PID                  | Description exhaustive                                               |
|----------------------|----------------------------------------------------------------------|
|                      | Compteur d'échantillon du contrôleur catalytique EMWA de la rangée   |
| CAT MON CT1          | de cylindres 1                                                       |
|                      | Capteur 1 de la rangéede clindre 1 de la température du              |
| CAT TEMP 11          | convertisseur du catalyseur                                          |
|                      | Capteur 2 de la rangée de cylindres 1 de la température du           |
| CAT TEMP 12          | convertisseur du catalyseur                                          |
|                      | Capteur 1 de la rangée de cylindres 2 de la température du           |
| CAT TEMP 21          | convertisseur du catalyseur                                          |
|                      | Capteur 2 de la rangéede clindre 2 de la température du              |
| CAT TEST D1          | convertisseur du catalyseur                                          |
| CALIEST BI           | Nombre de lesis du catalyseur – rangee de cylindres i                |
|                      | Point de commutation du controle du catalyseur en regime stabilise   |
| CALLERRS             | Contrôlour du catalysour on régime stabilisé nour la rangée de       |
| CAT1 STDV ST         | culindres 1                                                          |
| CALL SIDE SI         | Point de commutation du contrôleur du catalyseur on régime stabilisé |
| CAT2 CAL THRS        | nour la randée de cylindres 2                                        |
|                      | Contrôleur du catalyseur en régime stabilisé pour la rangée de       |
| CAT2 STDY ST         | cylindres 2                                                          |
|                      | Point de commutation du contrôle du catalyseur en régime stabilisé   |
| CAT1CAL THR          | pour la rangée de cylindres 1                                        |
|                      | Contrôleur du catalyseur en régime stabilisé pour la rangée de       |
| CAT1STDY ST          | cylindres 1                                                          |
|                      | Contrôleur du catalyseur en régime stabilisé pour la rangée de       |
| CAT2STDY ST          | cylindres 2                                                          |
| CATALYST MON         | Contôleur du catalyseur a complété ce cycle de service               |
| CATLST PASSED/FAILED | Essai du catalyseur Réussi / Échoué                                  |
|                      | Compte échantillon du contrôleur EMWA du catalyseur rangée de        |
| CAT MON CT1          | cylindres 1                                                          |
|                      | Point de commutation d'échec du contrôleur TWC sur la moyenne        |
| CATMON AVG           | d'écart de déviation                                                 |
| CATMON CPLT          | Nombre de contrôles complétés du catalyseur                          |
| CC HOLD              | Mode maintien du régulateur de vitesse automatique                   |
| CC UN/OFF SW         | Interrupteur du régulateur de vitesse automatique (marche/arret)     |
|                      | Interrupteur du regulateur de vitesse automatique                    |
|                      | (reprendre/accelerer)                                                |
|                      | Position du servo regulateur de vitesse automatique                  |
|                      | Reglage de vilesse du regulateur de vilesse automatique (réglé/câte) |
|                      | Desition du sonve régulateur de vitesse automatique (regie/cole)     |
|                      | Contrôle du solénoïde de dégression du régulateur de vitesse         |
|                      | automatique                                                          |
|                      | Contrôle du solénoïde de registre d'air du régulateur de vitesse     |
| CC VENT SOL          | automatique                                                          |
| CCC                  | CCC                                                                  |
| CCP DUTY(%)          | Voir EVAP DUTY                                                       |
| CCP SOL              | Solénoïde de la purge du réservoir de charbon activé PWM             |
| CCP SOLENOID         | Voir EVAP SOLENOID                                                   |
| CCS                  | Commutateur d'embrayage en roue libre                                |
| CHARG GOAL (V)       | Cible du système de charge                                           |
| CHAS PITCH           | Pas du chassis induit du groupe motopropuldeur                       |
| CHK ENG LAMP         | Voir MIL                                                             |
| CHK ENG LIGHT        | Voir MIL                                                             |
| CHRG GOAL (V)        | Cible du système de charge                                           |

Α

СН СН

## •••••••••••••••• Définitions de données d'identification de paramètres globaux (PID)

| PID                | Description exhaustive                                                        |
|--------------------|-------------------------------------------------------------------------------|
| CHRG TEMP(°F)/(°C) | Capteur de température du gaz naturel compressé                               |
| CHRG TEMP(V)       | Température du gaz naturel compressé                                          |
| CHT                | Température de la culasse                                                     |
| СКР                | Signal du capteur de position du vilebrequin détecté                          |
| CKP ACT CNT        | Compteur actif du vilebrequin                                                 |
| CKP ENGINE         | Capteur de position du vilebrequin, régime du moteur                          |
| CKP LRES AG        | Capteur de position du vilebrequin selon l'angle faible pouvoir de résolution |
| CL SNC RESTART     | Vidé lors du démarrage                                                        |
| CLEAR FLOOD        | Fonction vidange du surplus de carburant                                      |
| CLNT STRT          | Température du liquide de refroidissement au démarrage                        |
| CLR DST            | Distance parcourue depuis la réinitialisation                                 |
| CLR TIM            | Minutes écoulées depuis l'effacement                                          |
| CLUTCH INT SW      | Interrupteur de verrouillage de l'embrayage                                   |
| CLUTCH SW          | Interrupteur de la pédale de l'embrayage                                      |
| CLUTCH UPS SW      | Position fermée de l'interrupteur de la pédale d'embrayage                    |
| CMD EQ RAT         | Ratio équivalent commandé                                                     |
| CMP                | Signal du capteur de position du vilebrequin détecté                          |
| CMP/CKP RLTD ANG   | Angle de la relation arbre à cames et vilebrequin                             |
| CMP/CKP SYNC       | Synchronisation arbre à cames et vilebrequin détectée                         |
| CMP ACT CNT        | Compte-tours actif de l'arbre à cames                                         |
| CNG PRES           | Pression du gaz naturel compressé                                             |
| CNG PRES           | Pression du gaz naturel compressé                                             |
| CNG PRESS (PSI)    | Pression du gaz naturel compressé                                             |
| CNG PRESS(V)       | Capteur de pression du gaz naturel compressé                                  |
| CNG TEMP(°F)/(°C)  | Température du gaz naturel compressé                                          |
| CNG TEMP(V)        | Capteur de température du gaz naturel compressé                               |
|                    | Compteur kilométrique quand le code 1 est programmé depuis la                 |
| CODE1 ODO          | réinitialisation                                                              |
| COLD START         | Démarrage à froid                                                             |
| COMMD FAN 1        | Ventilateur 1 commandé                                                        |
| COMMD FAN 2        | Ventilateur 2 commandé                                                        |
|                    | Le contrôleur des composants intégrés a complété le présent cycle             |
| COMP COMP MON      | de service                                                                    |
| COOLANT (°F)/(°C)  | Température du liquide de refroidissement.                                    |
| COOLANT (V)        | Capteur de température du liquide de refroidissement                          |
| COOLANT CALC       | Température calculée du liquide de refroidissement                            |
| COOLANT GAUGE      | Jauge du liquide de refroidissement                                           |
| COOLANT LEVL       | Niveau du liquide de refroidissement                                          |
| COOLANT SW         | Interrupteur du liquide de refroidissement                                    |
| CORROSIVITY(V)     | Corrosivité                                                                   |
| CPP/TCS            | Pédale d'embrayage activé / commutateur de vitesse surmutipliée actionné      |
| CRANK EDGE CNT     | Compte-tour du vilebrequin                                                    |
| CRANK EDGE CNTR    | Compte-tour du vilebrequin                                                    |
| CRANK LRND         | Vilebrequin mémorisé                                                          |
| CRANK MISS         | Référence oubliée du vilebrequin diesel                                       |
| CRANK REQ          | Vilebrequin demandé                                                           |
| CRANK SWITCH       | Commutateur du vilebrequin                                                    |
| CRANKING A/F       | Ratio air/carburant au démarrage                                              |
| CRANKING(RPM)      | Nombre de rotations par minute (RPM) au démarrage                             |
| CRUISE             | Régulateur de vitesse automatique                                             |
| CRUISE CANCEL SW   | Réglage de la vitesse annulé                                                  |
| CRUISE COAST SW    | Réglage de la vitesse côte                                                    |
| CRUISE DIF         | Le delta de la vitesse à laquelle le régulateur de vitesse est réglé          |
| CRUISE ENGAG       | Régulateur de vitesse automatique activé                                      |

Α

•••••• A – 13

| PID                   | Description exhaustive                                                  |
|-----------------------|-------------------------------------------------------------------------|
| CRUISE IND LAMP       | Témoin indicateur du régulateur de vitesse automatique activé           |
| CRUISE INHIB          | Régulateur de vitesse inhibé                                            |
| CRUISE ON/OFF SW      | Régulateur de vitesse marche/arrêt                                      |
| CRUISE RESUME SW      | Reprise du réglage de la vitesse                                        |
| CRUISE SET SW         | Réglage de la vitesse                                                   |
| CRUISE SPD            | Vitesse du régulateur de vitesse automatique est réglé à                |
| CRUISE SW             | Voltage contacteur du régulateur de vitesse automatique A/D             |
| CRUISESET (MPH)/(KPH) | Réglage de vitesse du régulateur de vitesse automatique                 |
| CRUZ DRV H            | Signal haut de l'absorbeur du solénoïde de purge                        |
| CRUZ DRV I            | Signal has de l'absorbeur du solénoïde de purge                         |
|                       | Commande de l'embravage du régulateur de vitesse automatique            |
| CR7 OFF BRAKE         | Régulateur de vitesse désactivé par freinage                            |
| CR7 REL STATE         | Régulateur de vitesse en état de démarrage                              |
|                       | Commande du régulateur de vitesse automatique                           |
|                       | (renrendre/accélérer)                                                   |
|                       | Commande du régulateur de vitesse automatique (réglé/côte)              |
|                       | Antinatinana actif sur vitesse automatique                              |
|                       | Voltage du régulateur de vitesse bors portée                            |
|                       | Compartiment adaptif au courant électrique                              |
| CUR APT MEM           | Mémoire adaptive au courant électrique                                  |
|                       | Mémoire courant du contrôle de l'air au ralenti                         |
|                       | Position courant du contrôle de l'air au ralenti                        |
| CUR MALES             | Anomalie de la quantité de courant                                      |
| CUR THROT ANT         | Vitesse de sortie de l'arbre                                            |
| CUR TRANS DTC         | Codes de diagnostic d'anomalie de la transmission de courant sont réglé |
| CURRENT GEAR          | Vitesse enclenchée                                                      |
| CYC MIS DATA          | Cycles des données de raté d'allumage                                   |
| CYL 1 MISF            | Raté d'allumage cylindre no1                                            |
| CYL 2 MISF            | Raté d'allumage cylindre no2                                            |
| CYL 3 MISF            | Raté d'allumage cylindre no3                                            |
| CYL 4 MISF            | Raté d'allumage cylindre no4                                            |
| CYL 5 MISF            | Raté d'allumage cylindre no5                                            |
| CYL 6 MISF            | Raté d'allumage cylindre no2                                            |
| CYL 7 MISF            | Raté d'allumage cylindre no2                                            |
| CYL 8 MISF            | Raté d'allumage cylindre no2                                            |
| CYL 9 MISF            | Raté d'allumage cylindre no2                                            |
| CYL 10 MISF           | Raté d'allumage cylindre no2                                            |
| CYL 1 MISF CNT        | Compteur du raté d'allumage cylindre no1 (pondéré)                      |
| CYL 2 MISF CNT        | Compteur du raté d'allumage cylindre no2 (pondéré)                      |
| CYL 3 MISF CNT        | Compteur du raté d'allumage cylindre no3 (pondéré)                      |
| CYL 4 MISF CNT        | Compteur du raté d'allumage cylindre no4 (pondéré)                      |
| CYL 5 MISF CNT        | Compteur du raté d'allumage cylindre no5 (pondéré)                      |
| CYL 6 MISF CNT        | Compteur du raté d'allumage cylindre no2 (pondéré)                      |
| CYL 7 MISF CNT        | Compteur du raté d'allumage cylindre no2 (pondéré)                      |
| CYL 8 MISF CNT        | Compteur du raté d'allumage cylindre no2 (pondéré)                      |
| CYL 9 MISF CNT        | Compteur du raté d'allumage cylindre no2 (pondéré)                      |
| CYL 10 MISF CNT       | Compteur du raté d'allumage cylindre no2 (pondéré)                      |
| CYL 1 MISFIRE         | Raté d'allumage                                                         |
| CYL 2 MISFIRE         | Raté d'allumage                                                         |
| CYL 3 MISFIRE         | Raté d'allumage                                                         |
| CYL 4 MISFIRE         | Raté d'allumage                                                         |
| CYL 5 MISFIRE         | Raté d'allumage                                                         |
| CYL 6 MISFIRE         | Raté d'allumage                                                         |
| CYL 7 MISFIRE         | Raté d'allumage                                                         |
|                       |                                                                         |

A – 14

Α

CYL 7 N

## •••••••••••••••• Définitions de données d'identification de paramètres globaux (PID)

| PID                | Description exhaustive                                                |
|--------------------|-----------------------------------------------------------------------|
| CYL 8 MISFIRE      | Raté d'allumage                                                       |
| CYL ID             | Identification du cylindre                                            |
| CYL KNKRET         | Décallage du cliquetis dans un cylindre                               |
| CYL MDE MIS        | Mode cylindre index de raté d'allumage                                |
| CYL MISFIRE        | Raté d'allumage                                                       |
| CYLINDER AIR       | Air au cylindre                                                       |
| CYLS PASSED/FAILED | Essai des cylindre réussi / échec                                     |
| DBL STRT OVRD      | Double démarrage prioritaire                                          |
| DCL FL MDE         | Autocollant mode carburant                                            |
| DECAL EWMA         | Autotocollant AEWMA                                                   |
| DECEL FL MDE       | Mode de l'alimentation de carburant lors de la décélération           |
| DEEROST SW         | Interrupteur du dégivreur                                             |
| DESCYLAIR          | Quantité d'air souhaitée au cylindre                                  |
| DES EGR POS        | Position linéaire souhaitée du EGR                                    |
| DESGELOW           | Quantité souhaitée du débit de carburant                              |
|                    | Contrôle souhaité de l'air d'admission                                |
|                    | Vitesse souhaitée du ralenti                                          |
|                    | Synchronisation souhaitáe de la nomne d'injection de diesel           |
|                    | Drossion désirée dans la ligne de transmission                        |
|                    | Nivoau soubaité de la puissance réelle                                |
|                    | Système d'échappement dissel de regirculation des gaz                 |
|                    | Cycle ávánomontial do l'allumado áloctridulo sans distributour        |
|                    | Cycle événementiel de l'allumage électrique sans distributeur         |
|                    | Capteur du status de l'allumage électrique sans distributeur          |
|                    | Capieur du status de l'allumage électrique sons distributeur          |
|                    | Signal du status de l'aliumage electrique sans distributeur           |
|                    | Puissance reelle du moleur liviee                                     |
|                    | Signal haut de l'abosibeur du solenoide de purge                      |
| DLV TR DR L        | Signal bas de l'absorbeur du solenoide de purge                       |
|                    | Capteur de pression du della de la recirculation des gaz              |
| DPF EGR            | d'ecnappement par retroaction                                         |
|                    | Maximum I                                                             |
| DS DESIRED         | Retrogradage des vitesses sounaite                                    |
| DS IN PROG         | Retrogradage des vitesses en cours                                    |
| DS REQ             | Retrogradage des vitesses demande                                     |
| DSL EGR SYS        | Système d'échappement diesel de récirculation des gaz                 |
|                    | Nombre total des codes de defauts et des codes d'attente              |
| DTC THIS IGN       | Code d'anomalie réglé pour le démarrage                               |
| ECBM VOLIS         | Voltage du module de commande électronique de frein                   |
| ECL LOW LAMP       | Témoin incateur du niveau bas du liquide de refroidissement           |
| ECT                | Température du liquide de refroidissement                             |
|                    | Capteur de température du liquide de refroidissement à lecture        |
| ECT A/D            | analogue à numérique                                                  |
| ECT AT MISF        | Température du liquide de refroidissement pendant un raté d'allumage  |
| ECT GAUGE          | Jauge de la température du liquide de refroidissement                 |
| ECT SENSOR(V)      | Voltage du capteur de température du liquide de refroidissement       |
| ECT STARTUP        | Température du liquide de refroidissement à l'allumage                |
| ECT STRTUP         | Température du liquide de refroidissement à l'allumage                |
|                    | Température du liquide de refroidissement du module de commande       |
| ECT TCM            | de la transmission (TCM)                                              |
| ECT TEMP (°F)/(°C) | Température du liquide de refroidissement.                            |
| ECU RST INIT       | Dispositif de commande électronique réinitialisation activé           |
| ECU RST-2X LOSS    | Réinitialisation du dispositif de commande électronique 2X buss       |
| ECU RST-BATT L     | Dispositif de commande électronique - perte de courant de la batterie |
|                    |                                                                       |

| PID                | Description exhaustive                                                            |
|--------------------|-----------------------------------------------------------------------------------|
|                    | Réinitialisation du dispositif de commande électronique – perte de                |
| ECH RST-CLK I      | l'horloge                                                                         |
| FCIL RST-FYT       | Réinitialisation du disnositif de commande électronique externe                   |
|                    | Directives de réinitialisation du dispositif de commande électronique             |
|                    | Réinitialisation du dispositif de commande électronique source                    |
| ECU RST-SRC UNK    | inconnue<br>Horloge de surveillance de réinitialisation du dispositif de commande |
| ECU RST-WDOG       | électronique                                                                      |
| EFE SOLENOID       | Solénoïde de la vaporation optimale de carburant                                  |
| EGR                | Commutateur EGR                                                                   |
| EGR ACTUAL         | Position réelle du système de recirculation des gaz d'échappement                 |
| EGR CL VLV F       | Erreur de la soupape de recirculation fermée des gaz d'échappement                |
| EGR CLS POS        | Position EGR de l'axe linéaire de la valve fermée                                 |
| EGR CMD            | Système de recirculation des gaz d'échappement commandé                           |
|                    | Position linéaire du système de recirculation des gaz d'échappement               |
| EGR COM POS        | commandé                                                                          |
|                    | Commande du solénoïde de la soupape de recirculation des gaz                      |
| EGR COMMAND        | d'échappement                                                                     |
| EGR DC             | Cylcle de service du système de recirculation des gaz d'échappement               |
|                    | Maximum du système de recirculation des gaz d'échappement                         |
| EGR DCL EWMA       | EWMA                                                                              |
|                    | Interrupteur du debit de diagnostic de la soupape de recirculation des            |
| EGR DIAG SW        | gaz d'échappement                                                                 |
|                    | Calcul EGR de delta de la pression absolue de la tubulure                         |
| EGR DLT MAP        | d'admission                                                                       |
|                    | Soupape de recirculation des gaz d'échappement, signal de                         |
| EGR DUTY(%)        | commande du cylcle de service                                                     |
| EGR ERR            | Échec de recirculation des gaz d'échappement                                      |
| EGR FAIL MODE      | Mode échec du système de recirculation des gaz d'échappement                      |
|                    | Rétroaction linéaire analogue/numérique de recirculation des gaz                  |
| EGR FDBACK         | d'échappement                                                                     |
| EGR LOOP           | Statut de boucle du système de recirculation des gaz d'échappement                |
|                    | Le contrôle du système de recirculation des gaz d'échappement a                   |
| EGR MONITOR        | complété ce cycle de service                                                      |
|                    | Dispositif normalisé de recirculation des gaz d'échappement par un                |
| EGR NORM           | moteur linéaire                                                                   |
| EGR OPN/SHRT       | Recirculation des gaz d'échappement ouverte ou court-circuitée                    |
| EGR P DLT          | Pression delta sur les gaz d'échappement en recirculation                         |
|                    | Erreur de position de l'injecteur à téton des gaz d'échappement en                |
|                    | recirculation                                                                     |
| EGR PUS            | Position du solenoide de recirculation des gaz d'échappement                      |
| EGR POS D          | Delta de recirculation des gaz d'echappement                                      |
| EGR POS FLI        | Erreur de recirculation des gaz d'echappement                                     |
|                    | Etat de la modulation de durée d'impuision de la récirculation des gaz            |
| EGR PWM STATE      | d'ecnappement                                                                     |
|                    | Pression d'admission demandee pour le debit de recirculation des                  |
| EGR REU( HG)/(KPA) | gaz d'echappement sounaite                                                        |
|                    | Debit demande pour la soupape de recirculation des gaz                            |
| EUR KEU(%)         | u europpennenne<br>Commande du calánaïdo do la sourcano do regirculation dos sez  |
|                    | d'échannement                                                                     |
| LUN JUL I          | u ethappellielle<br>Commanda du calánaïda da la sourcana da rasirculation das sez |
|                    | d'échannement                                                                     |
|                    | a conappendent                                                                    |

Α

A – 16 •••••••••••••••••••••••

|--|

| PID                         | Description exhaustive                                                |
|-----------------------------|-----------------------------------------------------------------------|
|                             | Commande du solénoïde de la soupape de recirculation des gaz          |
| EGR SOL 3                   | d'échappement                                                         |
| EGR SOLENOID                | Solénoïde de recirculation des gaz d'échappement                      |
|                             | Seuil de réussite de la correction à court terme de l'alimentation en |
| EGR STFT F                  | carburant quant à la recirculation des gaz d'échappement              |
|                             | Thermocontact de débit de la soupape de recirculation des gaz         |
| EGR TEMP SW                 | d'échappement                                                         |
|                             | Thermotension de la soupape de recirculation des gaz                  |
| EGR TEMP(V)                 | d'échappement                                                         |
| EGR TEST CNT                | Compteur du test de recirculation des gaz d'échappement               |
| EGR TRIP SMP                | Echantillons d'un cycle de recirculation des gaz d'échappement        |
|                             | Solénoide de mise à l'air libre des gaz d'échappement en              |
| EGR VENT SOL                | recirculation                                                         |
| EGR VLV POS                 | Position de la soupape de recirculation des gaz d'echappement         |
|                             | Temps de mise sous tension du regulateur electronique de              |
|                             | depression de la recirculation des gaz d'echappement                  |
|                             | Charge du meteur                                                      |
|                             | Charge du moleur                                                      |
|                             | Niveau d'huile<br>Durée de vie de l'huile è motour                    |
|                             | Duree de vie de muie à moteur                                         |
|                             | Pression sur mune à moleur                                            |
|                             | Solánoïde d'arrât du moteur                                           |
|                             | Vitesse produite par le moteur                                        |
|                             | Température de l'huile à moteur                                       |
| ENG TOR                     | Puissance réalle du moteur                                            |
| ENGINE                      | Vitesse de rotation du moteur                                         |
| ENGINE (RPM)                | Régime du moteur (tours par minute)                                   |
| ENGINE OIL                  | Engine du moteur (tours par minute)                                   |
| Régime du moteur (tours par | 2.19.10 0.1                                                           |
| minute)                     | Vitesse du moteur                                                     |
| ENGINE RPM/MPH              | Rapport Régime du moteur/Vitesse (miles par heure)                    |
| ENGOILPRES                  | Pression de l'huile à moteur                                          |
| ENH EVAP FLT                | Historique avancé des défauts d'évaporation                           |
| EOP LOW LAMP                | Témoin de pression de l'huile à moteur basse                          |
| EPC                         | Commande électronique de la pression                                  |
| EPR SOL                     | Solénoïde du régulateur de pression d'échappement                     |
| EQ RAT                      | Rapport d'équivalence du capteur d'oxygène (rangée X, capteur Y)      |
|                             | Erreur dans le temps requis par le changement de vitesse (première    |
| ERR 1-2 SFT                 | à deuxième)                                                           |
|                             | Erreur dans le temps requis par le changement de vitesse (deuxième    |
| ERR 2-3 SFT                 | à troisième)                                                          |
|                             | Erreur dans le temps requis par le changement de vitesse (troisième   |
| ERR 3-4 SFT                 | à quatrième)                                                          |
| ERR LST SFT                 | Erreur dans le temps requis par le dernier changement de vitesse      |
| ESC ACT CNT                 | Compteur actif de la commande électronique de l'allumage.             |
| ESC COUNTER                 | Voir KS COUNTER                                                       |
| ESC FAILURE                 | Voir KS FAILURE                                                       |
|                             | Terme entier relatif de commande de suspension électronique           |
| ESC HI ADPT INT             | haute-puissance                                                       |
| ESC LOW ADPT INT            | Ierme entier relatif de commande de suspension électronique faible    |
| ESC MID ADPT INT MID        | Ierme entier relatif de commande de suspension électronique           |
|                             | rension de bruit acquise minimale de la commande de suspension        |
| ESC MIN NSE                 | electronique                                                          |

| PID              | Description exhaustive                                                                 |
|------------------|----------------------------------------------------------------------------------------|
| ESC NOISE        | Canal de bruit de la commande de suspension électronique                               |
| EST BYPASS       | Voir IC BYPASS                                                                         |
| EST ENABLED      | Voir IC ENABLED                                                                        |
|                  | Premier estimé de la tension lors de l'erreur, en mode                                 |
| EST1 A/D AT FAIL | analogique/digital                                                                     |
|                  | Deuxième estimé de la tension lors de l'erreur, en mode                                |
| EST2 A/D AT FAIL | analogique/digital                                                                     |
| ETHANOL CONT     | Taux d'éthanol contenu                                                                 |
|                  | Angle du capteur 1 de la position de la pédale de commande de                          |
| ETHROT PEDALPOS1 | papillon électronique                                                                  |
|                  | Angle du capteur 2 de la position de la pédale de commande de                          |
| ETHROT PEDALPOS2 | papillon electronique                                                                  |
|                  | Angle du capteur 3 de la position de la pedale de commande de                          |
| ETHRUT PEDALPUS3 | papilion electronique<br>Desition recommandée du papillon pour la commande de papillon |
|                  | électronique                                                                           |
|                  | Position recommandée du papillon pour la commande de papillon                          |
|                  | électronique                                                                           |
|                  | Angle du canteur 1 de la position du papillon pour la commande de                      |
| ETHROT THROTPOS1 | panillon électronique                                                                  |
|                  | Angle du capteur 2 de la position du papillon pour la commande de                      |
| ETHROT THROTPOS2 | papillon électronique                                                                  |
|                  | Angle du capteur 1 de la position du papillon pour la commande de                      |
| ETHRO THRPOS1    | papillon électronique                                                                  |
|                  | Angle du capteur 2 de la position du papillon pour la commande de                      |
| ETHRO THRPOS2    | papillon électronique                                                                  |
| EVAP DC          | Temps de mise sous tension de l'évaporateur                                            |
| EVAP DECAY SLOPE | Courbe de décroissance de la dépression dans l'évaporateur                             |
|                  | Temps de mise sous tension de la commande du solénoïde de purge                        |
| EVAP DUTY(%)     | de l'absorbeur de vapeurs de carburant                                                 |
| EVAP FLOW        | Détecteur du contrôle du débit de purge                                                |
| EVAP PRESS SLOPE | Courbe de pression de la vapeur dans l'évaporateur                                     |
| EVAP PRG FLOW    | Detecteur de controle du debit de purge                                                |
|                  | Solenoide de purge de l'évaporateur                                                    |
|                  | Soleholde de purge de revaporaleur                                                     |
|                  | Purge de l'absorbeur de vapeurs de carburant demandée                                  |
| EVAP REQUEST     | l'évaporateur a complété ce cycle de conduite                                          |
| EVAP T VAC       | Courbe de décroissance de la dépression dans l'évanorateur                             |
| EVAP TANK        | Évaporateur filtré à vide                                                              |
| EVAP VAC SW      | Contact à vide de l'évaporateur                                                        |
| EVAP VMV         | Moniteur de l'état de sortie de la soupape de contrôle de pression                     |
| EVAP VNT SOL     | Solénoïde de mise à l'air libre de l'absorbeur de vapeurs de carburant                 |
| EVAP VP          | Pression de la vapeur dans l'évaporateur                                               |
| EVAPPRG OSG      | Circuit de purge de l'évaporateur ouvert ou court-circuité à la terre                  |
| EVAPPRG STP      | Circuit de purge de l'évaporateur court-circuité                                       |
| EVAPVNT DR H     | Circuit de mise à l'air libre de l'évaporateur haut                                    |
| EVAPVNT DR L     | Circuit de mise à l'air libre de l'évaporateur bas                                     |
|                  | Circuit de mise à l'air libre de l'évaporateur ouvert ou court-circuité à              |
| EVAPVNT OSG      | la terre                                                                               |
| EVAPVNT STP      | Circuit de mise à l'air libre de l'évaporateur ouvert ou court-circuité                |
|                  | Actionneur de l'orifice à ouverture variable de recirculation des gaz                  |
| EVUACIUATUK      | arechappement                                                                          |

|--|

| PID                 | Description exhaustive                                                        |
|---------------------|-------------------------------------------------------------------------------|
|                     | Service de l'orifice à ouverture variable de recirculation des gaz            |
| EVO DUTY            | d'échappement                                                                 |
| EVO DUTY CYCLE      | Orifice à ouverture variable de recirculation des gaz d'échappement           |
|                     | Tension de rétroaction de l'orifice à ouverture variable de recirculation     |
| EVO FDBACK          | des gaz d'échappement                                                         |
|                     | Tension de rétroaction de l'orifice à ouverture variable de recirculation     |
| EVO FEEDBACK        | des gaz d'échappement                                                         |
|                     | Commande du solénoïde de l'orifice à ouverture variable de                    |
| EVO SOL CMD         | recirculation des gaz d'échappement                                           |
| EVP                 | Position de la valve de recirculation des gaz d'échappement                   |
| EVR                 | Régulateur de dépression de la recirculation des gaz d'échappement            |
|                     | Moniteur de l'état de sortie du régulateur de dépression de                   |
| EVR MONITOR         | recirculation des gaz d'échappement                                           |
|                     | Taux du régulateur de dépression de recirculation des gaz                     |
| EVR-EGR(%)          | d'échappement                                                                 |
| EXH BCKPRS          | Contre-pression des gaz d'échappement                                         |
| EXT IDLE REQ SW     | Contacteur de demande de ralenti prolongé                                     |
| EXHAUST 02          | Quantité d'oxygène dans les gaz d'échappement                                 |
| EXHAUST O2 L        | Quantité d'oxygène dans les gaz d'échappement                                 |
| EXHAUST O2 R        | Quantité d'oxygène dans les gaz d'échappement                                 |
| EXT TRAV BRAKE      | Frein de translation                                                          |
|                     | Synchronisation de la pompe à injection de carburant, avec retard de          |
| F INJ TMNG+DLY      | la conduite                                                                   |
| F PRS SEN           | Capteur de pression du carburant                                              |
| F PSHAFT            | Vitesse de l'arbre de transmission avant                                      |
| F RAIL PRS          | Pression de la rampe d'alimentation                                           |
| F RAIL TMP          | Température de la rampe d'alimentation                                        |
| F TEMP SEN          | Capteur de température du carburant                                           |
| F.F. PRIORITY       | Priorité de l'image figée                                                     |
| FAIL CATMISF        | Nombre d'échecs au test de catalyseur                                         |
|                     | Nombre d'échecs au test de catalyseur depuis les 16 derniers tests,           |
| FAIL CATMISE 16     | depuis l'effacement des codes                                                 |
|                     | Mauvais comptes                                                               |
| FAIL COUNTER        | Mauvais comptes                                                               |
|                     | Nombre d'echecs au test de râtes à allumage depuis les 16 derniers            |
| FAIL EIVIISIVIIS IO | tests, depuis renacement des codes                                            |
|                     | Nombre maximal d'échecs au test d'émissions depuis les 16 derniers            |
|                     | Commando du ventilatour                                                       |
|                     |                                                                               |
| FAN DELAT           | VUILEC DELAT<br>Tamps da misa saus tansian du signal da commanda du ralais du |
| EANI DUITY CYCL     | ventilateur                                                                   |
|                     |                                                                               |
| FAN RELAY           | Voir FC RELAY                                                                 |
| FAN RELAY 1         | Relais 1 du ventilateur                                                       |
| FAN RELAY 2         | Relais 2 du ventilateur                                                       |
| FAN RELAY 2&3       | Relais 2 et 3 du ventilateur                                                  |
| FAN REQUEST         | Voir EC REQUESTED                                                             |
| FAN1 EN EREON       | Voir FC1 EN EREON                                                             |
| FAN1 EN OIL         | Voir FC1 EN OIL                                                               |
| FAN1 RELAY          | Voir FC1 RELAY                                                                |
| FAN1 REQUSTD        | Voir FC1 REQUESTED                                                            |
| FAN2 RELAY          | Voir FC2 RELAY                                                                |
| FAN2 REQUSTD        | Voir FC2 REQUESTED                                                            |

| PID             | Description exhaustive                                                    |
|-----------------|---------------------------------------------------------------------------|
| FAST IDLE SET   | Configuration du ralenti accéléré                                         |
| FAULT 1 KEY-ON  | Information sur l'erreur avec contact mis                                 |
| FAULT 2 KEY-ON  | Information sur l'erreur avec contact mis                                 |
| FAULT 3 KEY-ON  | Information sur l'erreur avec contact mis                                 |
| FAULT1 KEY-ON   | Information sur l'erreur avec contact mis                                 |
| FAULT2 KEY-ON   | Information sur l'erreur avec contact mis                                 |
| FAULT3 KEY-ON   | Information sur l'erreur avec contact mis                                 |
| FC DELAY        | Démarrage retardé du ventilateur                                          |
| FC ENABLED      | Ventilateur en marche                                                     |
| FC RELAY        | Commande du relais du ventilateur                                         |
| FC REQUESTED    | Mise en fonction du ventilateur demandée                                  |
|                 | Ventilateur 1 mis en fonction suite au signal de pression du réfrigérant  |
| FC1 EN FREON    | élevée                                                                    |
|                 | Ventilateur 1 mis en fonction suite au signal de température d'huile      |
| FC1 EN OIL      | élevée                                                                    |
| FC1 RELAY       | Commande du relais du ventilateur                                         |
| FC1 REQUESTED   | Mise en fonction du ventilateur demandée                                  |
| FC1 RLY COM     | Commande du relais de réglage du ventilateur 1                            |
|                 | Circuit du relais de réglage du ventilateur ouvert ou court-circuité à la |
| FC1 RLY OSG     | terre                                                                     |
| FC1 RLY STP     | Circuit du relais de réglage du ventilateur court-circuité                |
| FC2 RFLAY       | Commande du relais du ventilateur                                         |
| FC2 REQUESTED   | Mise en fonction du ventilateur demandée                                  |
|                 | Circuit du relais de réglage du ventilateur 2 ouvert ou court-circuité à  |
| EC2 RLY OSG     | la terre                                                                  |
| FC2 RLY STP     | Circuit du relais de réglage du ventilateur 2 court-circuité              |
| EDBCK 1/1       | Facteur de rétroaction 1/1                                                |
| EDBK FAC1/1     | Facteur de rétroaction 1/1                                                |
| FEATURE         | Mode octet                                                                |
| FIRST FAIL      | Kilométrage depuis la première erreur                                     |
| FL COMP S OT    | Canteur synchronisé de compensation de carburant                          |
| FL COMP SEN     | Capteur de compensation de carburant                                      |
|                 | Niveau de carburant (Module de zone de plateforme au Module de            |
| FLIVEP          | commande du aroune motopropulseur)                                        |
| FL PMP RLY      | Relais de la pompe à carburant                                            |
| FL TM INDEX     | Index de la correction de l'alimentation en carburant                     |
| FL TNK PRS      | Pression du réservoir à carburant, en mode analogique/digital             |
| FL TNK VPS      | Courbe de pression de la vapeur dans le réservoir de carburant            |
|                 | Compartiment de correction de l'alimentation en carburant                 |
|                 | Compartiment de correction de l'alimentation en carburant                 |
| FLTRMIEARN      | Mémorisation de la correction de l'alimentation en carburant              |
|                 | Mise à jour de la correction de l'alimentation en carburant               |
| FLEX FLIEL (V)  | Canteur de carburant d'un véhicule à carburant mixte                      |
| FLTNKPRS        | Tension de pression du réservoir à carburant                              |
|                 | Tension de rétroaction de la nompe à carburant en mode                    |
| EP EEEDBACK     | analogique/digital                                                        |
| EPM/ELIEL PLIMP | Moniteur de la nomne à carburant / Pomne à carburant                      |
| FRACT SPK DELAY | Retard fractionnaire de l'étincelle                                       |
|                 | Courant réel du moteur force                                              |
| FRC MTR COM     | Courant requis du moteur force                                            |
| FRC MTR DC      | Temps de mise sous tension du moteur force                                |
| FRCMCRFR        | Erreur de courant du moteur force                                         |
|                 | Courant réel du moteur force                                              |
| FRCMTR COM      | Courant requis du moteur force                                            |
|                 | oourum roquis uu motour loroo                                             |

## •••••••••••••••• Définitions de données d'identification de paramètres globaux (PID)

| PID              | Description exhaustive                                                                                     |
|------------------|----------------------------------------------------------------------------------------------------|
| FRON AXLE REQ    | Demande de l'essieu avant                                                                                  |
| FRONT AXLE SW    | Contacteur de l'essieu avant                                                                               |
| FRONT 02S        | Tension du capteur d'oxygène avant                                                                         |
| FRP              | Pression de la rampe d'alimentation                                                                        |
| FRZ FRM DTC      | Code d'anomalie à l'origine de la trame figée                                                              |
| FRZ FRM FC       | Mauvais comptes dans la trame figée                                                                        |
| FRZ FRM NR       | Compteur de trames figées non effectuées                                                                   |
| FRZ FRM PC       | Compteur de trames figées réussies                                                                         |
|                  | Système de sécurité intégré / Vitesse inférieure / Marche arrière –                                        |
| FS/LR CLUTCH     | Embravage de la marche arrière                                                                             |
|                  | Système de sécurité intégré / Vitesse inférieure / Marche arrière –                                        |
| FS/LR SOL        | Solénoïde                                                                                                  |
| FUEL/LEAN MON    | Moniteur de carburant pauvre                                                                               |
| FUEL/RICH MON    | Moniteur de carburant riche                                                                                |
| FUEL CELL ID     | Identification du réservoir à carburant                                                                    |
| FUEL CNTRI STAT  | État du contrôle du carburant                                                                              |
| FUEL CUTOFF      | Coupure du carburant                                                                                       |
| FUEL FLO SIG     | Signal de débit de carburant                                                                               |
|                  | Signal de débit de carburant                                                                               |
| FUELINI 1        | Injecteur de carburant 1                                                                                   |
| FUEL IN 12       | Injecteur de carburant ?                                                                                   |
| FUEL IN 13       | Injecteur de carburant 3                                                                                   |
|                  | Injecteur de carburant 4                                                                                   |
| FUEL IN 15       | Injecteur de carburant 5                                                                                   |
|                  | Injecteur de carburant 6                                                                                   |
|                  | Injecteur de carburant 7                                                                                   |
|                  | Injecteur de carburant 8                                                                                   |
|                  | Injecteur de carburant 0                                                                                   |
| FUEL IN L10      | Injecteur de carburant 10                                                                                  |
| FUEL IN L(S) 1   | Injecteur de carburant 1                                                                                   |
| FUEL INU (S) 2   | Injecteur de carburant ?                                                                                   |
| FUEL INJ (S) 2   | Injecteur de carburant 2                                                                                   |
| FUEL IN L(S) A   | Injecteur de carburant 4                                                                                   |
| FUEL IN L(S) 5   | Injecteur de carburant 5                                                                                   |
| FUEL INT (S) 6   | Injecteur de carburant 6                                                                                   |
| FUEL INJ (S) 7   | Injecteur de carburant 7                                                                                   |
|                  | Injecteur de carburant 9                                                                                   |
|                  | Injecteur de carburant 0                                                                                   |
|                  | Injecteur de carburant 10                                                                                  |
|                  | Captour de riveau de carburant                                                                             |
|                  | Niveau de carburant                                                                                        |
|                  | Signal du monitour do carburant                                                                            |
|                  | Juintai du moniteur de carburant a complété co cyclo do conduito                                           |
|                  | Vitosso do la nompo à carburant                                                                            |
|                  | Drossion du circuit d'alimentation                                                                         |
|                  | Dempe à carburant                                                                                          |
|                  | Pullipe d'albuildill<br>Polois de la nomne à carburant                                                     |
|                  | Commando du rolais de la nomno à carburant                                                                 |
|                  | Confindation de la pompe à carburant                                                                       |
| I ULL FUIVIF(V)  | rension a anneniation de la pompe à Calbulant<br>Commande de durée d'impulsion de l'injecteur de carburant |
|                  | Commande de durée d'impulsion de l'injecteur de carburant                                                  |
| I ULL PVVZ(IVIS) | Commanue de duree d'impuision de l'injecteur de carburant                                                  |
|                  | Durée d'impulsion de l'injecteur de carburant (gauche)                                                     |
|                  | Duree a Impuision de Emjecieur de Cardurant (droit)<br>Dressien de la rompe d'alimentation                 |
| FUEL KAIL PKS    | Pression de la rampe d'alimentation                                                                        |

----- A – 21

| PID             | Description exhaustive                                               |
|-----------------|----------------------------------------------------------------------|
| FUEL RATE       | Taux de carburant                                                    |
| FUEL SHUTSTAT   | État de la soupape d'arrêt du carburant                              |
| FUEL STATUS 1   | État de la boucle du circuit d'alimentation 1                        |
| FUEL STATUS 2   | État de la boucle du circuit d'alimentation 2                        |
| FUEL SYS        | État du circuit d'alimentation de carburant riche/pauvre             |
| FUEL SYS 1      | État de la boucle du circuit d'alimentation 1                        |
| FUEL SYS 2      | État de la boucle du circuit d'alimentation 2                        |
| FUEL SYS BK1    | Rangée de cylindres 1, riche/pauvre                                  |
| FUEL SYS BK2    | Rangée de cylindres 2, riche/pauvre                                  |
| FUEL SYS TEST   | Test du circuit d'alimentation                                       |
| FUEL SYS TST    | Test du circuit d'alimentation                                       |
| FUEL SYS1       | État de la boucle du circuit d'alimentation 1                        |
| FUEL SYS2       | État de la boucle du circuit d'alimentation 2                        |
| FUEL SYSTEM 1   | État de la boucle du circuit d'alimentation, rangée de cylindres 1   |
| FUEL SYSTEM 2   | État de la boucle du circuit d'alimentation, rangée de cylindres 2   |
| FUEL TANK PRESS | Pression du réservoir à carburant (avec polarisation)                |
| FUEL TEMP       | Température du carburant                                             |
| FUEL TMG REL    | Relais de régulation du carburant                                    |
| FUEL TMG SOL    | Solénoïde de régulation du carburant                                 |
| FUEL TMNG SOL   | Solénoïde de régulation du carburant                                 |
| FUEL VOLDES     | Volume de carburant souhaité                                         |
| FUELPW1         | Durée d'impulsion de l'injecteur de carburant, rangée de cylindres 1 |
| FUELPW2         | Durée d'impulsion de l'injecteur de carburant, rangée de cylindres 2 |
| GAR SFT APT     | Adaptateur de changement de vitesse garage                           |
| GAS FUEL R      | Archives du temps de traitement alloué pour l'essence                |
| GAS MASS        | Capteur de gaz massique                                              |
| GEAR BOX R      | Rapport de démultiplication de la boîte de vitesses                  |
| GEAR BOX R      | Rapport de la boîte de vitesses                                      |
| GEAR BOX T      | Puissance réelle de la boîte de vitesses                             |
| GEAR CMDED      | Rapport requis pour la boîte de vitesses                             |
| GEAR COMMD      | Génératrice commandée                                                |
| GEAR CURRENT    | Vitesse enclenchée                                                   |
| GEAR RATIO      | Rapport de vitesse calculé actuel                                    |
| GEAR/TCC        | Horaire de changement de vitesses 41TE / 42LE / 45RFE                |
| GEN CMDED       | Gnératrice commandée                                                 |
| GEN FIELD       | Inducteur de la génératrice                                          |
| GEN L TERM      | Borne en L de la génératrice                                         |
| GEN PWM         | Modulation de durée d'impulsion de la génératrice                    |
| GENERATOR LMP   | Témoin de la génératrice                                             |
| GLOW PLUG       | Tension de la bougie de préchauffage                                 |
| GLOW PLUG HIR   | Relais du réchauffeur de la bougie de préchauffage                   |
| GLOWPLGLMP      | l'émoin synchronisé de la bougie de préchauffage                     |
| GLOWPLUGB1      | Courant dans la bougie de préchauffage de la rangée de cylindres 1   |
| GLOWPLUGB2      | Courant dans la bougie de prechauffage de la rangee de cylindres 2   |
| GOV PRES SOL    | Solenoide de la pression du regulateur                               |
| GOV PRES-A      | Pression reelle du regulateur                                        |
| GUV PRES-1      | Pression theorique du regulateur                                     |
| GUVPRESACT      | Pression reelle du regulateur                                        |
| GUVPRES SUL     | Solenoide de la pression du regulateur                               |
|                 | Pression ineorique du regulateur                                     |
|                 | Retroaction du relais de la bougle prechauffage                      |
|                 | Relais du rechauffeur de la bougle de prechauffage                   |
|                 | remoin signalant la presence d'éau dans le carburant                 |
| HZU IN FUEL     | Presence d'éau dans le cardurant                                     |

Α

A – 22

## ••••••••••••••••• Définitions de données d'identification de paramètres globaux (PID)

| PID             | Description exhaustive                                                                               |
|-----------------|----------------------------------------------------------------------------------------------------|
| HANDWHEEL POS   | Position du volant                                                                                   |
| HEATD W/S REQ   | Interrupteur de demande de parebrise chauffant                                                       |
| HEATD WNDSHLD   | Commande de relais du parebrise chauffant                                                            |
| HFC             | Commande du ventilateur grande vitesse                                                               |
| HF RELAY        | Relais grande puissance de la commande du radiateur                                                  |
| HI ALTITUDE     | Interrupteur haute altitude                                                                          |
| HI ELEC LOAD    | Charge électrique élevée                                                                             |
|                 | Erreur de compte dans le taux de pression absolue dans la tubulure                                   |
| HI MAP RATE     | d'admission                                                                                          |
| HI RES SIG      | Signal haute résolution                                                                              |
| HI SPD FAN #2   | Ventilateur grande vitesse 2                                                                         |
| HI SPD FAN #3   | Ventilateur grande vitesse 3                                                                         |
| HI SPK MODE     | Modificateur d'allumage haut                                                                         |
| HICELL DLT      | Pression delta du compartiment élevée                                                                |
| HIGH BATTERY    | Batterie chargée                                                                                     |
|                 | Ventilateur en fonction pour un régime élevé du moteur (tours par                                    |
| HI-RPM FAN EN   | minute)                                                                                              |
| HO2S            | Capteur 2 d'oxygène réchauffé                                                                        |
|                 | Capteur 1 de la rangée de cylindres 1 de la tension de polarisation                                  |
| HO2S1-1AV BI    | moyenne de l'oxygène chauffé                                                                         |
|                 | Capteur 3 de la rangée de cylindres 1 de la tension de polarisation                                  |
| HO2S1-3AV BI    | moyenne de l'oxygène chauffé                                                                         |
|                 | Capteur 1 de la rangée de cylindres 2 de la tension de polarisation                                  |
| HO2S2-1AV BI    | moyenne de l'oxygène chauffé                                                                         |
| HO2S 1          | Capteur 1 d'oxygène réchauffé                                                                        |
| HO2S 1-1        | Capteur 1 de la rangée de cylindres 1 d'oxygène réchauffé                                            |
| HO2S 1-2        | Capteur 1 de la rangée de cylindres 2 d'oxygène réchauffé                                            |
| HO2S 1-3        | Capteur 3 de la rangée de cylindres 1 d'oxygène réchauffé                                            |
| HO2S 1-A        | Capteur A de la rangée de cylindres 1 d'oxygène réchauffé                                            |
| HO2S 2          | Capteur 2 d'oxygène réchauffé                                                                        |
| HO2S 2-1        | Capteur 1 de la rangée de cylindres 2 d'oxygène réchauffé                                            |
| H02S 2-2        | Capteur 2 de la rangée de cylindres 2 d'oxygène réchauffé                                            |
| HO2S CNT B1     | Nombre de croisements de l'oxygène dans la rangée de cylindres 1                                     |
| HO2S CNT B2     | Nombre de croisements de l'oxygène dans la rangée de cylindres 2                                     |
| HO2S MONITOR    | Le détecteur d'oxygène réchauffé a complété ce cycle de conduite                                     |
| HO2S HEATER CMD | Commande du chauffeur d'oxygène chauffé                                                              |
| HO2S POST       | Oxygène post-réchauffé                                                                               |
| HO2S PRE        | Oxygène pré-réchauffé                                                                                |
|                 | Capteur 1 de la rangée de cylindres 1 de la variation de l'oxygène                                   |
| HO2S VAR B1S1   | réchauffé                                                                                            |
|                 | Capteur 1 de la rangée de cylindres 2 de la variation de l'oxygène                                   |
| HO2S VAR B2S1   | réchauffé                                                                                            |
| HOTLAMP         | Témoin de température élevée                                                                         |
| HOI MODE        | Mode température élevée                                                                              |
| HOT OPN LP      | Boucle ouverte à température élevée                                                                  |
| HSPD FAN REL    | Relais de commande du ventilateur grande vitesse                                                     |
| HSPD2 FAN REL   | Relais 2 de commande du ventilateur grande vitesse                                                   |
| HSPD3 FAN REL   | Relais 3 de commande du ventilateur grande vitesse                                                   |
|                 | iemps de mise sous tension du contrôle de l'air au ralenti.                                          |
| IAC SHUL ISTE   | Etape i de la commande de termeture de l'air au raienti                                              |
|                 | Direction de l'actionneur de la commande de l'air au raienti                                         |
|                 | ivioleur de commande de l'air au raienti<br>Étana 1 de la commande de formatives de l'air au raienti |
|                 | Etape i de la commande de termeture de l'air au raienti                                              |
| IAC MTR OPENT   | Etape 1 de la commande d'ouverture de l'air au ralenti                                               |

| PID                | Description exhaustive                                                 |
|--------------------|------------------------------------------------------------------------|
| IAC MTR POS        | Position du moteur de commande de l'air au ralenti                     |
| IAC OPEN 1STP      | Étape 1 du moteur allumé de la commande de l'air au ralenti            |
| IAC POS DESIRED    | Position souhaitée du moteur de commande de l'air au ralenti           |
| IAC POS REQ        | Position requise de l'actionneur de commande de l'air au ralenti       |
| IAC POS W AC       | Position du moteur de commande de l'air au ralenti, avec air climatisé |
| IAC POS WO AC      | Position du moteur de commande de l'air au ralenti, sans air climatisé |
| IAC POSITION       | Position de l'actionneur de commande de l'air au ralenti               |
| IAC TRM            | Régulation 2 du débit de l'air au ralenti                              |
| IAC TRM0           | Régulation 0 du débit de l'air au ralenti                              |
| IAC TRM1           | Régulation 1 du débit de l'air au ralenti                              |
| IAC TRM3           | Régulation 3 du débit de l'air au ralenti                              |
| IAT                | Température de l'air d'admission                                       |
| IAT (V)            | Température de l'air d'admission                                       |
|                    | Lecture de la température de l'air d'admission en mode                 |
| IAT A/D            | analogique/numérique                                                   |
| IAT AT START       | Température de l'air d'admission au démarrage                          |
| IAT AT STRT        | Température de l'air d'admission au démarrage                          |
| IAT RAW            | Température de l'air d'admission brut                                  |
|                    | Canteur de température de l'air d'admission                            |
| IAT TEMP (°F)/(°C) | Température de l'air d'admission                                       |
| IAT TEMP (C)/(E)   | Température de l'air d'admission                                       |
|                    | Température de l'air d'admission non réglée                            |
| IC BYPASS          | Stabilisation de la commande d'allumage                                |
| IC ENABLED         | Commande d'allumage en fonction                                        |
|                    | Erreur filtrée d'un diagnostic de régime ralenti du moteur             |
|                    | Au ralanti                                                             |
|                    | Régime ralenti du moteur demandé                                       |
|                    | Régime du moteur au ralenti                                            |
|                    | Régime du moteur au raienti<br>Régime ralenti du moteur soubaité       |
| IDLE SWITCH        | Contacteur ralenti                                                     |
| ING 0              |                                                                        |
| IGN 0 ECM          | Tension d'amorçage 0 du module de commande du moteur                   |
| IGN 0 LOW          | Tension d'amorçage 1                                                   |
| IGN 3              | Tension d'amorçage 3                                                   |
|                    |                                                                        |
|                    | Synchronisation de l'avance à l'allumage du cylindre 1                 |
|                    | Stabilization de l'allumage                                            |
|                    | Compteur de cycles de démarrage                                        |
|                    | Pohino d'allumago                                                      |
|                    | Bobine d'allumage                                                      |
|                    | Pobline allumage 2                                                     |
|                    | Pobline allumage 2                                                     |
|                    | Bobine allumage 4                                                      |
|                    | Bobine allumage 5                                                      |
|                    | Bobine allumage 6                                                      |
|                    | Bobine allumage 7                                                      |
|                    | Bobine allumage 7                                                      |
|                    | Bobine allumage 8                                                      |
|                    | Bobline allumage 9                                                     |
|                    | Bubline allumage TU                                                    |
|                    | Anumage du module de commande electronique de traction et de           |
|                    |                                                                        |
|                    | AKKEI<br>Sanda diallumaga                                              |
|                    | Sonue a anumage                                                        |
| IGN SNC TZV L      | Cycles d'allumage à partir de 12 volts                                 |

10 IG

A – 24

| <br>Définitions de données d'identification de paramètres globaux (PID | )) |
|------------------------------------------------------------------------|----|
|                                                                        | _  |

| PID             | Description exhaustive                                                                      |
|-----------------|---------------------------------------------------------------------------------------------|
| IGNADV CYL1     | Synchronisation de l'avance à l'allumage dans le cylindre 1                                 |
| IGNITION        | Tension d'amorçage                                                                          |
| IGNITION MDE    | Mode d'allumage                                                                             |
| IGNITION SW     | Interrupteur d'allumage                                                                     |
| ILC SOLENOID    | Solénoïde du compensateur de régime ralenti                                                 |
| IND TP ANG      | Angle suggéré du papillon                                                                   |
| INGEAR TRIP     | Témoin indiquant l'enclenchement d'une vitesse                                              |
| IN L1 FALILT    | Erreur de l'injecteur 1                                                                     |
|                 | Errour de l'injecteur 2                                                                     |
|                 | Errour de l'injecteur 3                                                                     |
|                 | Erreur de l'injecteur 3                                                                     |
|                 | Errour de l'injecteur 5                                                                     |
|                 | Errour de l'injecteur 6                                                                     |
|                 | Errour de l'injecteur 7                                                                     |
|                 | Errour de l'injecteur 7                                                                     |
|                 | Errour de l'injecteur 0                                                                     |
|                 | Errour de l'injecteur 9                                                                     |
|                 | Commando de durás d'impulsion de l'injecteur de carburant (injection                        |
|                 |                                                                                             |
|                 | Commando de durée d'impulsion de l'injecteur de carburant (injection                        |
|                 | dens le serps de pepillen)                                                                  |
|                 | Commando de la procesión de l'injectour                                                     |
|                 | Commanue de la pression de l'injecteur                                                      |
| INDIAOLI        | Commando de durás d'impulsion de l'injecteur de carburant (injection                        |
|                 | commanue de duree d'impuision de l'injecteur de carburant (injection                        |
|                 | Durée d'impulsion de l'injectour                                                            |
|                 | Durée d'impulsion de l'injecteur dans le sulindre 1                                         |
|                 | Durée d'impulsion de l'injecteur dans le cylindre 1                                         |
|                 | Durée d'impulsion de l'injecteur dans le cylindre 2                                         |
|                 | Durée d'impulsion de l'injecteur dans le cylindre 3                                         |
|                 | Impulsion de l'injecteur, rangée de cylindres gauche                                        |
|                 | Commande de durée d'impulsion de l'injecteur de carburant                                   |
|                 | Modulation de durée d'impulsion de l'injecteur dans la rangée de                            |
|                 | cylindros 1                                                                                 |
|                 | Cylinales I<br>Modulation do duráo d'impulsion do l'injoctour dans la rangão do             |
|                 | cylindros 2                                                                                 |
|                 | Cyminices z<br>Durác d'impulsion do l'injection dans la rangée de sulindres draite          |
|                 | Commando do duráo d'impulsion do l'injectour do carburant (injection                        |
|                 | commanue de durée d'impuision de l'injecteur de carburant (injection                        |
|                 | Tompérature de l'injecteur de carburant                                                     |
|                 | Captour de température de l'injecteur de carburant                                          |
|                 | Duráe d'impulsion de l'injecteur                                                            |
|                 | Durée d'impulsion de l'injecteur 1                                                          |
|                 | Module de duráe d'impulsion de l'injecteur dans le cylindre 1                               |
| (2m) (1M)       | Duráe d'impulsion de l'injecteur                                                            |
| IN 12 DN/       | Duráe d'impulsion de l'injecteur 2                                                          |
| IN 12 RPW       | Madule de durée d'impulsion de l'injecteur dans le culindre 2                               |
|                 | Module de durée d'impulsion de l'injecteur dans le cylindre 2                               |
|                 | Module de durée d'impulsion de l'injecteur dans le cylindre 3                               |
|                 | Andle d'injection de la nomne à injection de diesel                                         |
| INSECTOWI ANOLL | Moment de fermeture du solénoïde de l'injecteur de la nombe à                               |
|                 | injection de diesel                                                                         |
|                 | ngeann ac aicsei<br>Position du régulateur du débit d'air du collecteur d'admission dans la |
| INT MAN CTI 1   | rannée de cylindres 1                                                                       |
|                 |                                                                                             |

| PID             | Description exhaustive                                                  |
|-----------------|-------------------------------------------------------------------------|
|                 | Position du régulateur du débit d'air du collecteur d'admission dans la |
| INT MAN CTL2    | rangée de cylindres 2                                                   |
| INT MANIF CNTRL | Commande des communications du collecteur d'admission                   |
| INTAKE HTR 1    | Réchauffeur d'air d'admission 1                                         |
| INTAKE HTR 2    | Réchauffeur d'air d'admission 2                                         |
| INTAKE SW SOL   | Solénoïde de l'interrupteur d'admission                                 |
| INTEGRATOR      | Voir ST FUEL TRIM                                                       |
| INTEGRATOR L    | Voir ST FUEL TRIM L                                                     |
| INTEGRATOR R    | Voir ST FUEL TRIM R                                                     |
| IGT HTR 1       | Réchauffeur d'air d'admission 1                                         |
| IGT HTR 2       | Réchauffeur d'air d'admission 2                                         |
| IPC FUEL DIS    | Excentrique pour pompe à injection de carburant désactivée              |
| IPMP REF MIS    | Référence manquante de l'excentrique pour pompe à injection             |
| ISC DIRECTION   | Commande de ralenti de la direction                                     |
| ISC MOTOR       | Commande de ralenti du moteur                                           |
| ISC NOSE SW     | Interrupteur de la commande de ralenti activé par le bruit              |
| J2              | J2                                                                      |
| KEYON 2ND LAST  | Nombre de «contact mis» depuis les 2 dernières erreurs                  |
| KEYON 3RD LAST  | Nombre de «contact mis» depuis les 3 dernières erreurs                  |
| KEYON SNC LAST  | Nombre de «contact mis» depuis la dernière erreur                       |
| KICKDOWN ENAB   | Rétrogradation forcée en fonction                                       |
| KNK RET CYL1    | Décallage du cliquetis dans le cylindre 1                               |
| KNK RET CYL2    | Décallage du cliquetis dans le cylindre 2                               |
| KNK RET CYL3    | Décallage du cliquetis dans le cylindre 3                               |
| KNK RET CYL4    | Décallage du cliquetis dans le cylindre 4                               |
| KNK RET TOT     | Décallage généralisé du cliquetis                                       |
| KNOCK CNTER     | Compteur du détecteur de cliquetis                                      |
| KNOCK COUNTER   | Compteur du détecteur de cliquetis                                      |
| KNOCK OA(°)     | Décallage généralisé du cliquetis                                       |
| KNOCK RET       | Décallage du cliquetis                                                  |
| KNOCK RET1 (°)  | Décallage du cliquetis dans un cylindre                                 |
| KNOCK RET2 (°)  | Décallage du cliquetis dans un cylindre                                 |
| KNOCK RET3 (°)  | Décallage du cliquetis dans un cylindre                                 |
| KNOCK RET4 (°)  | Décallage du cliquetis dans un cylindre                                 |
| KNOCK RETARD    | Décallage du cliquetis                                                  |
| KNOCK RTRD      | Décallage du cliquetis                                                  |
| KNOCK SEN (V)   | Signal du détecteur de cliquetis                                        |
| KNOCK SEN1 (V)  | Signal du détecteur de cliquetis                                        |
| KNOCK SEN2 (V)  | Signal du détecteur de cliquetis                                        |
| KNOCK SENS      | Détecteur de cliquetis                                                  |
| KNOCK SENSOR    | Détecteur de cliquetis                                                  |
| KS 2LONG        | Cliquetis trop long                                                     |
| KS1             | Détecteur de cliquetis 1                                                |
| KS2             | Détecteur de cliquetis 2                                                |
| KS ACTIVE       | Compteur actif du détecteur de cliquetis                                |
| KS ACTIVITY     | Présence d'un signal de cliquetis                                       |
| KS ADJUST       | Facteur de calibrage du signal de cliquetis                             |
| KS IDL NSE      | Signal de ralenti du détecteur de cliquetis                             |
| KS NOISE        | Signal du détecteur de cliquetis                                        |
| KS NOISE CHNL   | Canal du signal du détecteur de cliquetis                               |
| KSB MTR CKT     | Circuit moteur de la carte du détecteur de cliquetis                    |
| KS COUNTER      | Compteur du détecteur de cliquetis                                      |
| KS FAILURE      | Echec du détecteur de cliquetis                                         |
|                 |                                                                         |

Α

|  | Définitions de données | d'identification de | paramètres ( | globaux (l | PID) |
|--|------------------------|---------------------|--------------|------------|------|
|--|------------------------|---------------------|--------------|------------|------|

| חום             | Description exhaustive                                                                                   |   |
|-----------------|----------------------------------------------------------------------------------------------------|---|
| רוע             | Accélération de la correction à long torme de l'alimentation en                                          |   |
|                 | carburant                                                                                                |   |
| LILIWIACC       | vaivulalii<br>Movenne de la correction à long terme de l'alimentation en cerhurent                       |   |
|                 | Novenne de la confection à long terme de l'alimentation en carbulant<br>dans la rangée de cylindres 1    |   |
|                 | ualis la l'aligee de cyllidies i<br>Meuenne de la correction è long terme de l'alimentation en certurant |   |
|                 |                                                                                                    |   |
|                 | pour la rangee de cylindre 2                                                                             |   |
|                 | Correction continue de la correction de l'alimentation en carburant                                      |   |
|                 | Decallage de la correction a long terme de l'alimentation en carburant                                   |   |
|                 | Raienti de la correction à long terme de l'alimentation en carburant                                     |   |
| L PRES A/D      | Pression conduite de l'entree analogique/digitale                                                        |   |
| L PRES DC       | Cycle de service de la pression conduite                                                                 |   |
| L PRES SW       | Manocontacteur de conduite                                                                               |   |
| L OCT SPK M     | Modificateur d'allumage pour carburant à faible indice d'octane                                          |   |
| L/R AVG TIME    | Moyen de la durée du changement d'un mélange pauvre à riche                                              |   |
| L/R TRANS       | Transition d'un mélange pauvre à riche                                                                   |   |
| LAST FAIL       | Kilométrage depuis la dernière erreur                                                                    |   |
| _AST FAULT(V)   | Dernière erreur                                                                                          |   |
| LAST SHIFT      | Moment du dernier changement de vitesse                                                                  |   |
| LATEST CODE     | Identification de la dernière erreur enregistrée                                                         |   |
| _DP SYSTEM      | Test de détection de fuite du système de pompes                                                          |   |
| _FC             | Commande du ventilateur à basse vitesse                                                                  |   |
| _F COMMAND      | Commande avant gauche                                                                                    |   |
| _F RELAY        | Relais de commande du ventilateur à basse vitesse                                                        |   |
| _F SENSED       | Détecté à l'avant gauche                                                                                 |   |
| _F SOL STATUS   | État du solénoïde avant gauche                                                                           |   |
| _F WHEEL SPD    | Vitesse de la roue avant gauche                                                                          |   |
| _F WHL STATUS   | État de la roue avant gauche                                                                             |   |
| IFT PUMP        | Tension de la pompe aspirante                                                                            |   |
| INE PRES        | Pression conduite                                                                                        |   |
| K DETCT PUMP    | Détection de fuites de la pompe                                                                          |   |
| K DETCT PMP     | Solénoïde de détection de fuites de la pompe                                                             |   |
| K DETCT PMP SW  | Interrupteur de détection de fuites de la pompe                                                          |   |
| K DETCT PMP SYS | Test de détection de fuite du système de pompes                                                          |   |
|                 | Témoin de niveau du liquide de refroidissement bas                                                       |   |
| O FAN RELAY     | Relais du ventilateur à basse vitesse                                                                    |   |
| O RES REE       | Impulsion de référence de basse résolution                                                               |   |
|                 | Modificateur d'allumage bas                                                                              |   |
| OAD AT MISE     | Charge du moteur lors du raté d'allumage                                                                 |   |
|                 | État de la houcle                                                                                        |   |
|                 | Compteur de perte d'annariement                                                                          |   |
|                 | Témoin de niveau de liquide de refroidissement has                                                       |   |
|                 | Támain de niveau d'huile has                                                                             |   |
|                 | Támain de niveau d'huile bas                                                                             |   |
|                 | Indev de volume de l'embravage de repport inférieur/merche errière                                       |   |
|                 | Manocontacteur de l'embravage de rapport inférieur/marche arrière                                        |   |
|                 | Manucumacieur de remurayage de rapport interieur/matche affiele<br>Solénoïdo infériour/marcho arrièro    |   |
|                 | Solénoïde du système d'antinatingen arrière geuche                                                       | Α |
|                 | Solenoide du systeme d'antipatinage arriver souche                                                       |   |
|                 | Etat du système d'antipatinage arrière gauche                                                            |   |
| LK WHEEL SPD    | vitesse de la roue arriere gauche                                                                        |   |
|                 | Systeme de regulation de l'embrayage de rapport intérieur/marche                                         |   |
| LRCC CLUTCH ST  | arrière                                                                                                  |   |
|                 | Manocontacteur du système de régulation de l'embrayage de rapport                                        |   |
| LRCC PRES SW    | intérieur/marche arrière                                                                                 |   |
|                 |                                                                                                    |   |

| PID                             | Description exhaustive                                                 |
|---------------------------------|------------------------------------------------------------------------|
|                                 | Solénoïde du système de régulation de l'embrayage de rapport           |
| LRCC SOL                        | inférieur/marche arrière                                               |
|                                 | Embrayage de verrouillage ou de gamme basse pour les rapports          |
| L/R-LU CLUTCH                   | inférieur/marche arrière                                               |
|                                 | Indice de volume du système de régulation de l'embrayage de            |
| LRCC CL VOL IND                 | rapport inférieur/marche arrière                                       |
| LRND FVOL-4C                    | Volume de remplissage acquis - Embrayage 4C                            |
| LRND IAC W                      | Régulation acquise de l'air de ralenti (IAC) avec air climatisé        |
| LRND IAC WO                     | Régulation acquise de l'IAC sans air climatisé                         |
| LSPD FAN REL                    | Dernier relais du ventilateur en attente                               |
| LST 1-2 SFT                     | Moment du dernier changement entre les vitesses 1 et 2                 |
| LST 2-3 SFT                     | Moment du dernier changement entre les vitesses 2 et 3                 |
|                                 | Moment du dernier changement entre les vitesses 3 et 4                 |
|                                 | Code du dernier changement de vitesse                                  |
|                                 | En eur de dennier changement de vitesse                                |
|                                 | Cellule de correction à long terme                                     |
|                                 | Correction à long terme de l'alimentation en carburant nour            |
| LT FT ACCL LRN                  | accélération acquise                                                   |
|                                 | Facteur de correction à long terme du rapport air/carburant de la      |
| LT FT B1                        | rangée de cvlindre 1                                                   |
|                                 | Facteur de correction à long terme du rapport air/carburant de la      |
| LT FT B2                        | rangée de cylindre 2                                                   |
|                                 | Correction acquise à long terme de l'alimentation en carburant pour    |
| LT FT CRZ LRN                   | vitesse de croisière                                                   |
|                                 | Correction acquise à long terme de l'alimentation en carburant lors de |
| LT FT DCL LRN                   | ralentissement                                                         |
|                                 | Correction acquise à long terme de l'alimentation en carburant à       |
| LT FT IDL LRN                   | basse vitesse                                                          |
|                                 | Moyenne de la correction à long terme de l'alimentation en carburant   |
| LI FIRM AVI                     | pour la rangee de cylindres l                                          |
|                                 | moyenne de la correction à long terme de l'alimentation en carburant   |
|                                 | pour la rangee de cylindres z                                          |
| LT FTRM1                        | rangée de cylindre 1                                                   |
|                                 | Facteur de correction à long terme du rapport air/carburant de la      |
| LT FTRM2                        | rancée de cylindre 2                                                   |
| L TCS COMMAND                   | Commande du système d'antipatinage gauche                              |
| L TCS SENSED                    | Système d'antipatinage gauche capté                                    |
|                                 | Correction à long terme de l'alimentation en carburant pour la rangée  |
| LT FL TRM 1                     | de cylindres 1                                                         |
|                                 | Correction à long terme de l'alimentation en carburant pour la rangée  |
| LT FL TRM 2                     | de cylindres 2                                                         |
|                                 | Moyenne de la correction à long terme de l'alimentation en carburant   |
| LT FL TRM AV1                   | pour la rangée de cylindres 1                                          |
|                                 | Moyenne de la correction à long terme de l'alimentation en carburant   |
| LT FL TRM AV2                   | pour la rangée de cylindres 2                                          |
| LT FUEL TR CL (Bloc de mémoire) | Unité de correction à long terme de l'alimentation en carburant.       |
| LI FUEL TR EN (BLM ENABLED)     | Correction à long terme de l'alimentation en carburant activée         |
| LI FUEL I KIM                   | Correction a long terme de l'alimentation en carburant.                |
|                                 | correction a long terme de l'alimentation en carburant pour la rangée  |
|                                 | ue cylinaries gauche.                                                  |
|                                 | de cylindres droite                                                    |
|                                 | นะ อังแมนเอง นายแอ.                                                    |

Α

A – 28 •••••

## ••••••••••••••••• Définitions de données d'identification de paramètres globaux (PID)

| PID                 | Description exhaustive                                                      |
|---------------------|-----------------------------------------------------------------------------|
| LTST DTC INT        | Dernier code de défectuosité intermittent                                   |
| LTST DTC PEND       | Le dernier code d'anomalie retarde l'afficance du nouveau.                  |
| LTST TRAN DTC       | Dernier code d'anomalie de la transmission emmagasiné                       |
| M SNCDTCCI          | Kilométrage denuis l'effacement des codes d'anomalie                        |
| M/T CLUTCH DIS      | Embravage de la transmission manuelle désencianché                          |
| ΜΔΕ                 | Déhitmètre d'air massique                                                   |
|                     | Débit d'air massique consommé                                               |
|                     | Eráquence du débitmètre d'air massique                                      |
|                     | Decirculation maximale des das dáchannement lors de diagnostic de           |
|                     | MAE au ralonti                                                              |
| MAI IDEE I OL LOR   | MAL au laicht                                                               |
|                     | de MAE au relepti                                                           |
|                     | ue IVIAF du Idielli                                                         |
|                     | Prequence d'entree brute du debit d'all massique                            |
|                     | Débit d'air massique en lh/min au on a/aca                                  |
|                     | Debit d all massique en ib/min ou en g/sec                                  |
|                     | Debit MAF/EGR desire                                                        |
| MAF/EGR FLOW DES    | Debit MAF/EGR desire                                                        |
| MALFHISTORY         | Affichage de l'historique des defaillances                                  |
| MANFLD TUNING       |                                                                             |
| MANIFGAUGE          | Pression au manometre du collecteur                                         |
| MAP                 | Pression absolue du collecteur                                              |
|                     | Valeur analogue a numerique acquise du capteur de pression du               |
| MAP A/D LRN         | collecteur                                                                  |
| MAP DIFRNTIAL       | Differentiel de pression absolue du collecteur                              |
| MAP GAU             | Controleur de pression absolue du collecteur                                |
| MAP GAUGE ("HG)     | Releve du controleur de pression absolue du collecteur                      |
| MAP PASSES/FAILED   | lest succes/echec du controleur de pression absolue du collecteur           |
|                     | Pression absolue (MAP-ICM) du collecteur                                    |
| MAP TURBO           | Pression absolue du collecteur du turbocompresseur                          |
| MASFUELDES          |                                                                             |
|                     | VOILIAI<br>Désime d'utilisation du calénsida résultatour de mélance conturé |
|                     | Regime d'utilisation du solenoide regulateur de melange carburé             |
|                     | Angle d'inclinaison du solenoide regulateur de melange carbure              |
|                     | Distribution mesuree de la pompe d'injection de carburant diesei            |
| MED RES ENG         | Regime au moteur de resolution moyenne                                      |
| MED RES REF         | Impulsions de reference de resolution moyenne                               |
| MED RE-SYNC         | Compteur de re-synchronisations de résolution moyenne                       |
| METHANOL (%)        | Concentration en methanol du carburant                                      |
|                     | Iotal des defectuosites dues aux rates d'allumage depuis la premiere        |
| MF F SNC TF         | defectuosite                                                                |
|                     | Iotal des rates d'allumage sans consequence depuis la première              |
| MF P SNC IF         | detectuosite                                                                |
|                     | Mid. Spark Modifier                                                         |
| MIL (CHK ENG LIGHT) | l'emoin d'anomalie                                                          |
| MILDIST             | Distance parcourue depuis activation du temoin d'anomalie                   |
|                     | Circuit de sortie haut du temoin d'anomalie                                 |
|                     | Circuit de sortie das du tempin d'anomalie                                  |
|                     | Etat temoin MIL                                                             |
|                     | ivinutes ecoulees depuis activation du temoin d'anomalie                    |
|                     | remoin d'anomalie était active                                              |
| MIL WAS ON/DIC      | i emoin d'anomalie etait active pour cette défectuosité                     |
|                     | Debit d'air minimum                                                         |
|                     | Position minimale de la vitesse automatique au ralenti                      |
| IVIIN IAT           | remperature minimale de l'air d'admission                                   |

| MIN THROT (V)       Capteur de la position minimale du papillon – Valeur du PCM         MIS CUR 1       Courant raté d'allumage cylindre n°1         MIS CUR 2       Courant raté d'allumage cylindre n°1         MIS CUR 3       Courant raté d'allumage cylindre n°3         MIS CUR 5       Courant raté d'allumage cylindre n°4         MIS CUR 6       Courant raté d'allumage cylindre n°7         MIS CUR 7       Courant raté d'allumage cylindre n°7         MIS CUR 8       Courant raté d'allumage cylindre n°8         MIS CVL 9       Raté d'allumage cylindre n°8         MIS CVL 5       Raté d'allumage de cylindre secondaire         MIS CYL 5       Raté d'allumage cylindre n°8         MIS CYL 5       Raté d'allumage cylindre secondaire         MIS CYL 5       Raté d'allumage cylindre secondaire         MIS CRDPFE       moment de raté d'allumage cylindre n°1         MIS HIST 1       Historique des ratés d'allumage cylindre n°3         MIS HIST 3       Historique des ratés d'allumage cylindre n°3         MIS HIST 4       Historique des ratés d'allumage cylindre n°3         MIS HIST 5       Historique des ratés d'allumage cylindre n°3         MIS HIST 6       Historique des ratés d'allumage cylindre n°3         MIS HIST 7       Historique des ratés d'allumage cylindre n°6         MIS HIST 8       H                                                                                                    | PID            | Description exhaustive                                             |
|----------------------------------------------------------------------------------------------------|----------------|--------------------------------------------------------------------|
| MIS CUR 1       Courant rate drailumage cylindre n°1         MIS CUR 2       Courant rate drailumage cylindre n°2         MIS CUR 3       Courant rate drailumage cylindre n°3         MIS CUR 4       Courant rate drailumage cylindre n°5         MIS CUR 6       Courant rate drailumage cylindre n°5         MIS CUR 7       Courant rate drailumage cylindre n°6         MIS CUR 8       Courant rate drailumage cylindre n°7         MIS CVL 8       Courant rate drailumage cylindre n°7         MIS CVL S       Raté drailumage du maître cylindre         MIS CVL S       Raté drailumage du cylindre secondaire         MIS CVL STAT       Eat des ratés drailumage cylindre n°1         MIS SCRS TAT       Eat des ratés drailumage cylindre n°1         MIS HIST 1       Historique des ratés drailumage cylindre n°1         MIS HIST 2       Historique des ratés drailumage cylindre n°3         MIS HIST 3       Historique des ratés drailumage cylindre n°4         MIS HIST 4       Historique des ratés drailumage cylindre n°4         MIS HIST 5       Historique des ratés drailumage cylindre n°4         MIS HIST 7       Historique des ratés drailumage cylindre n°4         MIS HIST 8       Historique des ratés drailumage cylindre n°4         MIS HIST 7       Historique des ratés drailumage cylindre n°4         MIS HIST 8                                                                                                    | MIN THROT (V)  | Capteur de la position minimale du papillon – Valeur du PCM        |
| MIS CUR 2     Courant raté d'allumage cylindre n°2       MIS CUR 3     Courant raté d'allumage cylindre n°3       MIS CUR 4     Courant raté d'allumage cylindre n°5       MIS CUR 5     Courant raté d'allumage cylindre n°5       MIS CUR 6     Courant raté d'allumage cylindre n°5       MIS CUR 7     Courant raté d'allumage cylindre n°6       MIS CUR 8     Courant raté d'allumage cylindre n°8       MIS CVL S     Raté d'allumage de cylindre secondaire       MIS CVL STAT     Elat des ratés d'allumage par cylindre n°1       MIS CVL STAT     Elat des ratés d'allumage cylindre n°1       MIS EGRDPFE     moment de la raté d'allumage cylindre n°1       MIS HIST 1     Historique des ratés d'allumage cylindre n°2       MIS HIST 3     Historique des ratés d'allumage cylindre n°2       MIS HIST 4     Historique des ratés d'allumage cylindre n°3       MIS HIST 5     Historique des ratés d'allumage cylindre n°3       MIS HIST 6     Historique des ratés d'allumage cylindre n°5       MIS HIST 7     Historique des ratés d'allumage cylindre n°6       MIS HIST 8     Historique des ratés d'allumage cylindre n°1       MIS HIST 9     Historique des ratés d'allumage cylindre n°3       MIS HIST 9     Historique des ratés d'allumage cylindre n°1       MIS HIST 9     Historique des ratés d'allumage cylindre n°1       MIS HIST 10     Historique des ratés d'allumage cylindre n°                                                                    | MIS CUR 1      | Courant raté d'allumage cylindre n°1                               |
| MIS CUR 3       Courant raté d'allumage cylindre n°3         MIS CUR 4       Courant raté d'allumage cylindre n°4         MIS CUR 5       Courant raté d'allumage cylindre n°5         MIS CUR 6       Courant raté d'allumage cylindre n°5         MIS CUR 8       Courant raté d'allumage cylindre n°6         MIS CUR 8       Courant raté d'allumage cylindre n°8         MIS CYL 9       Raté d'allumage du maître cylindre         MIS CYL STAT       Elat des ratés d'allumage par cylindre         MIS CYL STAT       Elat des ratés d'allumage cylindre n°1         MIS SUR 5171       Historique des ratés d'allumage cylindre n°1         MIS HIST 1       Historique des ratés d'allumage cylindre n°1         MIS HIST 3       Historique des ratés d'allumage cylindre n°3         MIS HIST 4       Historique des ratés d'allumage cylindre n°3         MIS HIST 5       Historique des ratés d'allumage cylindre n°5         MIS HIST 6       Historique des ratés d'allumage cylindre n°6         MIS HIST 7       Historique des ratés d'allumage cylindre n°6         MIS HIST 8       Historique des ratés d'allumage cylindre n°1         MIS HIST 9       Historique des ratés d'allumage cylindre n°1         MIS HIST 10       Historique des ratés d'allumage cylindre n°1         MIS FDELAY       Affichage des ratés d'allumage cylindre n°10                                                                                                    | MIS CUR 2      | Courant raté d'allumage cylindre n°2                               |
| MIS CUR 4     Courant raté d'allumage cylindre n°4       MIS CUR 5     Courant raté d'allumage cylindre n°5       MIS CUR 6     Courant raté d'allumage cylindre n°6       MIS CUR 7     Courant raté d'allumage cylindre n°6       MIS CUR 8     Courant raté d'allumage cylindre n°6       MIS CUR 8     Courant raté d'allumage cylindre n°6       MIS CVL P     Raté d'allumage du maître cylindre       MIS CYL STAT     Eat des ratés d'allumage du maître cylindre       MIS CYL STAT     Eat des ratés d'allumage cylindre n°1       MIS HIST 1     Historique des ratés d'allumage cylindre n°1       MIS HIST 2     Historique des ratés d'allumage cylindre n°1       MIS HIST 3     Historique des ratés d'allumage cylindre n°2       MIS HIST 4     Historique des ratés d'allumage cylindre n°3       MIS HIST 5     Historique des ratés d'allumage cylindre n°4       MIS HIST 6     Historique des ratés d'allumage cylindre n°5       MIS HIST 7     Historique des ratés d'allumage cylindre n°5       MIS HIST 8     Historique des ratés d'allumage cylindre n°6       MIS HIST 9     Historique des ratés d'allumage cylindre n°7       MIS HIST 10     Historique des ratés d'allumage cylindre n°1       MIS FIGS 10     Reiat d'allumage cylindre n°1       MIS FIGS 10     Reiat d'allumage cylindre n°1       MIS FIGS 10     Reiat d'allumage cylindre n°10       MIS                                                                                           | MIS CUR 3      | Courant raté d'allumage cylindre n°3                               |
| MIS CUR 5       Courant raté d'allumage cylindre n°5         MIS CUR 6       Courant raté d'allumage cylindre n°6         MIS CUR 7       Courant raté d'allumage cylindre n°7         MIS CUR 8       Courant raté d'allumage cylindre n°8         MIS CYL P       Raté d'allumage du maître cylindre         MIS CYL S       Raté d'allumage de cylindre secondaire         MIS CYL STAT       Etal des ratés d'allumage par cylindre n°1         MIS EGRDPFE       moment de la raté d'allumage cylindre n°1         MIS HIST 1       Historique des ratés d'allumage cylindre n°2         MIS HIST 3       Historique des ratés d'allumage cylindre n°3         MIS HIST 4       Historique des ratés d'allumage cylindre n°3         MIS HIST 5       Historique des ratés d'allumage cylindre n°5         MIS HIST 6       Historique des ratés d'allumage cylindre n°5         MIS HIST 7       Historique des ratés d'allumage cylindre n°6         MIS HIST 8       Historique des ratés d'allumage cylindre n°6         MIS HIST 9       Historique des ratés d'allumage cylindre n°10         MIS FDS 10       Historique des ratés d'allumage cylindre n°10         MIS FDS 10       Historique des ratés d'allumage cylindre n°10         MIS FDS 10       Historique des ratés d'allumage cylindre n°10         MIS FDIS 8       Retad alta des ratés d'allumage cylindre n°10<                                                                                                | MIS CUR 4      | Courant raté d'allumage cylindre n°4                               |
| MIS CUR 6       Courant raté d'allumage cylindre n°6         MIS CUR 7       Courant raté d'allumage cylindre n°7         MIS CUR 8       Courant raté d'allumage cylindre n°8         MIS CYL P       Raté d'allumage de cylindre n°8         MIS CYL S       Raté d'allumage de cylindre n°8         MIS CYL STAT       Etat des ratés d'allumage par cylindre n°8         MIS EGRDPFE       moment de la raté d'allumage cylindre n°1         MIS HIST 1       Historique des ratés d'allumage cylindre n°1         MIS HIST 2       Historique des ratés d'allumage cylindre n°3         MIS HIST 3       Historique des ratés d'allumage cylindre n°4         MIS HIST 4       Historique des ratés d'allumage cylindre n°5         MIS HIST 5       Historique des ratés d'allumage cylindre n°6         MIS HIST 6       Historique des ratés d'allumage cylindre n°7         MIS HIST 7       Historique des ratés d'allumage cylindre n°7         MIS HIST 8       Historique des ratés d'allumage cylindre n°8         MIS FIST 8       Historique des ratés d'allumage cylindre n°10         MIS PERTEST       Nombre total des ratés d'allumage cylindre n°10         MIS FIST 10       Historique des ratés d'allumage cylindre n°3         MIS FIST 8       Mistorique des ratés d'allumage cylindre n°10         MIS FIST 8       Mistorique des ratés d'allumage <td>MIS CUR 5</td> <td>Courant raté d'allumage cylindre n°5</td>                                            | MIS CUR 5      | Courant raté d'allumage cylindre n°5                               |
| MIS CUR 7     Courant raté d'allumage cylindre n°7       MIS CUR 8     Courant raté d'allumage cylindre n°8       MIS CYL P     Raté d'allumage du maitre cylindre       MIS CYL STAT     Elat des ratés d'allumage cylindre pression delta des EGR au       MIS CYL STAT     Elat des ratés d'allumage cylindre pression delta des EGR au       MIS EGRDPFE     moment de la raté d'allumage cylindre n°1       MIS HIST 1     Historique des ratés d'allumage cylindre n°2       MIS HIST 3     Historique des ratés d'allumage cylindre n°3       MIS HIST 4     Historique des ratés d'allumage cylindre n°5       MIS HIST 5     Historique des ratés d'allumage cylindre n°5       MIS HIST 6     Historique des ratés d'allumage cylindre n°5       MIS HIST 7     Historique des ratés d'allumage cylindre n°6       MIS HIST 8     Historique des ratés d'allumage cylindre n°6       MIS HIST 9     Historique des ratés d'allumage cylindre n°6       MIS HIST 9     Historique des ratés d'allumage cylindre n°7       MIS FIST 9     Historique des ratés d'allumage cylindre n°1       MIS FIST 9     Historique des ratés d'allumage cylindre n°1       MIS FIST 9     Historique des ratés d'allumage cylindre n°3       MIS FIST 9     Historique des ratés d'allumage cylindre n°3       MIS FIST 9     Historique des ratés d'allumage cylindre n°1       MIS FIST 8     Retals d'alimentation de la traté d'allumage                                                     | MIS CUR 6      | Courant raté d'allumage cylindre n°6                               |
| MIS CUR 8     Courant raté d'allumage cylindre n°8       MIS CYL P     Raté d'allumage du mattre cylindre       MIS CYL S     Raté d'allumage cylindre       MIS CYL STAT     État des ratés d'allumage par cylindre       MIS CYL STAT     État des ratés d'allumage cylindre n°1       MIS EGRDPFE     moment de la raté d'allumage cylindre n°1       MIS HIST 1     Historique des ratés d'allumage cylindre n°2       MIS HIST 3     Historique des ratés d'allumage cylindre n°3       MIS HIST 4     Historique des ratés d'allumage cylindre n°4       MIS HIST 5     Historique des ratés d'allumage cylindre n°6       MIS HIST 6     Historique des ratés d'allumage cylindre n°6       MIS HIST 7     Historique des ratés d'allumage cylindre n°6       MIS HIST 8     Historique des ratés d'allumage cylindre n°9       MIS HIST 9     Historique des ratés d'allumage cylindre n°9       MIS HIST 10     Historique des ratés d'allumage cylindre n°9       MIS FIST 10     Historique des ratés d'allumage cylindre n°9       MIS FIST 10     Historique des ratés d'allumage cylindre n°9       MIS FIST 10     Historique des ratés d'allumage cylindre n°9       MIS FIST 10     Historique des ratés d'allumage cylindre n°9       MISF DIS     Relait d'allumage activée       MISF DIS     Relait d'allumage activée       MISF EGR DPFE     Entré du capteur EGR DPFE au moment de la raté d'allu                                                                    | MIS CUR 7      | Courant raté d'allumage cylindre n°7                               |
| MIS CYL P     Raté d'allumage du maître cylindre       MIS CYL S     Raté d'allumage de cylindre secondaire       MIS CYL STAT     État des ratés d'allumage cylindre       Entrée du capteur de rétroaction de pression delta des EGR au       MIS EGRDPFE     moment de la raté d'allumage cylindre n°1       MIS HIST 1     Historique des ratés d'allumage cylindre n°2       MIS HIST 2     Historique des ratés d'allumage cylindre n°3       MIS HIST 3     Historique des ratés d'allumage cylindre n°4       MIS HIST 5     Historique des ratés d'allumage cylindre n°5       MIS HIST 6     Historique des ratés d'allumage cylindre n°6       MIS HIST 7     Historique des ratés d'allumage cylindre n°6       MIS HIST 8     Historique des ratés d'allumage cylindre n°7       MIS HIST 8     Historique des ratés d'allumage cylindre n°10       MIS PER TEST     Nombre total des ratés d'allumage prest spécial       MISF DIS     Relais d'alimentation de la transmission       MISF EGR DPFE     Entré du capteur EGR DPFE au moment de la raté d'allumage       MISF ENG LOAD     Charge du moteur au moment de la raté d'allumage       MISF FNS     Position des ratés d'allumage activée       MISF FNS     Position du papillon au moment de la raté d'allumage       MISF DIS     Relais d'alimentation de la traté d'allumage       MISF DIS     Charge du moteur au moment de la raté d'allumage       MISF FN                                                  | MIS CUR 8      | Courant raté d'allumage cylindre n°8                               |
| MIS CYL S       Raté d'allumage de cylindre secondaire         MIS CYL STAT       État des ratés d'allumage par cylindre         Ehtrée du capteur de rétroaction de pression delta des EGR au         MIS EGRDPFE       moment de la raté d'allumage cylindre n°1         MIS HIST 1       Historique des ratés d'allumage cylindre n°2         MIS HIST 3       Historique des ratés d'allumage cylindre n°3         MIS HIST 4       Historique des ratés d'allumage cylindre n°3         MIS HIST 5       Historique des ratés d'allumage cylindre n°4         MIS HIST 6       Historique des ratés d'allumage cylindre n°5         MIS HIST 7       Historique des ratés d'allumage cylindre n°6         MIS HIST 8       Historique des ratés d'allumage cylindre n°8         MIS HIST 9       Historique des ratés d'allumage cylindre n°9         MIS HIST 0       Historique des ratés d'allumage cylindre n°1         MIS FDS       Relais d'alimentation de la trasmission         MISF DELAY       Affichage des ratés d'allumage cylindre n°1         MISF DELAY       Affichage des ratés d'allumage cylindre n°2         MISF DELAY       Affichage des ratés d'allumage cylindre n°3         MISF DELAY       Affichage des ratés d'allumage cylindre n°1         MISF DELAY       Affichage des ratés d'allumage cylindre n°1         MISF DELAY       Affichage des ratés d'allumag                                                                                       | MIS CYL P      | Raté d'allumage du maître cylindre                                 |
| MIS CYL STAT       État des ratés d'allumage par cylindre<br>Entrée du capteur de rétroaction de pression delta des EGR au<br>MIS EGRDPFE         MIS EGRDPFE       moment de la raté d'allumage cylindre n°1         MIS HIST 1       Historique des ratés d'allumage cylindre n°1         MIS HIST 2       Historique des ratés d'allumage cylindre n°2         MIS HIST 3       Historique des ratés d'allumage cylindre n°3         MIS HIST 4       Historique des ratés d'allumage cylindre n°3         MIS HIST 5       Historique des ratés d'allumage cylindre n°5         MIS HIST 6       Historique des ratés d'allumage cylindre n°6         MIS HIST 7       Historique des ratés d'allumage cylindre n°7         MIS HIST 8       Historique des ratés d'allumage cylindre n°10         MIS FIST 10       Historique des ratés d'allumage cylindre n°10         MIS FIST 10       Historique des ratés d'allumage         MIS FIST 10       Historique des ratés d'allumage         MIS FIST 10       Historique des ratés d'allumage         MIS FEGR DPFE       Entré du capteur EGR DPFE         Entré du capteur EGR DPFE       Entré du capteur EGR DPFE         Entré du capteur EGR DPFE       Entré du capteur EGR DPFE         MISF EGR DPFE       Entré du capteur EGR DPFE         MISF EGR DAD       Charge du moteur au moment de la raté d'allumage         MISF FNON </td <td>MIS CYL S</td> <td>Raté d'allumage de cylindre secondaire</td>                   | MIS CYL S      | Raté d'allumage de cylindre secondaire                             |
| Entrée du capteur de rétroaction de pression delta des EGR auMIS EGRDPFEmoment de la raté d'allumageMIS HIST 1Historique des ratés d'allumage cylindre n°1MIS HIST 2Historique des ratés d'allumage cylindre n°2MIS HIST 3Historique des ratés d'allumage cylindre n°3MIS HIST 4Historique des ratés d'allumage cylindre n°4MIS HIST 5Historique des ratés d'allumage cylindre n°5MIS HIST 6Historique des ratés d'allumage cylindre n°5MIS HIST 7Historique des ratés d'allumage cylindre n°7MIS HIST 8Historique des ratés d'allumage cylindre n°7MIS HIST 9Historique des ratés d'allumage cylindre n°10MIS FIST 10Historique des ratés d'allumage cylindre n°10MIS FDE LAYAffichage des ratés d'allumageMISF DISRelais d'alimentation de la transmissionMISF EGR DPFEEntré du capteur EGR DPFE au moment de la raté d'allumageMISF ENGLOADCharge du moteur au moment de la raté d'allumageMISF FIATTempérature de l'air d'admission au moment de la raté d'allumageMISF SOAKTempérature de l'air d'admission au moment de la raté d'allumageMISF NDNMoniteur de raté d'allumageMISF SOAKTempérature de la raté d'allumageMISF NS SOAKTempérature de la raté d'allumageMISF NS SOAKTempérature de la raté d'allumageMISF NS SOAKTempérature de la raté d'allumageMISF NS SOAKTempérature de la raté d'allumageMISF NS SOAKTempérature de la raté d'allumageMISF NS SOAKTempérature de la raté d'allumage                                                                                  | MIS CYL STAT   | État des ratés d'allumage par cylindre                             |
| MIS EGROPFE       moment de la raté d'allumage         MIS HIST 1       Historique des ratés d'allumage cylindre n°1         MIS HIST 2       Historique des ratés d'allumage cylindre n°2         MIS HIST 3       Historique des ratés d'allumage cylindre n°2         MIS HIST 4       Historique des ratés d'allumage cylindre n°3         MIS HIST 5       Historique des ratés d'allumage cylindre n°4         MIS HIST 6       Historique des ratés d'allumage cylindre n°6         MIS HIST 7       Historique des ratés d'allumage cylindre n°6         MIS HIST 9       Historique des ratés d'allumage cylindre n°6         MIS HIST 10       Historique des ratés d'allumage cylindre n°7         MIS FIST 10       Historique des ratés d'allumage cylindre n°10         MIS PER TEST       Nombre total des ratés d'allumage cylindre n°10         MISF DELAY       Affichage des ratés d'allumage activée         MISF DIS       Relais d'alimentation de la transmission         MISF EGR DPFE       Entré du capteur EGR DPFE au moment de la raté d'allumage         MISF NON       Charge du moteur au moment de la raté d'allumage         MISF FINE       Detection des ratés d'allumage activée         MISF FINE       En opérationa unoment de la raté d'allumage         MISF FINE       Noniteur de raté d'allumage         MISF FINE       Durée de fonctionnement                                                                                                |                | Entrée du capteur de rétroaction de pression delta des EGR au      |
| MIS HIST 1Historique des ratés d'allumage cylindre n°1MIS HIST 2Historique des ratés d'allumage cylindre n°2MIS HIST 3Historique des ratés d'allumage cylindre n°3MIS HIST 4Historique des ratés d'allumage cylindre n°4MIS HIST 5Historique des ratés d'allumage cylindre n°5MIS HIST 6Historique des ratés d'allumage cylindre n°5MIS HIST 7Historique des ratés d'allumage cylindre n°6MIS HIST 8Historique des ratés d'allumage cylindre n°7MIS HIST 9Historique des ratés d'allumage cylindre n°9MIS HIST 10Historique des ratés d'allumage cylindre n°10MIS FIESTNombre total des ratés d'allumage par test spécialMISF DELAYAffichage des ratés d'allumage activéeMISF EGR DPFEEntré du capteur EGR DPFE au moment de la raté d'allumageMISF ENG LOADCharge du moteur au moment de la raté d'allumageMISF ENG LOADCharge du moteur au moment de la raté d'allumageMISF FNPEn opération au moment de la raté d'allumageMISF PNPEn opération au moment de la raté d'allumageMISF TNSPosition du papillon au moment de la raté d'allumageMISF TNEDurée de fanctionnement du moteur au moment de la raté d'allumageMISF TNEPosition du papillon au moment de la raté d'allumageMISF TNEPosition du papillon au moment de la raté d'allumageMISF TNSYindre sujet au raté d'allumageMISF FNPPosition du papillon au moment de la raté d'allumageMISF TNEPosition du papillon au moment de la raté d'allumageMISF TNEPosition                                                                | MIS EGRDPFE    | moment de la raté d'allumage                                       |
| MIS HIST 2Historique des ratés d'allumage cylindre n°2MIS HIST 3Historique des ratés d'allumage cylindre n°4MIS HIST 4Historique des ratés d'allumage cylindre n°4MIS HIST 5Historique des ratés d'allumage cylindre n°5MIS HIST 6Historique des ratés d'allumage cylindre n°6MIS HIST 8Historique des ratés d'allumage cylindre n°7MIS HIST 8Historique des ratés d'allumage cylindre n°8MIS HIST 8Historique des ratés d'allumage cylindre n°8MIS HIST 9Historique des ratés d'allumage cylindre n°10MIS PER TESTNombre total des ratés d'allumage par test spécialMISF DISRelais d'alimentation de la transmissionMISF EGR DPFEEntré du capteur EGR DPFE au moment de la raté d'allumageMISF KOLOADCharge du moteur au moment de la raté d'allumageMISF KALTempérature de l'air d'admission au moment de la raté d'allumageMISF NONMoniteur de raté d'allumageMISF NONEn opération au moment de la raté d'allumageMISF NONDurée de fonctionnement du moteur au moment de la raté d'allumageMISF NISEPosition du papillon au moment de la raté d'allumageMISF NISEViesse du vehicule au moment de la raté d'allumageMISF NISENombre de trajets depuis le moment de la raté d'allumageMISF NISENombre de tarajet d'allumageMISF NISENombre de tarajet d'allumageMISF NISENombre de tarajet d'allumageMISF NISENombre de tarajet d'allumageMISF NISENombre de tarajet d'allumageMISF NISENombre de                                                                                           | MIS HIST 1     | Historique des ratés d'allumage cylindre n°1                       |
| MIS HIST 3Historique des ratés d'allumage cylindre n°3MIS HIST 4Historique des ratés d'allumage cylindre n°4MIS HIST 5Historique des ratés d'allumage cylindre n°5MIS HIST 6Historique des ratés d'allumage cylindre n°6MIS HIST 7Historique des ratés d'allumage cylindre n°8MIS HIST 9Historique des ratés d'allumage cylindre n°9MIS HIST 10Historique des ratés d'allumage cylindre n°10MIS PER TESTNombre total des ratés d'allumage par test spécialMISF DELAYAffichage des ratés d'allumage cylindre n°10MISF ER TESTNombre total des ratés d'allumage par test spécialMISF ER ROPFEEntré du capteur EGR DPFE au moment de la raté d'allumageMISF ER NBLDDétection des ratés d'allumage activéeMISF ENGLOADCharge du moteur au moment de la raté d'allumageMISF ENG LOADCharge du moteur au moment de la raté d'allumageMISF NNMoniteur de raté d'allumageMISF NNMoniteur de raté d'allumageMISF NNDurée de fonctionnement du moteur au moment de la raté d'allumageMISF NNDurée de fonctionnement du moteur au moment de la raté d'allumageMISF TPSPosition du papillon au moment de la raté d'allumageMISF TRIPS SNCNombre de taraté d'allumageMISF RCYLCylindre sujet au raté d'allumageMISF RCYLCylindre sujet au raté d'allumageMISF RCYLCylindre sujet au raté d'allumageMISF RCYLCylindre sujet au raté d'allumageMISF RCYLCylindre sujet au raté d'allumageMISF RCYLCylindre sujet                                                                                            | MIS HIST 2     | Historique des ratés d'allumage cylindre n°2                       |
| MIS HIST 4Historique des ratés d'allumage cylindre n°4MIS HIST 5Historique des ratés d'allumage cylindre n°5MIS HIST 6Historique des ratés d'allumage cylindre n°6MIS HIST 7Historique des ratés d'allumage cylindre n°7MIS HIST 8Historique des ratés d'allumage cylindre n°7MIS HIST 9Historique des ratés d'allumage cylindre n°10MIS FIST 10Historique des ratés d'allumage cylindre n°10MIS FIST 10Historique des ratés d'allumage cylindre n°10MIS FER TESTNombre total des ratés d'allumageMISF DELAYAffichage des ratés d'allumageMISF DISRelais d'alimentation de la transmissionMISF EGR DPFEEntré du capteur EGR DPFE au moment de la raté d'allumageMISF ENGLOADCharge du moteur au moment de la raté d'allumageMISF ENGLOADCharge du moteur au moment de la raté d'allumageMISF FIATTempérature de l'air d'admission au moment de la raté d'allumageMISF PNPEn opération au moment de la raté d'allumageMISF SOAKTemps d'exposition le moteur coupé au moment de la raté d'allumageMISF TPSPosition du papillon au moment de la raté d'allumageMISF WHL ACCLAccélération de la roue de la raté d'allumageMISF WHL ACCLAccélération de la roue de la raté d'allumageMISF RYS SWWiterse du véhicule au moment de la raté d'allumageMISF WHL ACCLAccélération de la roue de la raté d'allumageMISF RYS SNCNombre de rajet d'allumageMISF RYS SWViterse du véhicule au anoment de la raté d'allumageMISF RYS SWNonit                                                                | MIS HIST 3     | Historique des ratés d'allumage cylindre n°3                       |
| MIS HIST 5Historique des ratés d'allumage cylindre n°5MIS HIST 6Historique des ratés d'allumage cylindre n°6MIS HIST 7Historique des ratés d'allumage cylindre n°8MIS HIST 8Historique des ratés d'allumage cylindre n°8MIS HIST 9Historique des ratés d'allumage cylindre n°10MIS PIST 10Historique des ratés d'allumage cylindre n°10MIS PIST 10Historique des ratés d'allumage partest spécialMIST DELAYAffichage des ratés d'allumage partest spécialMISF DELAYAffichage des ratés d'allumage activéeMISF EGR DPFEEntré du capteur EGR DPFE au moment de la raté d'allumageMISF ENBLDDétection des ratés d'allumage activéeMISF ENG LOADCharge du moteur au moment de la raté d'allumageMISF NONMoniteur de raté d'allumageMISF NONMoniteur de raté d'allumageMISF SOAKTempérature de l'air d'admission au moment de la raté d'allumageMISF TNEDurée de fonctionnement du moteur au moment de la raté d'allumageMISF TRIPS SOAKTemps d'exposition le moteur au moment de la raté d'allumageMISF TRIPS SNCNombre de trajets depuis le moment de la raté d'allumageMISF WHL ACCLAccélération de la raté d'allumageMISF RC YLCylindre sujet au raté d'allumageMISF RC YLCylindre sujet au raté d'allumageMISF WHL ACCLAccélération de la raté d'allumageMISF RC YLCylindre sujet au raté d'allumageMISF RC YLCylindre sujet au raté d'allumageMISF RC YLCylindre sujet au raté d'allumageMISF RC YL <t< td=""><td>MIS HIST 4</td><td>Historique des ratés d'allumage cylindre n°4</td></t<> | MIS HIST 4     | Historique des ratés d'allumage cylindre n°4                       |
| MIS HIST 6Historique des ratés d'allumage cylindre n°6MIS HIST 7Historique des ratés d'allumage cylindre n°7MIS HIST 8Historique des ratés d'allumage cylindre n°8MIS HIST 9Historique des ratés d'allumage cylindre n°9MIS HIST 10Historique des ratés d'allumage cylindre n°10MIS PER TESTNombre total des ratés d'allumageMISF DELAYAffichage des ratés d'allumageMISF EGR DPFEEntré du capteur EGR DPFE au moment de la raté d'allumageMISF EGR DPFEEntré du capteur EGR DPFE au moment de la raté d'allumageMISF ENGLOADCharge du moteur au moment de la raté d'allumageMISF ENGLOADCharge du moteur au moment de la raté d'allumageMISF NONMoniteur de raté d'allumageMISF NONMoniteur de raté d'allumageMISF SOAKTemps d'exposition le moteur coupé au moment de la raté d'allumageMISF FNPEn opération au moment de la raté d'allumageMISF FNSPosition du papillon au moment de la raté d'allumageMISF FNSNombre de trajets depuis le moment de la raté d'allumageMISF WHL ACCLAccéleration de la raté d'allumageMISF WHL ACCLAccéleration de la raté d'allumageMISFIRE ATRégime du moteur lors de la raté d'allumageMISFIRE ATRégime du moteur lors de la raté d'allumageMISF WHL ACCLAccéleration de la raté d'allumageMISF RENCNombre de raté d'allumageMISF WHL PCFLProfil de la roue de la raté d'allumageMISF WHL ACCLAccéleration de la raté d'allumageMISFIRE ATRégime du moteur l                                                                                           | MIS HIST 5     | Historique des ratés d'allumage cylindre n°5                       |
| MIS HIST 7Historique des ratés d'allumage cylindre n°7MIS HIST 8Historique des ratés d'allumage cylindre n°8MIS HIST 9Historique des ratés d'allumage cylindre n°9MIS HIST 10Historique des ratés d'allumage cylindre n°10MIS PER TESTNombre total des ratés d'allumage par test spécialMISF DELAYAffichage des ratés d'allumageMISF DISRelais d'alimentation de la transmissionMISF EGR DPFEEntré du capteur EGR DPFE au moment de la raté d'allumageMISF ENGLOADCharge du moteur au moment de la raté d'allumageMISF ENGLOADCharge du moteur au moment de la raté d'allumageMISF NONMoniteur de raté d'allumageMISF NONMoniteur de raté d'allumageMISF NONMoniteur de raté d'allumageMISF TIMEDurée de fonctionnement du moteur au moment de la raté d'allumageMISF TRPSPosition la moment de la raté d'allumageMISF TRPSPosition la uppillon au moment de la raté d'allumageMISF TRPS SNCNombre de trajets depuis le moment de la raté d'allumageMISF WHL ACCLAccélération de la roue de la raté d'allumageMISFIR CYLCylindre sujet au raté d'allumageMISFIRE ATRégime du moteur lors de la raté d'allumageMISFIRE MONMoniteur de raté d'allumageMISFIRE ATRégime du moteur lors de la raté d'allumageMISFIRE ATRégime du moteur lors de la raté d'allumageMISFIRE ATRégime du moteur lors de la raté d'allumageMISFIRE MONMoniteur de raté d'allumageMISFIRE MONMoniteur de raté d'allumage <td>MIS HIST 6</td> <td>Historique des ratés d'allumage cylindre n°6</td>                    | MIS HIST 6     | Historique des ratés d'allumage cylindre n°6                       |
| MIS HIST 8Historique des ratés d'allumage cylindre n°8MIS HIST 9Historique des ratés d'allumage cylindre n°10MIS HIST 10Historique des ratés d'allumage par test spécialMIS PER TESTNombre total des ratés d'allumageMISF DELAYAffichage des ratés d'allumageMISF DELAYRelais d'alimentation de la transmissionMISF EGR DPFEEntré du capteur EGR DPFE au moment de la raté d'allumageMISF ENBLDDétection des ratés d'allumage activéeMISF ENGLOADCharge du moteur au moment de la raté d'allumageMISF ENGLOADCharge du moteur au moment de la raté d'allumageMISF NONMoniteur de raté d'allumageMISF NONMoniteur de raté d'allumageMISF TPSEn opération au moment de la raté d'allumageMISF TPSPosition le moteur coupé au moment de la raté d'allumageMISF TREDurée de fonctionnement du moteur au moment de la raté d'allumageMISF TRPSPosition du papillon au moment de la raté d'allumageMISF TRPS SNCNombre de trajets depuis le moment de la raté d'allumageMISF WHL ACCLAccélération de la raté d'allumageMISF R CYLCylindre sujet au raté d'allumageMISFIRE ATRégime du moteur lors de la raté d'allumageMISFIRE ATRégime du moteur lors de la raté d'allumageMISFIRE MONMoniteur de raté d'allumageMISFIRE MONMoniteur de raté d'allumageMISFIRE ATRégime du moteur lors de la raté d'allumageMISFIRE ATRégime du moteur lors de la raté d'allumageMISFIRE MONMoniteur de raté d'allumage                                                                                           | MIS HIST 7     | Historique des ratés d'allumage cylindre n°7                       |
| MIS HIST 9Historique des ratés d'allumage cylindre n°9MIS HIST 10Historique des ratés d'allumage cylindre n°10MIS PER TESTNombre total des ratés d'allumageMISF DELAYAffichage des ratés d'allumageMISF DISRelais d'alimentation de la transmissionMISF EGR DPFEEntré du capteur EGR DPFE au moment de la raté d'allumageMISF ENGLOADCharge du moteur au moment de la raté d'allumageMISF ENG LOADCharge du moteur au moment de la raté d'allumageMISF ENG LOADCharge du moteur au moment de la raté d'allumageMISF FNONMoniteur de raté d'allumageMISF PNPEn opération au moment de la raté d'allumageMISF FNONMoniteur de raté d'allumageMISF TIMEDurée de fonctionnement du moteur au moment de la raté d'allumageMISF TIMEDurée de fonctionnement du moteur au moment de la raté d'allumageMISF TRIPS SNCNombre de trajets depuis le moment de la raté d'allumageMISF WHL ACCLAccélération de la roue de la raté d'allumageMISF R CYLCylindre sujet au raté d'allumageMISF R CYLCylindre sujet au raté d'allumageMISF R ATRégime du moteur lors de la raté d'allumageMISF WHL ACCLAccélération de la roue de la raté d'allumageMISF R CYLCylindre sujet au raté d'allumageMISF R ATRégime du moteur lors de la raté d'allumageMISF WHL ACCLRcélération de raté d'allumageMISF WHL ACCLRcélération de la roue de la raté d'allumageMISF R ATRégime du voleur lors de la raté d'allumageMISF R CYL <t< td=""><td>MIS HIST 8</td><td>Historique des ratés d'allumage cylindre n°8</td></t<> | MIS HIST 8     | Historique des ratés d'allumage cylindre n°8                       |
| MIS HIST 10Historique des ratés d'allumage cylindre n°10MIS PER TESTNombre total des ratés d'allumage par test spécialMISF DELAYAffichage des ratés d'allumageMISF DISRelais d'alimentation de la transmissionMISF EGR DPFEEntré du capteur EGR DPFE au moment de la raté d'allumageMISF ENGLOADDétection des ratés d'allumage activéeMISF ENGLOADCharge du moteur au moment de la raté d'allumageMISF ENGLOADCharge du moteur au moment de la raté d'allumageMISF FIATTempérature de l'air d'admission au moment de la raté d'allumageMISF NONMoniteur de raté d'allumageMISF SOAKTemps d'exposition le moteur coupé au moment de la raté d'allumageMISF TIMEDurée de fonctionnement du moteur au moment de la raté d'allumageMISF TRIPS SNCNombre de trajets depuis le moment de la raté d'allumageMISF WHL ACCLAccélération de la roue de la raté d'allumageMISF RVSVitesse du véhicule au moment de la raté d'allumageMISF VSSVitesse du véhicule au moment de la raté d'allumageMISF RATRégime du moteur lors de la raté d'allumageMISF RE ATRégime du moteur lors de la raté d'allumageMISF RE MONMoniteur de raté d'allumageMISF RE MONMoniteur de raté d'allumageMISF RE MONMoniteur de raté d'allumageMISF RE MONMoniteur de raté d'allumageMISF RE MONMoniteur de raté d'allumageMISF RE MONMoniteur de raté d'allumageMISF RE MONMoniteur de raté d'allumageMISF RE MONMoniteur de raté                                                                                           | MIS HIST 9     | Historique des ratés d'allumage cylindre n°9                       |
| MIS PER TESTNombre total des ratés d'allumage par test spécialMISF DELAYAffichage des ratés d'allumageMISF DISRelais d'alimentation de la transmissionMISF EGR DPFEEntré du capteur EGR DPFE au moment de la raté d'allumageMISE NBLDDétection des ratés d'allumage activéeMISF ENGLOADCharge du moteur au moment de la raté d'allumageMISF ENG LOADCharge du moteur au moment de la raté d'allumageMISF ENG LOADCharge du moteur au moment de la raté d'allumageMISF FNG NONMoniteur de raté d'allumageMISF PNPEn opération au moment de la raté d'allumageMISF FNSDurée de fonctionnement du moteur au moment de la raté d'allumageMISF TRIPSDurée de fonctionnement du moteur au moment de la raté d'allumageMISF TRIPSPosition du papillon au moment de la raté d'allumageMISF WHL ACCLAccélération de la roue de la raté d'allumageMISF WHL ACCLAccélération de la roue de la raté d'allumageMISF WHL PROFLProfil de la roue de la raté d'allumageMISF RCYLCylindre sujet au raté d'allumageMISF RCYLCylindre sujet au raté d'allumageMISF WHL PROFLProfil de la roue de la raté d'allumageMISF RE DETECRaté d'allumage a complété ce cycle d'essaiMISF RE DETECRaté d'allumage a complété ce cycle d'essaiMISF WHL PROFLPosition engagée de la transmissionMOD SPK ADVMoniteur de raté d'allumageMDD SPK ADVModule d'avance à l'allumageMDD SPK ADVModule d'avance à l'allumageMDS SPK SSPos                                                                                           | MIS HIST 10    | Historique des ratés d'allumage cylindre n°10                      |
| MISF DELAYAffichage des ratés d'allumageMISF DISRelais d'alimentation de la transmissionMISF EGR DPFEEntré du capteur EGR DPFE au moment de la raté d'allumageMISE ENBLDDétection des ratés d'allumage activéeMISF ENGLOADCharge du moteur au moment de la raté d'allumageMISF ENG LOADCharge du moteur au moment de la raté d'allumageMISF IATTempérature de l'air d'admission au moment de la raté d'allumageMISF MONMoniteur de raté d'allumageMISF SOAKTemps d'exposition le moteur coupé au moment de la raté d'allumageMISF TIMEDurée de fonctionnement du moteur au moment de la raté d'allumageMISF TRIPS SNCNombre de trajets depuis le moment de la raté d'allumageMISF VSSVitesse du véhicule au moment de la raté d'allumageMISF VSSVitesse du véhicule au moment de la raté d'allumageMISF VSSVitesse du véhicule au noment de la raté d'allumageMISF VL ACCLAccélération de la roue de la raté d'allumageMISF VSSVitesse du véhicule au moment de la raté d'allumageMISF RCYLCylindre sujet au raté d'allumageMISFIR ENTRégime du moteur lors de la raté d'allumageMISFIRE ATRégime du moteur lors de la raté d'allumageMISFIRE MONMoniteur de raté d'allumage a complét ce cycle d'essaiMISFIRE MONMoniteur de raté d'allumageMISFIRE MONMoniteur de raté d'allumageMISFIRE MONMoniteur de raté d'allumageMISFIRE MONMoniteur de raté d'allumageMISFIRE MONMoniteur de raté d'allumageMISFIR                                                                                  | MIS PER TEST   | Nombre total des ratés d'allumage par test spécial                 |
| MISF DISRelais d'alimentation de la transmissionMISF EGR DPFEEntré du capteur EGR DPFE au moment de la raté d'allumageMISF ENGLOADDétection des ratés d'allumage activéeMISF ENGLOADCharge du moteur au moment de la raté d'allumageMISF ENG LOADCharge du moteur au moment de la raté d'allumageMISF INTTempérature de l'air d'admission au moment de la raté d'allumageMISF NONMoniteur de raté d'allumageMISF SOAKTemps d'exposition le moteur coupé au moment de la raté d'allumageMISF TIMEDurée de fonctionnement du moteur au moment de la raté d'allumageMISF TRIPSPosition du papillon au moment de la raté d'allumageMISF TRIPS SNCNombre de trajets depuis le moment de la raté d'allumageMISF VSSVitesse du véhicule au moment de la raté d'allumageMISF IRE PNPProfil de la roue de la raté d'allumageMISF TRIPS SNCNombre de trajets depuis le moment de la raté d'allumageMISF VHL ACCLAccélération de la roue de la raté d'allumageMISF IRCYLCylindre sujet au raté d'allumageMISFIR CYLCylindre sujet au raté d'allumageMISFIRE DETECRaté d'allumage en ce momentMISFIRE MONMoniteur de raté d'allumageMISFIRE MONMoniteur de raté d'allumageMISFIRE MONMoniteur de raté d'allumageMISFIRE MONMoniteur de raté d'allumageMISFIRE MONMoniteur de raté d'allumageMISFIRE MONMoniteur de raté d'allumageMISFIRE MONMoniteur de raté d'allumageMISFIRE MONMoniteur de raté d'allumage                                                                                           | MISF DELAY     | Affichage des ratés d'allumage                                     |
| MISF EGR DPFEEntré du capteur EGR DPFE au moment de la raté d'allumageMIS ENBLDDétection des ratés d'allumage activéeMISF ENGLOADCharge du moteur au moment de la raté d'allumageMISF ENG LOADCharge du moteur au moment de la raté d'allumageMISF IATTempérature de l'air d'admission au moment de la raté d'allumageMISF MONMoniteur de raté d'allumageMISF SOAKTemps d'exposition le moteur coupé au moment de la raté d'allumageMISF TIMEDurée de fonctionnement du moteur au moment de la raté d'allumageMISF TRIPSPosition du papillon au moment de la raté d'allumageMISF TRIPS SNCNombre de trajets depuis le moment de la raté d'allumageMISF WHL ACCLAccélération de la roue de la raté d'allumageMISF NUHL PROFLProfil de la roue de la raté d'allumageMISF R VLCylindre sujet au raté d'allumageMISF R VLCylindre sujet au raté d'allumageMISF R VLProfil de la roue de la raté d'allumageMISF R VLCylindre sujet au raté d'allumageMISF R VLProfil de la roue de la raté d'allumageMISF R VLCylindre sujet au raté d'allumageMISF R XLScommande du solénoïde régulateur de mélange carburéMISF R ATRégime du moteur lors de la raté d'allumageMISF R XLNoniteur de raté d'allumageMISF R XLScommande du solénoïde régulateur de mélange carburéMISF R XLCylindre sujet au raté d'allumageMISF R XLRégime du moteur au raté d'allumageMISF R XLRégime du moteur lors de la raté d'allumageMISF                                                                                   | MISF DIS       | Relais d'alimentation de la transmission                           |
| MIS ENBLDDétection des ratés d'allumage activéeMISF ENGLOADCharge du moteur au moment de la raté d'allumageMISF ENG LOADCharge du moteur au moment de la raté d'allumageMISF IATTempérature de l'air d'admission au moment de la raté d'allumageMISF MONMoniteur de raté d'allumageMISF PNPEn opération au moment de la raté d'allumageMISF SOAKTemps d'exposition le moteur coupé au moment de la raté d'allumageMISF TRIPDurée de fonctionnement du moteur au moment de la raté d'allumageMISF TRIPSPosition du papillon au moment de la raté d'allumageMISF TRIPS SNCNombre de trajets depuis le moment de la raté d'allumageMISF WHL ACCLAccélération de la roue de la raté d'allumageMISF IRC YLCylindre sujet au raté d'allumageMISFIRE ATRégime du moteur lors de la raté d'allumageMISFIRE ATRégime du moteur lors de la raté d'allumageMISFIRE DETECRaté d'allumage acomplét ce cycle d'essaiMIX CTRL SCommande du solénoïde régulateur de mélange carburéMLPPosition du solécleur de modeMOD SPK ADVModule d'avance à l'allumageMDG SR SSPosition du selecleur de modeMDG REQST SWInterrupteur de demande de miles au gallonMTV SOLENOIDSolénoïde valve de calibration du collecteurMU FUEL MDEMode d'alimentation en carburat d'appointDEVEST FLTDéfectuosité la plus récente                                                                                                    | MISF EGR DPFE  | Entré du capteur EGR DPFE au moment de la raté d'allumage          |
| MISF ENGLOADCharge du moteur au moment de la raté d'allumageMISF ENG LOADCharge du moteur au moment de la raté d'allumageMISF IATTempérature de l'air d'admission au moment de la raté d'allumageMISF MONMoniteur de raté d'allumageMISF MONMoniteur de raté d'allumageMISF SOAKTemps d'exposition le moteur coupé au moment de la raté d'allumageMISF TSDurée de fonctionnement du moteur au moment de la raté d'allumageMISF TRIPSPosition du papillon au moment de la raté d'allumageMISF TRIPS SNCNombre de trajets depuis le moment de la raté d'allumageMISF VSSVitesse du vénicule au moment de la raté d'allumageMISF WHL ACCLAccélération de la roue de la raté d'allumageMISF IR CYLCylindre sujet au raté d'allumageMISFIRE ATRégime du moteur lors de la raté d'allumageMISFIRE DETECRaté d'allumage en ce momentMISFIRE MONMoniteur de raté d'allumageMISFIRE MONMoniteur de raté d'allumageMISFIRE MONMoniteur de raté d'allumageMISFIRE ATRégime du solénoïde régulateur de mélange carburéMLPPosition engagée de la transmissionMOD SPK ADVModule d'avance à l'allumageMDGE SW SPosition du sélecteur de modeMPG REQST SWInterrupteur de calibration de miles au gallonMTV SOLENOIDSolénoïde valve de calibration du collecteurMU FUEL MDEMode d'alimentation en carburant d'appointNEWEST FLTDéfectuosité la plus récente                                                                                                    | MIS ENBLD      | Détection des ratés d'allumage activée                             |
| MISF ENG LOADCharge du moteur au moment de la raté d'allumageMISF IATTempérature de l'air d'admission au moment de la raté d'allumageMISF MONMoniteur de raté d'allumageMISF PNPEn opération au moment de la raté d'allumageMISF SOAKTemps d'exposition le moteur coupé au moment de la raté d'allumageMISF TIMEDurée de fonctionnement du moteur au moment de la raté d'allumageMISF TPSPosition du papillon au moment de la raté d'allumageMISF TRIPS SNCNombre de trajets depuis le moment de la raté d'allumageMISF VSSVitesse du véhicule au moment de la raté d'allumageMISF WHL ACCLAccélération de la roue de la raté d'allumageMISFIR CYLCylindre sujet au raté d'allumageMISFIRE ATRégime du moteur lors de la raté d'allumageMISFIRE DETECRaté d'allumage en ce momentMISFIRE MONMoniteur de raté d'allumage a complété ce cycle d'essaiMIX CTRL SCommande du solénoïde régulateur de mélange carburéMLPPosition engagée de la transmissionMOD SPK ADVModule d'avance à l'allumageMDG SW SPosition du sélecteur de modeMPG REQST SWInterrupteur de demande de miles au gallonMTV SOLENOIDSolénoïde valve de calibration du collecteurMU FUEL MDEMode d'alimentation en carburant d'appointNEWEST FLTDéfectuosité la plus récente                                                                                                    | MISF ENGLOAD   | Charge du moteur au moment de la raté d'allumage                   |
| MISF IATTempérature de l'air d'admission au moment de la raté d'allumageMISF MONMoniteur de raté d'allumageMISF PNPEn opération au moment de la raté d'allumageMISF SOAKTemps d'exposition le moteur coupé au moment de la raté d'allumageMISF TIMEDurée de fonctionnement du moteur au moment de la raté d'allumageMISF TRPSPosition du papillon au moment de la raté d'allumageMISF TRIPS SNCNombre de trajets depuis le moment de la raté d'allumageMISF VSSVitesse du véhicule au moment de la raté d'allumageMISF WHL ACCLAccélération de la roue de la raté d'allumageMISF WHL PROFLProfil de la roue de la raté d'allumageMISFIR CYLCylindre sujet au raté d'allumageMISFIRE ATRégime du moteur lors de la raté d'allumageMISFIRE DETECRaté d'allumage en ce momentMISFIRE MONMoniteur de raté d'allumage a complété ce cycle d'essaiMIX CTRL SCommande du solénoïde régulateur de mélange carburéMLPPosition du sélecteur de modeMDD SPK ADVModule d'avance à l'allumageMDE SW SPosition du sélecteur de modeMPG REQST SWInterrupteur de demande de miles au gallonMTV SOLENOIDSolénoïde valve de calibration du collecteurMU FUEL MDEMode d'alimentation en carburant d'appointNEWEST FLTDéfectuosité la plus récente                                                                                                    | MISF ENG LOAD  | Charge du moteur au moment de la raté d'allumage                   |
| MISF MONMoniteur de raté d'allumageMISF PNPEn opération au moment de la raté d'allumageMISF SOAKTemps d'exposition le moteur coupé au moment de la raté d'allumageMISF TIMEDurée de fonctionnement du moteur au moment de la raté d'allumageMISF TPSPosition du papillon au moment de la raté d'allumageMISF TRIPS SNCNombre de trajets depuis le moment de la raté d'allumageMISF VSSVitesse du véhicule au moment de la raté d'allumageMISF WHL ACCLAccélération de la roue de la raté d'allumageMISF WHL PROFLProfil de la roue de la raté d'allumageMISFIR CYLCylindre sujet au raté d'allumageMISFIRE ATRégime du moteur lors de la raté d'allumageMISFIRE DETECRaté d'allumage en ce momentMISFIRE MONMoniteur de raté d'allumage a complété ce cycle d'essaiMIX CTRL SCommande du solénoïde régulateur de mélange carburéMLPPosition engagée de la transmissionMOD SPK ADVModule d'avance à l'allumageMDE SW SPosition du sélecteur de modeMPG REQST SWInterrupteur de demande de miles au gallonMTV SOLENOIDSolénoïde valve de calibration du collecteurMU FUEL MDEMode d'alimentation en carburant d'appointNEWEST FLTDéfectuosité la plus récente                                                                                                    | MISF IAT       | Température de l'air d'admission au moment de la raté d'allumage   |
| MISF PNPEn opération au moment de la raté d'allumageMISF SOAKTemps d'exposition le moteur coupé au moment de la raté d'allumageMISF TIMEDurée de fonctionnement du moteur au moment de la raté d'allumageMISF TPSPosition du papillon au moment de la raté d'allumageMISF TRIPS SNCNombre de trajets depuis le moment de la raté d'allumageMISF VSSVitesse du véhicule au moment de la raté d'allumageMISF WHL ACCLAccélération de la roue de la raté d'allumageMISF WHL PROFLProfil de la roue de la raté d'allumageMISFIR CYLCylindre sujet au raté d'allumageMISFIRE ATRégime du moteur lors de la raté d'allumageMISFIRE DETECRaté d'allumage en ce momentMISFIRE MONMoniteur de raté d'allumage a complété ce cycle d'essaiMIX CTRL SCommande du solénoïde régulateur de mélange carburéMLPPosition du sélecteur de modeMOD SPK ADVModule d'avance à l'allumageMDE SW SPosition du sélecteur de modeMPG REQST SWInterrupteur de demande de miles au gallonMTV SOLENOIDSolénoïde valve de calibration du collecteurMU FUEL MDEMode d'alimentation en carburant d'appointNEWEST FLTDéfectuosité la plus récente                                                                                                    | MISF MON       | Moniteur de raté d'allumage                                        |
| MISF SOAKTemps d'exposition le moteur coupé au moment de la raté d'allumageMISF TIMEDurée de fonctionnement du moteur au moment de la raté d'allumageMISF TPSPosition du papillon au moment de la raté d'allumageMISF TRIPS SNCNombre de trajets depuis le moment de la raté d'allumageMISF VSSVitesse du véhicule au moment de la raté d'allumageMISF WHL ACCLAccélération de la roue de la raté d'allumageMISF WHL PROFLProfil de la roue de la raté d'allumageMISF IR CYLCylindre sujet au raté d'allumageMISFIRE ATRégime du moteur lors de la raté d'allumageMISFIRE DETECRaté d'allumage en ce momentMISFIRE MONMoniteur de raté d'allumage a complété ce cycle d'essaiMIX CTRL SCommande du solénoïde régulateur de mélange carburéMLPPosition du sélecteur de modeMOD SPK ADVModule d'avance à l'allumageMODE SW SPosition du sélecteur de modeMPG REQST SWInterrupteur de demande de miles au gallonMTV SOLENOIDSolénoïde valve de calibration du collecteurMU FUEL MDEMode d'alimentation en carburant d'appointNEWEST FLTDéfectuosité la plus récente                                                                                                    | MISF PNP       | En opération au moment de la raté d'allumage                       |
| MISF TIMEDurée de fonctionnement du moteur au moment de la raté d'allumageMISF TPSPosition du papillon au moment de la raté d'allumageMISF TRIPS SNCNombre de trajets depuis le moment de la raté d'allumageMISF VSSVitesse du véhicule au moment de la raté d'allumageMISF WHL ACCLAccélération de la roue de la raté d'allumageMISF WHL PROFLProfil de la roue de la raté d'allumageMISF WHL PROFLProfil de la roue de la raté d'allumageMISFIR CYLCylindre sujet au raté d'allumageMISFIRE ATRégime du moteur lors de la raté d'allumageMISFIRE DETECRaté d'allumage en ce momentMISFIRE MONMoniteur de raté d'allumage a complété ce cycle d'essaiMIX CTRL SCommande du solénoïde régulateur de mélange carburéMLPPosition engagée de la transmissionMOD SPK ADVModule d'avance à l'allumageMDG REQST SWInterrupteur de demande de miles au gallonMTV SOLENOIDSolénoïde valve de calibration du collecteurMU FUEL MDEMode d'alimentation en carburant d'appointNEWEST FLTDéfectuosité la plus récente                                                                                                    | MISF SOAK      | Temps d'exposition le moteur coupé au moment de la raté d'allumage |
| MISF TPSPosition du papillon au moment de la raté d'allumageMISF TRIPS SNCNombre de trajets depuis le moment de la raté d'allumageMISF VSSVitesse du véhicule au moment de la raté d'allumageMISF WHL ACCLAccélération de la roue de la raté d'allumageMISF WHL PROFLProfil de la roue de la raté d'allumageMISF WHL PROFLProfil de la roue de la raté d'allumageMISFIR CYLCylindre sujet au raté d'allumageMISFIRE ATRégime du moteur lors de la raté d'allumageMISFIRE DETECRaté d'allumage en ce momentMISFIRE MONMoniteur de raté d'allumage a complété ce cycle d'essaiMIX CTRL SCommande du solénoïde régulateur de mélange carburéMLPPosition engagée de la transmissionMOD SPK ADVModule d'avance à l'allumageMDE SW SPosition du sélecteur de modeMPG REQST SWInterrupteur de demande de miles au gallonMTV SOLENOIDSolénoïde valve de calibration du collecteurMU FUEL MDEMode d'alimentation en carburant d'appointNEWEST FLTDéfectuosité la plus récente                                                                                                    | MISF TIME      | Durée de fonctionnement du moteur au moment de la raté d'allumage  |
| MISF TRIPS SNCNombre de trajets depuis le moment de la raté d'allumageMISF VSSVitesse du véhicule au moment de la raté d'allumageMISF WHL ACCLAccélération de la roue de la raté d'allumageMISF WHL PROFLProfil de la roue de la raté d'allumageMISF WHL PROFLProfil de la roue de la raté d'allumageMISF WHL PROFLProfil de la roue de la raté d'allumageMISFIR CYLCylindre sujet au raté d'allumageMISFIRE ATRégime du moteur lors de la raté d'allumageMISFIRE DETECRaté d'allumage en ce momentMISFIRE MONMoniteur de raté d'allumage a complété ce cycle d'essaiMIX CTRL SCommande du solénoïde régulateur de mélange carburéMLPPosition engagée de la transmissionMOD SPK ADVModule d'avance à l'allumageMDE SW SPosition du sélecteur de modeMPG REQST SWInterrupteur de demande de miles au gallonMTV SOLENOIDSolénoïde valve de calibration du collecteurMU FUEL MDEMode d'alimentation en carburant d'appointNEWEST FLTDéfectuosité la plus récente                                                                                                    | MISF TPS       | Position du papillon au moment de la raté d'allumage               |
| MISF VSSVitesse du véhicule au moment de la raté d'allumageMISF WHL ACCLAccélération de la roue de la raté d'allumageMISF WHL PROFLProfil de la roue de la raté d'allumage stocké dans le KAMMISFIR CYLCylindre sujet au raté d'allumageMISFIRE ATRégime du moteur lors de la raté d'allumageMISFIRE DETECRaté d'allumage en ce momentMISFIRE MONMoniteur de raté d'allumage a complété ce cycle d'essaiMIX CTRL SCommande du solénoïde régulateur de mélange carburéMLPPosition engagée de la transmissionMOD SPK ADVModule d'avance à l'allumageMDE SW SPosition du sélecteur de modeMPG REQST SWInterrupteur de demande de miles au gallonMTV SOLENOIDSolénoïde valve de calibration du collecteurMU FUEL MDEMode d'alimentation en carburant d'appointNEWEST FLTDéfectuosité la plus récente                                                                                                    | MISF TRIPS SNC | Nombre de trajets depuis le moment de la raté d'allumage           |
| MISF WHL ACCLAccélération de la roue de la raté d'allumageMISF WHL PROFLProfil de la roue de la raté d'allumage stocké dans le KAMMISFIR CYLCylindre sujet au raté d'allumageMISFIRE ATRégime du moteur lors de la raté d'allumageMISFIRE DETECRaté d'allumage en ce momentMISFIRE MONMoniteur de raté d'allumage a complété ce cycle d'essaiMIX CTRL SCommande du solénoïde régulateur de mélange carburéMLPPosition engagée de la transmissionMOD SPK ADVModule d'avance à l'allumageMDE SW SPosition du sélecteur de modeMPG REQST SWInterrupteur de demande de miles au gallonMTV SOLENOIDSolénoïde valve de calibration du collecteurMU FUEL MDEMode d'alimentation en carburant d'appointNEWEST FLTDéfectuosité la plus récente                                                                                                    | MISF VSS       | Vitesse du véhicule au moment de la raté d'allumage                |
| MISF WHL PROFLProfil de la roue de la raté d'allumage stocké dans le KAMMISFIR CYLCylindre sujet au raté d'allumageMISFIRE ATRégime du moteur lors de la raté d'allumageMISFIRE DETECRaté d'allumage en ce momentMISFIRE MONMoniteur de raté d'allumage a complété ce cycle d'essaiMIX CTRL SCommande du solénoïde régulateur de mélange carburéMLPPosition engagée de la transmissionMOD SPK ADVModule d'avance à l'allumageMDE SW SPosition du sélecteur de modeMPG REQST SWInterrupteur de demande de miles au gallonMTV SOLENOIDSolénoïde valve de calibration du collecteurMU FUEL MDEMode d'alimentation en carburant d'appointNEWEST FLTDéfectuosité la plus récente                                                                                                    | MISF WHL ACCL  | Accélération de la roue de la raté d'allumage                      |
| MISFIR CYLCylindre sujet au raté d'allumageMISFIRE ATRégime du moteur lors de la raté d'allumageMISFIRE DETECRaté d'allumage en ce momentMISFIRE MONMoniteur de raté d'allumage a complété ce cycle d'essaiMIX CTRL SCommande du solénoïde régulateur de mélange carburéMLPPosition engagée de la transmissionMOD SPK ADVModule d'avance à l'allumageMDE SW SPosition du sélecteur de modeMPG REQST SWInterrupteur de demande de miles au gallonMTV SOLENOIDSolénoïde valve de calibration du collecteurMU FUEL MDEMode d'alimentation en carburant d'appointNEWEST FLTDéfectuosité la plus récente                                                                                                    | MISF WHL PROFL | Profil de la roue de la raté d'allumage stocké dans le KAM         |
| MISFIRE ATRégime du moteur lors de la raté d'allumageMISFIRE DETECRaté d'allumage en ce momentMISFIRE MONMoniteur de raté d'allumage a complété ce cycle d'essaiMIX CTRL SCommande du solénoïde régulateur de mélange carburéMLPPosition engagée de la transmissionMOD SPK ADVModule d'avance à l'allumageMDDE SW SPosition du sélecteur de modeMPG REQST SWInterrupteur de demande de miles au gallonMTV SOLENOIDSolénoïde valve de calibration du collecteurMU FUEL MDEMode d'alimentation en carburant d'appointNEWEST FLTDéfectuosité la plus récente                                                                                                    | MISFIR CYL     | Cylindre sujet au raté d'allumage                                  |
| MISFIRE DETECRaté d'allumage en ce momentMISFIRE MONMoniteur de raté d'allumage a complété ce cycle d'essaiMIX CTRL SCommande du solénoïde régulateur de mélange carburéMLPPosition engagée de la transmissionMOD SPK ADVModule d'avance à l'allumageMODE SW SPosition du sélecteur de modeMPG REQST SWInterrupteur de demande de miles au gallonMTV SOLENOIDSolénoïde valve de calibration du collecteurMU FUEL MDEMode d'alimentation en carburant d'appointNEWEST FLTDéfectuosité la plus récente                                                                                                    | MISFIRE AT     | Régime du moteur lors de la raté d'allumage                        |
| MISFIRE MONMoniteur de raté d'allumage a complété ce cycle d'essaiMIX CTRL SCommande du solénoïde régulateur de mélange carburéMLPPosition engagée de la transmissionMOD SPK ADVModule d'avance à l'allumageMODE SW SPosition du sélecteur de modeMPG REQST SWInterrupteur de demande de miles au gallonMTV SOLENOIDSolénoïde valve de calibration du collecteurMU FUEL MDEMode d'alimentation en carburant d'appointNEWEST FLTDéfectuosité la plus récente                                                                                                    | MISFIRE DETEC  | Raté d'allumage en ce moment                                       |
| MIX CTRL SCommande du solénoïde régulateur de mélange carburéMLPPosition engagée de la transmissionMOD SPK ADVModule d'avance à l'allumageMODE SW SPosition du sélecteur de modeMPG REQST SWInterrupteur de demande de miles au gallonMPG RESET SWInterrupteur de réinitialisation de miles au gallonMTV SOLENOIDSolénoïde valve de calibration du collecteurMU FUEL MDEMode d'alimentation en carburant d'appointNEWEST FLTDéfectuosité la plus récente                                                                                                    | MISFIRE MON    | Moniteur de raté d'allumage a complété ce cycle d'essai            |
| MLPPosition engagée de la transmissionMOD SPK ADVModule d'avance à l'allumageMODE SW SPosition du sélecteur de modeMPG REQST SWInterrupteur de demande de miles au gallonMPG RESET SWInterrupteur de réinitialisation de miles au gallonMTV SOLENOIDSolénoïde valve de calibration du collecteurMU FUEL MDEMode d'alimentation en carburant d'appointNEWEST FLTDéfectuosité la plus récente                                                                                                    | MIX CTRL S     | Commande du solénoïde régulateur de mélange carburé                |
| MOD SPK ADVModule d'avance à l'allumageMODE SW SPosition du sélecteur de modeMPG REQST SWInterrupteur de demande de miles au gallonMPG RESET SWInterrupteur de réinitialisation de miles au gallonMTV SOLENOIDSolénoïde valve de calibration du collecteurMU FUEL MDEMode d'alimentation en carburant d'appointNEWEST FLTDéfectuosité la plus récente                                                                                                    | MLP            | Position engagée de la transmission                                |
| MODE SW SPosition du sélecteur de modeMPG REQST SWInterrupteur de demande de miles au gallonMPG RESET SWInterrupteur de réinitialisation de miles au gallonMTV SOLENOIDSolénoïde valve de calibration du collecteurMU FUEL MDEMode d'alimentation en carburant d'appointNEWEST FLTDéfectuosité la plus récente                                                                                                    | MOD SPK ADV    | Module d'avance à l'allumage                                       |
| MPG REQST SW     Interrupteur de demande de miles au gallon       MPG RESET SW     Interrupteur de réinitialisation de miles au gallon       MTV SOLENOID     Solénoïde valve de calibration du collecteur       MU FUEL MDE     Mode d'alimentation en carburant d'appoint       NEWEST FLT     Défectuosité la plus récente                                                                                                    | MODE SW S      | Position du sélecteur de mode                                      |
| MPG RESET SWInterrupteur de réinitialisation de miles au gallonMTV SOLENOIDSolénoïde valve de calibration du collecteurMU FUEL MDEMode d'alimentation en carburant d'appointNEWEST FLTDéfectuosité la plus récente                                                                                                    | MPG REQST SW   | Interrupteur de demande de miles au gallon                         |
| MTV SOLENOIDSolénoïde valve de calibration du collecteurMU FUEL MDEMode d'alimentation en carburant d'appointNEWEST FLTDéfectuosité la plus récente                                                                                                    | MPG RESET SW   | Interrupteur de réinitialisation de miles au gallon                |
| MU FUEL MDEMode d'alimentation en carburant d'appointNEWEST FLTDéfectuosité la plus récente                                                                                                    | MTV SOLENOID   | Solénoïde valve de calibration du collecteur                       |
| NEWEST FLI Défectuosité la plus récente                                                                                                    | MU FUEL MDE    | Mode d'alimentation en carburant d'appoint                         |
|                                                                                                    | NEWEST FLT     | Défectuosité la plus récente                                       |

## •••••••••••••••• Définitions de données d'identification de paramètres globaux (PID)

| PID              | Description exhaustive                                                                        |
|------------------|-----------------------------------------------------------------------------------------------|
| NONDR WHEEL      | Vitesse de roue non-commandée                                                                 |
| NONVOLAT MEM     | Mémoire non-volatile                                                                          |
| NOSE SWITCH      | Interrupteur de nez                                                                           |
| NOT RUN CNT      | Compteur de non-fonctionnement                                                                |
| NOT RUN COUNT    | Compteur de non-fonctionnement                                                                |
|                  | n° d'oxygène des transitions mélange riche/pauvre à pauvre/riche                              |
| O2 #TRNS 1-1     | pour la rangée de cylindres 1 capteur 1                                                       |
| O2 1/1 STATE     | État du capteur d'oxygène                                                                     |
| O2 1/1 STATE (V) | Signal sonde oxygène                                                                          |
| O2 1/2 STATE     | État du capteur d'oxygène                                                                     |
| O2 1/2 STATE (V) | Signal sonde oxygène                                                                          |
| O2 1/3 STATE     | État du capteur d'oxygène                                                                     |
| O2 1/3 STATE (V) | Signal sonde oxygène                                                                          |
| O2 2/1 STATE     | État du capteur d'oxygène                                                                     |
| O2 2/1 STATE (V) | Signal sonde oxygène                                                                          |
| O2 2/2 STATE     | État du capteur d'oxygène                                                                     |
| O2 2/2 STATE (V) | Signal sonde oxygène                                                                          |
| O2 AVG BIAS      | Tension de polarisation moyenne de l'oxygène                                                  |
| O2 BNK1 #1       | Capteur d'oxygène Rangée de cylindres 1 Capteur 1                                             |
| O2 HEATER TEST   | Test du réchauffeur d'oxygène                                                                 |
| O2 HTR 1         | Capteur 1 de durée avant déclenchement du réchauffeur d'oxygène                               |
|                  | Capteur 1 de la rangée de cylindre 1 de durée avec déclenchement                              |
| O2 HTR 1-1       | du réchauffeur d'oxygène                                                                      |
|                  | Capteur 2 de la rangée de cylindre 1 de durée avec déclenchement                              |
| O2 HTR 1-2       | du réchauffeur d'oxygène                                                                      |
|                  | Capteur 3 de la rangée de cylindre 1 de durée avec déclenchement                              |
| O2 HTR 1-3       | du réchauffeur d'oxygène                                                                      |
| O2 HTR 2         | Capteur 2 de durée avant déclenchement du réchauffeur d'oxygène                               |
|                  | Capteur 1 de la rangee de cylindre 2 de duree avec decienchement                              |
| O2 HTR 2-1       | du rechautteur d'oxygene                                                                      |
|                  | Capteur 2 de la rangee de cylindre 2 de durée avec décienchement                              |
| UZ HTR 2-2       | uu recitaurieur a oxygene<br>Captour 2 do la rongée do gulindro 2 do durée queo déclanchement |
|                  | Capteur 3 de la rangée de cylindre 2 de durée avec déclenchement                              |
|                  | uu lechaulieul u oxygene                                                                      |
|                  | Cuclo opératoiro du réchauffeur d'oxygène                                                     |
|                  | Déchauffeur d'oxygène on avai                                                                 |
|                  | Palais du ráchauffaur d'ovygène                                                               |
|                  | Déchauffeur d'oxygène en amont                                                                |
| OZ TITIK OF STRW | Canteur 1 de la rangée de cylindre 1 des changements nauvre/riche                             |
| 02 I N-RH 1-1    | de la rénonse en oxyriène                                                                     |
|                  | Canteur 2 de la rangée de cylindre 1 de la transition nauvre/riche de                         |
| 02 I N-RH 1-2    | la rénonse en oxygène                                                                         |
|                  | Canteur 1 de la rangée de cylindre 2 de la transition nauvre/riche de                         |
| 02 I N-RH 2-1    | la réponse en oxygène                                                                         |
| O2 I N-RH AV     | Durée movenne d'oxygène pauvre/riche                                                          |
| 02 LN-RH TNS     | Transitions pauvre/riche de l'oxygène                                                         |
|                  | Capteur 2 de la rangée de cylindre 1 des changements pauvre/riche                             |
| O2 L-R SW 1-2    | de la réponse en oxygène                                                                      |
|                  | Capteur 1 de la rangée de cylindre 2 des changements pauvre/riche                             |
| O2 L-R SW 2-1    | de la réponse en oxygène                                                                      |
|                  | Capteur 1 de la rangée de cylindre 1 des durées de transition                                 |
| O2 RH-LN 1-1     | pauvre/riche de la réponse en oxygène                                                         |
|                  |                                                                                               |

## 

| Définitions ( | de données | d'identification de n | aramètres globaux | (PID) |
|---------------|------------|-----------------------|-------------------|-------|
|               |            |                       |                   |       |

| PID               | Description exhaustive                                            |
|-------------------|-------------------------------------------------------------------|
|                   | Capteur 2 de la rangée de cylindre 1 du temps de transition de    |
| O2 RH-LN 1-2      | mélange riche à pauvre de la réponse en oxygène                   |
|                   | Capteur 1 de la rangée de cylindre 2 du temps de transition de    |
| O2 RH-LN 2-1      | mélange riche à pauvre de la réponse en oxygène                   |
| O2 RH-LN AV       | Durée moyenne d'oxygène riche/pauvre                              |
| O2 RH-LN TNS      | Transitions de riche à pauvre de l'oxygène                        |
|                   | Capteur 1 de la rangée de cylindre 1 des changements d'un mélange |
| O2 R-L SW1-1      | de riche à pauvre de la réponse en oxygène                        |
|                   | Capteur 1 de la rangée de cylindre 2 des changements d'un mélange |
| O2 R-L SW2-1      | de riche à pauvre de la réponse en oxygène                        |
|                   | Capteur 1 de la rangée de cylindre 1 des changements d'un mélange |
| 02 RSP R-L 1-1    | de riche à pauvre de la réponse en oxygène                        |
| O2 SEN 1          | Capteur d'oxygène 1 volts                                         |
| O2 SEN 1/1        | Capteur d'oxygène 1/1                                             |
| O2 SEN 1/2        | Capteur d'oxygène 1/2                                             |
| O2 SEN 1/3        | Capteur d'oxygène 1/3                                             |
| O2 SEN 2          | Capteur d'oxygène 2 volts                                         |
| O2 SEN 2/1        | Capteur d'oxygène 2/1                                             |
| O2 SEN 2/2        | Capteur d'oxygène 2/2                                             |
| O2 SENSOR         | Capteur d'oxygène                                                 |
| O2 SEN STATE      | État du capteur d'oxygène                                         |
| O2 SEN STATE (V)  | Signal sonde oxygène                                              |
| O2 SEN STATE1     | État du capteur d'oxygène                                         |
| O2 SEN STATE1 (V) | Signal sonde oxygène                                              |
| O2 SEN STATE2     | État du capteur d'oxygène                                         |
| O2 SEN STATE2 (V) | Signal sonde oxygène                                              |
| O2 SENSOR(V)      | Capteur d'oxygène                                                 |
| O2 SENSOR1(V)     | Capteur d'oxygène 1                                               |
| O2 SENSOR2(V)     | Capteur d'oxygène 2                                               |
| O2 SENSOR BIAS    | Erreur systématique du capteur d'oxygène                          |
| O2 SIGNAL         | Signal sonde oxygène                                              |
| O2 STATE AVG      | Moyenne de l'état du capteur d'oxygène                            |
| O2 VOLTS AVG      | Moyenne de tension du capteur d'oxygène                           |
| O2CROSS B1        | Fluctuations de l'oxygène dans la rangée de cylindres 1.          |
| O2CROSS B2        | Fluctuations de l'oxygène dans la rangée de cylindres 2.          |
| O2CROSS CNT       | Nombre de croisements de l'oxygène                                |
| O2HTR 1-1 ACT     | Réchauffeur est activé                                            |
| O2HTR 1-1 CMD     | Réchauffeur commandé activée                                      |
| O2HTR 1-1 FL CNT  | Nombre de défectuosités du circuit                                |
| O2HTR 1-1 FLT     | Défectuosité du circuit de sortie du réchauffeur                  |
|                   | Capteur 1 de la rangée de cylindre 1 de durée avant déclenchement |
| O2HTR 1-1         | du réchauffeur.                                                   |
| O2HTR 1-2 ACT     | Réchauffeur est activé                                            |
| O2HTR 1-2 CMD     | Rechauffeur commande active                                       |
| O2HTR 1-2 FL CNT  | Nombre de defectuosites du circuit                                |
| O2HTR 1-2 FLI     | Défectuosité du circuit de sortie du réchauffeur                  |
|                   | Capteur 2 de la rangee de cylindre 1 de durée avant decienchement |
| O2HTR 1-2         | du rechauffeur.                                                   |
|                   | Capteur 3 de la rangée de cylindre 1 de durée avant déclenchement |
| UZHTR 1-3         | au recnaumeur.                                                    |
| U2HTR 2           | Capteur 2 de duree avant decienchement du réchauffeur             |
| UZHTR 2-TACT      | Rechauteur est active                                             |
| OZHTR Z-1 CMD     | Rechautteur commande activee                                      |
| UZHIR Z-IFL GNI   | nombre de defectuosites du circuit                                |

A – 32

## ••••••••••••••••• Définitions de données d'identification de paramètres globaux (PID)

| PID                         | Description exhaustive                                                                                        |
|-----------------------------|----------------------------------------------------------------------------------------------------|
| O2HTR 2-1 FLT               | Défectuosité du circuit de sortie du réchauffeur                                                              |
|                             | Capteur 1 de la rangée de cylindre 2 de durée avant déclenchement                                             |
| O2HTR 2-1                   | du réchauffeur.                                                                                               |
| O2HTR 2-2 ACT               | Réchauffeur est activé                                                                                        |
| O2HTR 2-2 CMD               | Réchauffeur commandé activée                                                                                  |
| O2HTR 2-2 FL CNT            | Nombre de défectuosités du circuit                                                                            |
| O2HTR 2-2 FLT               | Défectuosité du circuit de sortie du réchauffeur                                                              |
|                             | Capteur 2 de la rangée de cylindre 2 de durée avant déclenchement                                             |
| 02HTR 2-2 H02S11            | du réchauffeur.                                                                                               |
|                             | Canteur 2 de la rangée de cylindre 2 de durée avant déclenchement                                             |
| O2HTR 2-3                   | du réchauffeur.                                                                                               |
| O2HTR DR1                   | Circuit du capteur d'oxygène 1                                                                                |
| O2HTR DR2                   | Circuit du capteur d'oxygène 2                                                                                |
| O2HTR DR3                   | Circuit du capteur d'oxygène 3                                                                                |
| O2HTR DR4                   | Circuit du capteur d'oxygène d                                                                                |
| O2HTR TEST                  | Test du réchauffeur de canteur d'ovygène                                                                      |
|                             | Transitions de mélande nauvre à riche                                                                         |
| OZLIN-KIT TNJ               | Cantour 1 de la rangée de cylindre 1 de la transition d'un mélange                                            |
| ∩2I N DH1 1                 | native à riche de la rénonse en evugène                                                                       |
| U2LIN-KHI-I                 | pauvie à liche de la repoise en oxygene<br>Contour 2 de la rangée de cylindre 1 de la transition d'un mélange |
|                             | Capteur 2 de la rangee de cylindre 1 de la transition d'un melange                                            |
| UZLIN-RHT-Z                 | pauvie à liche de la reportse en oxygene                                                                      |
|                             | Capteur 1 de la rangée de cylindre 2 de la transition d'un melange                                            |
| U2LIN-RH2-1                 | pauvre a riche de la reponse en oxygene                                                                       |
|                             | Temps moyen du changement d'un melange pauvre à riche et                                                      |
| O2LN-RHAV                   | reponse en oxygene                                                                                            |
|                             | Capteur 1 de la rangee de cylindre 1 des changements pauvre/riche                                             |
| 02L-R SW1-1                 | de la réponse en oxygène                                                                                      |
|                             | Capteur 2 de la rangée de cylindre 1 des changements pauvre/riche                                             |
| 02L-R SW1-2                 | de la réponse en oxygène                                                                                      |
|                             | Capteur 1 de la rangée de cylindre 2 des changements pauvre/riche                                             |
| 02L-R SW2-1                 | de la réponse en oxygène                                                                                      |
| O2R FAIL LEFT               | Temps avant défectuosité arrière de l'oxygène                                                                 |
| O2R TIME TO ACTI            | Temps avant enclenchement de l'oxygène arrière                                                                |
| O2RH-LN TNS                 | Transitions de riche à pauvre en l'oxygène                                                                    |
|                             | Capteur 1 de la rangée de cylindre 1 des durées de transition                                                 |
| O2RH-LN1-1                  | pauvre/riche en oxygène                                                                                       |
|                             | Capteur 2 de la rangée de cylindre 1 des durées de transition                                                 |
| O2RH-LN1-2                  | pauvre/riche en oxygène                                                                                       |
|                             | Capteur 1 de la rangée de cylindre 2 des durées de transition                                                 |
| O2RH-LN2-1                  | pauvre/riche en oxygène                                                                                       |
| O2RH-LNAV                   | Durée moyenne de la transition riche/pauvre en oxygène                                                        |
|                             | Capteur 1 de la rangée de cylindre 1 des changements pauvre/riche                                             |
| 02R-L SW1-1                 | en oxygène                                                                                                    |
|                             | Capteur 2 de la rangée de cylindre 21 des changements pauvre/riche                                            |
| 02R-L SW1-2                 | en oxvaène                                                                                                    |
|                             | Capteur 1 de la rangée de cylindre 2 des changements pauvre/riche                                             |
| 02R-L SW2-1                 | en oxvoène                                                                                                    |
|                             | Canteur 1 de la rangée de cylindre 1 des changements nauvre/riche                                             |
|                             | de la rénonse en ovvirène                                                                                     |
| 02101 11-L 1-1<br>025 1 RDV | Cantaur d'avagène 1 Drêt                                                                                      |
| 023 I NUT<br>025 1 1        | Capitour d'onvigène Dangée de gulindres 1 Cantour 1                                                           |
| 023 1-1                     | Capteur 1 de la rangée de cylindres 1 du nombre meuer de cette de                                             |
|                             | Capieur i de la rangee de cylindres i du nombre moyen de volts de                                             |
| U25 I-I AV                  | roxygene                                                                                                    |
| 00010                       |                                                                                                    |

| Définitions de données d'identification de paramètres globaux (PID) |
|---------------------------------------------------------------------|
| =                                                                   |

| PID                 | Description exhaustive                                                          |
|---------------------|---------------------------------------------------------------------------------|
|                     | Canteur 2 de la rangée de cylindres 1 du nombre moven de volts de               |
| 02S 1-2 AV          | l'oxygène                                                                       |
| 025 1-3             | Canteur d'oxygène Rangée de cylindres 1 Canteur 3                               |
| 02010               | Capteur 3 de la rangée de cylindres 1 du nombre moven de volts de               |
| 02S 1-3 AV          | l'oxyraène                                                                      |
| 025 1-4             | Canteur d'oxygène Rangée de cylindres 1 Canteur 4                               |
| 025 7-4             | Canteur d'oxygène Rangée de cylindres 7 Capteur 1                               |
| 023 2-1             | Canteur 1 rangée de cylindres 2 du nombre moven de volts de                     |
| 02S 2-1 AV          |                                                                                 |
| 025.2.170           | Canteur d'ovvigène Rangée de cylindres 2 Canteur 2                              |
| 025 2-2             | Canteur d'oxygène Rangée de cylindres 2 Canteur 3                               |
| 025 2-5             | Canteur d'oxygène Rangée de cylindres 2 Capteur 3                               |
| 025 2-4<br>025 BIAS | Erreur systématique du canteur d'oxyraène                                       |
| 025 DIAS            | Eluctuations du canteur d'ovygène                                               |
|                     | Fluctuations du capteur d'oxygène                                               |
|                     | Eluctuations du capteur d'oxygène de la rangée de cylindres gauche              |
|                     | Canteur d'ovugène de la rangée de cylindres gauche                              |
|                     | Desition du captour d'ovugène                                                   |
|                     | Captour d'avugène de la rangée de culindres dreite                              |
|                     | Impulsion en duráe moduláe du relais 1/1 du ráchauffeur de canteur              |
|                     |                                                                                 |
| 0231-1111K KLI      | u uxyyene<br>Impulsion on duráo moduláo du rolais 2/1 du ráchauffour do contour |
|                     | d'ovvigène                                                                      |
| 0252-1111 ( 121     | Canteur d'avugène                                                               |
| 025                 | Capteur d'oxygène                                                               |
|                     | Moniteur de canteur d'avvage                                                    |
| 025 MON<br>025FN 1  | Canteur d'avygène 1 volts                                                       |
| 025EN 1             | Capteur d'oxygène 1 volts                                                       |
|                     | Capieur do diagnostic embarqué 2                                                |
|                     | Nombre de cycles de conduite ODB II complétés                                   |
|                     | Nombre de trajets OBD II complétés                                              |
|                     | Type de système OBD II completes                                                |
|                     | État du système OBD II                                                          |
|                     | Traiat de conduite OBD II complété                                              |
|                     | Interrunteur de la hoîte de vitesse du canteur de commande de                   |
| OCS-TRANS SW        |                                                                                 |
|                     | Modificateur d'allumade nour carburant faible en octane                         |
|                     | Aiustement du niveau d'octane                                                   |
|                     | Niveau d'octane actuel                                                          |
|                     | Niveau d'octane actuel                                                          |
|                     | Interrunteur de désactivation du surmultiplicateur                              |
|                     | Embravage du surmultiplicateur                                                  |
|                     | État de l'embravage du surmultiplicateur                                        |
|                     | Index volumétrique de l'embravage du surmultinlicateur                          |
|                     | Interrunteur de verrouillage du surmultiplicateur                               |
|                     | Témoin de priorité du surmultinlicateur                                         |
| OD PRESS SW         | Manocontacteur du surmultiplicateur                                             |
| OD REQUEST-MT       | Demande de surmultiplication – transmission manuelle                            |
|                     | Solénoïde du surmultinlicateur                                                  |
|                     | Solénoïde du surmultinlicateur                                                  |
|                     | Interrunteur du surmultinlicateur - transmission automatique                    |
|                     | Támoin de priorité du surmultiplicateur                                         |
|                     | Interrunteur de priorité du surmultiplicateur                                   |
|                     | Solánoïde du surmultinlicateur                                                  |
| OD JOL              | Solenoide du surmultiplicateur                                                  |

A – 34

#### ••••••••••••••••• Définitions de données d'identification de paramètres globaux (PID)

PID ODM1 OVRTEMP ODM2 OVRVOLTS ODO SNC CL **ODOMETER** OIL CHNG LMP OIL LIFE(%) OIL PRES(PSI)/(KPA) **OIL PRES GAUGE OIL PRES SW OIL PRS GAUGE** OIL TEMP(°F)/(°C) OLDEST FLT OND DTC CNT **OPEN LOOP** OSS OTPT SHFT OUT TOOTH CNT OUTPUT SFT OUTSID AIR **OUTSIDE AIR** OVERDRIVE EN **OVERDRIVE SOL** PARK/NEUTRAL SW PASS CNTR PASS COUNTER PASS KEY FL PASS MIS FAIL PASSKEY PASSKEY INPUT PASSKEY STARTER PC ENABLED PC REF PCS CUR ER PCS DES PCS DUTY CYCLE PCS REF PCM ACTUAL PCM RESET

PCM RESET PCV SOLENOID PEDAL ROTAT PEDAL ROTATION Recirculation des gaz d'échappement par rétroaction (PFE) PIDS SUPPOR P/N SWITCH PNP PNP SWITCH PORT THRO REQ PORT THROTS PORT VAC(V)

. . . . . . . . . . . . . . . . .

Description exhaustive Température excessive du module 1 du surmultiplicateur Tension excessive du module 1 du surmultiplicateur Relevé du compteur kilométrique depuis effacement du dernier code Compteur kilométrique Changement d'huile requis par le témoin État de l'huile en % Pression d'huile Manomètre à huile Manocontacteur de pression d'huile Manomètre à huile Température de l'huile Première défectuosité depuis la réinitialisation Nombre total des codes sur demande Boucle ouverte Vitesse de sortie de l'arbre Vitesse de sortie de l'arbre Compteur de sortie de dents - MSW sur Tableau de bord Vitesse de sortie de l'arbre Température de l'air extérieur Température de l'air extérieur Surmultiplicateur activé Solénoïde du surmultiplicateur Contacteur stationnement /point mort Nombre de succès Nombre de succès Alimentation carburant selon clé-antivol (Pass Key) Nombre de tests de raté d'allumage concluants depuis la première défectuosité Période de temps d'entrée pour système Passkey II Entrée de la clé-antivol (Pass key) Démarreur clé-antivol (Pass key) Solénoïde de régulation de pression activé Moteur force au courant de référence de régulation de pression Erreur actuelle du solénoïde de régulation de pression Courant désiré pour le solénoïde de régulation de pression Cycle opératoire du solénoïde de régulation de pression Courant de référence du solénoïde de régulation de pression de la transmission Valeur mesurée du solénoïde de régulation de pression de la transmission Réinitialisation du PCM Solénoïde de recyclage des gaz de carter Rotation de la pédale en pourcentage Rotation de la pédale en pourcentage

Recirculation des gaz d'échappement par rétroaction (PFE) Compatible avec prise de mouvement (PTO) Contacteur en position stationnement /point mort Manocontacteur en position stationnement /point mort Contacteur en position stationnement /point mort Demande de papillon d'orifice Papillons d'orifice Tension de dépression de l'orifice

••••• A – 35
#### Définitions de données d'identification de paramètres globaux (PID)

| PID                     | Description exhaustive                                                |  |  |  |  |
|-------------------------|-----------------------------------------------------------------------|--|--|--|--|
| PRES CTRL               | Courant mesuré de régulation de pression                              |  |  |  |  |
| PRES GEAR               | Rapport de vitesse actuel                                             |  |  |  |  |
| PRES SW ERR CTR         | Compteur d'erreur du manocontacteur                                   |  |  |  |  |
| PRES TOR SIG            | Signal de pression du couple                                          |  |  |  |  |
| PRES TORQ               | Signal de pression du couple                                          |  |  |  |  |
| PRESENT GEAR            | Rapport de vitesse actuel                                             |  |  |  |  |
| PRESSURE(V)/(PSI)/(KPA) | Pression                                                              |  |  |  |  |
|                         | Levier à stationnement, marche arrière, neutre, conduite, rapport bas |  |  |  |  |
| PRNDL                   | (Position du levier de vitesse)                                       |  |  |  |  |
|                         | Contacteur de position stationnement, marche arrière, neutre,         |  |  |  |  |
| PRNDL SWITCH            | conduite, rapport bas                                                 |  |  |  |  |
| PROD MY                 | Année de production du modèle                                         |  |  |  |  |
| PRO STEER MTR           | Commande de direction pro                                             |  |  |  |  |
| PROM ID                 | Identification Mémoire morte programmable                             |  |  |  |  |
| PS LOAD SW              | Interrupteur de chargement de la servodirection                       |  |  |  |  |
| PS PRESS SW             | Manocontacteur de servodirection                                      |  |  |  |  |
| PS PRESS(V)/(PSI)/(KPA) | Pression de la servodirection                                         |  |  |  |  |
| PSP                     | Charge actuelle de servodirection                                     |  |  |  |  |
| PSPS                    | Manocontacteur de servodirection                                      |  |  |  |  |
| PTO STATUS              | État de la Prise de mouvement (PTO)                                   |  |  |  |  |
| PTU SOLENOID            | Solénoïde de prise de force                                           |  |  |  |  |
| PURGE A/D               | Adaptatif aux purges                                                  |  |  |  |  |
| PURGE DC                | Cycle opératoire du solénoïde de purge (non-linéaire)                 |  |  |  |  |
| PURGE FDB               | Rétroaction actuelle de la purge                                      |  |  |  |  |
| PURGE LEARN             | Mémoire acquise des purges                                            |  |  |  |  |
| PURGE LRN B1            | Mémoire d'acquisition de purge de la rangée de cylindres 1            |  |  |  |  |
| PURGE LRN B2            | Mémoire d'acquisition de purge de la rangée de cylindres 2            |  |  |  |  |
| PURGE MON               | Moniteur de purge                                                     |  |  |  |  |
| PURGE SOL               | Solénoïde de purge                                                    |  |  |  |  |
| PWM O2S HTR             | Impulsions en durées modulées du capteur d'oxygène du réchauffeur     |  |  |  |  |
| PWR DWN                 | Minuterie avant coupure                                               |  |  |  |  |
| PWR ENRICH              | Enrichissement                                                        |  |  |  |  |
| QUAD DRIVER 1           | Etat du circuit de sortie Quad                                        |  |  |  |  |
| QUAD DRIVER 2           | Etat du circuit de sortie Quad                                        |  |  |  |  |
| QUAD DRIVER 3           | Etat du circuit de sortie Quad                                        |  |  |  |  |
| QUAD DRIVER 4           | Etat du circuit de sortie Quad                                        |  |  |  |  |
| R PSHAFT                | Vitesse de l'arbre de transmission arrière                            |  |  |  |  |
| R/L AVG TIME            | lemps moyen du changement d'un mélange riche à pauvre                 |  |  |  |  |
| R/L L/R RI              | Rapport riche/pauvre à pauvre/riche                                   |  |  |  |  |
| R/L TRANS               | Iransitions de mélange riche à pauvre                                 |  |  |  |  |
| R-L FLAG                | Indicateur riche - pauvre                                             |  |  |  |  |
| R-L STAT BIST           | Capteur 1 de la rangee de cylindres 1 de l'état riche a pauvre        |  |  |  |  |
| R-L STAT BIS2           | Capteur 2 de la rangee de cylindres 1 de l'état riche à pauvre        |  |  |  |  |
| R-L STAT BIS3           | Capteur 3 de la rangee de cylindres 1 de l'état riche à pauvre        |  |  |  |  |
| R-L STAT B2ST           | Capteur 1 de la rangee de cylindres 2 de l'état riche à pauvre        |  |  |  |  |
| K-L RINK 1              | Riche/pauvre Rangee de cylindres 1                                    |  |  |  |  |
|                         | Riche/pauvre Rangee de cylindres 2                                    |  |  |  |  |
|                         | Relais de commande du ventilialeur du radiateur                       |  |  |  |  |
|                         | Relais de commande du ventilateur du radiateur                        |  |  |  |  |
|                         | remperature de sortie du radiateur                                    |  |  |  |  |
|                         |                                                                       |  |  |  |  |
|                         | iension du capteur d'oxygene arriere                                  |  |  |  |  |
|                         | Amere sonde                                                           |  |  |  |  |
| RLAR JUP                |                                                                       |  |  |  |  |

Α

#### •••••••••••••••• Définitions de données d'identification de paramètres globaux (PID)

| PID                           | Description exhaustive                                                        |  |  |  |
|-------------------------------|-------------------------------------------------------------------------------|--|--|--|
| REDUCED ENG PWR               | Abaisser puissance du moteur                                                  |  |  |  |
| REF HIGH                      | Tension élevée de référence                                                   |  |  |  |
| REF LOW                       | Tension basse de référence                                                    |  |  |  |
| REF PULSE                     | Impulsion de référence                                                        |  |  |  |
| REL FRP                       | Pression relative de la rampe d'alimentation                                  |  |  |  |
| REL TPS                       | Position relative du papillon                                                 |  |  |  |
| REV INHIBIT                   | Blocage de la marche arrière                                                  |  |  |  |
| REV LCKOUT SOL                | Solénoïde de blocage du rapport de marche arrière                             |  |  |  |
| REV LOCKOUT SOL               | Solénoïde de blocage du rapport de marche arrière                             |  |  |  |
| REV MISF                      | Nombre de révolutions avec ratés d'allumage                                   |  |  |  |
| RF COMMAND                    | Commande du devant droit                                                      |  |  |  |
| RF SENSED                     | Devant droit sondé                                                            |  |  |  |
| RF SOL STATUS                 | État du solénoïde devant droit                                                |  |  |  |
| RF WHEEL SPD                  | Vitesse de la roue avant droite                                               |  |  |  |
| RF WHL STATUS                 | État de la roue avant droite                                                  |  |  |  |
| RIDE CTRL                     | Réglage de la suspension PCM                                                  |  |  |  |
| RIDECTL DR H                  | Circuit de sortie élevé du système de réglage de la suspension                |  |  |  |
| RIDECTL DR L                  | Circuit de sortie bas du système de réglage de la suspension                  |  |  |  |
| RO2 CROS CNT                  | Nombre de croisements de l'oxygène à droite                                   |  |  |  |
| RPM DIFRNTIAL                 | Différentiel de tours par minute (RPM)                                        |  |  |  |
| RPM PASSES/FAILED             | Succès/échec du test RPM                                                      |  |  |  |
| RR TCS SOL                    | Solénoïde du système d'antipatinage arrière droit                             |  |  |  |
| RR TCS STATUS                 | État du système d'antipatinage arrière droit                                  |  |  |  |
| RR WHEEL SPD                  | Vitesse de la roue arrière droite                                             |  |  |  |
| R TCS COMMAND                 | Commande du système d'antipatinage droite                                     |  |  |  |
| R TCS SENSED                  | Système d'antipatinage droite sondé                                           |  |  |  |
| RSET TMR                      | Réinitialiser minuterie                                                       |  |  |  |
| RUN FL MODE                   | Mode Carburant en marche                                                      |  |  |  |
| RUN SPK MDE                   | Mode Allumage en marche                                                       |  |  |  |
| RUN TIME                      | Durée de marche en Minutes : secondes                                         |  |  |  |
|                               | Moyenne de correction à court terme de l'alimentation en carburant            |  |  |  |
| S FL TM AV1                   | pour la rangée de cylindres 1                                                 |  |  |  |
|                               | Moyenne de correction à court terme de l'alimentation en carburant            |  |  |  |
| S FL 1M AV2                   | pour la rangée de cylindres 2                                                 |  |  |  |
| S RUN TUNE VLV                | Soupape S de durée de marche                                                  |  |  |  |
| S/C A2D SW                    | Entrée de contacteur du régulateur de vitesse                                 |  |  |  |
| S/C POWER                     | Puissance du régulateur (électronique) de vitesse                             |  |  |  |
| S/C PWR RELAY                 | Relais de puissance du régulateur (électronique) de vitesse                   |  |  |  |
| S/C SERV SOLS                 | Solénoides du régulateur (électronique) de vitesse servo                      |  |  |  |
| S/C SERVO SOL                 | Solenoide du regulateur (electronique) de vitesse servo                       |  |  |  |
| S/C IGI                       | Cibie du regulateur (electronique) de vitesse                                 |  |  |  |
| S/C VAC SUL                   | Solenoide de depression du regulateur (electronique) de vilesse               |  |  |  |
|                               | Electrovalve de mise à l'air libre du regulateur (electronique) de            |  |  |  |
| S/C VENT SUL                  | VILESSE<br>Électrovolue de mise à l'air libre du régulateur (électronique) de |  |  |  |
|                               | Liectiovalve de mise à rail libre du regulateur (electronique) de             |  |  |  |
| S/C VINT SUL                  | VILESSE<br>Salénaïda da nausséa du compressaur                                |  |  |  |
|                               | Solénoïde de poussée du compresseur                                           |  |  |  |
|                               | Juformation SCI DTC 1 Contact mic                                             |  |  |  |
|                               | Information SCI DTC 1 CUIIIdCLIIIIS                                           |  |  |  |
|                               | Information SCI DTC 2 Contact mis                                             |  |  |  |
|                               | Adaptation on rágime permanent - 20 vitesso                                   |  |  |  |
| SD-S AFT ZIVU<br>SD-S APT REV | Adaptation en régime permanent – marche arrière                               |  |  |  |
|                               | Monitour secondaire d'injection d'air                                         |  |  |  |
| SLU AIK WUN                   | Moniteur Secondalle a Injection a all                                         |  |  |  |

#### Définitions de données d'identification de paramètres globaux (PID)

| PID              | Description exhaustive                                              |  |  |  |  |
|------------------|---------------------------------------------------------------------|--|--|--|--|
| SEC AIR SOL      | Solénoïde secondaire d'injection d'air                              |  |  |  |  |
| SECOND AIR       | État de la pompe à air secondaire                                   |  |  |  |  |
| SECOND AIR SOL   | Solénoïde secondaire d'injection d'air                              |  |  |  |  |
| SECONDARY AIR    | Moniteur secondaire d'injection d'air a complété ce cycle d'essai   |  |  |  |  |
| SEEDKEY COM INV  | Transmission non valide de la clé de chiffrement (Seed Key)         |  |  |  |  |
| SEEDKEY COMM     | Transmission valide de la clé de chiffrement (Seed Key)             |  |  |  |  |
| SEQ FIRE MDE     | Mode de lancement séguentiel                                        |  |  |  |  |
| SER SPK RET      | Rappel d'entretien du retard à l'allumage                           |  |  |  |  |
| SERVC NOW LT     | Témoin de rappel d'entretien immédiat du moteur                     |  |  |  |  |
| SET SYNC MD      | Fixer le mode de synchronisation                                    |  |  |  |  |
| SET SYNC MODE    | Fixer le mode de synchronisation                                    |  |  |  |  |
| SF APT-D HI      | Adaptation au changement de vitesse – Conduite (drive) Élevé        |  |  |  |  |
| SF APT-D LO      | Adaptation au changement de vitesse – Conduite (drive) Bas          |  |  |  |  |
| SF APT-R HI      | Adaptation au changement de vitesse – Marche arrière Élevé          |  |  |  |  |
| SF APT-R LO      | Adaptation au changement de vitesse – Marche arrière Bas            |  |  |  |  |
| SF TM PRES       | Erreur Pression Changement de vitesse                               |  |  |  |  |
| SHFT ADAP        | Ajustement de la Pression de l'arbre                                |  |  |  |  |
| SHFT DELY        | Retard de changement de vitesse                                     |  |  |  |  |
| SHFT MODE SW     | Contacteur de Mode de changement de vitesse                         |  |  |  |  |
| SHIFT IND LAMP   | Témoin de changement de vitesse                                     |  |  |  |  |
| SHFT MODE SW     | Contacteur de Mode de changement de vitesse                         |  |  |  |  |
| SHIFT ADAPT      | Ajustement de la Pression de changement de vitesse                  |  |  |  |  |
| SHIFT DELAY      | Retard de changement de vitesse                                     |  |  |  |  |
| SHIFT PRES       | Pression de Changement de vitesse                                   |  |  |  |  |
| SHIFT PRES ERROR | Erreur Pression Changement de vitesse                               |  |  |  |  |
| SHIFT RPM        | Tours par minute au Changement de vitesse                           |  |  |  |  |
| SHIFT SOL 1      | Solénoïde 1 de Changement de vitesse                                |  |  |  |  |
| SHIFT SOL 2      | Solénoïde 2 de Changement de vitesse                                |  |  |  |  |
| SHIFT SOL 3      | Solénoïde 3 de Changement de vitesse                                |  |  |  |  |
| SHIFT SOL 4      | Solénoïde 4 de Changement de vitesse                                |  |  |  |  |
| SHIFT SOL A      | Solénoïde A de Changement de vitesse                                |  |  |  |  |
| SHIFT SOL B      | Solénoïde B de Changement de vitesse                                |  |  |  |  |
| SHIFT SOL C      | Solénoïde C de Changement de vitesse                                |  |  |  |  |
| SHIFT TOR        | Couple au Changement de vitesse                                     |  |  |  |  |
| SINGLE FIRE      | Mode Coup de feu (Single fire)                                      |  |  |  |  |
| SKIP SHIFT       | Sauter un Changement de vitesse                                     |  |  |  |  |
| SKIPSHFT CNTL    | Commande de Saut de changement de vitesse                           |  |  |  |  |
| SKIPSHFT ENA     | Saut de changement de vitesse Activé                                |  |  |  |  |
| SLIP APT PWM     | PWM Adaptatif au glissement                                         |  |  |  |  |
| SNC CODE CL      | Relevé du compteur kilométrique depuis l'effacement du dernier code |  |  |  |  |
| SNC ENG START    | Temps écoulé depuis le démarrage                                    |  |  |  |  |
| SNC START        | Temps écoulé depuis le démarrage                                    |  |  |  |  |
| SOFT ID          | N° de version du logiciel                                           |  |  |  |  |
| SPARK            | Avance à l'allumage                                                 |  |  |  |  |
| SPARK ADV        | Avance à l'allumage                                                 |  |  |  |  |
| SPARK RETARD     | Retard à l'allumage                                                 |  |  |  |  |
| SPARK TOTAL(°)   | Avance cumulative à l'allumage                                      |  |  |  |  |
| SPARKTOTAL       | Avance cumulative à l'allumage                                      |  |  |  |  |
| SPD CNTL PWR     | Puissance du régulateur de vitesse                                  |  |  |  |  |
| SPD CTRL         | Régulateur de vitesse                                               |  |  |  |  |
| SPD CTRL VAC     | Solénoïde de dépression du régulateur de vitesse                    |  |  |  |  |
| SPD CTRL VACSOL  | Solénoïde de dépression du régulateur de vitesse                    |  |  |  |  |
| SPD CTRL VENT    | Électrovalve de mise à l'air libre du régulateur de vitesse         |  |  |  |  |
| SPD CTRL VNTSOL  | Electrovalve de mise à l'air libre du régulateur de vitesse         |  |  |  |  |
|                  |                                                                     |  |  |  |  |

Α

. . . . .

#### ••••••••••••••••• Définitions de données d'identification de paramètres globaux (PID)

| PID               | Description exhaustive                                                                           |  |  |  |  |
|-------------------|--------------------------------------------------------------------------------------------------|--|--|--|--|
| SPD RAT ERR CNT   | Compteur Vitesse/Erreur de rapport                                                               |  |  |  |  |
| SPCTL STAT        | État du régulateur de vitesse                                                                    |  |  |  |  |
| SPCTL TGT         | Vitesse cible du régulateur de vitesse                                                           |  |  |  |  |
| SPDCTRL SW        | Contacteur du régulateur de vitesse                                                              |  |  |  |  |
| SPDCTRL TRGT      | Vitesse cible du régulateur de vitesse                                                           |  |  |  |  |
| SPEED RATIO       | Rapport de transmission                                                                          |  |  |  |  |
| SPK ADV OFF       | Décalage d'avance à l'allumage                                                                   |  |  |  |  |
| SPKADV CYL1       | Avance à l'allumage Cylindres 1                                                                  |  |  |  |  |
| SPKADV CYL2       | Avance à l'allumage Cylindres 2                                                                  |  |  |  |  |
| SPKADV CYL3       | Avance à l'allumage du cylindre 3                                                                |  |  |  |  |
| SPKADV CYL4       | Avance à l'allumage du cylindre 4                                                                |  |  |  |  |
| SRILAMP           | Témoin indicateur depuis la réinitialisation                                                     |  |  |  |  |
| SRV SOL           | Rannel d'entretien du solénoïde                                                                  |  |  |  |  |
| SRV THROT         | Témoin de rappel d'entretien du papillon des gaz                                                 |  |  |  |  |
| SS CTCH SLP       | Vitesse du régime permanent de l'embravage lors des glissements                                  |  |  |  |  |
| SS1               | Solénoïde de changement de vitesse 1                                                             |  |  |  |  |
| SS7               | Solénoïde de changement de vitesse 7                                                             |  |  |  |  |
| SS2<br>SS3        | Solénoïde de changement de vitesse 2                                                             |  |  |  |  |
| SSI DRVR H        | Circuit de sortie haut du solánoïde de changement de vitesse 1                                   |  |  |  |  |
| SSI DRVR I        | Circuit de sortie has du solénoïde de changement de vitesse 1                                    |  |  |  |  |
|                   | Circuit de sortie bas du solénoïde de changement de vitesse ?                                    |  |  |  |  |
|                   | Circuit de sortie has du solénoïde de changement de vitesse 2                                    |  |  |  |  |
|                   | Dégime nermanent du dissement                                                                    |  |  |  |  |
| 55 5EI            | Vitassa du rágima parmanant da l'ambravaga lors das glissaments da                               |  |  |  |  |
| 2 01 12 22        | transmission                                                                                     |  |  |  |  |
| 55 SEIL 5         | Eactour de correction du rannort air/carburant à court terme de la                               |  |  |  |  |
| ST FTPM           | randée de cylindres                                                                              |  |  |  |  |
| STITKM            | Factour de correction du rannort air/carburant à court torme de la                               |  |  |  |  |
| ST FTDM1          | rangée de cylindres 1                                                                            |  |  |  |  |
| 3111001           | Factour de correction du rannort air/carburant à court terme de la                               |  |  |  |  |
| ST FTDM2          | randée de cylindres 2                                                                            |  |  |  |  |
| STITIO            | Correction movenne à court terme de l'alimentation en carburant de                               |  |  |  |  |
| ST FTRM AV/1      | la rangée de cylindres 1                                                                         |  |  |  |  |
| STITIWAT          | Correction movenne à court terme de l'alimentation en carburant de                               |  |  |  |  |
| ST FTRM AV/2      | la randée de cylindres 2                                                                         |  |  |  |  |
| STITINIAVZ        | Correction à court terme de l'alimentation en carburant de la rangée                             |  |  |  |  |
| ST EL TDM 1       | do cylindros 1                                                                                   |  |  |  |  |
| STILIRMI          | Correction à court terme de l'alimentation en carburant nour la rangée                           |  |  |  |  |
| ST EL TDM 2       | do cylindros 2                                                                                   |  |  |  |  |
| ST FL TRIVIZ      | Correction movement à court terms de l'alimentation en carburant de                              |  |  |  |  |
|                   |                                                                                                  |  |  |  |  |
| STILIRIVIAVI      | Correction movement à court terme de l'alimentation en carburant de                              |  |  |  |  |
|                   |                                                                                                  |  |  |  |  |
| ST FL TRIVIAVZ    | la langee de cylindres 2<br>Correction à court terme de l'alimentation en carburant de la rangée |  |  |  |  |
| ST ET D1          | de cylindros 1                                                                                   |  |  |  |  |
| SIFIBI            | Correction à court terme de l'alimentation en confurent de la rangée                             |  |  |  |  |
|                   | de avlindree 2                                                                                   |  |  |  |  |
|                   | ue cyllinuies z<br>Correction à court terme de l'alimentation en carburant                       |  |  |  |  |
|                   | Correction à court terme de l'alimentation en carburant                                          |  |  |  |  |
|                   | Correction à court terme de l'alimentation en carburant (gauche)                                 |  |  |  |  |
|                   | Correction à court terme de l'alimentation en carburant (droite)                                 |  |  |  |  |
|                   | Commanue donnee au demarreur                                                                     |  |  |  |  |
|                   | Etat du relais du demarreur                                                                      |  |  |  |  |
|                   | Nombre de démarrages entre la deuxième et la dernière défaillance                                |  |  |  |  |
| STAKTS SING 3KD F | nombre de demarrages entre la troisieme et la demière defaillance                                |  |  |  |  |
|                   |                                                                                                  |  |  |  |  |

----- A – 39

### Définitions de données d'identification de paramètres globaux (PID)

| PID              | Description exhaustive                                                           |  |  |  |  |  |
|------------------|----------------------------------------------------------------------------------|--|--|--|--|--|
| STARTS SNC LST F | Nombre de départs depuis la dernière défaillance                                 |  |  |  |  |  |
| STD ST ACCUM     | Régime permanent de l'accumulateur                                               |  |  |  |  |  |
| STD ST ADAPT     | Régime permanent de la pression adaptive                                         |  |  |  |  |  |
| STDY ST MODE     | Mode régime permanent                                                            |  |  |  |  |  |
| STDY ST TAP      | Régime permanent de la pression adaptive de la transmission                      |  |  |  |  |  |
| STOP TESTS       | Arrêtez tous les tests                                                           |  |  |  |  |  |
| SURGE VLV SOL    | Solénoïde de la soupape de suppression                                           |  |  |  |  |  |
| SWCHD BATT+      | Batterie activée                                                                 |  |  |  |  |  |
| SYNC SIG(°)      | Mise en phase du signal de synchronisation - PCM                                 |  |  |  |  |  |
| T/BODY TEMP      | Capteur de température du corps de papillon des gaz                              |  |  |  |  |  |
|                  | Identification calibrée du module de commande de l'actionneur du                 |  |  |  |  |  |
| TAC MOD CAL ID   | papillon                                                                         |  |  |  |  |  |
| TAC MOD S/2 LEV  | Module de commande de l'actionneur du papillon - Niveau S                        |  |  |  |  |  |
| TACH DRVR H      | Circuit de sortie haut du tachymètre                                             |  |  |  |  |  |
| TACH DRVR L      | Circuit de sortie bas du tachymètre                                              |  |  |  |  |  |
| TACH OUTPUT      | Circuit de sortie du tachymètre                                                  |  |  |  |  |  |
| TACHYMÈTRE       | Ciruit de sortie du tachymètre                                                   |  |  |  |  |  |
| TCC              | Embrayage de convertisseur de couple                                             |  |  |  |  |  |
| TCC APPLIED      | Embrayage du convertisseur de couple appliqué                                    |  |  |  |  |  |
| TCC APPLY        | Temps d'application de l'embrayage du convertisseur de couple                    |  |  |  |  |  |
| TCC BRAKE SW     | Contacteur de feu d'arrêt de l'embrayage du convertisseur de couple              |  |  |  |  |  |
| TCC BRK-IN       | Rodage de l'embrayage du convertisseur de couple terminé                         |  |  |  |  |  |
| TCC COMMAN       | Embrayage du convertisseur de couple commandé                                    |  |  |  |  |  |
| TCC COMMAND      | Embrayage du convertisseur de couple commandé                                    |  |  |  |  |  |
| TCC CONTROL      | Commande de l'embrayage du convertisseur de couple                               |  |  |  |  |  |
| ICC DELAY        | Délai de l'embrayage du convertisseur de couple                                  |  |  |  |  |  |
|                  | Circuit de sortie haut du solénoide de l'embrayage du convertisseur              |  |  |  |  |  |
| ICC DRVR H       | de couple<br>Circuit de certie has du celéneï de de l'embreuens du cenuerticeour |  |  |  |  |  |
|                  | de courde                                                                        |  |  |  |  |  |
|                  | ue couple<br>Cycle de service de l'ambravage de convertisseur de couple          |  |  |  |  |  |
|                  | Cycle de service de l'embravage de convertisseur de couple                       |  |  |  |  |  |
|                  | Cycle de service de l'embrayage du convertisseur de couple                       |  |  |  |  |  |
| TCC DTCY OSG     | couné/court circuit à la masse (terre)                                           |  |  |  |  |  |
| 100 0101 000     | Cycle de service de l'embravage du convertisseur de couple - court               |  |  |  |  |  |
| TCC DTCY STP     | circuit au voltage                                                               |  |  |  |  |  |
| TCC ENABLE       | Embravage du convertisseur de couple prêt                                        |  |  |  |  |  |
| TCC ENGAGED      | Embravage du convertisseur de couple activé                                      |  |  |  |  |  |
| TCC FULL LOCK    | Embravage du convertisseur de couple blocage complet                             |  |  |  |  |  |
| TCC LOCKUP       | Blocage de l'embravage du convertisseur de couple                                |  |  |  |  |  |
|                  | Cycle de service de l'embrayage du convertisseur de couple                       |  |  |  |  |  |
| TCC DTCY OSG     | coupé/court circuit à la masse (terre)                                           |  |  |  |  |  |
| TCC MODE         | Mode embrayage du convertisseur de couple                                        |  |  |  |  |  |
|                  | Modulation d'impulsion en durée du cycle de service de l'embrayage               |  |  |  |  |  |
| TCC PWM          | du convertisseur de couple                                                       |  |  |  |  |  |
| TCC RAMP         | Rampe d'embrayage du convertisseur de couple                                     |  |  |  |  |  |
| TCC REL PRES     | Pression de débrayage du convertisseur de couple                                 |  |  |  |  |  |
| TCC REL SW       | Contacteur de débrayage du convertisseur de couple                               |  |  |  |  |  |
| TCC SLIP         | Vitesse de glissement de l'embrayage du convertisseur de couple                  |  |  |  |  |  |
| TCC SLIP DES     | Vitesse de glissement souhaitée à travers le convertisseur de couple             |  |  |  |  |  |
| TCC SOL          | Solénoïde d'embrayage du convertisseur de couple                                 |  |  |  |  |  |
| TCC SOLENOID     | Solénoïde d'embrayage du convertisseur de couple                                 |  |  |  |  |  |
| TCC SPD RAT      | Ratio de vitesse à travers le convertisseur de couple                            |  |  |  |  |  |
| TCC STR TMP      | Iempérature de l'anneau statorique du convertisseur de couple                    |  |  |  |  |  |
|                  |                                                                                  |  |  |  |  |  |

Α

T

#### •••••••••••••••• Définitions de données d'identification de paramètres globaux (PID)

| PID              | Description exhaustive                                               |
|------------------|----------------------------------------------------------------------|
| TCC1             | Embrayage du convertisseur de couple 1                               |
| TCC2             | Embrayage du convertisseur de couple 2                               |
| TCCSLIPDES       | Vitesse de glissement souhaitée à travers le convertisseur de couple |
| TCIL             | Témoin du module de commande de transmission                         |
| TCM CAL ID       | Code de calibrage du module de contrôle de transmission              |
|                  | Code d'anomalie de diagnostics de la boîte-pont automatique          |
| TCM DTC          | électronique est détecté                                             |
| TCM IGN 1        | Premier allumage du module de commande de la transmission            |
|                  | Témoin de dysfonction de la boîte-pont automatique électronique      |
| TCM REQ MIL ON   | activé                                                               |
| TCM SOFTW ID     | Identification du logiciel du module de commande de transmission     |
| TCS              | Interrupteur de commande de transmission                             |
| TCS COMMAND      | Commande du système d'antipatinage à l'accélération                  |
| TCS DEL TOR      | Puissance réelle de l'antipatinage à l'accélération                  |
|                  | Module de commande électronique de la traction du châssis -          |
| TCS EBTCM        | système d'antipatinage à l'accélération                              |
| TCS EN RELAY     | Relais d'activation du système d'antipatinage à l'accélération       |
| TCS MODE         | Mode système d'antipatinage à l'accélération                         |
| TCS LT FLASH     | Clignotement du témoin du système d'antipatinage à l'accélération    |
| TCS PWM INP      | Entrée PWM du système d'antipatinage à l'accélération                |
| TCS SENSED       | Système d'antipatinage à accélération capté                          |
| TCS SPK RTRD     | Délai de l'allumage TCS                                              |
| TCS STATE        | Etat du système d'antipatinage à accélération                        |
| TCS WARN LT      | Témoin d'avertissement du système d'antipatinage à accélération      |
| TDC OFFSET       | Ecart du point mort haut                                             |
| TELLTALE CKT     | Témoin de circuit                                                    |
| TFP SWITCH A     | Manocontacteur A de la pression du liquide de la transmission.       |
| TFP SWITCH B     | Manocontacteur B de la pression du liquide de la transmission        |
| TFP SWITCH C     | Manocontacteur C de la pression du liquide de la transmission        |
|                  | lempérature du liquide de la transmission.                           |
|                  | Alarme antivol                                                       |
| THR POS B        | Position B du papilion des gaz                                       |
|                  | Position C du papillon des gaz                                       |
|                  | Position du papillon des gaz au raienti                              |
|                  | Corps du papillon des gaz                                            |
|                  | Commande de l'actionneur commande du papilion                        |
|                  | Decition relative du papillen                                        |
|                  | Position relative du papilion                                        |
|                  |                                                                      |
|                  | 70 du papilion<br>Température du corns du papillon des daz           |
|                  | Canteur de température du corps du papillon des gaz                  |
| THS 3-2          | THS 3-2                                                              |
| THS 3-2          | THS 3-2                                                              |
|                  | Délai de l'allumage de la gestion de puissance réelle                |
|                  | Sortie de nuissance réelle                                           |
| TORO REDCT I NK  | Lien de réduction de la puissance réelle                             |
| TOROUF CNV +SLIP | Glissement positifi à travers le convertisseur de couple             |
| TOROUE DELIVERED | Entrée de la puissance réelle livrée par le moteur à la transmission |
| TORQUE DES BRAKE | Puissance réelle souhaitée des freins au PCM                         |
| TORQUE REQ       | Puissance réelle demandée                                            |
| TOT (C or F)     | Température de l'huile de la transmission                            |
| TOT (V)          | Voltage du bolomètre                                                 |
| TOT KNOCK RET    | Délai de cognement de la température de l'huile de la transmission   |
|                  |                                                                      |

### Définitions de données d'identification de paramètres globaux (PID)

| PID                  | Description exhaustive                                           |  |  |  |  |  |
|----------------------|------------------------------------------------------------------|--|--|--|--|--|
| TOT SLIP             | Nombre total de glissements                                      |  |  |  |  |  |
| TOTAL MISF           | Nombre total de ratées à l'allumage                              |  |  |  |  |  |
| TOTAL SLIP           | Nombre total de glissements                                      |  |  |  |  |  |
| TOT-TR OIL (°F)/(°C) | Température de l'huile de la transmission                        |  |  |  |  |  |
| TOW/HAUL MODE        | Mode roulage/remorquage                                          |  |  |  |  |  |
| TP ANGLE             | Angle de position du papillon                                    |  |  |  |  |  |
| TP CLS POS           | Position fermée du papillon                                      |  |  |  |  |  |
| TP CLSD POS          | Position fermée du papillon                                      |  |  |  |  |  |
| TP DELTA             | Delta de la position du papillon.                                |  |  |  |  |  |
| TP LRN CUR           | Position mémorisée du papillon lors du présent allumage          |  |  |  |  |  |
| TP LRND LST          | Position mémorisée du papillon lors du dernier allumage          |  |  |  |  |  |
| TP MAX ANG           | Angle maximal du papillon                                        |  |  |  |  |  |
| TP MIN ANG           | Angle maximal du papillon                                        |  |  |  |  |  |
| TP MODE              | Mode position du papillon.                                       |  |  |  |  |  |
| TP RANGE             | Portée de la position du papillon.                               |  |  |  |  |  |
| ТРСТ                 | Position fermée du papillon                                      |  |  |  |  |  |
| TPS                  | Capteur de position du papillon                                  |  |  |  |  |  |
| TPS (V)              | Voltage du capteur de position du papillon                       |  |  |  |  |  |
| TPS 1                | Capteur 1 de position du papillon                                |  |  |  |  |  |
| TPS 2                | Capteur 2 de position du papillon                                |  |  |  |  |  |
| TPS A/D              | Capteur analogue/numérique de position du papillon               |  |  |  |  |  |
| TPS AT SHIFT         | Angle du papillon lors du changement de vitesse                  |  |  |  |  |  |
| TPS CORR             | Correction de la position du papillon.                           |  |  |  |  |  |
| TPS DES              | Angle souhaitée de position du papillon                          |  |  |  |  |  |
|                      | Capteur de position du papillon a mémorisé le ou les facteurs de |  |  |  |  |  |
| TPS LEARNED          | correction                                                       |  |  |  |  |  |
| TPS MIN (V)          | Voltage minimum du capteur de position du papillon               |  |  |  |  |  |
| TPS NORM             | Fréquence du capteur de position du papillon normalisée          |  |  |  |  |  |
| TPS SENSOR(V)        | Voltage V du capteur de position du papillon                     |  |  |  |  |  |
| TR                   | Portée de la transmission en postion PRNDL                       |  |  |  |  |  |
| TR FRC MT            | Pression de force du moteur de position du papillon              |  |  |  |  |  |
| TR SWITCH A          | Commutateur A de la transmission                                 |  |  |  |  |  |
| TR SWITCH B          | Commutateur B de la transmission                                 |  |  |  |  |  |
| TR SWITCH C          | Commutateur C de la transmission                                 |  |  |  |  |  |
| TR SWITCH P          | Commutateur P de la transmission                                 |  |  |  |  |  |
| TRAC CNTRL           | Antipatinage à l'accélération                                    |  |  |  |  |  |
| TRANF CS RAT         | Ratio de le boîte de transfert                                   |  |  |  |  |  |
| TRANS CASE LOCK      | Blocage de le boîte de transfert                                 |  |  |  |  |  |
| TRANS FAN RELAY      | Relais du ventilateur de la transmission                         |  |  |  |  |  |
| TRANS ISS            | Entrée du capteur de vitesse de la transmission                  |  |  |  |  |  |
| TRANS OSS            | Sortie du capteur de vitesse de la transmission                  |  |  |  |  |  |
| TRANS PRESS          | Pression de la transmission                                      |  |  |  |  |  |
| TRANS PWR RELAY      | Relais d'alimentation de la transmission                         |  |  |  |  |  |
| TRANS RELAY TEST     | Essai du relais de la transmission                               |  |  |  |  |  |
| TRANS RELAY TST      | Essai du relais de la transmission                               |  |  |  |  |  |
| TRANS TEMP (°F)/(°C) | Température de la transmission                                   |  |  |  |  |  |
| TRANS TEMP(V)        | Capteur de température de la transmission                        |  |  |  |  |  |
| TRANS TMP HOT        | Température de la transmission élevée                            |  |  |  |  |  |
| TRBN SPD             | Vitesse de la turbine                                            |  |  |  |  |  |
| TRIPS SNC CLR        | Réchauffements du moteur depuis la reinitialisation              |  |  |  |  |  |
| TRIP SNC MII         | Compteur d'essai depuis une alerte MII                           |  |  |  |  |  |
| TRN FRC MTR          | Force de la transmission pression moteur                         |  |  |  |  |  |
| TRN INP SPD          | Vitesse d'entrée de la transmission                              |  |  |  |  |  |
| TRN OUT SPD          | Vitesse de sortie de la transmission                             |  |  |  |  |  |
|                      |                                                                  |  |  |  |  |  |

A – 42

#### •••••••••••••••• Définitions de données d'identification de paramètres globaux (PID)

| PID                  | Description exhaustive                                              |
|----------------------|---------------------------------------------------------------------|
| TRNS DIA CODE        | Code de diagnostic de la transmission réglé                         |
| TRNS HOT MDE         | Mode température élevée de la transmission                          |
| TRNS OIL LF          | Résistance de l'huile de la transmission                            |
| TRNS OIL LIFE        | Résistance de l'huile de la transmission                            |
| TRNS OVRTMP LMP      | Témoin de surchauffe de la transmission                             |
| TRNS TEMP ST         | État de la température de la transmission - froide                  |
| TROUB CODE           | Code d'anomalie responsible de l'image figée                        |
| TROUBLE CODE         | Code d'anomalie responsable de l'image figée                        |
| TRQ MNGT FLT         | Conteur de dysfonctions de la gestion de puissance réelle           |
| TRQ MNGT FS          | Minuterie de sécurité intrinsèque de la gestion de puissance réelle |
| TSS                  | Régime de l'arbre de la turbine de la transmission                  |
| TTL KNOCK            | Relais total de cognement                                           |
| TTL SLIP             | Nombre total de glissements                                         |
| TURBINE SPD          | Vitesse de la turbine                                               |
| TURBINE(RPM)         | Tours par minute de la turbine                                      |
| TURBO BOOST          | Pression d'admission du turbocompresseur                            |
| TWC PROTEC           | Protection du catalyseur trifonctionnel                             |
| UD CLUTCH            | Embravage démultiplicateur                                          |
| UD CLUTCH ST         | État de l'embravage démultiplicateur                                |
| UD CL VOL IND        | Indexe de volume de l'embravage démultiplicateur                    |
| UD PRESS SW          | Manocontacteur de pression de l'embravage démultiplicateur          |
| UD SOI               | Solénoïde de l'embravage démultiplicateur                           |
| UPSET DES            | Changement de vitesse souhaité                                      |
| UPSET REO            | Changement de vitesse demandé                                       |
| UPSHIFT              | Changement de vitesse                                               |
| VAC BREAK SOL        | Soénoïde du servo de fermeture lente du volet de départ             |
| VACBOOST ("HG)/(KPA) | Pression à vide/turbocompresseur                                    |
| VACUUM ("HG)/(KPA)   | Pression d'admission absolue                                        |
| VACUUM CAL           | Dépression calculée                                                 |
| VALET MDE ACT        | Mode valet activé                                                   |
| VALET MDE REO        | Mode valet demandé                                                  |
| VATS STATUS          | État du système d'antivol                                           |
| VEH PWR(V)           | Alimentation du véhicule                                            |
| VEH SPEED            | Capteur de vitesse du véhicule                                      |
| VEH VELOCITY         | Capteur de vitesse du véhicule                                      |
| VEHSPEED             | Vitesse du véhicule.                                                |
| VES EDBCK            | Entrée rétroaction VES                                              |
| VH SPEED             | Capteur de vitesse du véhicule                                      |
| VNT #3 SOL           | Solénoïde du ventilateur nº3                                        |
| VOTE                 | Système de contage Vote                                             |
| VPP44 FL SHUTOFF     | Arrêt de l'alimentation de carburant VP 44                          |
| VPWR                 | Voltage de la batterie d'alimentation du véhicule                   |
| VREF                 | Voltage de référence du véhicule                                    |
| VSS                  | Capteur de vitesse du véhicule                                      |
| VSS DELTA            | Delta du capteur de vitesse du véhicule                             |
| VTD FL DISAB         | Alimentation de carburant VTD désactivée                            |
| VTD FL ENA PCM       | PCM/TCM erreur VTD activée                                          |
| VTD PASSWORD         | Mot de passe du dispositif antivol du véhicule                      |
| WAC-A/C OFF          | Point de coupure de l'ouverture maximale du climatiseur             |
| WAIT TO STRT LMP     | Témoin attente avant le démarrage                                   |
| WASTEGATE (%)        | Cycle de service du solénoïde de la soupape de décharge             |
| WASTEGATE SOL        | Solénoïde de la soupape de décharge                                 |
| WASTEGATE(%)         | % de la décharge                                                    |
| WATER INJECT         | Injection d'eau                                                     |
|                      | ,                                                                   |

••••••• A – 43

### Définitions de données d'identification de paramètres globaux (PID)

| PID              | Description exhaustive                                            |
|------------------|-------------------------------------------------------------------|
| WATER/FUEL (V)   | Signal du capteur d'eau dans le carburant                         |
| WOT              | Papillon en position pleins gaz.                                  |
| WOT A/C OFF      | Climatiseur éteint pour papillon en position pleins gaz           |
| WOT SWITCH       | Contacteur du papillon en position pleins gaz                     |
| WSTGATE BYPSS    | Dilution de la soupape de décharge                                |
| WSGATE SOL       | Solénoïde de la soupape de décharge                               |
| WSGATE SOL 2     | Solénoïde nº2 de la soupape de décharge                           |
| WU CYCLE COMP    | Conteur du cycle de réchauffement du moteur                       |
|                  | Capteur 2 de la rangée de cylindre 1 rechauffemdent de l'oxygène  |
| WU HO2S 1-2      | réchauffé                                                         |
| WU WO EMIS FLT   | Cycle de réchauffement du moteur sans disfunction d'émission      |
| WU WO N-EMIS FLT | Cycle de réchauffement du moteur sans disfunction de non émission |

Α

A – 44

# A : Annexe B –Connecteurs de liaison de données (DLC)

### Automobiles, utilitaires légers et camionnettes GM

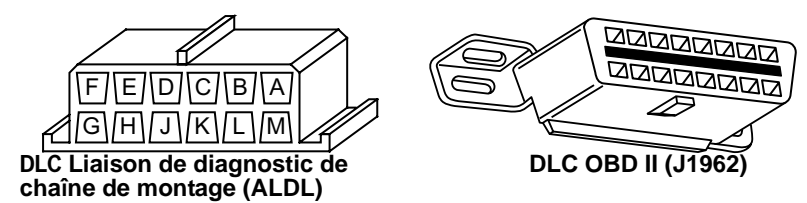

Voitures, camionnettes et camions GM datant de 1994 et 1995

| Modèle                     | Moteur                    | Numéro<br>d'identifi<br>cation du<br>véhicule<br>(NIV) | Année  | Adaptateur<br>du DLC |   |
|----------------------------|---------------------------|--------------------------------------------------------|--------|----------------------|---|
|                            | 2,3L Double arbre à       |                                                        |        |                      |   |
|                            | cames en tête (DOHC),     | A, D                                                   | 94     | ALDL                 |   |
|                            | injection dans la lumière | D                                                      | 95     | OBD II               |   |
| Achieva                    | d'admission (PFI)         |                                                        |        |                      |   |
| Achieva                    | 2,3L Simple arbre à       |                                                        |        |                      |   |
|                            | cames en tête (SOHC)      | 3                                                      | 94     | ALDL                 |   |
|                            | PFI                       |                                                        |        |                      |   |
|                            | 3,1L SFI                  | М                                                      | 94-95  | ALDL                 |   |
| Aurora                     | 4,0L SFI                  | С                                                      | 95     | OBD II               |   |
|                            | 2,2L, injection de        |                                                        |        |                      |   |
|                            | carburant dans le corps   | 4                                                      | 94-95  | ALDL                 |   |
| Beretta, Corsica           | de papillon (TBI)         |                                                        |        |                      |   |
|                            | 2,3L DOHC                 | A                                                      | 94     | ALDL                 |   |
|                            | 3,1L PFI                  | М                                                      | 94-95  | ALDL                 |   |
|                            | 3,4L PFI soupape en       | <u>د</u>                                               | 04.05  |                      |   |
|                            | tête (OHV)                | 3                                                      | 94-95  | ALDL                 |   |
| Camaro, Firebird, Trans Am | 3,8L SFI                  | K                                                      | 95     | OBD II               |   |
|                            |                           | р                                                      | 94     | ALDL                 |   |
|                            | 5,7LPFI                   | Р                                                      | 95     | ALDL/OBD II          |   |
|                            | 5,7L TBI, injection       |                                                        |        |                      |   |
| Caprice Impele             | multipoint de carburant   | Р                                                      | 94, 95 | ALDL, OBD II         |   |
| Caprice, impaia            | (MFI)                     |                                                        |        |                      |   |
|                            | 4,3L V-8 MFI              | W                                                      | 94-95  | ALDL                 |   |
| Cavalier                   | 2,2L TBI, SFI             | 4                                                      | 94, 95 | ALDL, OBD II         | E |
|                            | 2,3L DOHC                 | D                                                      | 95     | OBD II               |   |
|                            | 3,1L SFI                  | Т                                                      | 95     | ALDL                 |   |
| Contury                    | 2,2L                      | 4                                                      | 95     | ALDL                 |   |
| Century                    | 3,1L                      | М                                                      | 94-95  | ALDL                 |   |
| Concours                   | 4,6L OHC                  | Y, 9                                                   | 94-95  | ALDL                 |   |
| Concours                   | 4,9L SFI                  | В                                                      | 94     | ALDL                 |   |

**Remarque :** Les connecteurs de liaison de données (DLC) sont situés sous le pare-brise, près du volant.

Voitures, camionnettes et camions GM datant de 1994 et 1995

| Modèle                                                                         | Moteur            | Numéro<br>d'identifi<br>cation du | Année | Adaptateur<br>du DLC |
|--------------------------------------------------------------------------------|-------------------|-----------------------------------|-------|----------------------|
|                                                                                |                   | véhicule<br>(NIV)                 |       |                      |
| Convette                                                                       | 5,7L OHC (ZR-1)   | J                                 | 94-95 | OBD II               |
| Colvene                                                                        | 5,7L PFI, SFI     | Р                                 | 94-95 | OBD II               |
| Cutlass Ciera                                                                  | 2,2L PFI          | 4                                 | 94-95 | ALDL                 |
|                                                                                | 3,1L SFI          | M                                 | 94-95 | ALDL                 |
| Cutlass Supreme                                                                | 3,1L MFI, SFI     | M                                 | 94-95 | ALDL                 |
|                                                                                | 3,4L OHC SFI      | Х                                 | 94-95 | ALDL                 |
| DeVille                                                                        | 4,6L OHC          | Y, 9                              | 94-95 | ALDL                 |
|                                                                                | 4,9L PFI          | В                                 | 94-95 | ALDL                 |
| Eighty-Eight, Ninety-Eight, Park                                               | 3,8L SFI          | L, K                              | 94-95 | OBD II               |
| Avenue, Bonneville                                                             | 3,8L SFI SC       | 1                                 | 95    | OBD II               |
| Eldorado, Seville                                                              | 4,6L OHC          | Y, 9                              | 94-95 | ALDL                 |
| Fleetwood                                                                      | 4,6L OHC          | Y, 9                              | 94-95 | ALDL                 |
|                                                                                | 5,7L TBI, SFI     | P                                 | 94-95 | ALDL                 |
|                                                                                | 2,3L PFI DOHC     | A, D                              | 94-95 | ALDL                 |
| Grand Am                                                                       | 2,3L SOHC PFI     | 3                                 | 94    | ALDL                 |
|                                                                                | 3,1L SFI          | M                                 | 94-95 | ALDL                 |
| One and Daily                                                                  | 2,3L DOHC         | D                                 | 94-95 | OBD II               |
| Grand Prix                                                                     | 3,1L MFI          | M                                 | 94-95 | ALDL                 |
| L a Cabra                                                                      | 3,4L PFI OHC      | X                                 | 94-95 | ALDL                 |
| LeSabre                                                                        |                   |                                   | 94-95 |                      |
| Lumina, Monte Carlo                                                            |                   | IVI, I                            | 94-95 |                      |
|                                                                                |                   | <u>^</u>                          | 94-95 |                      |
| Regal                                                                          |                   | IVI                               | 94-95 |                      |
|                                                                                |                   | L                                 | 94-95 |                      |
| Riviera                                                                        |                   | <u> </u>                          | 90    |                      |
| Poadmaster                                                                     | 5.71              | I<br>D                            | 95    |                      |
| Saturn SC1 SL SL1 SW1                                                          |                   | 8                                 | 94-95 |                      |
| Saturn SC2 SL SL2 SW2                                                          |                   | 7                                 | 94-95 |                      |
| Saturn 302, 3L, 3L2, 3W2                                                       |                   | ,<br>D                            | 94-95 |                      |
|                                                                                | 2,3L SOHC         | 3                                 | 94    |                      |
| Skylark                                                                        | 3 11              | МТ                                | 94-95 |                      |
|                                                                                | 3.8L MFI          | K                                 | 95    | OBD II               |
| Sunbird                                                                        | 3.1L PFI          | Т                                 | 94    | ALDL                 |
|                                                                                | 2.0L TBI OHV      | H                                 | 94    | ALDL                 |
| Sunfire                                                                        | 2,2L MFI          | 4                                 | 95    | OBD II               |
|                                                                                | 2,3L PFI DOHC     | D                                 | 95    | OBD II               |
|                                                                                | 4,3L TBI          | Z                                 | 94-95 | ALDL                 |
| 4x2 Séries C et                                                                | 5,0L TBI          | Н                                 | 94-95 | ALDL                 |
| 4x4 Séries K                                                                   | 5,7L TBI          | K                                 | 94-95 | ALDL                 |
| <b>Cabine classique</b><br>Pickup, Sierra, Blazer, Suburban,<br>Yukon et Tahoe | 6,5L Diesel       | Р                                 | 94-95 | ALDL                 |
|                                                                                | 6,5L Turbo diesel | F                                 | 94-95 | ALDL                 |
|                                                                                | 7,4L TBI          | Ν                                 | 94-95 | ALDL                 |

В

**Remarque :** Les connecteurs de liaison de données (DLC) sont situés sous le pare-brise, près du volant.

Voitures, camionnettes et camions GM datant de 1994 et 1995

| Modèle                                                                                                 | Moteur                           | Numéro<br>d'identifi<br>cation du<br>véhicule<br>(NIV) | Année    | Adaptateur<br>du DLC |
|----------------------------------------------------------------------------------------------------|----------------------------------|--------------------------------------------------------|----------|----------------------|
|                                                                                                    | 4,3L TBI                         | Z                                                      | 94-95    | ALDL                 |
| 4x2 Séries G                                                                                           | 5,0L TBI                         | Н                                                      | 94-95    | ALDL                 |
| Camionnettes Chevrolet,                                                                                | 5,7L TBI                         | K                                                      | 94-95    | ALDL                 |
| camionnettes sport et GMC<br>Vandura et Rally                                                          | 6,5L Diesel                      | P, Y                                                   | 94-95    | ALDL                 |
| -                                                                                                    | 7,4L TBI                         | Ν                                                      | 94-95    | ALDL                 |
| 4x2 Séries M et<br>4x4 Séries L,                                                                       | 4,3L, injection directe<br>(CPI) | W                                                      | 94-95    | ALDL                 |
| <b>minifourgonnettes,</b> Astro,<br>Safari                                                             | 4,3L TBI                         | Z                                                      | 94       | ALDL                 |
|                                                                                                    | 4,3L TBI                         | Z                                                      | 94-95    | ALDL                 |
| 4x2 Séries P                                                                                           | 5,7L TBI                         | K                                                      | 94-95    | ALDL                 |
| Cabine avancée                                                                                         | 6,5L Diesel                      | Y                                                      | 94       | ALDL                 |
| autocaravanes                                                                                          | 6,5L Turbo diesel                | F                                                      | 94-95    | ALDL                 |
|                                                                                                    | 7,4L TBI                         | Ν                                                      | 94-95    | ALDL                 |
| 4x2 Séries S et                                                                                        | 2,2L MFI                         | 4                                                      | 94-95    | OBD II               |
| <b>4x4 Séries T</b><br><b>Cabine classique petite</b> ,<br>Blazer, Bravada, Jimmy, Pickup et<br>Sonoma | 4,3L, injection directe<br>(CPI) | W                                                      | 94<br>95 | ALDL<br>OBD II       |
|                                                                                                    | 4,3L TBI                         | Z                                                      | 94<br>95 | ALDL<br>OBD II       |
| 4x2 Séries U et X                                                                                      | 3,1L TBI                         | D                                                      | 94-95    | ALDL                 |
| Véhicule tout-usage Lumina<br>APV, Silhouette, Trans Sport                                             | 3,8L PFI                         | L                                                      | 94-95    | ALDL                 |

**Remarque** : Les connecteurs de liaison de données (DLC) sont situés sous le pare-brise, près du volant.

В

### Utilitaires légers et camionnettes Ford, Lincoln et Mercury

-

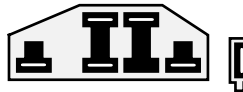

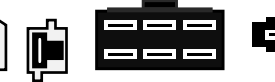

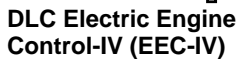

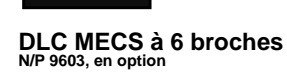

roches DICMECS

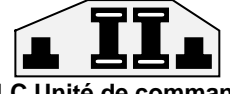

DLC Unité de commande de microprocesseur (MCU)

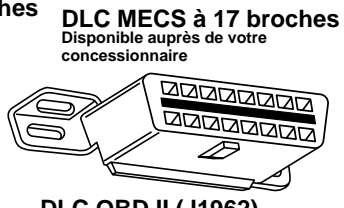

DLC OBD II (J1962)

#### Utilitaires légers et camionnettes Ford, Lincoln et Mercury

|   | Modèle Moteur        |                                      | Année                   | DLC     | Emplacement du DLC                                                                                                    |
|---|----------------------|--------------------------------------|-------------------------|---------|----------------------------------------------------------------------------------------------------|
|   | Aspire               | 1,3L                                 | 94-95                   | MECS 17 | Compartiment du moteur, coin arrière gauche                                                                                                    |
|   | Capri                | 1,6L, 1,6L T                         | 91-94                   | MECS 6  | Compartiment du moteur, coin arrière droit                                                                                                    |
|   |                      | 2,3L, 2,3L T, 3,8L,<br>5,0L, 5,0L HO | 84-86                   | EEC-IV  | Compartiment du moteur, coin arrière gauche                                                                                                    |
|   | Continental          | 3,8L, 4,6L, 5,0L                     | 88<br>89-94             | EEC-IV  | Compartiment du moteur, coin droit<br>près du tablier<br>Compartiment du moteur, coin arrière<br>droit                                                                                             |
| D |                      | 4,6L                                 | 95                      | OBD II  | Sous le tableau de bord, à droite du volant                                                                                                    |
|   | Contour              | 2,0L, 2,5L                           | 95                      | EEC-IV  | Compartiment du moteur, côté gauche près du bras de suspension                                                                                                    |
|   | Cougar               | 2,3L, 2,3L T, 3,8L,<br>5,0L, 5,0L HO | 84-85<br>86-90<br>91-95 | EEC-IV  | Compartiment du moteur, du côté de<br>l'aile intérieure droite<br>Compartiment du moteur, devant le<br>bras de suspension gauche<br>Compartiment du moteur, devant le<br>bras de suspension droit. |
|   |                      | 4,6L                                 | 94-95                   | OBD II  | Sous le tableau de bord, à droite du volant                                                                                                    |
|   | Escort, Lynx,<br>EXP | 1,6L, 1,6L Turbo,<br>1,9L            | 84-90                   | EEC-IV* | Doublure d'aile droite, près du tablier<br>et du bras de suspension                                                                                                    |
|   |                      |                                      | 91-95                   | EEC-IV  | Compartiment du moteur, coin arrière gauche                                                                                                    |
|   | Escort               | 1,8L                                 | 91-95                   | MECS 17 | Compartiment du moteur, coin arrière gauche près du tablier                                                                                                    |
|   | Festiva              | 1,3L                                 | 90-93                   | MECS 6  | Compartiment du moteur, coin arrière gauche                                                                                                    |

\* Les modèles plus anciens sont munis du système de diagnostic EEC-III, qui n'est pas pris en charge par cet outil.

### Utilitaires légers et camionnettes Ford, Lincoln et Mercury

| Modèle                                                              | Moteur                                                                      | Année                   | DLC     | Emplacement du DLC                                                                                                    |
|---------------------------------------------------------------------|-----------------------------------------------------------------------------|-------------------------|---------|----------------------------------------------------------------------------------------------------|
| Grand Marquis,<br>Crown Victoria,<br>Colony Park,<br>Country Squire | 4,6L, 5,0L                                                                  | 84<br>85-94             | EEC-IV* | Au-dessus du passage de roue droite<br>Près de la doublure d'aile avant<br>gauche, au-dessus du passage de<br>roue                                        |
|                                                                     | 4,6L                                                                        | 95                      | OBD II  | Sous le tableau de bord, à droite du volant                                                                                                    |
| Grand Marquis,<br>Crown Victoria,<br>Colony Park,<br>Country Squire | 5,8L                                                                        | 84<br>85-91             | MCU     | Au-dessus du passage de roue droite<br>Près de la doublure d'aile avant<br>gauche, au-dessus du passage de<br>roue                                        |
| Marquis, LTD                                                        | 2,3L, 3,8L                                                                  | 84-86                   | EEC-IV  | Compartiment du moteur, coin arrière gauche                                                                                                    |
| Mark VII                                                            | 5,0L, 5,0L HO                                                               | 84-89<br>90-92          | EEC-IV* | Compartiment du moteur, coin arrière<br>droit<br>près du tablier<br>Devant la doublure d'aile droite                                                      |
| Mark VIII                                                           | 4,6L                                                                        | 93-95                   | EEC-IV  | Compartiment du moteur, au-dessus du passage de roue gauche                                                                                               |
| Mustang                                                             | 2,3L, 2,3L Turbo,<br>5,0L, 5,0L HO,<br>5,0L, puissance<br>sur l'arbre (SHP) | 84-85<br>86-93<br>94-95 | EEC-IV  | Milieu de la doublure d'aile gauche<br>Compartiment du moteur, coin arrière<br>gauche près du bras de suspension.<br>Derrière le bras de suspension droit |
|                                                                     | 3,8L                                                                        | 84-85<br>86-93          | EEC-IV  | Milieu de la doublure d'aile gauche<br>Compartiment du moteur, coin arrière<br>gauche près du bras de suspension.                                         |
|                                                                     | 3,8L                                                                        | 94-95                   | OBD II  | Sous le côté gauche de la boîte à gants                                                                                                    |
| Mystique                                                            | 2,0L, 2,5L                                                                  | 95                      | EEC-IV  | Compartiment du moteur, coin arrière gauche près du bras de suspension                                                                                    |
| Probe                                                               | 2,0L<br>(boîte de vitesses<br>automatique (A/T)                             | 93<br>93-95             | MECS 17 | Compartiment du moteur, coin arrière gauche près de la barre anti-rapprochement.                                                                          |
|                                                                     | en 1993<br>seulement)                                                       | 00 00                   |         | Compartiment du moteur, coin arrière gauche près de la barre anti-rapprochement.                                                                          |
|                                                                     | 2,2L, 2,2L Turbo                                                            | 89-92                   | MECS 6  | Compartiment du moteur, coin arrière<br>gauche près de la barre<br>anti-rapprochement.                                                                    |
|                                                                     | 2,5L                                                                        | 93-95                   | MECS 17 | Compartiment du moteur, coin avant gauche près de la batterie                                                                                             |
|                                                                     | 3,0L                                                                        | 91-92                   | EEC-IV  | Compartiment du moteur, coin arrière gauche près de la barre anti-rapprochement.                                                                          |
| Sable                                                               | 3,0L, 3,8L                                                                  | 86-87<br>88-95          | EEC-IV  | Compartiment du moteur, près de<br>l'alternateur<br>Compartiment du moteur, coin arrière<br>droit                                                         |
| Scorpio                                                             | 2,9L                                                                        | 87-89                   | EEC-IV  | Compartiment du moteur, coin arrière droit                                                                                                    |

\* Les modèles plus anciens sont munis du système de diagnostic EEC-III, qui n'est pas pris en charge par cet outil.

### Utilitaires légers et camionnettes Ford, Lincoln et Mercury

|   | Modèle       | Moteur                                                                                                    | Année                   | DLC               | Emplacement du DLC                                                                                                    |
|---|--------------|----------------------------------------------------------------------------------------------------|-------------------------|-------------------|----------------------------------------------------------------------------------------------------|
|   | Taurus       | 2,5L, 3,0L<br>carburant mixte<br>(FF), 3,0L, 3,0L<br>très haut<br>rendement (SHO),<br>3,2L, 3,8L                     | 86-87<br>88-95          | EEC-IV            | Compartiment du moteur, près de<br>l'alternateur<br>Compartiment du moteur, coin arrière<br>droit                                                                                                  |
|   | Tempo, Topaz | 2,3L combustion à<br>tourbillon<br>hélicoïdale haute<br>(HSC),<br>2,3L production<br>spécifique haute<br>(HSO), 3,0L | 84-92<br>93-94          | EEC-IV            | Compartiment du moteur, coin arrière<br>droit<br>Barre anti-rapprochement gauche                                                                                                    |
|   | Thunderbird  | 2,3L, 2,3L T, 3,8L,<br>3,8L SC, 5,0L,<br>5,0L HO                                                                     | 84-85<br>86-90<br>91-95 | EEC-IV            | Compartiment du moteur, du côté de<br>l'aile intérieure droite<br>Compartiment du moteur, devant le<br>bras de suspension gauche<br>Compartiment du moteur, devant le<br>bras de suspension droit. |
|   |              | 4,6L                                                                                                    | 94-95                   | OBD II            | Sous le tableau de bord, à droite du volant                                                                                                    |
|   | Town Car     | 4,6L                                                                                                    | 95                      | OBD II            | Sous le tableau de bord, à droite du volant                                                                                                    |
|   |              | 4,6L, 5,0L                                                                                                    | 84<br>85-90<br>91-94    | EEC-IV*           | Au-dessus du passage de roue droite<br>Près de la doublure d'aile gauche ou<br>au-dessus du passage de roue<br>Au-dessus du passage de roue<br>gauche                                              |
|   | Tracer       | 1,8L                                                                                                    | 88-89<br>91-95          | MECS 6<br>MECS 17 | Compartiment du moteur, coin arrière<br>gauche près du tablier<br>Compartiment du moteur, coin arrière<br>gauche près du tablier                                                                   |
|   |              | 1,9L                                                                                                    | 91-95                   | EEC-IV            | Compartiment du moteur, coin arrière gauche                                                                                                    |
|   | XR4Ti        | 2,3L Turbo                                                                                                    | 85-88                   | EEC-IV            | Compartiment du moteur, près de la<br>doublure d'aile droite au-dessus du<br>passage de roue                                                                                                    |
|   | Aerostar     | 2,3L, 2,8L, 3,0L,<br>4,0L                                                                                            | 86-92<br>93-95          | EEC-IV            | Près de l'aile droite, sous le relais de<br>démarreur<br>Compartiment du moteur, coin arrière<br>gauche du tablier.                                                                                |
|   | Bronco       | 4,9L*, 5,0L*, 5,8L*<br>*84-85 A/T<br>seulement                                                                       | 84-87<br>88-95          | EEC-IV            | Près de l'aile intérieure droite et du<br>relais de démarreur<br>Compartiment du moteur, coin avant<br>gauche                                                                                      |
| B | Bronco II    | 2,8L, 2,9L                                                                                                    | 84-88<br>89-90          | EEC-IV            | Près de l'aile intérieure droite et du<br>relais de démarreur<br>Sous le compartiment du moteur près<br>du panneau de d'aile droite et du<br>boîtier à fusibles.                                   |

\* Les modèles plus anciens sont munis du système de diagnostic EEC-III, qui n'est pas pris en charge par cet outil.

### Utilitaires légers et camionnettes Ford, Lincoln et Mercury

| Modèle                                | Moteur                                                                                     | Année                   | DLC    | Emplacement du DLC                                                                                                    |
|---------------------------------------|--------------------------------------------------------------------------------------------|-------------------------|--------|----------------------------------------------------------------------------------------------------|
| Séries E,<br>Camionnette<br>Econoline | 4,9L, 5,0L, 5,8L,<br>7,3L D, 7,3L<br>déflecteur du<br>système<br>d'injection d'air<br>(TD) | 84-91<br>92-95          | EEC-IV | Près de l'aile droite et du relais de<br>démarreur<br>Compartiment du moteur, coin avant<br>gauche                                                                                                    |
|                                       | 5,8L> GVW de 8<br>500                                                                      | 96                      | EEC-IV | Compartiment du moteur, coin arrière gauche                                                                                                    |
|                                       | 5,8L> GVW de 8<br>500, dans 49 États<br>(ex.: CA)                                          | 97                      | EEC-IV | Compartiment du moteur, coin arrière gauche                                                                                                    |
|                                       | 7,5L (avec Federal<br>Emission<br>Warranty)                                                | 96                      | EEC-IV | Compartiment du moteur, coin arrière gauche                                                                                                    |
|                                       | 7,5L>GVW de 14<br>000                                                                      | 97-98                   | EEC-IV | Compartiment du moteur, coin avant gauche                                                                                                    |
|                                       | 7,5L> GVW de 8<br>500, dans 49 États<br>(ex.: CA)                                          | 97-98                   | EEC-IV | Compartiment du moteur, coin avant gauche                                                                                                    |
| Explorer                              | 4,0L                                                                                       | 91-95                   | EEC-IV | Compartiment du moteur, coin arrière droit                                                                                                    |
| Camions Séries<br>F                   | 4,9L, 5,0L, 5,8L,<br>7,3L D, 7,3L TD,<br>7,5L                                              | 84-87<br>88-95          | EEC-IV | Près de l'aile intérieure droite et du<br>relais de démarreur<br>Fond du compartiment du moteur, près<br>de la doublure d'aile avant gauche                                                                         |
|                                       | 5,8L> GVW de 8<br>500                                                                      | 96-98                   | EEC-IV | Compartiment du moteur, coin arrière gauche                                                                                                    |
|                                       | 5,8L> GVW de 8<br>500, dans 49 États<br>(ex.: CA)                                          | 97                      | EEC-IV | Compartiment du moteur, coin arrière gauche                                                                                                    |
|                                       | 7,0L                                                                                       | 91-96                   | EEC-IV | Compartiment du moteur, coin arrière gauche                                                                                                    |
|                                       | 7,0L>GVW de 14<br>000                                                                      | 97-98                   | EEC-IV | Compartiment du moteur, coin arrière gauche                                                                                                    |
|                                       | 7,5L (avec Federal<br>Emission<br>Warranty)                                                | 96                      | EEC-IV | Compartiment du moteur, coin arrière gauche                                                                                                    |
|                                       | 7,5L> GVW de 8<br>500, dans 49 États<br>(ex.: CA)                                          | 97-98                   | EEC-IV | Compartiment du moteur, coin arrière gauche                                                                                                    |
|                                       | 7,5L>GVW de 14<br>000                                                                      | 97-98                   | EEC-IV | Compartiment du moteur, coin arrière gauche                                                                                                    |
| Ranger                                | 2,3L                                                                                       | 84                      | MCU    | Près du panneau d'aile intérieure<br>avant droite                                                                                                    |
|                                       | 2,3L, 2,8L, 2,9L,<br>3,0L, 4,0L                                                            | 84-85<br>86-92<br>92-94 | EEC-IV | Près du panneau d'aile intérieure<br>avant droite<br>Près de la doublure d'aile arrière droite<br>et du relais de pompe à carburant<br>Près de l'aile intérieure avant gauche<br>et de la boîte de fusibles/relais. |
|                                       | 2,3L, 3,0L, 4,0L                                                                           | 95                      | OBD II | Sous le tableau de bord, à droite du volant                                                                                                    |
| Windstar                              | 3,0L, 3,8L                                                                                 | 95                      | OBD II | Sous le tableau de bord, à droite du                                                                                                    |

\* Les modèles plus anciens sont munis du système de diagnostic EEC-III, qui n'est pas pris en charge par cet outil.

•••••• B – 7

## Automobiles, utilitaires légers et camionnettes Chrysler

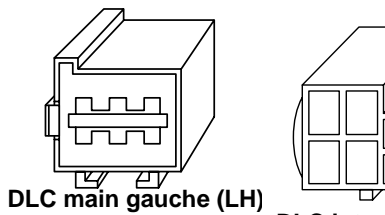

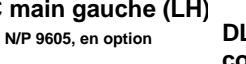

DLC interface de communications en série (SCI)

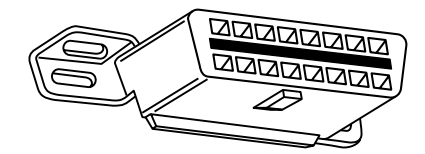

DLC OBD II (J1962)

#### Automobiles, utilitaires légers et camionnettes Chrysler

| Fabrication/Modè<br>le        | Anné<br>e | Moteur | DLC    | Emplacement                                                                                                    |
|-------------------------------|-----------|--------|--------|----------------------------------------------------------------------------------------------------|
| Acclaim                       | 89-95     | TOUS   | SCI    | Devant le bras de suspension et la<br>barre anti-rapprochement gauche, près<br>de la commande moteur à odule<br>unique (SMEC) ou de la commande<br>moteur à carte électronique unique<br>(SBEC) |
| Aries K, Reliant              | 89        | TOUS   | SCI    | Devant le bras de suspension et la<br>barre anti-rapprochement gauche                                                                                                    |
|                               | 89-91     | TOUS   | SCI    | Devant le panneau d'aile gauche, sous les relais.                                                                                                    |
| Caravan,                      | 92-93     | TOUS   | SCI    | Compartiment du moteur, près du<br>module de commande du groupe                                                                                                    |
| Grand Caravan                 | 94-95     | TOUS   | SCI    | motopropulseur (PCM)<br>Compartiment du moteur, côté gauche<br>du tablier                                                                                                    |
| Cherokee                      | 91-95     | TOUS   | SCI    | Devant la doublure d'aile gauche, derrière le filtre à air.                                                                                                    |
| Cirrus                        | 95        | TOUS   | OBD II | Gauche de la colonne de direction,<br>sous le tableau de bord, sur le module<br>de commande de carrosserie                                                                                      |
| Comanche                      | 91-92     | TOUS   | SCI    | Devant la doublure d'aile gauche, derrière le filtre à air.                                                                                                    |
| Concorde,<br>Intrepid, Vision | 93-95     | TOUS   | LH     | Droite de la colonne de direction, sous le tableau de bord                                                                                                    |
| Dakota                        | 91        | TOUS   | SCI    | Compartiment du moteur, coin droit du tablier                                                                                                    |
| Daytona                       | 89-93     | TOUS   | SCI    | Devant le bras de suspension et la<br>barre anti-rapprochement gauche                                                                                                    |

Β

### Automobiles, utilitaires légers et camionnettes Chrysler

| Fabrication/Modè<br>le             | Anné<br>e      | Moteur                   | DLC    | Emplacement                                                                                |
|------------------------------------|----------------|--------------------------|--------|--------------------------------------------------------------------------------------------|
| Dynasty                            | 89-93          | TOUS                     | SCI    | Devant le bras de suspension et la<br>barre anti-rapprochement gauche, près<br>du SBEC/PCM |
| Fifth Avenue                       | 90             | TOUS                     | SCI    | Compartiment du moteur, près du<br>boîtier de filtre à air                                 |
| Imperial                           | 91-93          | TOUS                     | SCI    | Sur le devant du panneau d'aile<br>gauche, près du SMEC/SBAC.                              |
| Grand Cherokee,<br>Grand Wagoneer  | 93-            | TOUS                     | SCI    | Compartiment du moteur, coin arrière droit                                                 |
| Horizon, Omni                      | 89-90          | TOUS                     | SCI    | Devant le bras de suspension gauche, près des relais et du SMEC                            |
| Lancer                             | 89             | TOUS                     | SCI    | Devant le bras de suspension et la<br>barre anti-rapprochement gauche                      |
| LeBaron Coupe,<br>Convertible      | 89-95          | TOUS                     | SCI    | Devant le bras de suspension et la<br>barre anti-rapprochement gauche                      |
| LeBaron Sedan,<br>GTS              | 89-95          | TOUS                     | SCI    | Devant le bras de suspension et la<br>barre anti-rapprochement gauche, près<br>du SBEC/PCM |
| LHS                                | 94-95          | TOUS                     | LH     | Droite de la colonne de direction, sous le tableau de bord                                 |
| Neon                               | 95             | TOUS                     | OBD II | Sous le côté gauche du tableau de<br>bord                                                  |
| Now Yorkor                         | 89-93          | TOUS                     | SCI    | Devant le bras de suspension gauche, près du module SBEC/SMEC                              |
| new forker                         | 94-95          | TOUS                     | LH     | Droite de la colonne de direction, sous le tableau de bord                                 |
|                                    | 89-95          | 5,2L, 5,9L               | SCI    | Côté gauche du tablier près du cylindre                                                    |
| Camions D/W,<br>Séries RAM         | 89-95          | 3,9L, 5,9L               | SCI    | Compartiment du moteur, côté droit du tablier                                              |
|                                    | 94-95          | 8,0L                     | SCI    | Compartiment du moteur, côté droit du tablier                                              |
|                                    | 00.00          | 5,2L, 5,9L<br>5,2L, 5,9L |        |                                                                                            |
| Ram Wagon/Van                      | 89-90<br>91-95 | 5 21 Gaz                 | SCI    | de capot-moteur                                                                            |
| camionnette série                  | 92-95          | naturel                  | SCI    | Sous le milieu du tableau de bord.                                                         |
|                                    | 89-95          | (CNG)<br>3,9L            | SCI    | Compartiment du moteur, côté droit du tablier                                              |
|                                    | 89-90          | TOUS                     | SCI    | Côté gauche du tablier, sous l'auvent                                                      |
| Ramcharger                         | 91-93          | TOUS                     | SCI    | Compartiment du moteur, près du cylindre moteur.                                           |
| Sebring<br>Convertible/<br>Avenger | 95             | TOUS                     | OBD II | Sous le côté gauche du tableau de<br>bord, à droite de la colonne de<br>direction.         |
| Shadow,<br>Sundance                | 89-95          | TOUS                     | SCI    | Devant le bras de suspension et la<br>barre anti-rapprochement gauche, près<br>du SBEC/PCM |

В

I

### Automobiles, utilitaires légers et camionnettes Chrysler

| Fabrication/Modè<br>le | Anné<br>e | Moteur | DLC    | Emplacement                                                                                                |
|------------------------|-----------|--------|--------|----------------------------------------------------------------------------------------------------|
| Spirit                 | 89-95     | TOUS   | SCI    | Devant le bras de suspension et la<br>barre anti-rapprochement gauche, près<br>du SBEC/PCM                 |
| Stratus                | 95        | TOUS   | OBD II | Gauche de la colonne de direction,<br>sous le tableau de bord, sur le module<br>de commande de carrosserie |
|                        | 90-91     | TOUS   | SCI    | Sur le devant du panneau d'aile gauche, sous les relais.                                                   |
| Town & County          | 92-93     | TOUS   | SCI    | Compartiment du moteur, près du module de commande du groupe                                               |
|                        | 94-95     | TOUS   | SCI    | motopropulseur (PCM)<br>Compartiment du moteur, côté gauche<br>du tablier                                  |
|                        | 89-91     | TOUS   | SCI    | Devant le panneau d'aile gauche, sous les relais.                                                          |
| Voyager, Grand         | 92-93     | TOUS   | SCI    | Compartiment du moteur, près du<br>module de commande du groupe                                            |
| Voyagei                | 94-95     | TOUS   | SCI    | motopropulseur (PCM)<br>Compartiment du moteur, près du PCM<br>à gauche du tablier                         |
| Wrangler               | 91-95     | TOUS   | SCI    | Devant la doublure d'aile gauche,<br>derrière le filtre à air, près du SBEC.                               |

В

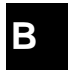

#### c.a.

Climatiseur

c.a. Analogique/numérique

#### A/F :

Rapport air/carburant La proportion d'air et de carburant envoyée aux cylindres pour la combustion. Exemple : un ratio A/F de 14 : 1 indique qu'il y a 14 fois plus d'air que de carburant dans le mélange. Le ratio A/F idéal est de 14,7 : 1.

#### ABS

Système de freinage antiblocage.

#### Relais d'embrayage du climatiseur

Le PCM utilise le relais d'embrayage du climatiseur pour activer l'embrayage A/C, afin de mettre en marche ou d'arrêter la climatisation.

#### Capteur de pression du climatiseur.

Ce capteur mesure la pression du réfrigérant du climatiseur et envoie un signal de tension au PCM.

#### Manocontacteur du climatiseur.

Un contacteur mécanique raccordé à la canalisation du climatiseur. Ce contacteur est activé (envoyant un signal au PCM) lorsque la pression du réfrigérant du climatiseur devient trop basse ou trop haute.

#### Dispositif de commande :

Dispositifs de commande tels que les relais, les solénoïdes et les moteurs permettent au PCM de contrôler le fonctionnement des systèmes du véhicule.

#### Dispositif de postcombustion :

Système de contrôle des émissions actionné par le PCM. Au cours des démarrages à froid, une pompe à air injecte l'air extérieur dans le collecteur d'échappement pour aider à brûler les gaz d'échappement. Ceci réduit la pollution et accélère le réchauffement des capteurs d'oxygène et des convertisseurs catalytiques. Une fois le moteur chaud, l'air est évacuée soit dans l'atmosphère (ou dans le filtre à air), soit dans le convertisseur catalytique.

#### APP :

Position de la pédale d'accélérateur (capteur de)

ASR :

Régulateur d'accélération à glissement

#### Rangée X de cylindres

Manière conventionnelle de repérer la rangée de cylindres contenant le cylindre N° X. Les moteurs en ligne n'ont qu'une seule rangée de cylindres. Cette appellation est le plus souvent utilisée pour déterminer l'emplacement des capteurs d'oxygène. Voir **O2S**, **Capteur x**, **Capteur x**.

С

#### **BARO**:

Capteur de pression barométrique Voir MAP Sensor.

#### BBV :

Dépression du servofrein

#### BCM :

Module de commande de carrosserie

#### Solénoïde de commande d'admission

Un solénoïde actionné par le PCM afin de régler la pression d'admission du turbocompresseur.

#### Signal d'interrupteur de freinage :

Un signal d'entrée au PCM indiquant que la pédale de frein a été actionnée. Ce signal est généralement utilisé pour désactiver les systèmes de réglage électronique de la vitesse et les solénoïdes d'embrayage de convertisseur de couple (TCC). Voir aussi **TCC**.

#### CAM:

Capteur de position de l'arbre à cames. Ce capteur envoie un signal de fréquence au PCM afin de synchroniser l'injecteur de carburant avec l'allumage des bougies.

#### Convertisseur catalytique :

Prévu pour réduire l'émission des gaz d'échappement.

#### CAN:

Réseau de secteur de contrôleur.

#### CARB :

Commission des ressources atmosphériques de la Californie. Organe chargé du contrôle des émissions en Californie.

#### CKP REF :

Référence de position de l'arbre à cames.

#### CKP :

Position de l'arbre à cames. Voir CPS.

CKT :

Circuit.

#### Boucle fermée :

Un circuit utilisant le ou les capteur(s) d'oxygène afin de contrôler les résultats de la combustion. Sur la base d'un ou de multiples signaux du ou des capteurs, le PCM modifie le mélange air/carburant pour maintenir une performance optimale tout en limitant les émissions d'échappement. En mode boucle fermée, le PCM peut régler de façon précise la commande d'un système afin d'obtenir un résultat exacte.

#### CMP:

Capteur de position de l'arbre à cames.

#### **CO**:

С

Monoxyde de carbone : gaz inodore produit par la combustion incomplète.

#### Analyseur de codes :

Dispositif qui interagit et transmet de l'information par le biais d'une liaison de données.

#### Codes de mémoire continue Codes en attente.

#### CPS:

Capteur de position vilebrequin. Ce capteur transmet un signal de fréquence au PCM. Il est utilisé pour référencer le fonctionnement des injecteurs de carburant et synchroniser l'allumage des bougies sur les systèmes d'allumage sans distributeur (DIS).

#### CTS :

Capteur de température du liquide de refroidissement Une thermistance qui envoie un signal au PCM, et qui indique la température du liquide de refroidissement. Le signal permet au PCM de déterminer si le moteur est chaud ou froid.

#### CVRTD :

Amortissement en temps réel à variation constante

#### D/R :

Marche avant/ marche arrière.

#### Connecteur de liaison de données (DLC)

Un connecteur permettant d'accéder à l'information du véhicule, aux conditions d'entretien du moteur ainsi qu'aux information relative au diagnostic, mais aussi de les contrôler. Les véhicules équipés d'OBD II utilisent un connecteur à 6 broches situé dans l'habitacle.

#### Flux de données

La communication des données proprement dite effectuée depuis le PCM du véhicule jusqu'au connecteur servant à la transmission de données.

#### DEPS :

Capteur numérique de position du moteur.

#### Détonation.

Voir Knock.

#### DI/DIS

Allumage direct/Système d'allumage sans distributeur. Un système produisant une étincelle d'allumage sans l'utilisation d'un distributeur.

#### DPFE :

Boucle d'avertissement de pression différentielle -capteur de recirculation des gaz d'échappement.

#### DTC :

Code d'anomalie. Un identificateur alphanumérique pour une condition de défaut constatée par le système de diagnostic embarqué.

#### Temps de mise sous tension

Il s'agit d'un terme qui s'applique aux signaux commutant entre « activé » et « désactivé ». Le temps de mise sous tension représente la valeur en pourcentage du temps pendant lequel le signal est actif. Par exemple : si le n'est actif que le quart du temps, le rapport sera de 25 %. Le PCM utilise des signaux à cycle d'activation variable pour garder un contrôle précis des actionneurs.

### С

#### EBCM:

Module de commande de freinage électronique.

#### EBTCM :

Module de commande électronique de traction et de freinage.

#### ECM:

Module de gestion du moteur ou Module de commande électronique.

### ETC:

Capteur de température du liquide de refroidissement. Voir **CTS**.

#### **EEPROM**:

Mémoire morte programmable effaçable électroniquement.

#### EFE :

Préchauffage du mélange carburé

#### EFI:

Système d'injection électronique. Tout système où il y a un contrôle informatisé de l'alimentation en carburant du moteur par des injecteurs de carburant.

#### EGR:

Recirculation des gaz d'échappement. Le PCM utilise le système EGR pour faire recirculer des gaz d'échappement dans le collecteur d'admission afin de réduire les émissions. L'EGR est seulement utilisé lors d'un fonctionnement continu avec moteur chaud.

#### EOP:

Pression d'huile du moteur (interrupteur de)

#### EOT:

Température d'huile du moteur (capteur de).

#### EPA:

Agence américaine de protection de l'environnement.

#### ESC:

Commande électronique de l'allumage. Fonction du système d'allumage qui prévient le PCM lorsque des cliquetis sont détectés. Le PCM retarde alors la synchronisation de l'allumage afin de les éliminer.

#### EST:

Synchronisation électronique de l'allumage. Fonction du système d'allumage permettant au PCM de contrôler la synchronisation de l'avance à l'allumage. Le PCM détermine la synchronisation optimale de l'avance à l'allumage à partir des données transmises par des capteurs (régime du moteur, position du papillon des gaz, température du liquide de refroidissement, charge du moteur, vitesse du véhicule, position du contacteur P/N de boîte de vitesses et capteur de cliquetis).

#### EVAP:

Système d'émissions de vapeurs de carburant.

#### FC:

Commande du ventilateur

#### Trame figée.

Un bloc mémoire qui contient les DTC (codes d'anomalie) des conditions de C fonctionnement du véhicule à un moment précis.

#### FTP

Procédure fédérale pour les tests. Vérification stricte des émissions de gaz d'échappement des véhicules.

#### Mise à la terre (terre) :

Un conducteur électrique (dont le potentiel de tension est égal à zéro) utilisé comme voie de retour commune pour le ou les circuits électriques.

#### Détecteur à effet Hall :

Tout type de détecteur utilisant un aimant permanent et un commutateur transistorisé à effet Hall, qui peut s'utiliser pour mesurer la vitesse et la position du vilebrequin et de l'arbre à cames, pour le contrôle de la synchronisation d'avance à l'allumage et de l'injecteur de carburant.

#### HO2S :

Capteur d'oxygène réchauffé Voir O2S.

#### HVAC:

Systèmes de chauffage, de ventilation et de climatisation.

#### I/M :

Vérification et entretien. Un programme de contrôle des émissions.

#### IAC :

Contrôle de l'air au ralenti. Dispositif monté sur le corps de papillon qui règle la quantité d'air qui le traverse de façon à ce que le PCM puisse commander la vitesse de ralenti.

#### IAT :

Température de l'air d'admission (capteur de).

#### ICM :

Module de gestion à l'allumage.

#### IMRC :

Régulateur du débit d'air du collecteur d'admission.

#### IPC:

Ensemble d'instruments.

#### ISC :

Commande de ralenti. Petit moteur électrique monté sur le corps du papillon des gaz et actionné par le PCM qui peut régler la vitesse de ralenti en modifiant la position du ISC.

#### ISO :

Organisation internationale de normalisation (ou Comité de coordination de normalisation des Nations Unies).

#### KAM:

Mémoire d'entretien.

#### Capteur de détonation.

Utilisé pour détecter les détonations ou les cliquetis. Le capteur contient un élément piézo-électrique et est vissé au bâti-moteur. Un dispositif particulier rend l'élément sensible aux seules vibrations du moteur causées par la détonation.

#### Knock :

Allumage non contrôlé du mélange air/carburant à l'intérieur du cylindre. Également appelé détonation ou cliquetis. Les cliquetis dénotent des pressions extrêmes ou « pointes » à l'intérieur du cylindre, ce qui entraîne la détonation prématurée du mélange air/carburant.

С

•••••• C – 5

#### KOEO:

Clé sur la position « en marche », moteur arrêté. Mettez le contact sans mettre le moteur en marche.

#### KOER

Clé sur la position « en marche », moteur arrêté. Démarrer le véhicule.

#### LCD :

Écran à cristaux liquides.

#### LTFT :

Correction à long terme de l'alimentation en carburant.

#### M/T :

Transmission manuelle ou boîte-pont manuelle.

#### MAF :

Débit d'air massique (capteur). Ce capteur mesure la quantité et la densité d'air pénétrant à l'intérieur du moteur et envoie une fréquence ou un signal de tension au PCM. Le PCM utilise ce signal afin de calculer le débit de carburant.

#### MAP :

Pression absolue du collecteur (capteur). Ce capteur mesure la dépression ou la pression du collecteur d'admission et envoie un signal de tension (selon le type de capteur) au PCM. Ainsi, le PCM obtient l'information de la charge du moteur afin de contrôler le débit de carburant, l'avance à l'allumage et la recirculation des gaz d'échappement.

#### MAT :

Température de l'air du collecteur (capteur de). Une thermistance à l'intérieur du collecteur d'admission qui envoie un signal de tension au PCM, ce qui indique la température de l'air sortant. Le PCM utilise ce signal afin de calculer le débit de carburant.

#### MIL :

Témoin d'anomalie. Le MIL est principalement connu sous le nom de témoin de rappel d'entretien. Indicateur de bord obligatoire destiné à aviser le conducteur d'un mauvais fonctionnement concernant les émissions.

#### Raté d'allumage :

Causés par un ratio air/carburant incorrecte.

#### Contrôleur de vérification :

Un test effectué par un ordinateur embarqué afin de vérifier le bon fonctionnement des systèmes et des composantes relatifs aux émissions.

#### MPFI ou MFI :

Injection multipoint de carburant. MPFI est un système d'injection qui utilise un ou plusieurs injecteurs pour chaque cylindre. Les injecteurs sont montés sur le collecteur d'admission et déclenchés par groupes plutôt qu'individuellement.

### NOx :

Oxydes d'azote. Le système de recirculation EGR et les arbres à cames injectent les gaz d'échappement dans le collecteur d'admission afin de les réduire à la sortie du tuyau d'échappement.

#### **O2S**:

Capteur d'oxygène. Génère une tension de 0,6 à 1,1 volt au moment où le gaz d'échappement est riche (faible en oxygène). Cette tension descend à 0.4 volt ou moins au moment où le gaz d'échappement est pauvre (riche en oxygène). Ce capteur ne fonctionne qu'après avoir atteint la température d'environ 349 °C (660 °F). On trouve généralement ces capteurs d'oxygène en amont et en aval du convertisseur catalytique. Le PCM utilise ces capteurs pour régler avec précision le ratio air/carburant et pour surveiller l'efficacité du convertisseur catalytique. Voir Bank 1 Bank 22, Capteur 1.

#### OBD II:

Diagnostic embarqué de deuxième génération. OBD II est une norme créée à l'initiative du gouvernement américain selon laguelle toutes les voitures et les camionnettes doivent être munies d'un connecteur de données, d'un emplacement de connecteur, d'un protocole de communication, des codes DTC et des définitions de codes communs. L'OBD II est apparue pour la première fois sur des véhicules à la fin de l'année 1994, et est devenue obligatoire sur toutes les voitures aux États-Unis depuis le 1er janvier 1996.

#### ODM:

Moniteur du dispositif de sortie.

#### Boucle ouverte (OL) :

Mode de contrôle du système ne surveillant pas la sortie afin de vérifier si les résultats voulus ont été atteints. Habituellement, un système de débit de carburant fonctionne en mode boucle ouverte pendant le réchauffement du moteur froid, puisque les capteurs d'oxygène ne sont pas prêts à envoyer un signal. Sans ce signal, l'ordinateur embarqué est incapable de vérifier les résultats réels de la combustion.

#### PCM:

Module de commande du groupe motopropulseur. Le PCM est le « cerveau » du système de commande du moteur et de la transmission. Il est abrité dans une boîte métallique avec divers capteurs et actionneurs qui sont branchés au moyen d'un faisceau de fils. Sa fonction est de contrôler le débit de carburant, la vitesse du ralenti, la synchronisation de l'avance à l'allumage et les systèmes d'émissions. Le PCM reçoit les données transmises par les capteurs, ensuite il actionne divers actionneurs afin de commander le moteur. Le PCM est également appelé ECM (module de commande du moteur).

#### Codes en attente :

Appelés aussi codes en mémoire continue ou codes de diagnostic en attente. Les Codes en attente peuvent être définis par les composantes et les systèmes du groupe motopropulseur relatifs aux émissions. Si le problème ne survient plus après un certain nombre de cycles de conduite, le code s'efface de la mémoire.

#### PID:

Identification de paramètre. Identifie une adresse en mémoire qui contient des données de fonctionnement du véhicule.

#### **PNP**

Position stationnement /point mort. Ce contacteur indique au PCM lorsque le levier de la boîte de vitesse est en position stationnement (P) ou en position point mort (N). Le PCM fait alors fonctionner le moteur en mode ralenti.

#### PROM :

Mémoire morte programmable. La PROM contient des données de programmation dont le PCM a besoin pour faire fonctionner une combinaison spécifique de modèle de véhicule/moteur.

#### PSPS :

Manocontacteur de servodirection

#### Circuit solénoïde purge.

Ce manocontacteur contrôle l'évaporation des vapeurs de carburant depuis la cartouche de carbone jusqu'au collecteur d'admission. La cartouche collectionne les vapeurs qui s'évaporent du réservoir de carburant afin de les empêcher de polluer en s'échappant dans l'atmosphère. Au moment du fonctionnement continu avec moteur chaud, le PCM actionne le solénoïde de purge afin que les vapeurs emprisonnées soient dirigées vers le moteur pour y être brulées.

#### PWM:

Impulsions en durées modulées.

#### PZM :

Module de zone de la plateforme.

#### QDM:

Module d'entraînement en quadrature.

#### RAM:

Mémoire vive

#### **Relais:**

Un dispositif électromécanique par lequel les connections d'un circuit sont commutés.

#### Capteur à reluctance variable :

Type de capteur utilisé pour mesurer la position et la vitesse d'arbre à cames (ou à vilebrequin) ou les deux ; la vitesse de rotation de ligne d'arbre ou de roue.

#### ROM :

Mémoire morte. Les données de programmation permanente stockée à l'intérieur du PCM, qui contient des données de programmation dont le PCM a besoin pour faire fonctionner une combinaison spécifique de modèle de véhicule/moteur.

#### RPM:

Tours par minute.

#### SAE :

Société des ingénieurs de l'automobile.

#### Analyseur-contrôleur.

Dispositif qui interagit et transmet de l'information par le biais d'une liaison de données.

### C SDM :

Module de détection et de diagnostic.

#### Capteur x :

Cette appellation est le plus souvent utilisée pour déterminer l'emplacement des capteurs d'oxygène. Le capteur 1 se trouve en amont du convertisseur catalytique. Voir **O2S**, **Bank 1**, **Bank 2**.

#### Capteur :

Tout dispositif qui envoie de l'information au PCM. La fonction du capteur est de convertir un paramètre, tel que la température du moteur, en un signal électronique que le PCM pourra interpréter.

#### SFI ou SEFI :

Injection séquentielle de carburant ou injection séquentielle électronique de carburant. Un système d'injection qui utilise un ou plusieurs injecteurs pour chaque cylindre. Les injecteurs sont montés sur le collecteur d'admission et déclenchés individuellement.

#### Solénoïde :

Un dispositif composé d'un bobinage électrique qui, lorsque activé, produit un champ magnétique dans un piston plongeur et est tiré en position centrale. Un solénoïde peut être utilisé comme actionneur soit dans une vanne, soit dans un commutateur.

#### STFT :

Correction de l'alimentation en carburant à court terme.

#### STS :

Dépanner rapidement le papillon des gaz.

#### TAC :

Commande de l'actionneur du papillon.

#### TBI :

Injection de carburant dans le corps papillon. Un système d'injection avec un ou plusieurs injecteurs montés sur un corps de papillon situé centralement, au lieu de positionner les injecteurs près d'une ouverture de soupape d'admission. Sur certains véhicules, TBI correspond à CFI (injection centrale de carburant).

#### TCC:

Embrayage de convertisseur de couple

#### TCM :

Module de commande de la transmission.

#### TCS :

Système d'antipatinage à l'accélération pour le PCM ou les freins.

#### TDC :

Point mort haut. Position du piston à l'intérieur du cylindre à l'extrémité de sa course.

### TFP:

Pression du liquide de la transmission.

#### TFT :

Température d'huile du moteur (capteur).

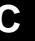

#### Corps de papillon.

Pièce qui remplit la même fonction qu'un carburateur dans le système d'injection du carburant. Dans un système d'injection au corps de papillon (TBI), celui-ci sert à la fois de porte d'aération et d'emplacement pour les injecteurs de carburant. Dans l'orifice d'admission les systèmes d'injection (PFI, MPFI, SFI, etc.), le corps de papillon fait seulement office de porte d'aération. Il n'y a pas d'alimentation en carburant avant que les injecteurs de carburant de chaque ouverture d'admission n'aient été actionnés. Dans chacun des cas, le corps du papillon est relié à la pédale de l'accélérateur.

#### TPS :

Capteur de position du papillon. Capteur de type potentiomètre relié à l'axe du papillon. Le signal de sortie la de tension gagne en intensité en fonction de l'ouverture du papillon. Le PCM utilise ce signal pour commander de nombreux systèmes tels que le ralenti, l'avance à l'allumage, le débit du carburant, etc.

#### Antipatinage :

Améliore la traction uniquement pendant le freinage.

#### Essai :

La mise en marche d'un véhicule, pendant une durée donnée, afin de l'analyser.

#### TTS :

Capteur de température de la boîte de vitesses. Une thermistance installée à l'intérieur du carter de boîte de vitesses en contact avec le fluide de la boîte de vitesses. Ce capteur envoie un signal au PCM en indiquant la température du liquide de la boîte de vitesses.

#### VECI :

Données de contrôle sur les émissions des véhicules. Un autocollant apposé dans le compartiment moteur qui affiche de l'information sur les systèmes de contrôle des émissions dont le véhicule est équipés. Le VECI est l'organisme chargé de déterminer si un véhicule est conforme avec l'OBD II ou non.

#### VIN:

Numéro d'identification du véhicule. Le VIN est le numéro de série attribué par le constructeur. Ce numéro est estampé en plusieurs emplacements du véhicule, mais celui le plus en vue se situe à la partie supérieure du tableau de bord, coté du conducteur, visible depuis l'extérieur du véhicule. Le VIN inclut les reseignements à propos de la voiture tels que le lieu de fabrication, les codes moteur et carrosserie, les options et le numéro de série donné lors de la fabrication.

#### VSS :

Capteur de vitesse du véhicule. Ce capteur transmet un signal de fréquence au PCM. Cette fréquence augmente au fur et à mesure que le véhicule accélère pour fournir au PCM des données sur la vitesse du véhicule afin de déterminer les points de changement de rapport, la charge du moteur et les fonctions de contrôle et de régularisation automatiques de la vitesse.

#### VTD :

Dispositif antivol du véhicule.

#### Cycle de réchauffement du moteur :

Le cycle de réchauffement du moteur concerne la période pendant laquelle la température du liquide de refroidissement du moteur s'élève d'au moins 40 degrés au dessus de ce qu'elle était au moment du démarrage du moteur.

#### WOT :

Papillon en position pleins gaz. La condition de fonctionnement du véhicule resultant d'une ouverture complète (ou presque) du papillon des gaz. Le PCM envoie généralement un surplus de carburant au moteur et désactive le compresseur du climatiseur au même moment afin de ne pas nuire à l'accélération. Le PCM utilise un commutateur ou le capteur de position du papillon des gaz pour déterminer la condition de plein gaz.

••••• C – 11

### Garantie limitée de SPX Corporation

# Cette garantie est expressément limitée aux Acheteurs originaux auprès d'un détaillant en outils (UNITÉS) de diagnostic électronique SPX.

Les Unités SPX sont garanties contre les défauts relatifs aux matériaux et à la main d'œuvre pendant une période de douze (12) mois à compter de la date d'achat. Cette garantie ne s'applique plus si l'Unité a été utilisée de façon abusive, altérée, ou utilisée à d'autres fins que celle pour laquelle il a été conçu, ou s'il a été utilisé d'une façon qui ne correspond pas aux instructions d'utilisation. Le seul et unique recours concernant une Unité qui s'avérerait défectueuse est d'être réparée ou remplacée, au choix de SPX. En aucun cas SPX ne saurait être tenu responsable des dommages spéciaux, accessoires ou indirects (y compris la perte de profits), sur la base de garantie, contrat, transgression, ou toute autre allégation juridique. L'existence d'un défaut devra être déterminée par SPX en conformité avec la procédure établie par SPX. Personne n'est autorisée à faire une quelconque déclaration ou proposition altérant les termes de la présente garantie.

### AVIS D'EXONÉRATION DE RESPONSABILITÉ

LA GARANTIE CI-DESSUS TIENT LIEU POUR DE TOUT AUTRE TYPE DE GARANTIE, EXPRESSE OU IMPLICITE Y COMPRIS TOUTE GARANTIE DE VALEUR MARCHANDE OU D'ADÉQUATION À UNE UTILISATION SPÉCIFIQUE.

### LOGICIEL

Le logiciel de l'Unité est une propriété exclusive, ses reseignements sont confidentiels et protégés par la loi sur les droits d'auteur. Les utilisateurs n'ont aucun droit ou titre sur le logiciel de l'Unité autre que le droit limité d'usage qui est révocable par SPX. Le logciel de l'Unité ne peut en aucun cas être transféré ou divulgué sans le consentement écrit de SPX, et ne doit pas être copié sauf dans le cadre de la procédure de sauvegardes ordinaires.

### ÉLÉMENTS DU BON DE COMMANDE

Commandez des pièces optionnelles ou de remplacement directement au près de votre distributeur agréé d'outils SPX. Veuillez inclure la quantité, le numéro de l'article et sa description.

### Soutien technique

Si vous avez des questions concernant le fonctionnement du produit, veuillez téléphoner au (800) 228-7667.

### Réparation

Lorsque vous envoyer un produit électronique SPX pour réparation, veuillez inclure les renseignements suivant :

- nom de la personne-ressource
- numéro de téléphone
- description du problème
- preuve d'achat en cas de réparation sous garantie
- modalité de paiement privilégiée pour les réparations hors garantie

Pour les réparations hors garantie, veuillez communiquer avec le soutien technique au (800) 228-7667. Le coût de la réparation et les frais de port vous seront communiqués.

Veuillez envoyer l'Unité défectueuse à l'adresse suivante :

© © 2006 SPX Corporation® All Rights Reserved Todos los derechos reservados. Tous droits réservés.

P/N 0002-000-2933